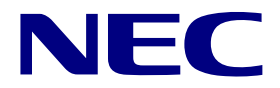

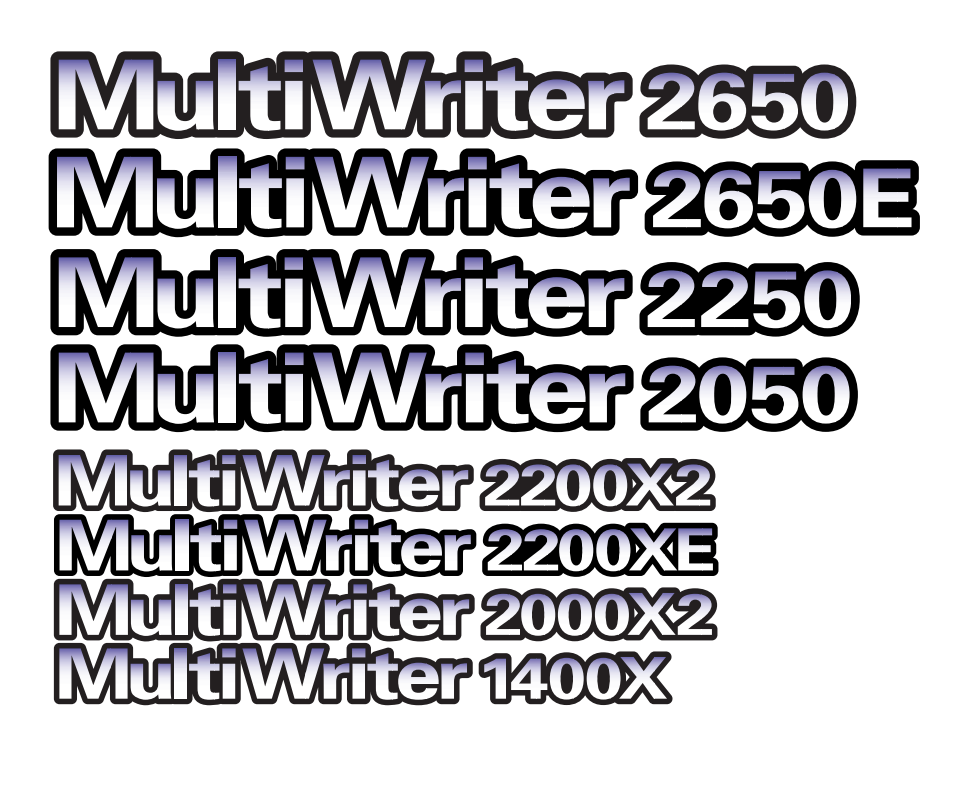

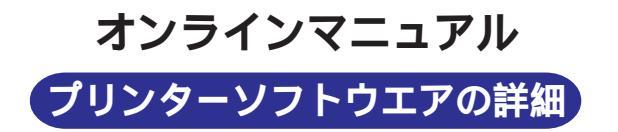

808-895179-002-A 初版

### 商標について

NMPS、MOPYING、PrintAgentは日本電気株式会社の登録商標です。

Microsoft、Windows、Windows NT、MS-DOSは米国Microsoft Corporationの米国およびその他の国における登録商標です。

i486は米国Intel Corporationの商標です。

HP 7550は米国Hewlett-Packard Companyの商標です。

ESC/Pはセイコーエプソン株式会社の登録商標です。

NetWare、IntranetWareは米国Novell, Incの登録商標です。

Macintosh、Mac OS、QuickDraw、QuickDraw GX、LocalTalk、TrueType、漢字Talkは米国Apple Computer, Inc.の米国およびその他の国における登録商標です。 IBM、PS/V、PC/ATは米国International Business Machines Corporationの米国およびその他の国における登録商標です。

UNIXオペレーティングシステムはX/Openカンパニーリミテッドがライセンスしている米国ならびに他の国における登録商標です。

TranXitはPuma Technology, Incの登録商標です。

AdobeおよびAcrobatはAdobe Systems Incorporated社(アドビシステムズ社)の商標です。

DocuWorksは富士ゼロックス株式会社の商標です。

Windows 2000はMicrosoft Windows 2000 Professional operating systemあよびMicrosoft Windows 2000 Server operating systemの略です。Windows 98はMicrosoft Windows 98 operating systemの略です。Windows 98 Second EditionはMicrosoft Windows 98 Second Edition operating systemの略です。Windows 95はMicrosoft Windows 95 operating systemの略です。Windows NT 4.0はMicrosoft Windows NT Workstation operating system Version 4.0およびMicrosoft Windows NT Server network operating system Version 4.0の略です。Windows NT 3.51はMicrosoft Windows NT Workstation operating system Version 3.51およびMicrosoft Windows NT Server network operating system Version 3.51の略です。Windows 3.1はMicrosoft Windows operating system Version 3.1の略です。

その他記載の会社名および商品名は各社の商標または登録商標です。

### ご注意

- 1. 本書の内容の一部または全部を無断転載することは禁止されています。
- 2. 本書の一部はアドビシステムズ社で著作権を所有しており、その許可の下に転載されています。
- 3. 本書の内容に関しては将来予告なしに変更することがあります。
- 4. NECの許可なく複製・改変などを行うことはできません。
- 5. 本書は内容について万全を期して作成致しましたが、万一ご不審な点や誤り、記載もれなどお気づきのことがありましたら、お買い求めの販売店にご連絡ください。
- 6. プリンターの機能の一部は使用する環境あるいはソフトウエアによってはサポートされない場合があります。
- 7. 運用した結果の影響については5項および6項にかかわらず責任を負いかねますのでご了承ください。

### 本書について

このマニュアルでは、以下の8つのモデルについて取り扱っています。説明中に特に指定のない限り全モデル共通となります。OSと他についても同様です。

MultiWriter 2650 MultiWriter 2650E MultiWriter 2250 MultiWriter 2000X2 MultiWriter 2200X2 MultiWriter 2000X2 MultiWriter 1400X

### 本文中で使用の記号について

このマニュアルでは、3種類の記号を使用しています。それぞれは次の意味を示します。

| 記号                   | 内容                                                                      |
|----------------------|-------------------------------------------------------------------------|
| <mark>く</mark><br>重要 | この注意事項および指示を守らないと、プリンターを含むコンピューターシステムに影響を与える障害が発生するお<br>それがあることを示しています。 |
| <b>レ</b><br>チェック     | この注意事項および指示を守らないと、プリンターが正しく動作しない可能性があることを示しています。                        |
|                      | プリンターを使用する際に知っておくと便利なことや参考になることを記載しています。                                |

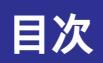

|             | オンラインマニュアルの使い方          | 6   |
|-------------|-------------------------|-----|
| <b>第</b> 1章 | プリンタードライバー              | 15  |
| 印吊          | りの手順                    | 16  |
|             | Windows 2000の場合         | 16  |
|             | 印刷の手順                   | 16  |
|             | プリンターを選択する              | 18  |
|             | Windows 98/95/NT 4.0の場合 | 19  |
|             | 印刷の手順                   | 19  |
|             | プリンターを選択する              | 21  |
|             | Windows NT 3.51の場合      | 22  |
|             | 印刷の手順                   | 22  |
|             | プリンターを選択する              | 24  |
|             | Windows 3.1の場合          | 25  |
|             | 印刷の手順                   | 25  |
|             | プリンターを選択する              | 27  |
| プロ          | ]パティダイアログボックス           | 29  |
|             | Windows 2000の場合         | 29  |
|             | ダイアログボックスの開き方           | 30  |
|             | 設定の概要( プリンタのプロパティ )     | 34  |
|             | 設定の概要( 印刷設定 )           | 40  |
|             | Windows 98/95の場合        | 55  |
|             | [ プロパティ ]ダイアログボックスを開く   | 56  |
|             | 設定の概要                   | 59  |
|             | Windows NT 4.0の場合       | 82  |
|             | ダイアログボックスの開き方           | 83  |
|             | 設定の概要( デバイスプロパティ )      | 87  |
|             | 設定の概要( ドキュメントプロパティ )    | 96  |
|             | Windows NT 3.51の場合      | 117 |

| ダイアログボックスの開き方                    | 118 |
|----------------------------------|-----|
| 設定の概要( デバイスプロパティ )               | 121 |
| 設定の概要( ドキュメントプロパティ )             | 127 |
| Windows 3.1の場合                   | 146 |
| ダイアログボックスを開く                     | 147 |
| 設定の概要                            | 149 |
|                                  |     |
| 第2章 PrintAgent                   | 165 |
| ソフトウエアの起動                        | 166 |
| 「PrintAgent」ツールバー(2650E/2050)    | 169 |
| 再印刷ボタン                           | 169 |
| 設定ボタン                            | 170 |
| 状態ボタン                            | 170 |
| ツールバー設定ボタン                       | 171 |
| PrintAgent リプリント2(2650E/2050)    | 173 |
| スプールドキュメントシート                    | 174 |
| ディスプレイパネル                        | 175 |
| [ オプション ]ボタン                     | 176 |
| プリンタステータスウィンドウ(PSW)              | 177 |
| メニュー&ツールバー                       | 179 |
| ドキュメントを制御する                      | 179 |
| リプリント機能を使う                       | 180 |
| プリンターの構成情報を見る                    | 181 |
| 通知形式を変更する                        | 183 |
| ウォームアップを行う                       | 186 |
| プリンターの電源をONする( 2650/2650E/2250 ) | 186 |
| ヘルプを見る                           | 189 |
| ステータス情報エリア                       | 191 |
| プリンタステータスウィンドウ( PSW )の通知一覧       | 192 |

| システムメニュー              | 196 |
|-----------------------|-----|
| PSWのプロパティ             | 197 |
| PrintAgentのプロパティ      | 198 |
| プリンタ管理ユーティリティ         | 204 |
| ツールバー                 | 205 |
| メニュー                  | 206 |
| [ プリンタ ]メニュー          | 206 |
| [表示 )ノニュー             | 208 |
| [ ツール ]メニュー           | 208 |
| [ ヘルプ ]メニュー           | 209 |
| PrintAgent Eraserについて | 210 |
| 索引                    | 211 |

# オンラインマニュアルの使い方

ここでは、このオンラインマニュアルの使い方をAcrobat Reader 3.0Jを使用して簡単に説明します。

このマニュアルは米国Adobe社のAcrobat Reader3.0JおよびAcrobat Reader 4.0Jで読むことができます。Acrobat Reader 4.0Jでは多少表示画面が異なりますが、基本的な使い方は同じです。

Acrobat Readerの詳しい説明についてはヘルプメニューの[Readerオンラインガイド]をご覧ください。

### 表示するページを変更する

表元

Acrobat Reader - [onlinepa.pd ファイル(F) 編集(E)

8 m 🗨

Pi本文中で使用の記:

Pi オンラインマニュア,

1 WOM ws 201

Mindows 98.

P Windows NT

[7] Windows 3.1

P Windows 200

() Windows 98.

P Windows NT

P Windows NT

P Windows 3.1

▶ 『第2章 PrintAgent

「 索引

P プロバティダイブ

→ 「「第1章 ブリンタード 内印刷の手順

[しおり] [サムネール]のナビゲーション機能や[ページ移動] [画像移動] [検索]ツール、ステータスバーを使って表示するページを変更します。

#### しおりを使う

**語**/ 20

P 家紙 「)商標

**門**目次

 $\nabla$ 

D

Þ

Þ

Þ

 $\nabla$ 

Þ

Þ

Þ

Þ

Þ

1. 「ページとしおり ボタンをクリックし、しおりパレット表示する。

2. 表示させたいしおりを選びクリックする。

選んだしおりのページが表示されます。

階層化された項目は、項目名の左側に ▷ ↓ [ ▽ 10記号が表示されます。その下の階層の表示・非表示の切 り替えはフォルダーの階層表示と同じです。

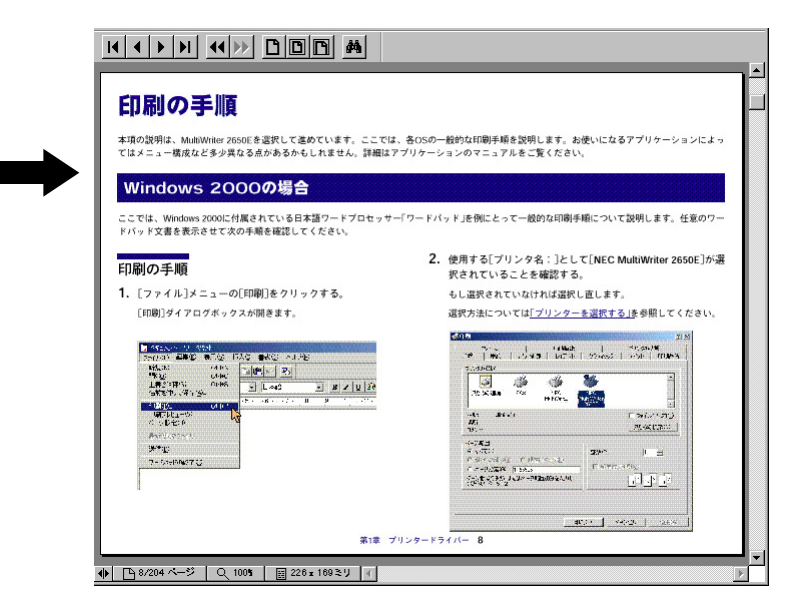

#### サムネールを使う

サムネールはそのページの全体のイメージを小さく表示したものです。表示したいページを見つけ、クリックすることで目的のページを表示すること ができます。

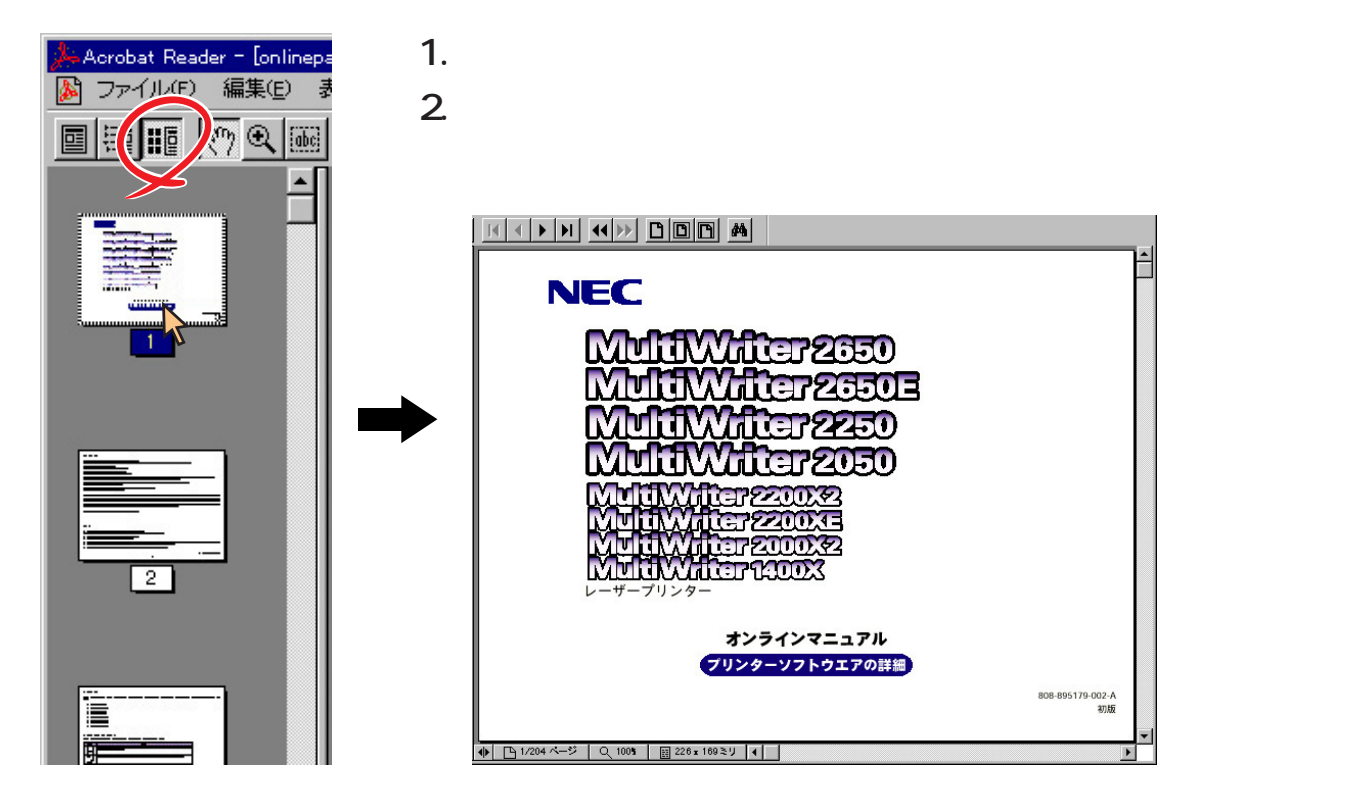

8

#### [ページ移動 を使う

[ページ移動]の各ボタンを押すと以下のように表示されるページが変更されます。

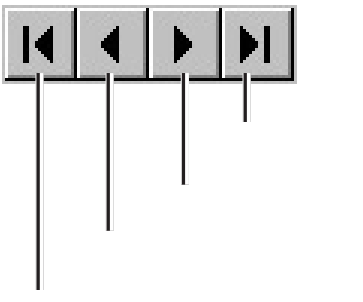

最初のページ

最終のページ

クリックするとマニュアルの最終ページへ移動します。

次のページ

クリックすると次のページへ移動します。

前のページ

クリックすると前のページへ移動します。

最初のページ

クリックするとマニュアルの最初のページへ移動します。

#### [画像移動 を使う

[画像移動]ツールの各ボタンを押すと以下のように表示されるページが変更されます。

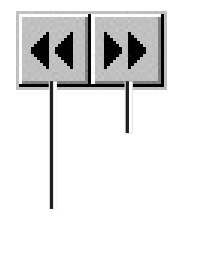

次の画像

「前の画像に戻る」操作後などに、その戻る前にいたページに再 度進むことができます。

前の画像

直前に見ていたページに戻ります。

#### ステータスパーを使う

1. ステータスパーの[ページ数]をクリックする。

[ページ指定]ダイアログボックスが表示されます。

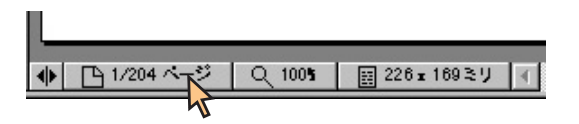

2. 表示したいページ数を入力し、[OK ]をクリックする。

入力したページが表示されます。

| ページ指定      | ×     |
|------------|-------|
| ページ(P): 15 | / 204 |
| ок         | キャンセル |

- キーワードで検索する
- 1. あボタン([検索 ボタン)をクリックする。

[検索]ウィンドウが表示されます。

2. テキストボックスに検索したい文字を入力し、[検索]をクリッ クする。

検索結果が表示されます。

| <mark>我</mark> 検索                                                                                   | ×     |
|----------------------------------------------------------------------------------------------------|-------|
| 検索文字(N): Uプリント                                                                                      | 検索(E) |
| <ul> <li>□ 単語で検索(Ψ)</li> <li>□ 大文字/小文字を区別(Q)</li> <li>□ 全角/半角を区別(K)</li> <li>□ 逆向きに検索(B)</li> </ul> | キャンセル |

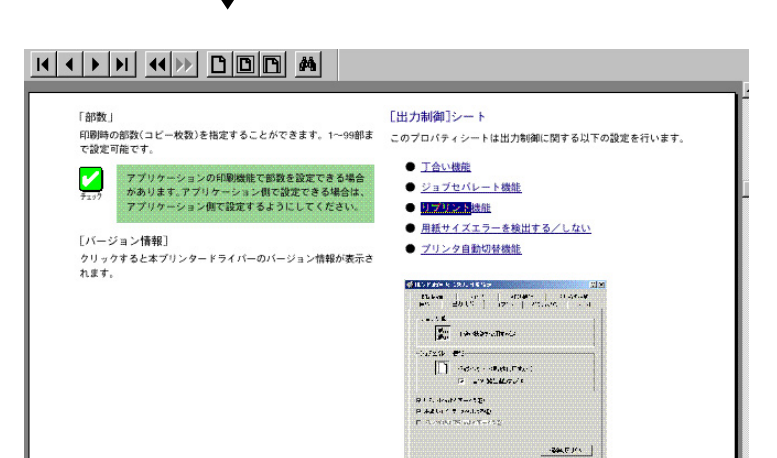

The sector diagonal state

### リンクをたどる

オンラインマニュアルでは、すばやく目的のページへジャンプできるようにリンクが設定してあります。 目次ページや文章内の<u>青の下線文字</u>はリンクのある場所です。[手のひら]ツールを使ってリンクの設定先にジャンプすることができます。

- 1. [手のひら]ツールをクリックする。
- 2. リンクのある場所をクリックする。

リンクのある場所へ[手のひら]を移動すると「指さし」の形に変わるのでそこをクリックしてください。

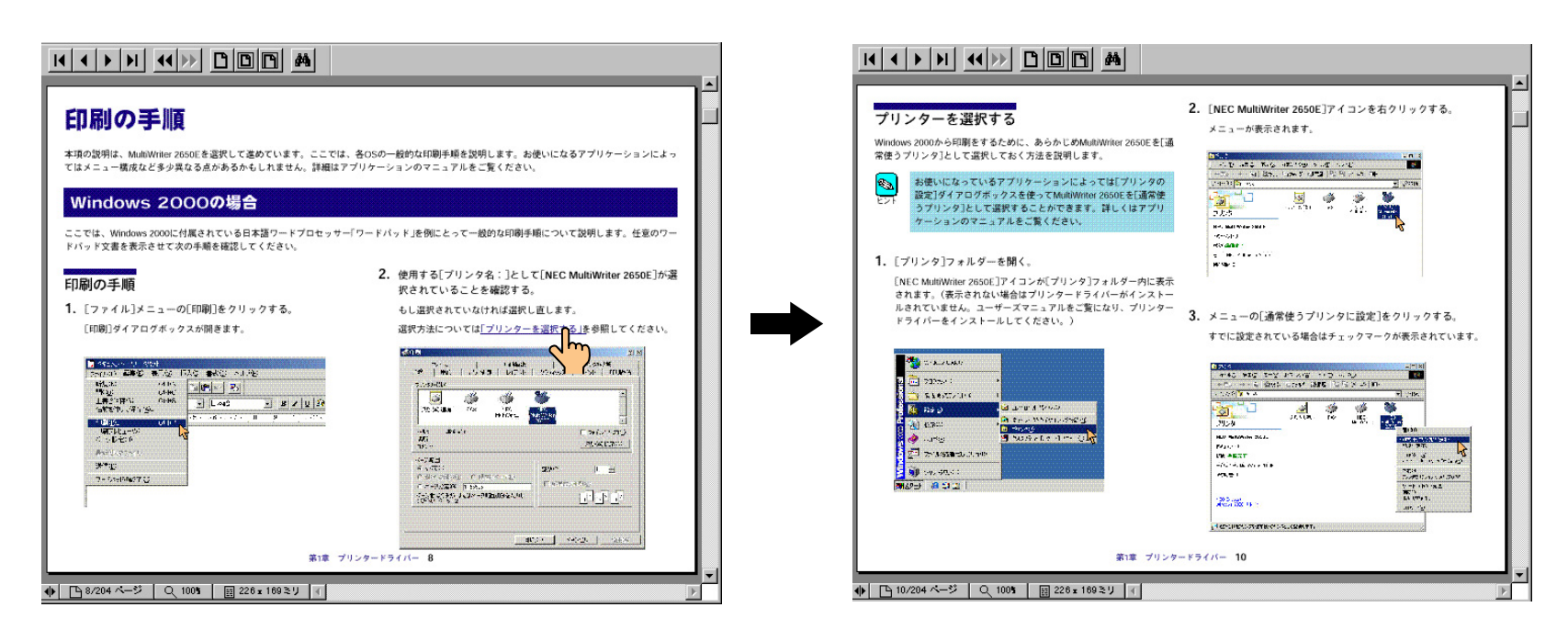

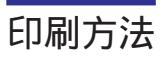

このオンラインマニュアルは、ディスプレイ上で閲覧しやすいように作成されています。印刷する場合は、複数ページ印刷機能を使ってA4用紙に2ページずつ印刷することをおすすめします。印刷手順は次のとおりです。

1. [ファイル] メニューの[印刷]をクリックする。

[印刷]ダイアログボックスが開きます。

| di- | Acrobat Reader - [onlin  | epa.pdf] |              |          |            |               |
|-----|--------------------------|----------|--------------|----------|------------|---------------|
| *   | ファイル(E) 編集(E)            | 表示(⊻)    | ツール田         | ウインドウ    | し ヘルゴ(日)   |               |
|     | 開<@)<br>閉じる@)            |          | Ctrl<br>Ctrl | +0<br>+W | DDD        | #             |
|     | 書類情報①                    |          |              | •        |            |               |
|     | ED局(( <u>P</u> )         |          | Ctrl         | +P       |            |               |
|     | 印刷設定(B)                  |          | Ctrl         | +Shift+P |            |               |
|     | 環境設定(E)                  |          |              |          |            |               |
| D   | 1 C:¥onlinepa.pdf        |          |              |          |            |               |
|     | 2 C:¥onlinepa.pdf        |          |              |          |            |               |
|     | <u>3</u> C:¥onlinepa.pdf |          |              |          |            |               |
|     | 4 C:¥onlinepa.pdf        |          |              |          |            | <u>un</u> azi |
|     | 終了≌                      |          | Alt          | ·F4      |            | Viller        |
|     |                          |          |              | M        | <b>UTV</b> | Viller        |

2. [プロパティ をクリックする。

プロパティダイアログボックスが開きます。

 [レイアウト]タブをクリックし、[複数ページ印刷]のページ数 を「2ページ 1ページ」に指定する。もしくは、[用紙 シートの [用紙サイズ]で「A4×2 A4」を選択する。

| NEC MultiWriter 2650Eのプロパティ ? 🗙                                                                     |
|----------------------------------------------------------------------------------------------------|
| 73-ム 補助機能 7リンタの状態<br>用紙 出力制御 レイアウト かうフィックス フォント 印刷品質                                                |
| 商面印刷                                                                                                |
|                                                                                                    |
|                                                                                                    |
|                                                                                                    |
| 複数ページ町刷<br>ページ数©: 2ページ→1ページ<br>配置の<br>・<br>・<br>・<br>・<br>・<br>・<br>・<br>・<br>・<br>・<br>・<br>・<br>・ |
| 境界線(E): 実線 C 計 C 計 C 計 C 計 C 計 C 計 C 計 C 計 C 計 C 計                                                  |
| 詳細設定(空) 標準に戻す(の)                                                                                    |
| OK         キャンセル         更新(④)         へルフ*                                                         |

4. [OK ]をクリックする。

用紙サイズなど、さらに詳しい設定をしたい場合は、設定変更をしてから[OK をクリックします。

[印刷]ダイアログボックスに戻ります。

#### 5. [印刷]ダイアログボックスにおいて、印刷範囲、部数を指定 し、[OK]をクリックする。

印刷が開始されます。印刷結果はご覧のとおりです。

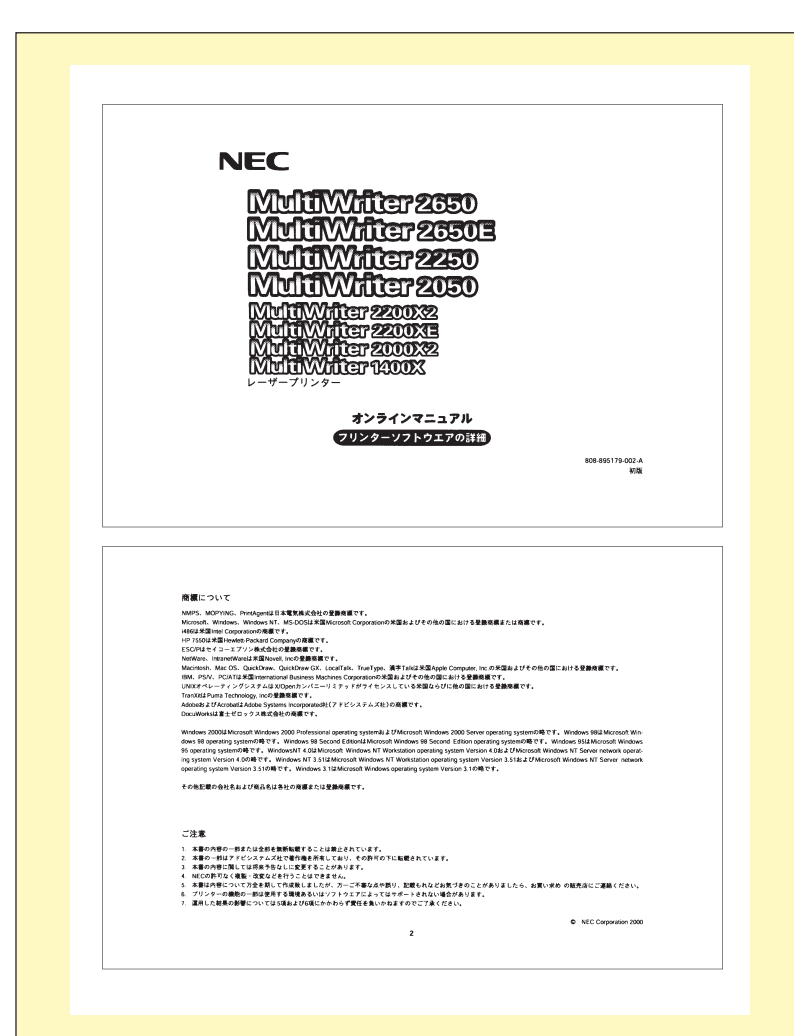

(このページは白紙ページです)

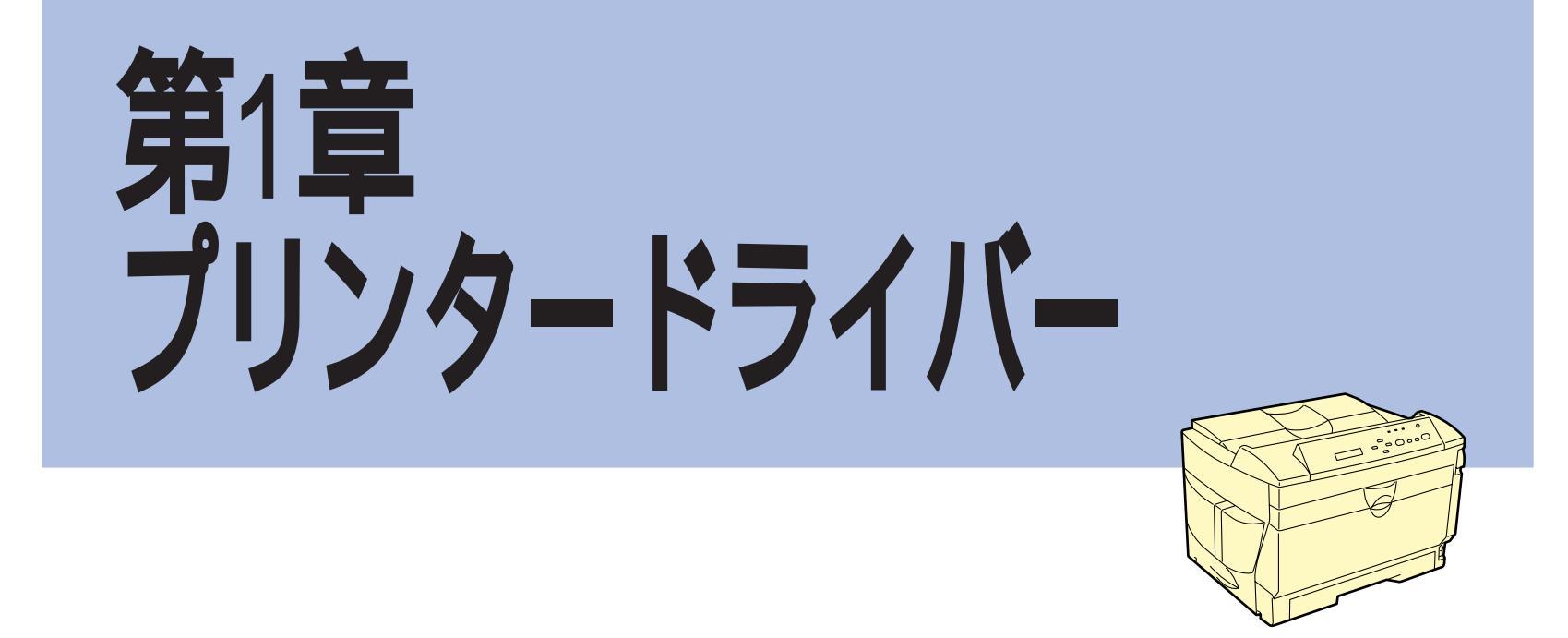

プリンタードライバーはMultiWriterで印刷を行うためのソフトウエアです。本章では一般的な印刷の手順と印刷の詳細を設定するためのプロパティダ イアログボックスの概要を各OSに分けて説明します。

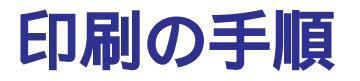

本項の説明は、MultiWriter 2650Eを選択して進めています。ここでは、各OSの一般的な印刷手順を説明します。お使いになるアプリケーションによってはメニュー構成など多少異なる点があるかもしれません。詳細はアプリケーションのマニュアルをご覧ください。

### Windows 2000の場合

ここでは、Windows 2000に付属されている日本語ワードプロセッサー「ワードパッド」を例にとって一般的な印刷手順について説明します。任意のワードパッド文書を表示させて次の手順を確認してください。

### 印刷の手順

1. [ファイル]メニューの[印刷]をクリックする。

[印刷]ダイアログボックスが開きます。

| 🗒 ドキュメント - ワード/                         | የッド              |       |          |             |                 |           |
|-----------------------------------------|------------------|-------|----------|-------------|-----------------|-----------|
| ファイル( <u>F</u> ) 編集(E)                  | 表示⊙              | 挿入①   | 書式(①)    | ヘルプ(日)      |                 |           |
| 新規( <u>N</u> )<br>開(( <u>O</u> )        | Ctrl+N<br>Ctrl+O | B)    | <u>1</u> | <b>B</b>    |                 |           |
| 上書き保存( <u>S</u> )<br>名前を付けて保存( <u>A</u> | Ctrl+S<br>)      | -     | ] 日本語    |             | ▼ B ⊿           | r   U   🔊 |
| 印刷(P)                                   | Ctrl+P           | • 5 • | 1.6.1    | · 7 · 1 · 8 | • • • 9 • • • 1 | 0.1.11.   |
| 印刷プレビュー(V)<br>ページ設定(U)                  |                  | 2     |          |             |                 |           |
| 最近使ったファイル                               |                  |       |          |             |                 |           |
| 送信( <u>D</u> )                          |                  |       |          |             |                 |           |
| ワードパッドの終了 🖄                             | r.               |       |          |             |                 |           |
|                                         |                  |       |          |             |                 |           |

### 2. 使用するプリンターとして NEC MultiWriter 2650E が選択さ れていることを確認する。

もし選択されていなければ選択し直します。

選択方法については「プリンターを選択する」を参照してください。

| 79290@R                                        | -                           | 1 |
|------------------------------------------------|-----------------------------|---|
| プリンタの追加 FAX NEC<br>MultiWrit                   | NEC<br>MultiWriter<br>2650E |   |
| 状態: 準備完了<br>場所:<br>コメント:                       | □ ファイルへ出力(E<br>ブリンタの検索(D)。  | > |
| ページ範囲<br>● すべて(L)                              | 部数(C): 1                    |   |
| ○ 選択した部分(1) ○ 現在のページ(1)<br>○ ページ指定(G): 1-65535 | ■ 部単位で印刷(②)                 |   |
| ページ番号のみか、またはページ範囲のみを入力し<br>てください。例: 5-12       | 11 22 33                    |   |

#### 3. ページ範囲、部数を指定し、[印刷]をクリックする。

印刷が開始されます。

用紙サイズなど、さらに詳しい設定をしたい場合は各シートのタブを クリックし、設定を変更してから「印刷 をクリックします。

設定方法の詳細については<u>「プロパティダイアログボックス」</u>を参照してください。

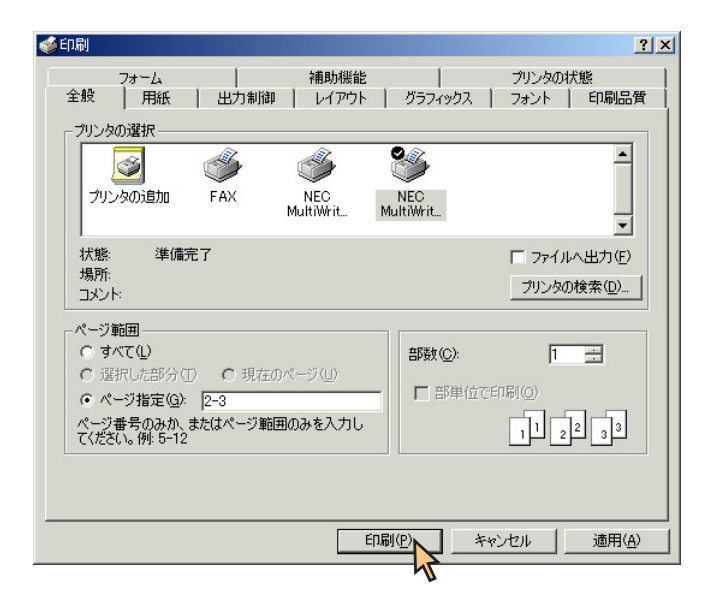

### プリンターを選択する

Windows 2000から印刷をするために、あらかじめMultiWriter 2650Eを[通常使うプリンタ]として選択しておく方法を説明します。

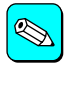

お使いになっているアプリケーションによっては「プリンタの 設定 」ダイアログボックスを使ってMultiWriter 2650Eを[通常使 うプリンタ ]として選択することができます。詳しくはアプリ ケーションのマニュアルをご覧ください。

### 1. [プリンタ]フォルダーを開く。

[NEC MultiWriter 2650E Jアイコンが[プリンタ]フォルダー内に表示 されます。(表示されない場合はプリンタードライバーがインストー ルされていません。ユーザーズマニュアルをご覧になり、プリンター ドライバーをインストールしてください。)

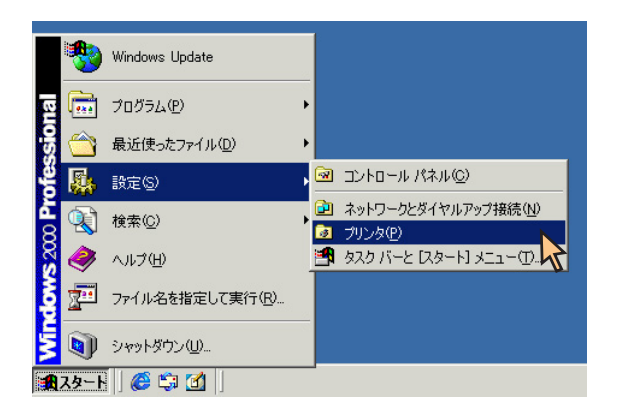

2. [NEC MultiWriter 2650E アイコンを右クリックする。

メニューが表示されます。

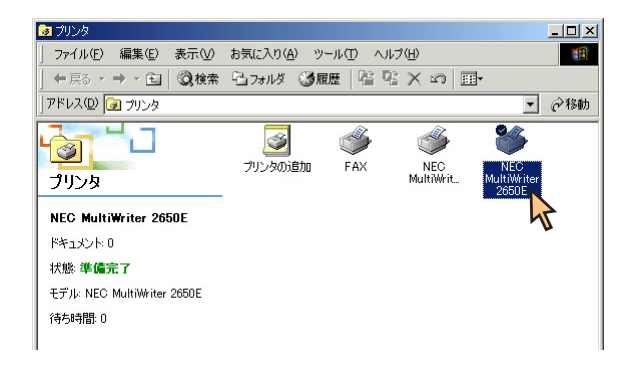

3. メニューの[通常使うプリンタに設定]をクリックする。

すでに設定されている場合はチェックマークが表示されています。

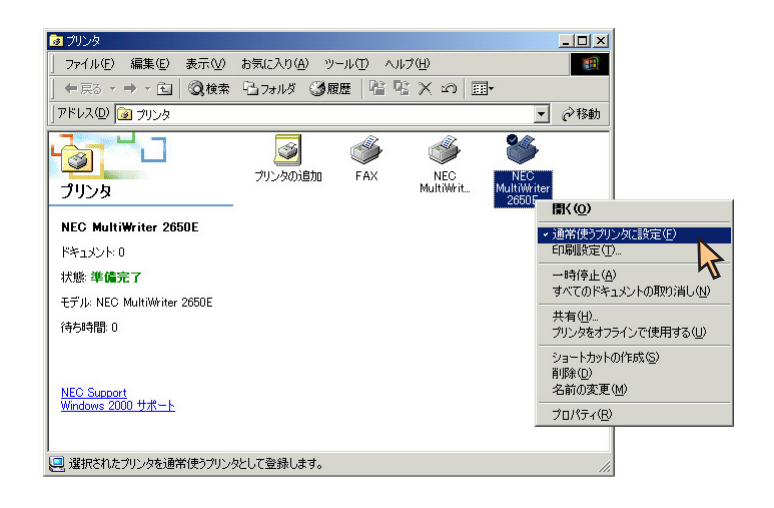

## Windows 98/95/NT 4.0の場合

ここでは、Windows 98/95に付属されている日本語ワードプロセッサー「ワードパッド」を例にとって一般的な印刷手順について説明します(Windows NT 4.0の場合は、多少画面の表示が異なります)。任意のワードパッド文書を表示させて次の手順を確認してください。

### 印刷の手順

1. [ファイル]メニューの[印刷]をクリックする。

[印刷]ダイアログボックスが開きます。

| 🗒 ドキュメント - ワード/                         | ミッド              |                |
|-----------------------------------------|------------------|----------------|
| ファイル(E) 編集(E)                           | 表示(⊻)            | 挿入① 書式② ヘルブ(出) |
| 新規作成(N)<br>開く(Q)                        | Ctrl+N<br>Ctrl+O |                |
| 上書き保存(S)<br>名前を付けて保存(A)                 | Ctrl+S<br>       |                |
| 印刷( <u>P)</u><br>印刷プレビュー(V)<br>ページ設定(U) | Ctrl+P           | 2              |
| 最近のファイル                                 |                  |                |
| 送信( <u>D</u> )                          |                  |                |
| ワードパッドの終了 🗵                             |                  |                |
|                                         |                  |                |
|                                         |                  |                |

### 2. 使用するプリンターとして NEC MultiWriter 2650E が選択さ れていることを確認する。

もし選択されていなければ選択し直します。

選択方法については「プリンターを選択する」を参照してください。

| 印刷                                              | ? ×                 |
|-------------------------------------------------|---------------------|
| _ プリンタ                                          |                     |
| プリンタ名(N): NEC MultiWriter 2650E                 | プロパティ(P)            |
| 状態: 通常使うプリンタ:オンライン                              |                     |
| 種類: NEC MultiWriter 2650E<br>場所: LPT1:<br>コメント: | □ ファイルへ出力心          |
| 白刷範囲                                            | ED局語数               |
| <ul> <li>すべて(<u>A</u>)</li> </ul>               | 部数( <u>C</u> ): 1 三 |
| ○ページ指定(G) 1 ページから(E) ページから(E) ページまで(T)          | 11 22 33            |
| <ul> <li>選択した部分(6)</li> </ul>                   | □ 部単位で印刷(Q)         |
|                                                 | OK キャンセル            |

3. 印刷範囲、部数を指定し、[OK ]をクリックする。

印刷が開始されます。

用紙サイズなど、さらに詳しい設定をしたい場合は、プロパティ をク リックし、設定を変更してから[OK をクリックします。

設定方法の詳細については「プロパティダイアログボックス」を参照してください。

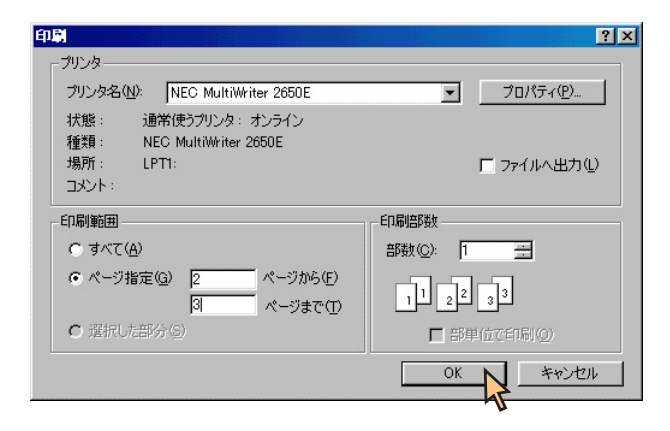

### プリンターを選択する

Windows 98/95、Windows NT 4.0から印刷をするために、あらかじめ MultiWriter 2650Eを[通常使うプリンタ]として選択しておく方法を説明し ます。

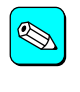

お使いになっているアプリケーションによっては プリンタの 設定 jダイアログボックスを使ってMultiWriter 2650Eを[通常使 うプリンタ ]として選択することができます。詳しくはアプリ ケーションのマニュアルをご覧ください。

#### 1. [プリンタ]フォルダーを開く。

[NEC MultiWriter 2650E ]アイコンが プリンタ ]フォルダー内に表示 されます。(表示されない場合はプリンタードライバーがインストー ルされていません。ユーザーズマニュアルをご覧になり、プリンター ドライバーをインストールしてください。)

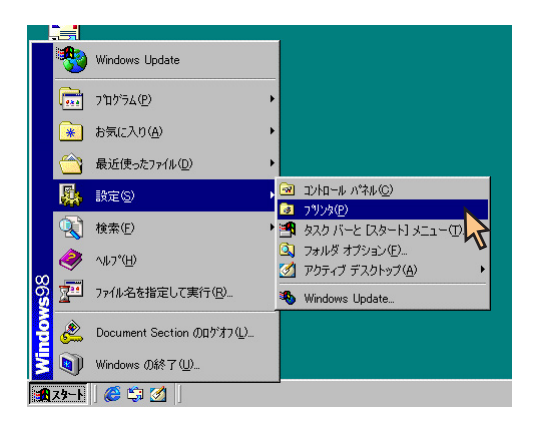

2. [NEC MultiWriter 2650E アイコンを右クリックする。

メニューが表示されます。

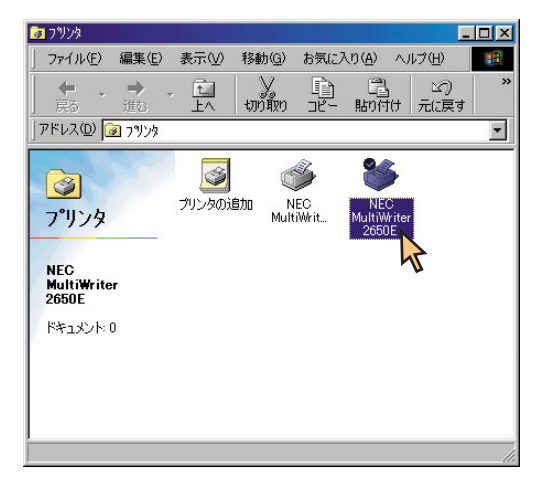

### 3. メニューの[通常使うプリンタに設定]をクリックする。

すでに設定されている場合はチェックマークが表示されています。

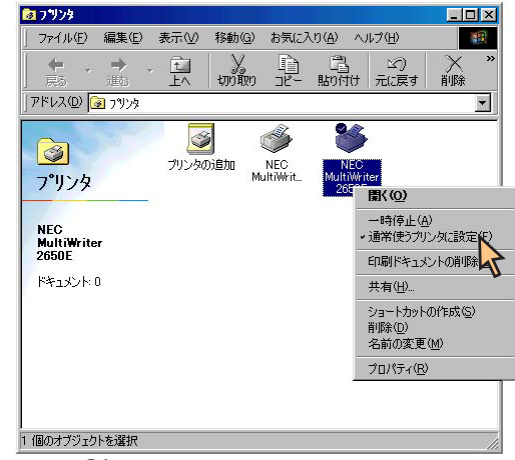

# Windows NT 3.51の場合

ここでは、Windows NT 3.51に付属されている日本語ワードプロセッサー「ライト」を例にとって一般的な印刷手順について説明します。任意のライト 文書を表示させて次の手順を確認してください。

### 印刷の手順

1. [ファイル]メニューの[印刷]をクリックする。

[印刷]ダイアログボックスが開きます。

|                                             |                  | ライト -          | (無題)    |
|---------------------------------------------|------------------|----------------|---------|
| ファイル( <u>F)</u> 編集( <u>E</u> ) 検索( <u>N</u> | ) 文字( <u>C</u> ) | 書式( <u>P</u> ) | レイアウト(D |
| 新規作成(N)<br>開く(O)<br>上書き保存(S)<br>名前を付けて保存(A) |                  |                |         |
| 印刷(P)<br>ブリンタの設定(R)<br>改ページ位置の設定(E)         |                  |                |         |
| ライトの終了(ỵ)                                   |                  |                |         |
|                                             |                  |                |         |

### 2. [プリンタの設定 をクリックする。

[プリンタの設定]ダイアログボックスが開きます。

### 3. 使用するプリンターとして NEC MultiWriter 2650E が選択さ れていることを確認する。

もし選択されていなければ選択し直します。

選択方法については「プリンターを選択する」を参照してください。

|                                                          | ブリンタの設定                                                                          |                                             | ? |
|----------------------------------------------------------|----------------------------------------------------------------------------------|---------------------------------------------|---|
| アリン9<br>アリン9名( <u>N</u> ):<br>状態:<br>種類:<br>場所:<br>コメント: | NEC MultiWriter 2650E<br>通常使うプリンタ、準備完了<br>NEC MultiWriter 2650E (3.x))<br>LPTN1: | ַבַּ (רָ <u>ר</u> ָוּאַיּהַע <u>ר</u> ָ)    |   |
| 用紙<br>サイズ( <u>Z</u> ):<br>給紙方法( <u>S</u> )               | A4 <b>生</b><br>注自動 <b>生</b>                                                      | 印刷の向き<br>④ 縦( <u>0</u> )<br>○ 横( <u>A</u> ) |   |

4. 印刷範囲、部数を指定し、[OK ]をクリックする。

印刷が開始されます。

用紙サイズなど、さらに詳しい設定をしたい場合は、プリンタの設定] をクリックし、設定を変更してから[OK]をクリックします。

設定方法の詳細については<u>プロパティダイアログボックス」</u>を参照してください。

| 使用するプリンタ: NEC MultiWriter 2650E on LPT1:                                                                                     |
|----------------------------------------------------------------------------------------------------|
| <ul> <li>● 印刷範囲の選択</li> <li>● 全ページ(A) ○ 選択した部分(E)</li> <li>● ページ指定(P) 2 ページから(E):</li> <li>● ページ指定(P) 8 ページまで(T):</li> </ul> |
| 「文字の向き<br>○ 縦書き(⊻) ● 横書き(Z) 部数(C): 1 →                                                                                       |
| 印刷品質(@): 600 dpi ・ アリンタの設定( <u>S</u> )<br>ロファイルへ出力( <u>L</u> ) 区部単位で印刷( <u>1</u> )                                           |

### プリンターを選択する

Windows NT 3.51から印刷をするために、あらかじめMultiWriter 2650Eを [通常使うプリンタ]として選択しておく方法を説明します。

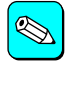

お使いになっているアプリケーションによっては プリンタの 設定 ]ダイアログボックスを使ってMultiWriter 2650Eを[通常使 うプリンタ ]として選択することができます。詳しくはアプリ ケーションのマニュアルをご覧ください。

### 1. [プリントマネージャ を開く。

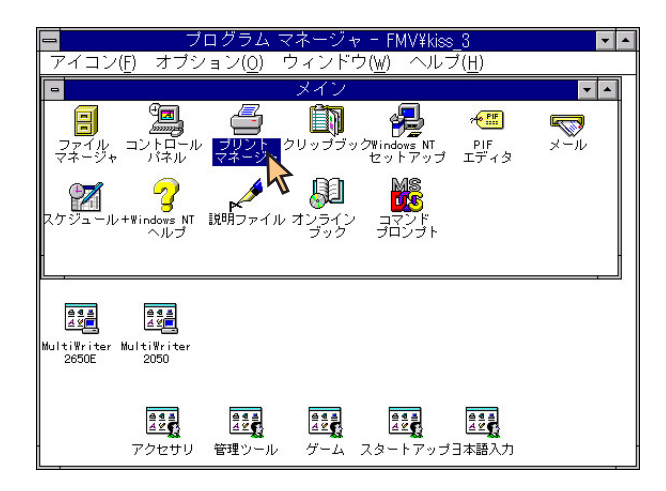

2. ツールバーの[標準: )ボックスから[NEC MultiWriter 2650E] を選ぶ。

|                                   | プリント マネージ                          | <sup>7</sup> 7                       | <b>~</b>       |
|-----------------------------------|------------------------------------|--------------------------------------|----------------|
| <u>プリンタ(P)</u> 文書( <u>D</u> ) オプミ | ション( <u>O</u> ) セキュリティ( <u>S</u> ) | ウィンド <sup>™</sup> ウ( <u>₩</u> ) – ヘノ | レプ( <u>H</u> ) |
| <b>4, 41 222</b> 21               | 標準: NEC Multi                      | iWriter 2650E                        | <u>*</u>       |
| ■ 【                               | NEC Multi<br>NEC Multiw<br>所… 一受   | iWriter 2650E                        |                |
| NEC MultiWriter 2650E             |                                    | 亍可能                                  | (待ち文書: 0       |

## Windows 3.1の場合

ここでは、Windows 3.1に付属されている日本語ワードプロセッサー「ライト」を例にとって一般的な印刷手順について説明します。任意のライト文書を表示させて次の手順を確認してください。

### 印刷の手順

1. [ファイル]メニューの[印刷]をクリックする。

[印刷]ダイアログボックスが開きます。

| -<br>-               | ・イト - (無題)                |       |                 | - |
|----------------------|---------------------------|-------|-----------------|---|
| ファイル(E) 編集(E) 検索(    | <u>N</u> ) 文字( <u>C</u> ) | 書式(P) | レイアウト( <u>D</u> | ) |
| 新規作成(N)              |                           |       |                 |   |
| 開く( <u>O</u> )       |                           |       |                 | + |
| 上書き保存( <u>S</u> )    |                           |       |                 |   |
| 名前を付けて保存( <u>A</u> ) |                           |       |                 |   |
| 印刷(P)                | 1                         |       |                 |   |
| プリンタの設定( <u>R</u> )  |                           |       |                 |   |
| ■ 改ページ位置の設定(E)       |                           |       |                 |   |
| ライトの終了(X)            | 1                         |       |                 |   |
|                      |                           |       |                 |   |
|                      |                           |       |                 | + |
| ページ1                 |                           |       |                 | + |

### 2. [使用するプリンタ: ]として[ NEC MultiWriter 2650E が選択 されていることを確認する。

もし選択されていなければ選択し直します。

詳細については<u>「プリンターを選択する」を</u>参照してください。

| 印刷                                                                                                    |  |  |
|----------------------------------------------------------------------------------------------------|--|--|
| 使用するプリンタ: 通常使うプリンタ (NEC MultiWriter<br>2650E - LPT1:)                                                                                                    |  |  |
| <ul> <li>印刷範囲の選択</li> <li>● 全ページ(A)</li> <li>○ 避択した部分(<u>f</u>)</li> <li>○ ページ指定(<u>P</u>)</li> <li>1 ページ*から(<u>F</u>):</li> <li>1 ページ*まで(<u>I</u>):</li> </ul> |  |  |
| _ 文字の向き<br>○ 縦書き(⊻) ● 横書き(Z) 部数(C): 1                                                                                                    |  |  |
| 印刷品質(@): 600 dpi<br>・ プリンタの設定(§)<br>ロファイルへ出力(L) 図部単位で印刷( <u>I</u> )                                                                                             |  |  |

### 3. 印刷範囲、部数を指定、[OK ]をクリックする。

用紙サイズなど、さらに詳しい設定を変更したい場合は(プリンタの 設定)をクリックし、設定を変更してから[OK]をクリックします。

設定方法の詳細については<u>ダイアログボックスの使い方</u>を参照してく ださい。

| - 印刷                                                  |
|-------------------------------------------------------|
| 使用するプリンタ: 通常使うプリンタ (NEC MultiWriter<br>2650E - LPT1:) |
| 「印刷範囲の選択――――                                          |
| ○全ページ(A) ○選択した部分([)                                   |
| ●ページ指定(P) 2 ページから(F): キンセル                            |
| 8 <u>\</u> \{`-y``\$\$ C( <u>1</u> ):                 |
| - 文字の向き<br>○ 縦書き(⊻) ● 横書き(Z) 部数(C): 2                 |
| 印刷品質(@): 600 dpi 🛨 アリンタの設定( <u>S</u> )                |
| ロ ファイルへ出力( <u>l</u> ) 🛛 🛛 部単位で印刷( <u>l</u> )          |

### プリンターを選択する

Windows 3.1から印刷するために、あらかじめMultiWriter 2650Eを 通常使 うプリンタ として選択しておく方法を説明します。

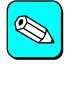

お使いになっているアプリケーションによっては プリンタの 設定 ]ダイアログボックスを使ってMultiWriter 2650Eを 通常使 うプリンタ ]として選択することができます。詳しくはアプリ ケーションのマニュアルをご覧ください。

#### 1. [コントロールパネル を開く。

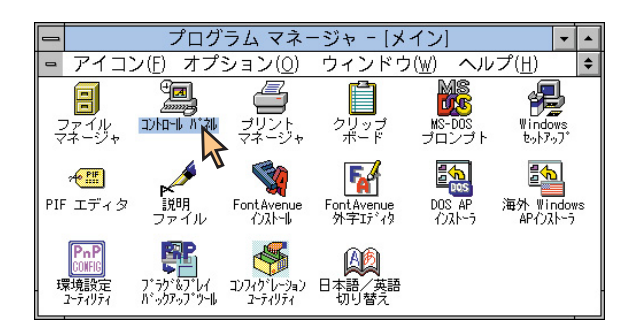

2. [プリンタアイコンをダブルクリックする。

[プリンタの設定]ダイアログボックスが表示されます。

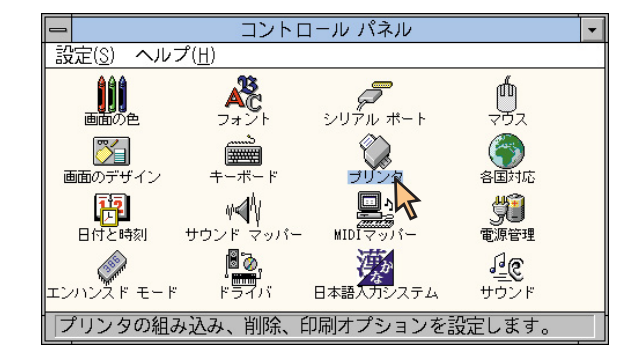

3. [組み込まれているプリンタ ボックスから[NEC MultiWriter 2650E をクリックする。

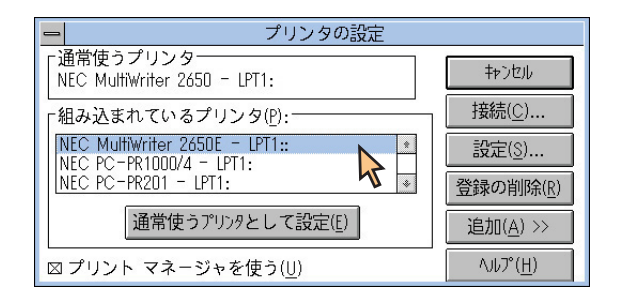

4. [通常使うプリンタとして設定]をクリックする。

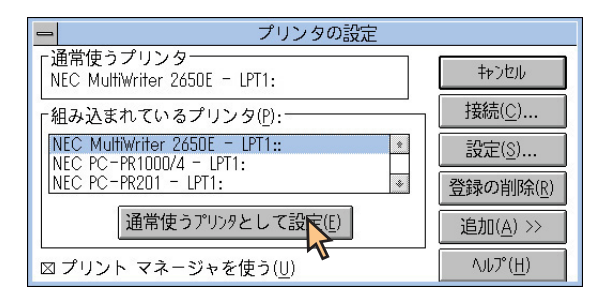

# プロパティダイアログボックス

MultiWriter 2650/2650E/2250/2050/2200X2/2200XE/2000X2/1400Xではプロパティダイアログボックス]と呼ばれる画面を使って印刷の詳細な設定を行います。ここではプロパティダイアログボックスの開き方とダイアログボックスの設定の概要を各OSに分けて説明します。

### Windows 2000の場合

Windows 2000では、印刷の詳細な設定は以下の2つのプロパティダイアログボックスで行います。 MultiWriter 2650/2250/2200X2/2200XE/2000X2/1400Xは、OS標準のプリンタードライバーをご利用ください。ここではMultiWriter 2650E/2050につい て説明します。

### [プリンタのプロパティ]ダイアログボックス

このダイアログボックスはプリンターのポートや共有などに関する設定を 行うものです。次の7枚のプロパティシートで構成されています。このダイ アログボックスはアプリケーションのメニューからは表示させることがで きません。

[全般 シート

[<u>共有 シート</u>

[<u>ポート シート</u>

<u>[ 詳細設定 |シート</u>

<u>[ セキュリティ ]シート</u>

[プリンタの設定]シート

[プリンタの構成]シート

| 爹 NEC MultiWriter 2650E のプロパティ            | <u>?</u> × |  |  |
|-------------------------------------------|------------|--|--|
| 全般 共有 ポート 詳細設定 セキュリティ プリンタの設定 プリンタの構成     |            |  |  |
| NEC MultiWriter 2650E                     |            |  |  |
| 場所(上):                                    |            |  |  |
| אַראָב):                                  |            |  |  |
| 、<br>モデル(②): NEC MultiWriter 2650E        |            |  |  |
| 機能                                        |            |  |  |
| 色: いいえ 利用可能な用紙:                           |            |  |  |
| 両面: いいえ                                   |            |  |  |
| ホチキス止め: いいえ                               |            |  |  |
| 速度: 26 ppm                                |            |  |  |
| 最高解像度: 600 dpi                            | 3          |  |  |
| 60局援定(単 デスト ページの60局)(①)                   |            |  |  |
| OK         キャンセル         通用(品)         ヘル | 1          |  |  |

### [印刷設定」ダイアログボックス

このダイアログボックスは印刷の詳細な設定を行うものです。次の9枚のプロパティシートで構成されています。

| [用紙]シート               | [印刷品質 ]シート            |
|-----------------------|-----------------------|
| <u>[ 出力制御 ]シート</u>    | [フォーム]シート             |
| <u>[ レイアウト ]シート</u>   | <u>[補助機能]シート*</u>     |
| [ <u>グラフィックス ]シート</u> | [ プリンタの状態 <u> シート</u> |
| [フォント シート             |                       |

\* 2050には対応していません。

| 爹 NEC MultiWriter 2650E                                                                                                    | 印刷設定                                                                                                    | ? ×                  |
|----------------------------------------------------------------------------------------------------|----------------------------------------------------------------------------------------------------|----------------------|
| 印刷品質                                                                                                    | フォーム 補助機能 プリング                                                                                                    | の状態                  |
| 用級 出力制                                                                                                    | 御   レイアウト   グラフィックス  <br>用紙<br>用紙サイズ(2): [14<br>日紙サイズ<br>○ 指定する(M): 「用紙サイズと同じ<br>○ 割付に従う(E) 割付内容の表示(<br>□ 拡大縮小率を指定する(U) 100 | フォント<br>フォント<br>フォント |
| 「日報:: ビルリ(ごさよう<br>印刷の向き<br>(印刷の向き<br>(日報)の向き<br>(日報)(ごさよう<br>(自動)<br>用紙種類( <u>2</u> ):<br>普通紙 「」<br>バージョン情報( <u>2</u> ).<br>標準に戻す( <u>0</u> ) |                                                                                                    |                      |
| ОК                                                                                                    | <b>キャンセル</b> 道用(品)                                                                                                    | ヘルプ                  |

# ダイアログボックスの開き方

プロパティダイアログボックスを開く方法は次の2通りあります。

#### アプリケーションのメニューから開く方法

ー般的にダイアログボックスの設定は、そのアプリケーションでのみ有 効となります。また用紙の設定の項目など表示できないことがありま す。アプリケーションから呼び出せるのは印刷の設定を行う[印刷設定] ダイアログボックスだけです。

#### デスクトップ上の スタート を使って開く方法

ダイアログボックスの設定は[印刷設定] [プリンタのプロパティ]ともにすべてのアプリケーションでの基本設定になります。

#### アプリケーションから開く

アプリケーションから[印刷設定]ダイアログボックスを開く場合、[ファイル]メニューの[印刷]コマンドか[プリンタの設定]コマンドを使います。 (このコマンドはほとんどの場合[ファイル]メニューの中にありますが、 [ファイル]メニューの構成はアプリケーションによって異なります。詳しくはアプリケーションのマニュアルをご覧ください。)

ここではWindows 2000に付属されている日本語ワードプロセッサー「ワードパッド」を例にとって、[印刷設定]ダイアログボックスを開く手順を説明します。任意のワードパッド文書を表示させて次の手順を確認してください。

### 1. [ファイル]メニューの[印刷]をクリックする。

[印刷]ダイアログボックスが開きます。

| 1     |
|-------|
| 4     |
| · 17. |
|       |
|       |
|       |
|       |
|       |
|       |
|       |
|       |
|       |
|       |

このような[印刷]ダイアログボックスが表示されます。

タブをクリックすることにで各シートを開くことができます。

各プロパティシートについては、「<u>設定の概要</u>(<u>印刷設定</u>)」を参照して ください。

| <b>爹 ED</b> 刷                                                                                                    | <u>?</u> ×                     |
|----------------------------------------------------------------------------------------------------|--------------------------------|
| フォーム 補助機能 全般 用紙 出力制御 レイアウト                                                                                                    | クリンタの状態  <br>グラフィックス フォント 印刷品質 |
| プリンタの道知         ジレタの追加         ドEC         MultiWrit.         MULTIWRIT.         MULTIWRIT. | NEC<br>2660E                   |
| ,<br>状態: 準備完了<br>場所:<br>コメント:                                                                                                    | □ ファイルへ出力(E)<br>フリンタの検索(Q)-    |
| ページ範囲<br>「 すべて()<br>C 選択した部分() C 現在のページ())<br>C ページ指定(2): [1-65535<br>ページ指定(2): [1-65535                                                                                                    | 部数(2) 1 3                      |
| ていださい。1991 5-12                                                                                                    |                                |
| 白扇                                                                                                    | 10) キャンセル 適用(A)                |

### [スタート を使って開く

1. [プリンタ]フォルダーを開く。

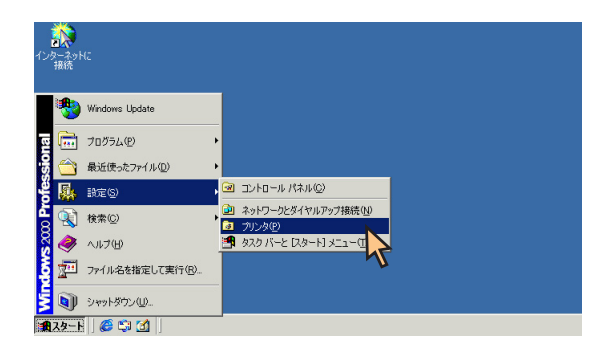

 [NEC MultiWriter 2650E アイコンを右クリックする。 プリンターのアイコンが選択され、メニューが表示されます。 このメニューから2つのプロパティダイアログボックスが開きます。
 [プリンタのプロパティ ダイアログボックスを開きたい場合は<u>手順3</u> へ、[印刷設定 ダイアログボックスを開きたい場合は<u>手順4</u>へ進みま す。

| 🤕 プリンタ                                |                                      |                            |                                                |
|---------------------------------------|--------------------------------------|----------------------------|------------------------------------------------|
| ファイル(E) 編集(E) 表示(⊻)                   | お気に入り( <u>A</u> ) ツール( <u>T</u> ) ヘル | ,プ( <u>H</u> )             |                                                |
| ← 戻る ・ → ・ 🖬   🥝検索                    | 1917オルダ 🥝履歴 📔 🎙                      | × n =-                     |                                                |
| アドレス(①) 🞯 プリンタ                        |                                      |                            | ▼                                              |
|                                       | <b>i</b>                             | ۴ 🐌                        | 5                                              |
| プリンタ                                  | ブリンタの追加 FAX                          | NEC<br>MultiWrit_ Mul<br>2 |                                                |
| NEC MultiWriter 2650E<br>ドキュメント: 0    |                                      |                            | 通常使うプリンタ(ご設定(E)<br>印刷設定(D)_                    |
| 状態: 準 <b>備完了</b>                      |                                      |                            | ー・時停止( <u>A</u> )<br>すべてのドキュメントの取り消し( <u>N</u> |
| モテル: NEC MultiWriter 2650E<br>待ち時間: 0 |                                      |                            | 共有(出)<br>プリンタをオフラインで使用する(出)                    |
| NEC Support                           |                                      |                            | ショートカットの作成(S)<br>削除(D)<br>名前の変更(M)             |
| Windows 2000 サポート                     |                                      |                            | プロパティ( <u>R</u> )                              |
|                                       |                                      |                            |                                                |
| A 態い 辛加速元 ゴートキュメント・U                  |                                      |                            | lli.                                           |

 フロパティ をクリックして、[プリンタのプロパティ ダイア ログボックスを開く。

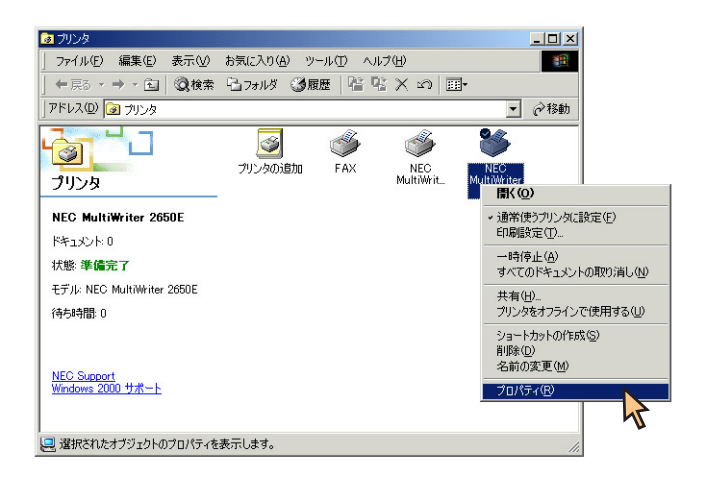

す。

各プロパティシートについては、「設定の概要(プリンタのプロパ ティ)」を参照してください。

| 🥩 NEC MultiWr      | iter 2650E のプロパティ                     | ? ×      |
|--------------------|---------------------------------------|----------|
| 全般共有               | ポート   詳細設定   セキュリティ   プリンタの設定   プリンタの | 構成       |
| 4                  | NEC MultiWriter 2650E                 |          |
| 場所(L):<br>コメント(C): | [                                     | =        |
| モデル(Q):<br>_ 機能    | NEC MultiWriter 2650E                 |          |
| 色: いいえ             | 利用可能な用紙                               |          |
| 両面: はい<br>ホチキス止    | め: いいえ                                | <u> </u> |
| 速度:26 p<br>最高解像。   | ppm<br>度:600 dpi                      | <b>_</b> |
|                    | □印刷設定Φ 「テストページの」                      | 印刷(T)    |
|                    | OK キャンセル 適用(金)                        | ヘルプ      |

このような プリンタのプロパティ ダイアログボックスが表示されま 4. [印刷設定 をクリックして、[印刷設定 ダイアログボックスを 開く。

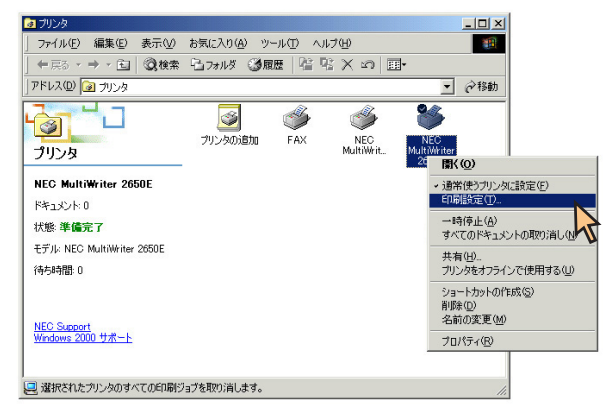

このような 印刷設定 ダイアログボックスが表示されます。 各プロパティシートについては、「設定の概要(印刷設定)」を参照して ください。

| 爹 NEC MultiWriter 2650E | 印刷設定                                                                                                    |                                                            | ? ×                                        |
|-------------------------|----------------------------------------------------------------------------------------------------|------------------------------------------------------------|--------------------------------------------|
| 印刷品質  <br>用紙   出力制      | フォーム   補助<br>御   レイアウト                                                                                                    | が機能   プリン<br>  グラフィックス                                     | タの状態  <br>フォント                             |
| A4 W                    | <ul> <li>用紙</li> <li>用紙サイズ(型):</li> <li>・出力用紙サイズ(一):</li> <li>○ 指定する(M):</li> <li>○ 割付に従う(E):</li> <li>□ 拡大縮小率付</li> </ul> | ▲<br>用紙サイズと同じ<br>割付内容の表示<br>指定する(①) 100                    | <b>.</b>                                   |
|                         |                                                                                                    | 方法(S):<br>1<br>種類(Q): 部<br>一部<br>一部<br>1<br>1<br>(二) 標準(こ戻 | ▼<br>数( <u>C</u> ):<br>子<br>(す( <u>D</u> ) |
| OK                      | キャンセル                                                                                                    | 適用(為)                                                      | ヘルプ                                        |

### 設定の概要(プリンタのプロパティ)

[プリンタのプロパティ]ダイアログボックスの概要をプロパティシートご とに説明します。詳細は各プロパティシート上のそれぞれの項目の上で右 クリックすることによりヘルプでも説明されています。

### [全般 シート

このプロパティシートはあらかじめ入力されたプリンターについてのコメントなどを表示・設定します。Windows 2000 日本語版対応のプリンタードライバー共通のものです。

通常ご使用になっている上では設定の変更は必要ありません。詳しくは Windows 2000 日本語版のヘルプをご覧ください。

| 爹 NEC MultiWr     | iter 2650E のプロパティ                          | ? ×   |
|-------------------|--------------------------------------------|-------|
| 全般 共有             | ポート 詳細設定 セキュリティ プリンタの設定 プリンタの構成            |       |
| ٩                 | NEC MultiWriter 2650E                      | -     |
| 場所( <u>L</u> ):   |                                            | -     |
| =メント( <u>C</u> ): |                                            | - 1   |
| モデル(①):           | NEC MultiWriter 2650E                      |       |
| 機能                |                                            |       |
| 色: いいえ            | 利用可能な用紙                                    |       |
| 両面にいい             | ž 📩                                        | ]   [ |
| ホチキス止             | め: いいえ                                     |       |
| 速度: 26 p          | opm                                        |       |
| 最高解像.             | 度: 600 dpi                                 | 1     |
|                   | 印刷設定 Ф テスト ページの印刷 ①                        |       |
|                   | OK         キャンセル         適用(Δ)         ヘルン | 9     |

### [共有 シート

このプロパティシートはWindows 2000 日本語版対応のプリンタードライ バー共通のものです。

プリンターを共有するときの設定を行うシートです。詳しくはWindows 2000 日本語版のヘルプをご覧ください。

| 爹 NEC MultiWriter 2650E のプロパティ                                                                             | <u>? ×</u> |
|----------------------------------------------------------------------------------------------------|------------|
| 全般 共有 ポート 詳細設定 セキュリティ プリンタの設定 プリンタの構成                                                                      |            |
| NEC MultiWriter 2650E                                                                                      |            |
| © <u>共有しないの</u><br>○ 共有する(S):                                                                              | -          |
| - (ほかのバージョンの Windows のドライバ<br>このプリンクをほかのパージョンの Windows を実行しているユーザーと共有する場<br>合、追加ドライバをインストールする。必要があります。<br> | 1          |
|                                                                                                    |            |
| OK キャンセル 道用(点) ヘルコ                                                                                         | 9          |

### [ポートシート

このプロパティシートはWindows 2000 日本語版対応のプリンタードライ バー共通のものです。

PrintAgentを使用する場合は、[双方向サポートを有効にする]がチェック されている必要があります。

通常ご使用になっている上では設定の変更は必要ありません。詳しくは Windows 2000 日本語版のヘルプをご覧ください。

| NEC MultiWri                   | ter 2650E のプロパティ                            |                               | <u>? ×</u> |
|--------------------------------|---------------------------------------------|-------------------------------|------------|
| 全般 共有                          | - ホート   詳細設定   セキュ'<br>FC MultiWhiter 26505 | リティ   プリンタの設定   プリンタの構成       | 1          |
| <u>т</u>                       | EC Mainwriter 2000E                         |                               | _          |
| 印刷するポー <br>ドキュメントは、<br>印刷されます。 | 、( <u>P</u> )<br>チェック ボックスがオンになってい          | るポートのうち、最初に利用可能なもの            | ספי        |
| ポート                            | [1.1.1]                                     | プリンタ                          |            |
| LPT1:                          | プリンタ ポート                                    | NEC MultiWriter 2650E, NEC Mu |            |
| LPT2:                          | プリンタ ポート                                    |                               |            |
| LPT3:                          | プリンタ ポート                                    |                               |            |
| COM1:                          | シリアル ポート                                    |                               |            |
| COM2:                          | シリアル ポート                                    |                               |            |
| COM3:                          | シリアル ポート                                    |                               | -1         |
|                                | 201700 40. L                                |                               | <u> </u>   |
| ポートのネ                          | 自加(I) ポートのi                                 | 削除(D) ポートの構成(C)               | .          |
|                                |                                             |                               |            |
| ▼ 双方向サ                         | ポートを有効にする( <u>E</u> )                       |                               |            |
| 🗆 プリンタ ブ・                      | ールを有効にする( <u>N</u> )                        |                               |            |
|                                |                                             |                               |            |
|                                | OK (*****                                   | 20 (赤田(古) (山)                 | 1.=2       |
| L                              | UK 777/                                     |                               | 7          |

#### [詳細設定 シート

このプロパティシートはWindows 2000 日本語版対応のプリンタードライ バー共通のものです。

通常ご使用になっている上では設定の変更は必要ありません。詳しくは Windows 2000 日本語版のヘルプをご覧ください。

| 🥩 NEC MultiWriter 2650E のプロパティ 🛛 🔋 🗙                                                                                                    |
|----------------------------------------------------------------------------------------------------|
| 全般   共有   ポート 詳細設定   セキュリティ   プリンタの設定   プリンタの構成                                                                                                    |
| <ul> <li>○ 常徒別相可能任期</li> <li>○ 開始(四)</li> <li>○ 同時(四)</li> <li>○ 同時(四)</li> <li>○ 同時(四)</li> </ul>                                                                                                    |
| 優先順位 ☆ 1 <u></u>                                                                                                    |
| ドライバ(①): NEC MultiWriter 2650E 新しいドライバ(W)                                                                                                    |
| ○ 日期日本ユシトをスケールし、フロクムの日期処理者の訪認にすつら) ○ 全ページ分のデータをスケールしてから、日期データをガリンタに送る(T) ○ すくに日期データをガリンタに送る(Q) ○ プリンダに直接印刷データを送る(Q)                                                                                     |
| <ul> <li>□ 一致しないドキュメントを保留する(出)</li> <li>▽ スプールされたドキュメントを最初に印刷する(E)</li> <li>□ 印刷後ドキュメントを移す(E)</li> <li>▽ 詳細な印刷機能を有効にする(E)</li> <li>(要の時を)(C)</li> <li>□ コレト プロセッサ(D)</li> <li>□ (Z オロロページ(O)</li> </ul> |
| 「編単のBRE ED…」 区切りペーソビニ                                                                                                    |
| OK         キャンセル         適用(A)         ヘルブ                                                                                                    |

### [セキュリティ シート

このプロパティシートはWindows 2000 日本語版対応のプリンタードライ このプロパティシートは以下のプリンターの設定を行います。 バー共通のものです。

通常ご使用になっている上では設定の変更は必要ありません。詳しくは Windows 2000 日本語版のヘルプをご覧ください。

| EC MultiWriter 2650E のプロパティ<br>略 しまね しまったし 詳細語会「セキュリティ」づい                                                        | の心験史)づいんの構成し               |
|----------------------------------------------------------------------------------------------------|----------------------------|
| 名前<br>《Administrators (DOC1¥Administrators)<br>② CREATOR OWNER<br>③ Everyone<br>④ Power Users (DOC1¥Power Users) | <u> </u>                   |
| Pクセス計可(P):<br>E印刷<br>プリンタの管理<br>ドキュメントの管理                                                                        | 許可 拒否<br>図 ロ<br>図 ロ<br>図 ロ |
| I¥##\                                                                                                    |                            |

### [プリンタの設定 シート

【MultiWriter 2650Eの場合】

TrueTypeフォントの置き換え設定

出力用紙の設定

JIS78コードのプリンタフォントを使用する/しない

従来互換の印刷範囲を使用する/しない

| 🖗 NEC MultiWriter 2650E のプロパティ                                                          | <u>? ×</u> |
|-----------------------------------------------------------------------------------------|------------|
| 全般   共有   ポート   詳細設定   セキュリティ プリンタの設定   プリンタの構成                                         |            |
| 「TrueType フォントの置き換え設定」<br>○ → 毎.近(パロトゥ フォント/ご置き違える(N)                                   |            |
| 「指定したカリンタフォントに置き換える(P)     「書き換えるフォントの設定(S)…                                            |            |
| - 出力用紙の設定                                                                               |            |
| <ul> <li>○ 標準の出力用紙を使用する(I)</li> <li>○ 指定した出力用紙を使用する(I)</li> <li>出力する用紙の設定(E)</li> </ul> |            |
| □ JIS78コードのプリンタフォントを使用する(①)<br>□ 従来互換の印刷範囲を使用する(②)                                      |            |
| バージョン情報(公). 標準に戻す(2)                                                                    | 1          |
| OK キャンセル 適用(点) ヘルプ                                                                      |            |
TrueTypeフォントの置き換え設定

JIS78コードのプリンタフォントを使用する/しない

### 従来互換の印刷範囲を使用する/しない

| 🥩 NEC MultiWriter 2050 のプロパティ                      | ? × |
|----------------------------------------------------|-----|
| 全般   共有   ポート   詳細設定   セキュリティ プリンタの設定   プリンタの構成    |     |
| ┌ TrueType フォントの置き換え設定                             |     |
| ○ 一番近いプリンタ フォントに置き換える(N)                           |     |
| ● 指定したプリンタフォントに置き換える(P) 置き換えるフォントの設定(S)…           |     |
| 「「JIS78コードのプリンタフォントを使用する(』)<br>「「従来互換の印刷範囲を使用する(©) |     |
| バージョン情報(公). 【標準に戻す(①)                              |     |
| OK キャンセル 適用(益) へルン                                 | ,   |

「TrueTypeフォントの置き換え設定」

TrueTypeフォントの置き換え方法を設定することができます。

一番近いプリンタフォントに置き換える アプリケーションから送られたTrueTypeフォントを書体が似て いるプリンターフォントに置き換えます。

指定したプリンタフォントに置き換える アプリケーションから送られたTrueTypeフォントを[置き換え るフォントの設定]によって設定したプリンターフォントに置き 換えます。

## [置き換えるフォントの設定]

このダイアログボックスを使って置き換えるプリンターフォントを 設定します。それぞれフォントを選択し、置き換えるフォントから 置き換えたいフォントを選んで[OK]をクリックすることで置き換 えが設定されます。

[標準に戻す]をクリックするとフォントの置き換えに関する設定を 標準設定に戻すことができます。

| TrueType 置き換えテーブル                                                                                                    |                                                                                                    | ? ×             |
|----------------------------------------------------------------------------------------------------|----------------------------------------------------------------------------------------------------|-----------------|
| TrueType フォント:                                                                                                    | プリンタ フォント:                                                                                                    |                 |
| @MS コシック<br>@MS 明前<br>Courier New<br>Courier New Bold<br>Courier New Bold Italic<br>Courier New Italic<br>Lucida Console<br>MS ゴシック<br>MS 明朝 | @コシック<br>@月費月<br>グラフィックスとしてED刷<br>グラフィックスとしてED刷<br>グラフィックスとしてED刷<br>グラフィックスとしてED刷<br>グラフィックスとしてED刷<br>コシック<br>目見負月 |                 |
| 置き換えるプリンタ フォント:<br>@コジック                                                                                                    | @MS ゴシック                                                                                                    | •               |
| ОК                                                                                                    | キャンセル 標準(                                                                                                    | .戻す( <u>D</u> ) |

## 「出力用紙の設定(2650E)

以下の項目から出力用紙を設定することができます。

標準の出力用紙を使用する

ドライバーの定義する出力用紙の設定を使用します。使用可能 なサイズはそのまま出力用紙サイズとし、使用不可能なサイズ の用紙の場合は出力用紙サイズにA4用紙が割り当てられます。

指定した出力用紙を使用する

任意の出力用紙サイズを設定します。設定は出力する用紙の設定 をクリックすると表示される[出力用紙設定テーブル]で行います。

# [出力する用紙の設定 【2650E)

このダイアログボックスを使って出力する用紙のサイズを設定します。それぞれのサイズを選択して[OK]をクリックすることで割り付けが設定されます。

[標準に戻す]をクリックすると標準の組み合わせに戻すことができます。

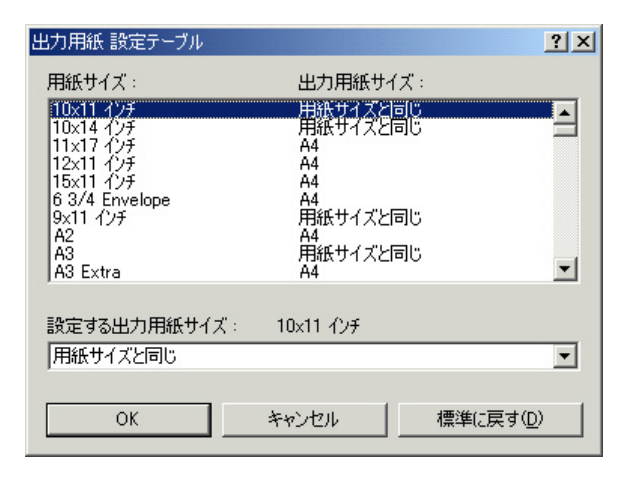

## 「JIS78コードのプリンタフォントを使用する」

チェックボックスをチェックするとプリンターフォントをJIS78 コードで印刷します。

# 「従来互換の印刷範囲を使用する」

印刷範囲をMultiWriter 2400X/2200NW2など、MultiWriter 2000X以 前のMultiWriterシリーズのプリンターと同じ印刷範囲に設定する場 合に選択します。

# [バージョン情報]

クリックすると本プリンタードライバーのバージョン情報が表示されます。

## [プリンタの構成]シート

このプロパティシートはプリンターの構成を表示・設定するものです。プリンターとコンピューターとの間で双方向通信が行われているとき、プリンターに装着されているメモリー、オプション装置が表示されます。双方向通信ができない場合はそれぞれ表示される項目から装着されているものをクリックして選択し、プリンターの構成を設定します。

MultiWriter 2650E/2050の場合、両面印刷ユニットはオプションのため、 [プリンタの構成]シートに[オプション装置]として表示されます。

| 🥩 NEC MultiWriter 2650E のプロパティ                                                        | <u>? ×</u>          |
|---------------------------------------------------------------------------------------|---------------------|
| 全般   共有   ポート   詳細設定   セキ                                                             | コリティーブリンタの設定プリンタの構成 |
| メモリ( <u>M</u> ): 8MB (標準)                                                             |                     |
| オプション装置                                                                               |                     |
| ▼ ホッパ 2 ②<br>● 増設ホッパ (250) ①<br>● 増設ホッパ (500) ①                                       | ☞ 両面印刷ユニット(型)       |
| <ul> <li>▼ ホッパ 3 (2)</li> <li>● 増設ホッパ (250) (K)</li> <li>● 増設ホッパ (500) (L)</li> </ul> |                     |
|                                                                                       |                     |
|                                                                                       |                     |
|                                                                                       |                     |
|                                                                                       |                     |
| OK ++                                                                                 | ンセル 適用(益) ヘルプ       |

## 【MultiWriter 2050の場合】

# 設定の概要(印刷設定)

[印刷設定 ダイアログボックスの概要をプロパティシートごとに説明しま す。詳細は各プロパティシート上のそれぞれの項目の上で右クリックする ことによりヘルプでも説明されています。

# [用紙 シート

このプロパティシートは以下の用紙に関する設定を行います。

【MultiWriter 2650Eの場合】

| <u>用紙サイズ</u>   | <u>給紙方法</u> |
|----------------|-------------|
| <u>出力用紙サイズ</u> | 用紙種類        |
| 拡大縮小率          | <u>部数</u>   |
| 印刷の向き          |             |

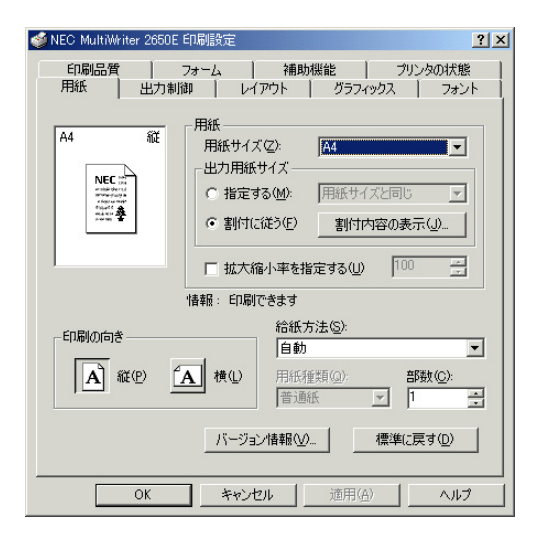

| <u>用紙サイズ</u> | 用紙種類      |
|--------------|-----------|
| <u>給紙方法</u>  | <u>部数</u> |
| 印刷の向き        |           |

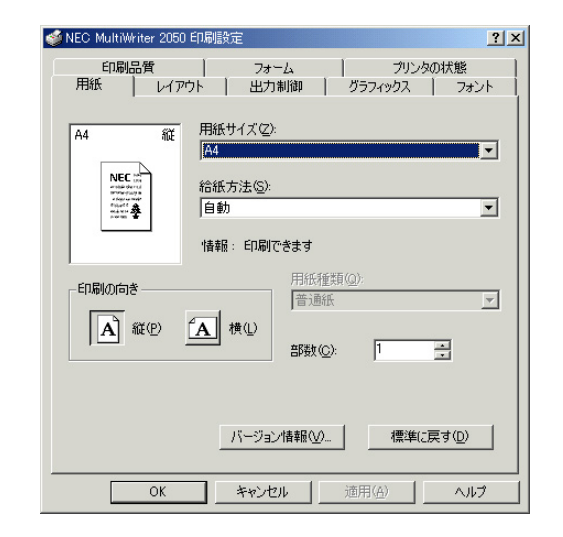

# 「用紙サイズ」

印刷する用紙サイズ、縮小・拡大サイズを選択できます。

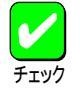

アプリケーションによっては A3 A4 などの縮小・拡 大が正しく印刷されないものがあります。

## 「出力用紙サイズ(2650E)

原稿を実際に印刷する用紙サイズを選択します。

### 指定する

サポートするすべての用紙サイズに対して共通の出力用紙サイ ズを割り付ける場合に選択します。コンボボックスから用紙サ イズを選択します。

### 割付に従う

[プリンタの設定]シートの[出力用紙の設定]で設定した内容に 従って割り付けられた出力用紙で印刷されます。

[割付内容の表示 ]をクリックして以下のダイアログを表示させて、現在の出力用紙の割り付け内容の確認ができます。

| 出力用紙 設定テーブル                                                                                                    |                                                                       | ? × |
|----------------------------------------------------------------------------------------------------|-----------------------------------------------------------------------|-----|
| 用紙サイズ:                                                                                                    | 出力用紙サイズ:                                                              |     |
| 10x11 インチ<br>10x14 インチ<br>11x17 インチ<br>12x11 インチ<br>6 3/4 Envelope<br>9x11 インチ<br>6 3/4 Envelope<br>9x11 インチ<br>A2<br>A3<br>A3 Extra<br>A3 Extra<br>A3 Extra<br>A3 Extra<br>A3 Extra<br>A3 Transverse<br>A3 横<br>A3->A4<br>A3->B4 | <ul> <li>         H紙サイズと同じ         A4         A4         A4</li></ul> |     |
|                                                                                                    |                                                                       | 5   |

## 「拡大縮小率を指定する(2650E)

文書を印刷する際の拡大縮小率を設定します。10%~400%の範囲 で設定が可能です。

## 「印刷の向き」

ページを縦長(ポートレート)か横長(ランドスケープ)で印刷するか を設定します。枠内の用紙ボタンをクリックして選択します。

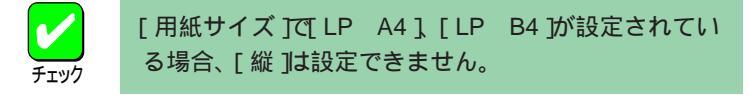

### 「給紙方法」

給紙先(ホッパー/トレー)をコンボボックスから選択します。コンボ ボックスには使用できる給紙方法が表示されます。自動にしておく と、選択されている用紙サイズがセットされているホッパーから自 動的に給紙されます。

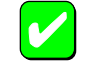

[用紙サイズエラーを検出する ]をチェックしていない 場合[用紙]シートの[ 給紙方法]で[ 自動] を選択しても [ トレー]からの給紙を行いません。[ トレー]からも給 紙を行いたいときは[ 用紙サイズエラーを検出する] を チェックしてください。ただしプリンター操作パネル で[ トレー]が設定されている場合は、[ 給紙方法]が[ 自 動]でも[ 用紙サイズエラーを検出する]のチェックにか かわらず、トレーから給紙されます。

### 「用紙種類」

[ 給紙方法 ]が[ トレー ]のときのみ、用紙の種類を[ 普通紙 ]、[ 厚 紙 ]、[ OHP ]の3種類から選択できます。[ トレー ]以外のときば 普 通紙 ]のみとなり、選択することができません。

## 「部数」

印刷時の部数(コピー部数)を指定することができます。1~99部まで設定可能です。

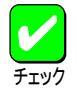

アプリケーションの印刷機能で部数を設定できる場合 があります。アプリケーション側で設定できる場合は、 アプリケーション側で設定するようにしてください。

## [バージョン情報]

クリックすると本プリンタードライバーのバージョン情報が表示されます。

# [出力制御 シート

このプロパティシートは出力制御に関する以下の設定を行います。

<u>丁合い機能</u>

<u>ジョブセパレート機能</u>

<u>リプリント機能</u>

<u>用紙サイズエラーを検出する / しない</u>

<u>プリンタ自動切替機能</u>

| 💋 NEC MultiWriter 2650E 印刷設定 📃 🚬 🗙                                |
|-------------------------------------------------------------------|
| 印刷品質 フォーム 補助機能 プリンタの状態<br>用紙 出力制御 レイアウト グラフィックス フォント              |
| 丁合い機能<br>- 丁合い機能<br>- 丁合い機能を使用する(2)                               |
| ジョブセパレート機能                                                        |
| □□□ ジョブセパレート機能を使用する(1)                                            |
| ▶ 丁合い機能と連動する(世)                                                   |
| <ul> <li>✓ リブリント機能を使用する(E)</li> <li>✓ 用紙サイズエラーを検出する(E)</li> </ul> |
| ■ プリンタ自動切替機能を使用する(S)                                              |
|                                                                   |
| 標準に戻す(D)                                                          |
| OK         キャンセル         通用(品)         ヘルプ                        |

「丁合い」

複数の部数を指定した場合、丁合いの有無が有効になります。ジョ プセパレート機能と組み合わせて使用することによって、ソーター 機能を実現することができます。

本機能は、[ポート シートで[双方向サポートを有効にする」が選択 されていないとご使用になれません。

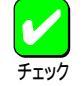

アプリケーションの印刷機能で「丁合い」の指定ができ る場合がありますが、アプリケーションによっては、 プリンターの丁合い機能を使用せずに、アプリケー ション独自の機能で丁合い印刷を実現している場合が あります。このような場合には、アプリケーションの 丁合い機能は使用せずに、プリンターのプロパティで 「丁合い」を設定してください。

Windows 2000では、クライアント・サーバーシステム において「丁合い」の設定をご使用になるためには、ク ライアント、サーバー両者にPrintAgentのインストー ルが必要です。さらに、PrintAgentのプロパティにお いて、クライアントでは、共有プリンタを利用する] を、サーバーでは、共有プリンタを提供する」をチェッ クしておく必要があります。

### 「ジョブセパレート機能を使用する」

ジョブセパレート機能を使用するかしないかを切り替えます。ジョ ブセパレート機能とは、文書を印刷実行した単位で、縦横に置き分 けてスタッカーに排出する機能です。詳細についてはユーザーズマ ニュアルをご覧ください。

丁合い機能と連動する チェックボックスをチェックするとジョブセパレート機能と丁 合い機能を連動して印刷することができます。

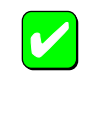

本機能はプリンター本体のいずれかのホッパーまたは トレーにA4用紙を縦、横にセットしておく必要があり ます。

[用紙サイズ]にA4用紙 \*\* A4を含む が設定されて いない場合や[給紙方法]」(自動)が設定されていない 場合は、ジョブセパレート機能はグレー表示され使用 できません。

### 「リプリント機能を使用する」

リプリント機能を使用するかしないかを選択します。リプリント機 能とは一度印刷した文章をアプリケーションから再び印刷を実行す ることなく、再印刷を行う機能です。詳細についてはユーザーズマ ニュアルをご覧ください。

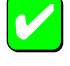

本機能は、片方向通信時等でリプリント機能が使用で きない場合、またはプリンターが自動切替用としてイ ンストールされている場合は、グレー表示され使用で きません。

## 「用紙サイズエラーを検出する」

チェックボックスをチェックすると、トレーから給紙する際に設定 されている用紙サイズと異なる用紙を吸入すると用紙サイズエラー を検出します。

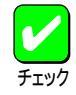

本機能は、[出力用紙サイズ]コンボボックスで[ユーザ 定義]を指定した場合はグレー表示され使用できません。

[用紙サイズエラーを検出する]をチェックしていない 場合[用紙]シートの[給紙方法]で[自動]を選択しても [トレー]からの給紙を行いません。[トレー]からも給 紙を行いたいときは[用紙サイズエラーを検出する]を チェックしてください。ただしプリンター操作パネル で[トレー]が設定されている場合は、[給紙方法]が[自 動]でも[用紙サイズエラーを検出する]のチェックにか かわらず、トレーから給紙されます。

## 「プリンタ自動切替機能を使用する」

プリンター自動切り替え用としてインストールした場合に、チェッ クボックスをチェックすると、グルーピングされた各プリンターに 印刷文書を自動分配します。

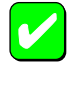

本機能は、プリンターが自動切り替え用としてインス トールされていない場合は、グレー表示され使用でき ません。

# [レイアウトシート

このプロパティシートは以下のレイアウトに関する設定を行うものです。

【MultiWriter 2650Eの場合】

### <u>両面印刷</u>

<u>複数ページ印刷</u>

印刷位置の調整(詳細設定)

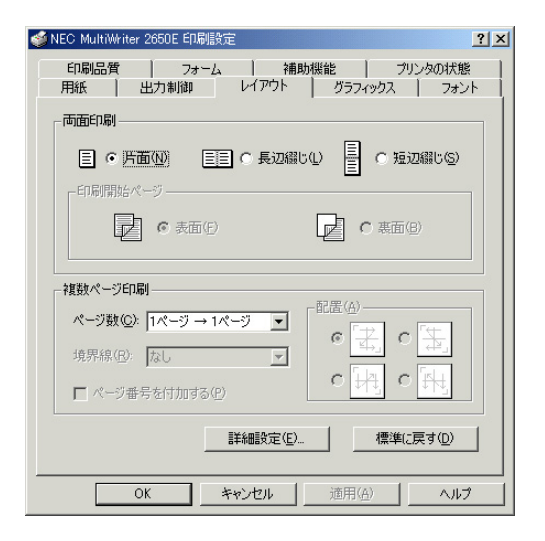

## 【MultiWriter 2050の場合】

### <u>両面印刷</u>

### 印刷位置の調整(詳細設定)

| 🥩 NEC MultiW | riter 2050 ED席側 | 設定               |               | <u>? ×</u>        |
|--------------|-----------------|------------------|---------------|-------------------|
| 印刷           | 品質              | フォーム             |               | ンタの状態             |
| 両面印刷         |                 | 1 002/00/004     |               |                   |
| = •          | 片面10] [         | <u>■</u> ■ C 長辺緩 | 100 <u></u> 0 | 短辺綴じ( <u>S</u> )  |
| 「印刷開         | 始ページ ――         |                  |               |                   |
| [            | <b>2</b> 0 表面   | (E)              |               | 面(B)              |
|              |                 |                  |               |                   |
|              |                 |                  |               |                   |
|              |                 |                  |               |                   |
|              |                 |                  |               |                   |
|              |                 |                  |               |                   |
|              |                 | 詳細設定(正           | 標:            | 単(こ戻す( <u>D</u> ) |
|              | ОК              | キャンセル            | 適用(A)         | N/J7              |

## 「両面印刷」

両面印刷するかどうか、および両面印刷する場合の綴じ方を設定します。

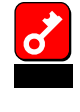

[用紙]シートの[用紙サイズ]で[はがき].[往復はが き].[封筒洋形4号]が選択されている場合や、[用紙種 類]で[厚紙].[OHP]が選択されている場合には、両面 印刷はできません。

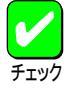

MultiWriter 2650E/2050で両面印刷を行うには両面印刷 ユニット(型番: PR-L2000X2-DL)をプリンターに装着 する必要があります。

印刷開始ページ

両面印刷する場合に、先頭ページを用紙の表面から印刷するか 裏面から印刷するかを選択します。両面印刷が選択されていな い場合はグレー表示となり使用できません。

## 「複数ページ印刷 (2650E)

ページ数

コンボボックスで複数のページ印刷を選択すると、選択した ページ数分を用紙の一面に縮小印刷します。選択できるページ 数は1、2、4、6、8、9、16です。

#### 境界線

コンボボックスから境界線を選択できます。複数ページ印刷以 外はグレー表示され使用できません。

#### 配置

複数ページ印刷の並び方を選択できます。[2ページ 1ページ] の場合は 左 右] [右 左]または 上 下] [下 上]の2通 り。[4ページ 1ページ] [6ページ 1ページ] [8ページ 1 ページ] [9ページ 1ページ] [16ページ 1ページ]の場合は [Z型] [逆Z型] [N型] [逆N型] から選択できます。複数ペー ジ印刷以外はグレー表示され使用できません。

ページ番号を付加する

チェックボックスをチェックするとページ番号が付加されま す。複数ページ印刷以外はグレー表示され使用できません。

### 「詳細設定」

このボタンをクリックすると以下の[詳細設定]ダイアログボックス が開き、印刷位置や拡大縮小率を設定できます。

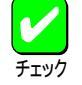

本機能は、以下の場合以外はいつでも有効で両面印刷 などの印刷機能と組み合わせることができます。 [フォーム]シートでフォーム印刷を設定している。 [用紙]シートの[用紙サイズ]で[\*\* \*\*]の用 紙を選択している。

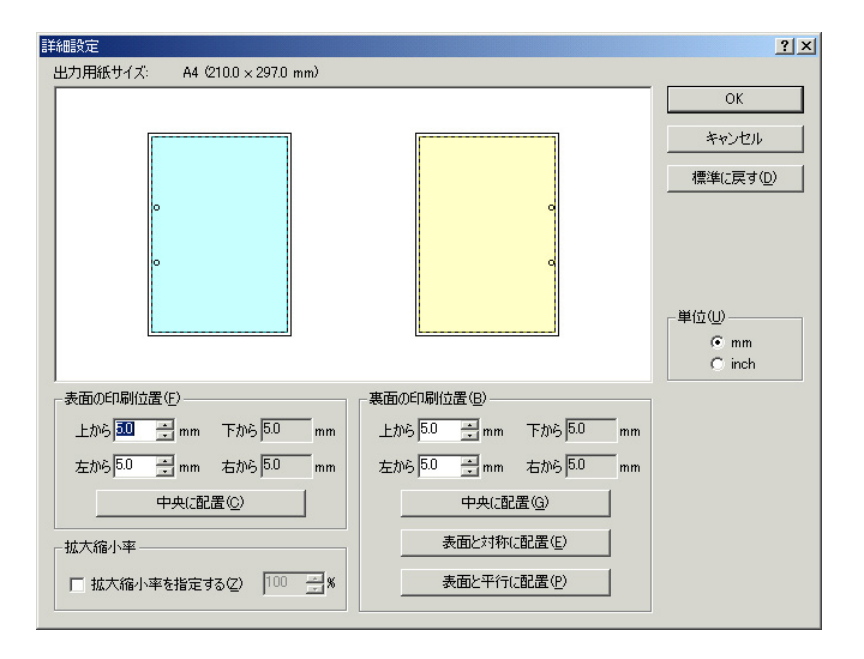

[中央に配置]

ボタンをクリックすると印刷範囲枠が用紙の中央に配置されます。

#### [表面と対称に配置]

両面印刷の場合、裏面設定のみの機能です。ボタンをクリック すると印刷範囲枠が綴じ辺を軸にして表面と対称の位置に配置 されます。

### [表面と平行に配置]

両面印刷の場合、裏面設定のみの機能です。ボタンをクリック すると印刷範囲枠が表面と同じ位置に配置されます。

### 「拡大縮小率<u>(</u>2650E)

本設定項目は(用紙)シートの[拡大縮小率]と連動しています。 動作条件も同様です。また用紙レイアウト表示ウィンドウでマ ウス操作によって印刷範囲の大きさを変更した場合も、それに 連動して表示されている数値が変更されます。

10%~400%の範囲で設定が可能です。

## [グラフィックス シート

このプロパティシートは印刷解像度やグラフィックスデータに対するプリ ンターの処理の設定を行うものです。以下の設定が可能です。

<u>解像度</u>

<u>ブラシパターンを拡大して印刷</u>

印刷データ全体をビットマップで印刷

<u>グレイスケールの網点を細かくして印刷</u>

<u>ハーフトーン カラーの調整</u>

| 🐳 NEC MultiWriter 2650E 印刷設定?                                    | × |
|------------------------------------------------------------------|---|
| 印刷品質   フォーム   補助機能   ブリンタの状態<br>用紙   出力制御   レイアウト グラフィックス   フォント |   |
| 解像度(B): 500 dpi                                                  |   |
| □ ブラシパターンを拡大する(B)                                                |   |
| □ すべてビットマップで印刷する(S)                                              |   |
| ✓ グレイスケールの網点を細かく印刷する(G)                                          |   |
|                                                                  |   |
|                                                                  |   |
|                                                                  |   |
|                                                                  |   |
|                                                                  |   |
|                                                                  |   |
|                                                                  |   |
| ハーフトーン カラーの調整(出) 標準(に戻す(型)                                       |   |
|                                                                  |   |
| OK キャンセル 適用(品) ヘルフ                                               |   |

「解像度」

解像度を600dpi、400dpi、300dpi、240dpi、200dpiから選択できま す。

### 「ブラシパターンを拡大する」

解像度に合わせてプラシパターンの大きさを変える機能です。拡大 率は設定されている解像度によって異なります。240dpiではこの設 定は無効です。またアプリケーションによっては効果がないことが あります。

600dpi 300%(3倍拡大)

- 400dpi 200%(2倍拡大)
- 300dpi 300%(3倍拡大)
- 240dpi 100%(拡大しない)
- 200dpi 200%(2倍拡大)

### 「すべてビットマップで印刷する」

コンピューター側で文字、図形などをすべてビットマップ処理しま す。複雑な図形が多いドキュメントが高速に印刷できます。

### 「グレイスケールの網点を細かく印刷する」

グレースケールのパターンを細かく印刷します。グレーの濃淡を白 地に黒いドットで作られたパターンで表現する際に、パターンの繰 り返し周期が短くなります。

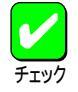

本設定は解像度に600dpiが設定されているときのみ有 効で、その他の場合はグレー表示され使用できませ ん。

## [ハーフトーン カラーの調整]

クリックするとこのダイアログボックスが表示され、ハーフトーン の設定を行います。

| ハーフトーン カラーの訓       | 問整: NEC Multi | Writer 2650E |                                           |              |                         |                         | ? × |
|--------------------|---------------|--------------|-------------------------------------------|--------------|-------------------------|-------------------------|-----|
| コントラスト(の):         |               |              | た用の光(≦):[1                                | 1: デバイスの既定   | 值 🔽                     |                         |     |
| ©H©CΨ.<br>色①:      |               |              | 赤(B): 1.                                  | 000 • •      | – ( <u>ا</u> )ر).<br>اف | ОК                      |     |
| 濃淡(D):<br>「暗い色(D)  | □□<br>> □反    |              | 緑( <u>G</u> ): 1.1<br>(春( <u>B</u> ): 1.1 | 000 • _      | •<br>•                  | <br>一 一 年ャンセル<br>既定値(F) |     |
| 黒の混合率( <u>K</u> ): | 0.000         | D É          | ∃の混合率(₩):                                 | 1.000 💶      |                         | 戻す(⊻)                   |     |
| テスト パターン(山)        | 2: RGB テスト    | カラー 💌        | 36×33, 25                                 | 56 @8> 503×4 | 461                     | 開<()                    |     |
| ▼ 表示(E) □ 最        | 大化② □ /       | የレット(P) 🔽 スケ | -JL( <u>A</u> ) ∏ X                       | 7リッフ҄⊗ ⊑ Y   | フリップM                   | 名前を付けて保存                | (S) |

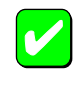

設定できる項目はプリンターによって異なります。カ ラー印刷に適用される項目はMultiWriterシリーズのよ うなモノクロプリンターでは無効です。

「測光用の光」

照度を調整して、イメージの表示を調整します。

「コントラスト」

明暗の色調の差を調整することができます。

「明るさ」

光の輝度を調整することができます。

「色」

色の鮮やかさを調整することができます。

「濃淡」

色合いを調整することができます。

「暗い色」

露出過度のグラフィックを調整することができます。

「反転」

色を反転することができます。

「RGBガンマの入力」

入力イメージの明るさのアンバランスを修正することができま す。赤、緑、青をまとめて調整するときは、それぞれのチェッ クボックスをオンにします。個別に調整するときはそれぞれの チェックボックスをオフにします。[リニア チェックボックス をオンにすると入力イメージに等しい明るさを設定できます。

「黒/白の混合率」

モノクロの混合率により、イメージの最も暗い点から明るい点 までの範囲を設定することができます。

「テストパターン」

参照色またはグラフィックを選択することができます。

「表示」

テストパターンで選択した参照色またはグラフィックを表示させます。

「最大化」

フルスクリーンを使ってグラフィックを表示させます。

「パレット」

グラフィックのカラーパレットを表示させます。

「スケール」

グラフィックを元の比率で表示させます。

「Xフリップ」

イメージを水平軸に沿って反転させます。

「Yフリップ」

イメージを垂直軸に沿って反転させます。

[既定值]

クリックするとダイアログボックスの設定を標準の値に戻しま す。 [戻す]

クリックするとダイアログボックスの設定を、ダイアログボッ クスが表示されたときの状態に戻します。

[開く]

クリックするとグラフィックファイルを選択することができま す。

[名前を付けて保存]

クリックすると開いたグラフィックファイルを保存します。

# [フォントシート

このプロパティシートはフォントに関する以下の設定を行うものです。

<u>TrueTypeフォントの置き換え方法</u>

文字を白黒で印刷する/しない

OCR文字の文字ピッチ固定

| ✓ NEC MultiWriter 2650E 印刷設定                                                                                                | ? ×        |
|----------------------------------------------------------------------------------------------------|------------|
| 印刷品質   フォーム   補助機能   プリンタの状<br>用紙   出力制御   レイアウト   グラフィックス フィ                                                               | 態  <br>iント |
| TrueType フォント               で そのまま印刷(B)             で ブリンタ フォントに置き換えて印刷(P)             割付内容の表示(B)                割付内容の表示(B) |            |
| □ 又子を日素でロ鳩りするでの)<br>□ OCR文字の文字ピッチを固定する(E)                                                                                   |            |
|                                                                                                    |            |
|                                                                                                    |            |
| 標準に戻す(型)                                                                                                    |            |
| OK キャンセル 適用(益) ヘノ                                                                                                    | レプ         |

「TrueType**フォント」** TrueTypeフォントの置き換え方法を設定することができます。

そのまま印刷 アプリケーションから送られたTrueTypeフォントイメージをそ のままビットマップで印刷します。

プリンタフォントに置き換えて印刷 アプリケーションから送られたTrueTypeフォントを[割付内容 の表示]によって表示されるテーブルに従ってプリンターフォン トに置き換えます。

## [割付内容の表示]

クリックすると[TrueType置き換えテーブル]を表示します。

| TrueType 置き換えテーブル                                                                                                    |                                                                                                    | ? × |
|----------------------------------------------------------------------------------------------------|----------------------------------------------------------------------------------------------------|-----|
| TrueType フォント:                                                                                                    | プリンタ フォント:                                                                                                    |     |
| @MS ゴシック<br>@MS 明朝<br>Courier New Bold<br>Courier New Bold Italic<br>Courier New Italic<br>Lucida Console<br>MS ゴシック<br>MS 明朝 | ©コシック<br>©日月<br>グラフィックスとして日日局<br>グラフィックスとして日日局<br>グラフィックスとして日日局<br>グラフィックスとして日日局<br>グラフィックスとして日日<br>グラフィックスとして日局<br>リラフィックスとして日局<br>リラフィックスとして日日 |     |
|                                                                                                    | 閉                                                                                                    | 53  |

### 「文字を白黒で印刷する」

チェックボックスをチェックすると文字の色を、グレースケールを 使わずに、白か黒のどちらかで印刷します。

## 「OCR文字の文字ピッチを固定する」

チェックボックスをチェックするとOCR文字列を強制的にJISで定められた文字ピッチに固定して印刷します。

# [印刷品質 シート

このプロパティシートは印刷品質に関する以下の設定を行うものです。

<u>SET機能</u>

<u>トナー節約機能</u>

<u>印刷濃度の設定</u>

| 🥩 NEC MultiWriter 2650E 印刷設定 🛛 🤶 🗶                   |
|------------------------------------------------------|
| 田紙 出力制御 レイアウト グラフィックス フォント<br>印刷品質 フォーム 補助機能 プリンタの状態 |
| SET 機能                                               |
| SET 機能を使用する(S)                                       |
| トナー節約機能                                              |
| A トナー節約機能を使用する①                                      |
| 印刷濃度の設定(円)                                           |
| 淡い 凄い                                                |
| 標準(c戻す(D)                                            |
| OK キャンセル 適用(A) ヘルフ                                   |

第1章 プリンタードライバー 51

### 「SET機能」

SET機能を使用するかしないかを選択します。SET機能を使用する とテキストやグラフィックのエッジのギザギザをなくし、画質を向 上させることができます。

## 「トナー節約機能」

トナー節約モードを使用するかしないかを切り替えます。

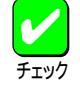

トナー節約機能を使用すると、細い線、濃度の薄い印 刷、網かけおよびグラデーションが不鮮明になること があります。本機能は試し印刷などにご使用ください。

「印刷濃度の設定」

印刷濃度を5段階の中からスライダーで設定します。

# [フォームシート

このプロパティシートの設定はフォーム印刷を利用する場合にフォーム印 刷に関する設定を行うものです。フォーム印刷とは見出し文字や罫線枠な どのフォームデータを文書データと重ね合わせて印刷することです。 フォームデータを作成するには別売のアプリケーションが必要です。

| 爹 NEC MultiWriter 2650E 印刷設定                                                                          | : |
|----------------------------------------------------------------------------------------------------|---|
| 用紙 出力制御 レイアウト グラフィックス フォント<br>印刷品質 フォーム 補助供能 フリンタの状態                                                  |   |
| -7ォーム印刷<br>▼ ファイル参照⑤<br>ファイル情報                                                                        |   |
| 名称: 内容                                                                                                |   |
| フォームル:<br>コンパイク語知:<br>コンパイク語知:<br>記述言語:<br>フォーマットパージョン:<br>ホッパ特定:<br>仮想用紙サイズ:<br>印刷用紙サイズ:<br>印刷用紙ガーズ: |   |
| 「フォームデータを先に描画する(E) 標準に戻す( <u>D</u> )                                                                  |   |
| OK         キャンセル         通用(品)         ヘルプ                                                            |   |

### 「フォーム印刷」

フォーム印刷をする場合、[ファイル]コンボボックスから使用した いフォームファイルを選びます。コンボボックスに希望のファイル がない場合は[ファイル参照]をクリックして他の場所のファイルを 参照することができます。

### 「フォームデータを先に描画する」

フォーム印刷を行う場合、フォームデータを文書データの上に描画 するかどうかを選択します。

## [補助機能 シート(2650E)

このプロパティシートは印刷時にプリンターの操作パネルの下段に表示す る文字列を設定します。

| 🥩 NEC MultiWriter 2650E 印刷設定                               | ? ×          |
|------------------------------------------------------------|--------------|
| 田紙 出力制御 ↓ レイアウト ↓ グラフィックス ↓ フ     印刷品質 ↓ フォーム 補助機能 ↓ プリンタの | 7ォント  <br>伏態 |
| - 操作パネル表示                                                  |              |
| C ユーザ名型                                                    |              |
| ○ 指定文字列(⑤) 表示文字列(M): NEC                                   |              |
|                                                            |              |
|                                                            |              |
|                                                            |              |
|                                                            |              |
|                                                            |              |
|                                                            | <u></u>      |
| OK キャンセル 適用(A) へ                                           | JIJ          |

## 「操作パネル表示」

なし

プリンターの操作パネルの下段には何も表示しません。

### ユーザ名

ネットワーク上にログインしたときのユーザー名が操作パネル の下段に表示されます。[ユーザ名]をチェックすると[表示文字 列]テキストボックスでユーザー名が確認できます。

### 指定文字列

プリンターの操作パネルの下段に[表示文字列]に入力した文字 列が表示されます。 表示文字列

プリンターの操作パネルの下段に表示される文字列です。[指定 文字列 を選択した場合は、16文字まで入力可能になります。入 力可能な文字については以下の表を参照してください。[ユーザ 名 )を選択した場合は、ユーザー名が表示されます。

[ユーザ名]に入力可能な文字以外の文字が設定されている場合、[なし]が選択されます。

## [表示文字列]に入力可能な文字一覧(スペースを含む)

|     | ! | # | \$ | % | & | ٤ | ( | ) | =  |
|-----|---|---|----|---|---|---|---|---|----|
| -   |   | ^ |    |   | @ | { | [ | + | ;  |
| *   | : | } | ]  | < | , | > |   | ? | /  |
| _   |   |   |    |   |   |   |   |   |    |
| 0   | 1 | 2 | 3  | 4 | 5 | 6 | 7 | 8 | 9  |
| Α   | В | С | D  | E | F | G | н | I | J  |
| K   | L | М | N  | 0 | Р | Q | R | S | Т  |
| U   | V | W | Х  | Y | Z |   |   |   |    |
| а   | b | с | d  | е | f | g | h | i | j  |
| k   | I | m | n  | 0 | р | q | r | s | t  |
| u   | v | w | х  | у | z |   |   |   |    |
| 7   | 1 | Ċ | I  | オ | л | + | 2 | 5 | L  |
| Ħ   | Ŷ | 7 | t  | У | 9 | Ŧ | Ÿ | Ŧ | ŀ  |
| t   | Ξ | R | ネ  | ) | Л | Ł | 7 | 1 | 朩  |
| र   | Ξ | Ь | X  | ŧ | Þ | L | Ξ | 7 | IJ |
| JI. | V | Π | 7  | 7 | ン | Г | ſ | ņ | I  |
| オ   | Þ | L | Э  | Ÿ | * | • | - | Г | L  |
| ``  | 0 | • |    |   |   |   |   |   |    |

半角文字のみ入力可能です。

# [プリンタの状態]シート

このプロパティシートは現在のプリンターの状態を表示するものです。

| ≪ NEC MultiWriter 2650E 印刷設定                                     | <u>? ×</u> |
|------------------------------------------------------------------|------------|
|                                                                  | /ト  <br>隊  |
| プリンタ名 : NEC MultiWriter 2650E<br>解像度 : 600 dpi<br>メモリ : 8MB (標準) |            |
| ─現在の構成<br>ブリンタの状態:印刷可能                                           |            |
| トレー (用紙なし)<br>ホッパ1 (A4)<br>ホッパ2 (A4)                             |            |
| ウォームアップ開始(①)  アSW(⑤)  リモートパネル(例)                                 |            |
| OK キャンセル 道用(A) ヘル                                                | ,          |

## [ウォームアップ開始]

クリックするとプリンターのウォームアップを開始します。 印刷を開始する前に「ウォームアップ開始」をクリックしておくと、 あらかじめプリンターのウォームアップが開始され、ウォームアッ プによる待ち時間が少なくなります。

## [プリンタステータスウインドウ(PSW)]

クリックすると<u>プリンタステータスウィンドウ</u>が起動します。

## [リモートパネル]

クリックするとリモートパネルが起動します。詳細についてはユー ザーズマニュアルを参照してください。

# Windows 98/95の場合

Windows 98/95では、印刷の詳細設定はプロパティダイアログボックスで行います。

# [プロパティ ]ダイアログボックス

この[ プロパティ )ダイアログボックスは次のようなプロパティシートで構成されています。

[全般 シート\*1

[詳細 シート

[<u>共有 シート</u>

[<u>用紙 シート</u>

[出力制御]シート\*2

<u>[レイアウト]シート</u>

[<u>グラフィックス]シート</u>

<u>[フォントシート</u>

[印刷品質 シート

[フォーム シート

<u>[補助機能 シート</u>

[プリンタの構成]シート

[プリンタの状態]シート

\*1 お使いのシステムによっては「情報」シートと表示されることがあります。

\*2 2200X2/2200XE/2000X2/1400Xには対応していません。

| NEC MultiWriter 2650Eのプロパティ ?!                                                              |
|---------------------------------------------------------------------------------------------|
| 7ォント 「印刷品質   フォーム   補助機能   フリンタの構成   フリンタの状態     全般   詳細   共有   用紙   出力制御   レイアウト   グラフィックス |
| NEC MultiWriter 2650E                                                                       |
| コメント (©):                                                                                   |
| 区切りページ(2): (なし) ▼ 参照(12)                                                                    |
|                                                                                             |
|                                                                                             |
| 印字テスト(①)                                                                                    |
| (A) (A) (A) (A) (A) (A) (A) (A) (A) (A)                                                     |
| OK キャンセル 適用(金) ヘルプ                                                                          |

# [プロパティ]ダイアログボックスを開く

[プロパティ )ダイアログボックスを開く方法は次の2通りあります。

### <u>アプリケーションのメニューから開く方法</u>

ー般的にダイアログボックスの設定は、そのアプリケーションでのみ有 効となります。また用紙の設定の項目などが表示できないことがありま す。

### <u>デスクトップ上の[スタート]を使って開く方法</u>

ダイアログボックスの設定はすべてのアプリケーションでの基本設定に なります。

# アプリケーションから開く

アプリケーションから[プロパティ jダイアログボックスを開く場合、[ファ イル ]メニューの[印刷 ]コマンドか[プリンタの設定 ]コマンドを使います。 (このコマンドはほとんどの場合[ファイル ]メニューの中にありますが、メ ニューの構成はアプリケーションによって異なります。詳しくはアプリ ケーションのマニュアルをご覧ください。)

ここではWindows 98/95に付属されている日本語ワードプロセッサー「ワードパッド」を例にとって説明します。任意のワードパッド文書を表示させて次の手順を確認してください。

1. [ファイル]メニューの[印刷]をクリックする。

[印刷]ダイアログボックスが開きます。

| 🗒 ドキュメント - ワード/                                                                 | የッド                        |          |                |             |                     |              |
|---------------------------------------------------------------------------------|----------------------------|----------|----------------|-------------|---------------------|--------------|
| ファイル( <u>F</u> ) 編集(E)                                                          | 表示⊙                        | 挿入①      | 書式( <u>O</u> ) | ヘルプ(円)      |                     |              |
| 新規作成( <u>N</u> )<br>開く( <u>Q</u> )<br>上書き保存( <u>S</u> )<br>名前を付けて保存( <u>A</u> ) | Ctrl+N<br>Ctrl+O<br>Ctrl+S |          |                |             | <b>/</b>   <u>u</u> | [ <b>@ ]</b> |
| 印刷(P)<br>印刷プレビュー(V)<br>ページ設定(U)                                                 | Ctrl+P                     | <b>X</b> |                | • / • 1 • 8 | 9 .                 | 1.10, 1.11   |
| 最近のファイル                                                                         |                            |          |                |             |                     |              |
| 送信(型)                                                                           |                            |          |                |             |                     |              |
| ワードパッドの終了⊗                                                                      |                            |          |                |             |                     |              |
|                                                                                 |                            |          |                |             |                     |              |

## 2. [プロパティ ]をクリックする。

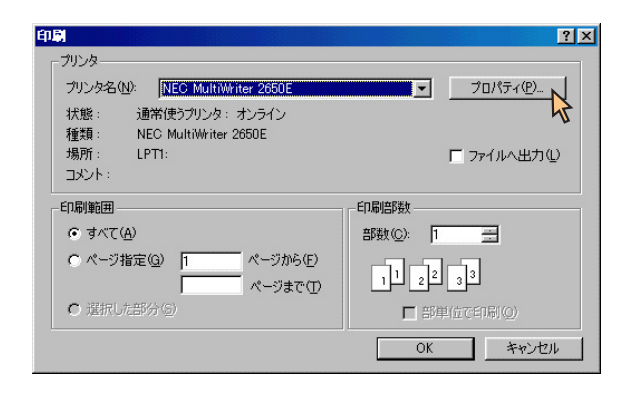

このような[プロパティ]ダイアログボックスが表示されます。 各プロパティシートについては<u>「設定の概要」</u>を参照してください。

| NEC MultiWriter 2650E                                                                                                    | のプロパティ                                                                               |                                                                | ? × |
|----------------------------------------------------------------------------------------------------|--------------------------------------------------------------------------------------|----------------------------------------------------------------|-----|
| 74-4                                                                                                    | 補助機能                                                                                 | フリンタの状態                                                        |     |
| 用紙 出力制御                                                                                                    | レイアウト ゲラフィックス                                                                        | フォント   印刷品分                                                    | 町   |
| A4 net in the second second se | 用紙<br>用紙サイス <sup>×</sup> ②: A4 (210:<br>A1<br>○ 指定する(M)<br>○ 割付に従う(E)<br>□ 拡大縮小平を指定: | < 297 mm)<br>4 マ<br>紙サイズと同じ<br>割付内容の表示(少<br>する(少) 100 <u>-</u> |     |
|                                                                                                    | 情報:印刷できます                                                                            |                                                                |     |
| 印刷の向き                                                                                                    | 給紙方法・<br>自動<br>用紙推鎖<br>音通紙<br>パージョン情報(2)…                                            | S):<br>(): (): (): (): (): (): (): (): (): ():                 | ]   |
| ОК                                                                                                    | キャンセル                                                                                | 適用( <u>A) ヘルプ</u>                                              |     |

# [スタート]を使って開く 1.[プリンタ]フォルダーを開く。

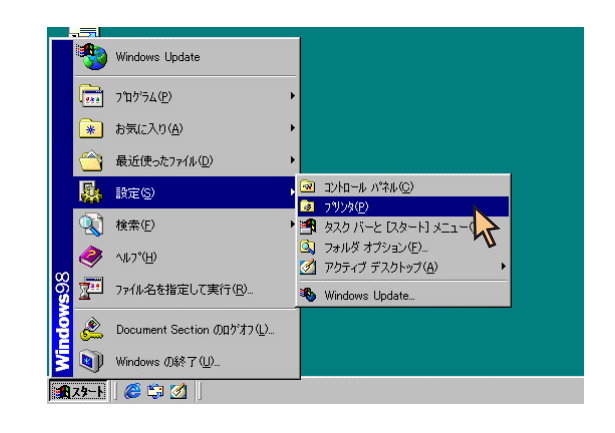

2. [NEC MultiWriter 2650E **アイコンを右クリックする。** 

プリンターのアイコンが選択され、メニューが表示されます。

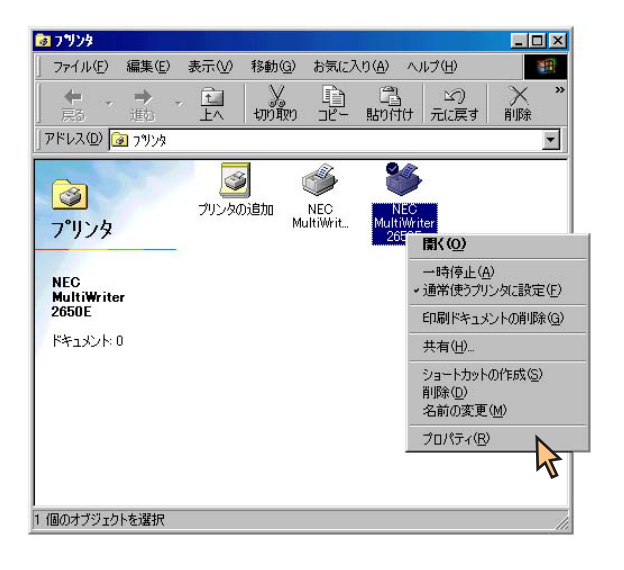

3. メニューの[プロパティ をクリックする。

このような[プロパティ]ダイアログボックスが表示されます。

| NEC MultiWriter 2650Eのプロパティ 🛛 🛛 🔀                                      |
|------------------------------------------------------------------------|
| フォント 印刷品質 フォーム 補助機能 フリンタの構成 フリンタの状態     全般 詳細 共有 用紙 出力制御 レイアウト グラフィックス |
| NEC MultiWriter 2650E                                                  |
| ⊐×♡+(©):                                                               |
| 区切りページ(5): (なし) 🥑 参照(8)                                                |
|                                                                        |
|                                                                        |
| 印字テスト①                                                                 |
|                                                                        |
| OK キャンセル 適用(益) ヘルプ                                                     |

# 設定の概要

[プロパティ)ダイアログボックスの概要をプロパティシートごとに説明します。詳細は各プロパティシート上のそれぞれの項目の上で右クリックすることによりヘルプでも説明されています。

# [全般 シート

このプロパティシートはプリンターに関するコメントを設定・表示しま す。(Windows 98/95 日本語版対応のプリンタードライバー共通のもので す。)

通常ご使用になっている上では設定の変更の必要はありません。

| NEC MultiWri   | ter 2650Eのプロパ             | ∓∢              |                      |                          | ? ×                |
|----------------|---------------------------|-----------------|----------------------|--------------------------|--------------------|
| 7ォント 티<br>全般 I | - 唰品質 │ フォーム<br>詳細 │ 共有 │ | 補助機能<br>用紙   出; | フツンタの構成<br>り制御   レイ) | 式   フリンタの社<br>アウト   クラフィ | <b>犬態</b>  <br>ックス |
| ۵ 🗳            | EC MultiWriter 2650       | ΙE              |                      |                          |                    |
| <br>⊐x2+@):    | I                         |                 |                      |                          |                    |
| 区切りペー:         | 76): (41)                 |                 | <u> </u>             | 参照(B)                    |                    |
|                |                           |                 |                      |                          |                    |
|                |                           |                 |                      |                          |                    |
|                |                           |                 | 印字子)                 | 2.F(II)                  |                    |
|                |                           |                 | 197 ER (x)           | 1                        |                    |
|                | UK                        | ++>セル           | 旭用(位)                | ~///>                    | <u> </u>           |

# [詳細 シート

このプロパティシートは印刷先のポートや使用するプリンタードライバー などを表示・設定します。(Windows 98/95 日本語版対応のプリンタード ライバー共通のものです。)

通常ご使用になっている上では設定の変更の必要はありません。

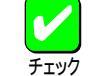

タイムアウト設定の時間が短いと、複雑なデータやアプリ ケーションによっては、印刷データ送信を中止することが あります。その場合には、タイムアウト設定の時間を長く してください。

PrintAgentを使用する場合は、スプールの設定 Jの[ このプリ ンタで双方向通信機能をサポートする ]が選択されている 必要があります。

| IEC MultiWriter 2650Eのプロパティ 🛛 😤 🗵                                     |
|-----------------------------------------------------------------------|
| 732ト 印刷品質 73-ム 補助機能 792次の構成 792次の状態<br>全般 詳細 共有 用紙 出力制御 レイアクト グラフィックス |
| NEC MultiWriter 2650E                                                 |
| 印刷先のポート(P):                                                           |
| LPT1: (プリンタボート)      ボートの追加(①                                         |
| 印刷に使用するドライバ(山):                                                       |
| NEC MultiWriter 2650E マリンドライバの追加W                                     |
| プリンタポートの割り当て(C) プリンタポートの解除(N)                                         |
| タイムアウト設定の                                                             |
| 未選択時(S): 15 秒                                                         |
| 送信の再試行時(R): 45 秒                                                      |
|                                                                       |
| <u>  スフールの設定(0</u> ] ホートの設定(0)                                        |
|                                                                       |
| OK キャンセル 適用(益) ヘルプ                                                    |

第1章 プリンタードライバー 59

# [共有 シート

このプロパティシートはプリンターを共有するときの設定を行うシートで す。Windows 98/95対応のプリンターをネットワークの設定でプリンター を共有できるように設定している場合に表示されます。(Windows 98/95日 本語版対応のプリンタードライバー共通のものです。)

| NEC MultiWriter 265    | 50Eのプロパティ                                                        | ? ×      |
|------------------------|------------------------------------------------------------------|----------|
| 7ォント 印刷品質<br>全般 詳細     | フォーム   補助機能   フツンタの構成   フツンタの材<br>共有   用紙   出力制御   レイアウト   グラフィン | 態<br>//x |
| ○ 共有しない(Q) ○ 共有する(S) – |                                                                  |          |
| 共有名(N):                | NEC                                                              |          |
|                        |                                                                  |          |
| パスワード( <u>P</u> ):     |                                                                  |          |
|                        |                                                                  |          |
|                        |                                                                  |          |
|                        |                                                                  |          |
|                        |                                                                  |          |
|                        |                                                                  |          |
|                        |                                                                  |          |
| ОК                     | キャンセル 適用(A) ヘルプ                                                  |          |

# [用紙 シート

このプロパティシートは用紙に関する以下の設定を行います。

【MultiWriter 2650/2650E/2250場合】

| <u>用紙サイズ</u>   | <u>給紙方法</u> |
|----------------|-------------|
| <u>出力用紙サイズ</u> | 用紙種類        |
| 拡大縮小率          | <u>部数</u>   |
| 印刷の向き          |             |

| NEC MultiWriter 2650Eのプロパティ 🔹 🔀                                                                                                    |
|----------------------------------------------------------------------------------------------------|
| フォント         印刷品質         フォーム         補助機能         フリンタの構成         フリンタの状態           全般         詳細         共有         用紙         出力制御         レイアウト         グラフィックス                                                                                                    |
| A4     縦       用紙     用紙サイズ'②: A4 @10 × 297 mm)       出力用紙サイズ'②: A4 @10 × 297 mm)     ▲       ビカロボット     「指定する(処)」       ・指定する(処)」     一       ・割付に従う(E)」     出力用紙の設定(E)」       「拡大縮小率を指定する(型)」     100                                                                                                    |
| 印刷の向き<br>日朝の向き<br>(日朝)の向き<br>(日朝) (1)<br>(日朝) (1)<br>(1)<br>(1)<br>(1)<br>(1)<br>(1)<br>(1)<br>(1) |
| 通用(会) 「ヘルプ                                                                                                    |

# 【MultiWriter 2050の場合】

| <u>用紙サイズ</u> | 用紙種類      |
|--------------|-----------|
| <u>給紙方法</u>  | <u>部数</u> |
| 印刷の向き        |           |

| NEC MultiWriter 2050のプロパティ                                                                                                    |
|----------------------------------------------------------------------------------------------------|
| フォント         印刷品質         フォーム         補助機能         フリンタの構成         フリンタの状態           全般         詳細         共有         用紙         出力刺御         レイアウト         グラフィックス |
| A4 縦 用紙サイス*②: A4 ②10 × 297 mm)<br>A4 ▼<br>給低方法⑤:                                                                                                    |
|                                                                                                    |
| 日間の向き<br>日間の向き<br>(A) 縦(2) (A) 横(4)<br>部数(2) 1 (A)<br>(A) 縦(2) (A) 横(4)<br>(A) 縦(2) (A) 横(4)<br>(A) 縦(2) (A) 横(4)<br>(A) 縦(2) (A) (A) (A) (A) (A) (A) (A) (A) (A) (A |
| ハニージョン情報(E) (標準に戻す(D)                                                                                                    |
| OK キャンセル 適用(A) ヘルプ                                                                                                    |

## 【MultiWriter 2200X2/2200XE/2000X2の場合】

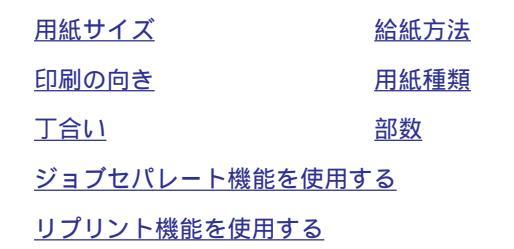

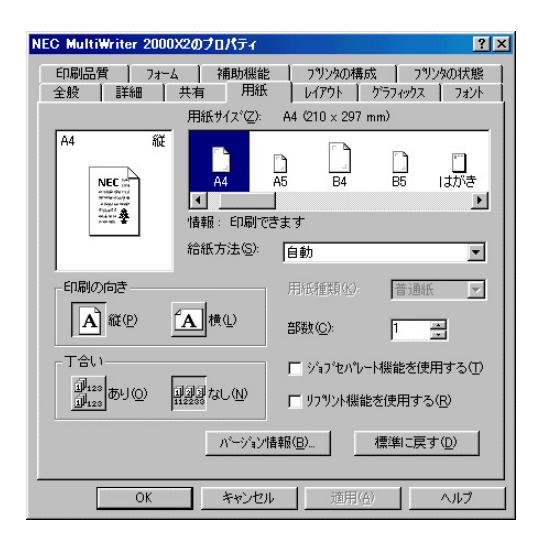

## 【MultiWriter 1400Xの場合】

| <u>用紙サイズ</u> | 給紙方法      |
|--------------|-----------|
| 印刷の向き        | 排出方法      |
| <u>丁合い</u>   | <u>部数</u> |

### <u>リプリント機能を使用する</u>

| NEC MultiWriter 1400Xのプロパティ 💦 🔀                                    |
|--------------------------------------------------------------------|
|                                                                    |
| A4<br>A4<br>A4<br>A5<br>B5<br>IJがき Letter<br>情報:印刷できます<br>給紙方法②:自動 |
| 印刷の向き<br>印刷の向き                                                     |
| ハーパン情報(B).     標準に戻す(D)     のK キャンセル    近田(A)    ヘルプ               |

## 「用紙サイズ」

印刷する用紙サイズ、縮小・拡大サイズを選択できます。

[ユーザ定義 を選択した場合は、用紙の寸法を入力する次のダイア ログボックスが表示されます。(2650/2650E/2250/2050のみ対応)

| ユーザ定義サイズ       |                         | ? ×                     |
|----------------|-------------------------|-------------------------|
| 幅()): 2100 🚊   | mm [100.0 $\sim$ 297.0] | -単位<br>● mm( <u>M</u> ) |
| 長さ(止): 297.0 🚊 | mm [148.0 $\sim$ 420.0] | ⊂ inchΦ                 |
| ОК             | キャンセル                   | 標準に戻す( <u>D</u> )       |

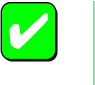

アプリケーションによっては A3 A4 などの縮小・拡 大が正しく印刷されないものがあります。

「出力用紙サイズ(2650/2650E/2250) 原稿を実際に印刷する用紙サイズを選択します。

指定する

サポートするすべての用紙サイズに対して共通の出力用紙サイ ズを割り付ける場合に選択します。コンボボックスから用紙サ イズを選択します。

### 割付に従う

すでに設定してある用紙割り付けに従って出力用紙を設定する 場合に選択します。現在用紙サイズ」で選択されている用紙サ イズに割り付けてある出力用紙サイズがコンボボックス上に表 示されます。設定は出力する用紙の設定 をクリックして以下 のダイアログを表示させて行います。

| 出力用紙 設定テーフル  |                      | ? ×              |
|--------------|----------------------|------------------|
| 用紙:          | 出力用紙:                |                  |
| A2<br>A3     | A4<br>用紙サイスと同じ       | <u> </u>         |
| A4<br>A5     | 用紙サイズと同じ<br>用紙サイズと同じ |                  |
| B4<br>B5     | 用紙サイズを同じ<br>用紙サイズを同じ |                  |
| Letter<br>帳票 | 用紙サイズを同じ<br>A4       |                  |
| はがき<br>往復はがき | 用紙サイズと同じ<br>用紙サイズと同じ | -                |
|              |                      |                  |
| 設定する出力用紙:    | A4                   |                  |
| 用紙サイズと同じ     |                      | <b>•</b>         |
|              |                      |                  |
| OK           | キャンセル 標準             | 判に戻す( <u>D</u> ) |
|              |                      |                  |

### 「拡大縮小率を指定する(2650/2650E/2250)

文書を印刷する際の拡大縮小率を設定します。10%~400%の範囲 で設定が可能です。

### 「印刷の向き」

ページを縦長(ポートレート)か横長(ランドスケープ)で使用するか を設定します。枠内の用紙ボタンをクリックして選択します。

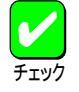

[用紙サイズ]で[LP A4], [LP B4]が設定されてい る場合は、[縦]は設定できません。

### 「給紙方法」

給紙先(ホッパー/トレー)をコンボボックスから選択します。コンボ ボックスには使用できる給紙方法が表示されます。自動にしておく と、選択されている用紙サイズがセットされているホッパー、ト レーから自動的に給紙されます。

「用紙サイズエラーを検出する」をチェックしていない 場合[用紙]シートの[給紙方法]で[自動]を選択しても [トレー]からの給紙を行いません。[トレー]からも給 紙を行いたいときは[用紙サイズエラーを検出する]を チェックしてください。ただしプリンター操作パネル で[トレー]が設定されている場合は、[給紙方法]が[自 動]でも[用紙サイズエラーを検出する]のチェックにか かわらず、トレーから給紙されます。

### 「用紙種類」

(2650/2650E/2250/2050/2200X2/2200XE/2000X2)

[給紙方法]が[トレー]のときのみ、用紙の種類を[普通紙],[厚紙],[OHP]の3種類から選択できます。[トレー]以外のときは[普通紙]のみとなり、選択することができません。

「排出方法(1400X)

印刷文書の排出方法を選択します。

フェイスダウン 印刷面を下にしてトップカバーの上に排出します。

フェイスアップ

印刷面を上にしてプリンター背面に排出します。

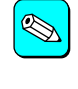

フェイスアップ排出する場合、オプションのフェイス アップトレイ(型番: PR-L1400X-01)を装着しておくと 印刷済み用紙がきれいに排出できます。

## 「部数」

印刷時の部数(コピー部数)を指定することができます。1~99部まで設定可能です。

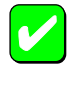

アプリケーションの印刷機能で部数を設定できる場合 があります。アプリケーション側で設定できる場合は、 アプリケーション側で設定するようにしてください。

## [バージョン情報]

クリックすると本プリンタードライバーのバージョン情報が表示されます。

## [出力制御]シート(2650/2650E/2250/2050)

このプロパティシートは出力制御に関する以下の設定を行います。

<u>丁合い機能</u>

<u>ジョブセパレート機能</u>

<u>リプリント機能</u>

<u>用紙サイズエラーの検出する/しない</u>

<u>プリンタ自動切替機能</u>

| NEC MultiWriter 2650Eのプロパティ 🔹 👔                                      |
|----------------------------------------------------------------------|
| 7ォント 日刷品質 7ォーム 補助機能 7ツンタの構成 7ツンタの状態<br>全般 詳細 共有 日紙 出力制御 レイアウト グラスペウス |
|                                                                      |
| 「<br>」<br>」<br>」<br>」<br>」<br>」<br>」<br>」<br>」<br>」<br>」<br>」<br>」   |
| - ジョブセハ℃ー村機能                                                         |
|                                                                      |
| □□□□□□□□□□□□□□□□□□□□□□□□□□□□□□□□□□□□                                 |
| 」<br>「リフリン州製能名使用する(E)<br>「用紙サイズ1ラーを検出する(E)<br>「フリン対自動切替機能名使用する(S)    |
|                                                                      |
| [ 標準に戻す(0) ]                                                         |
|                                                                      |

「丁合い」

複数の部数を指定した場合、丁合いの有無が有効になります。ジョ プセパレート機能と組み合わせて使用することによって、ソーター 機能を実現することができます。

[プリンタスプールの設定]で[このプリンタで双方向通信機能をサポートする]を設定していないと使用できません。

チェック

アプリケーションの印刷機能で「丁合い」の指定ができ る場合がありますが、アプリケーションによっては、 プリンターの丁合い機能を使用せずに、アプリケー ション独自の機能で丁合い印刷を実現している場合が あります。このような場合には、アプリケーションの 丁合い機能は使用せずに、プリンターのプロパティで 「丁合い」を設定してください。

Windows 98/95では、クライアント・サーバーシステムにおいて「丁合い」の設定をご使用になるためには、 クライアント、サーバー両者にPrintAgentのインストールが必要です。さらに、PrintAgentのプロパティにおいて、クライアントでは「共有プリンタを利用する」が、サーバーでは「共有プリンタを提供する」をチェックしておく必要があります。

### 「ジョブセパレート機能を使用する」

ジョブセパレート機能を使用するかしないかを切り替えます。ジョ ブセパレート機能とは、文書を印刷実行した単位で、縦横に置き分 けてスタッカーに排出する機能です。詳細についてはユーザーズマ ニュアルをご覧ください。

丁合い機能と連動する チェックボックスをチェックするとジョブセパレート機能と丁 合い機能を連動して印刷することができます。

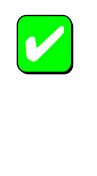

本機能はプリンター本体のいずれかのホッパーまたは トレーにA4用紙を縦、横にセットしておく必要があり ます。

[用紙サイズ]にA4用紙(\*\* A4を含む)が設定されて いない場合や[給紙方法]]ご 自動]が設定されていない 場合は、ジョブセパレート機能はグレー表示され使用 できません。

### 「リプリント機能を使用する」

リプリント機能を使用するかしないかを選択します。一度印刷した 文章をアプリケーションから再び印刷を実行することなく、再印刷 を行う機能です。詳細についてはユーザーズマニュアルをご覧くだ さい。

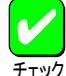

本機能は、片方向通信時等でリプリント機能が使用で きない場合、またはプリンターが自動切替用としてイ ンストールされている場合は、グレー表示され使用で きません。

## 「用紙サイズエラーを検出する」

チェックボックスをチェックすると、トレーから給紙する際に設定 されている用紙サイズと異なる用紙を吸入すると用紙サイズエラー を検出します。

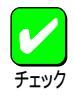

本機能は、[出力用紙サイズ]コンボボックスで[ユーザ 定義]を指定した場合はグレー表示され使用できません。

[用紙サイズエラーを検出する ]をチェックしていない 場合[用紙]シートの[ 給紙方法 ]で[ 自動] を選択しても [ トレー]からの給紙を行いません。[ トレー]からも給 紙を行いたいときは[ 用紙サイズエラーを検出する ]を チェックしてください。ただしプリンター操作パネル で[ トレー]が設定されている場合は、[ 給紙方法 ]が[ 自 動]でも[ 用紙サイズエラーを検出する ]のチェックにか かわらず、トレーから給紙されます。

## 「プリンタ自動切替機能を使用する」

プリンターが自動切り替え用としてインストールした場合に、 チェックボックスをチェックすると、グルーピングされた各プリン ターに印刷文書を自動分配します。

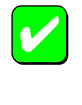

本機能は、プリンターが自動切り替え用としてインス トールされていない場合は、グレー表示され使用でき ません。

# [レイアウトシート

このプロパティシートはレイアウトに関する以下の設定を行うものです。

【MultiWriter 2650/2650E/2250の場合】

### 両面印刷

<u>複数ページ印刷</u>

印刷位置の調整(詳細設定)

| NEC MultiWriter 2650Eのプロパティ 🤶 🗙                                                                                                    |
|----------------------------------------------------------------------------------------------------|
| フォント         印刷品質         フォーム         補助機能         フリンタの構成         フリンタの状態           全般         詳細         共有         用紙         出力制御         レイアウト         グラフィックス |
| 一面面印刷                                                                                                    |
|                                                                                                    |
|                                                                                                    |
| 複要文ページ℃□局                                                                                                    |
|                                                                                                    |
| □ ページ番号名的加する② ○ 計: ○ 計:                                                                                                    |
| 詳細設定(E) 標準に戻す(D)                                                                                                    |
| OK キャンセル 適用(A) ヘルプ                                                                                                    |

## 【MultiWriter 2050の場合】

### <u>両面印刷</u>

## 印刷位置の調整(詳細設定)

| NEC Multi  | Writer 2050Ø       | プロパティ                                 |                     |                            | ? ×            |
|------------|--------------------|---------------------------------------|---------------------|----------------------------|----------------|
| 7ォント<br>全般 | 印刷品質  <br>  詳細   共 | フォーム   補助<br>有   用紙                   | 機能   フツンタ<br>  出力制御 | の構成   ブリンタの<br>レイアウト   グラフ | )状態  <br>1799ス |
| 一両面印       | 7.刷                |                                       |                     |                            |                |
|            | ○ 片面(N)            | <u>■</u> ● 長)                         | 辺織じ仏) 🚊             | ● 短辺綴じ(5)                  |                |
|            |                    | )<br>一<br>一                           | P                   | ○ 裏面(B)                    |                |
|            |                    |                                       |                     |                            |                |
|            |                    |                                       |                     |                            |                |
|            |                    | [[]]][[]]][[]]][[]]][[]]][[]]][[]]][[ | E( <u>E)</u>        | 標準に戻す(D)                   |                |
|            | ОК                 | キャンセル                                 | 適用                  | ( <u>A</u> )               | プ              |

【MultiWriter 2200X2/2200XE/2000X2/1400Xの場合】

<u>両面印刷</u>

<u>綴じ方向</u>

<u>印刷開始ページ</u>

| NEC MultiWriter 2000X2のプロパティ ?メ |
|---------------------------------|
| 印刷品質 フォーム 補助機能 フリンタの構成 フリンタの状態  |
|                                 |
| ■ で片面(1) ■目 で「両面(12)            |
| 綴じ方向                            |
| ● 長辺線UA(1) ■ ○ 短辺線UA(2) ■ ■     |
| C長辺線UB(2) ■ C短辺線UB(4) ■ ■       |
| 織CUろ(I): 0 📑 mm                 |
| 白刷開始ページー                        |
|                                 |
| 標準に戻す(D)                        |
| OK キャンセル 適用(A) ヘルプ              |

第1章 プリンタードライバー 67

## 「両面印刷」

両面印刷するかどうか、および両面印刷する場合の綴じ方を設定します。

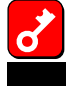

[用紙]シートの[用紙サイズ]で[はがき]][往復はが き][封筒洋形4号]][ユーザ定義サイズ]が選択され ている場合や、[用紙種類]で[厚紙]][OHP]が選択さ れている場合には、両面印刷はできません。

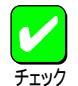

MultiWriter 2650E/2250/2050/2200XE/2000X2で両面 印刷を行うには両面印刷ユニット(型番: PR-L2000X2-DL)をプリンターに装着する必要があります。また、 MultiWriter 1400Xで両面印刷を行うには両面印刷ユ ニット(型番: PR-L1400X-04)をプリンターに装着する 必要があります。

印刷開始ページ

両面印刷する場合に、先頭ページを用紙の表面から印刷するか 裏面から印刷するかを選択します。両面印刷が選択されていな い場合はグレー表示となり使用できません。

「綴じ方向(2200X2/2200XE/2000X2/1400X)

両面印刷時の綴じ方向と綴じしろを設定します。 綴じしろは0mm~20mmまでの1mm単位で余白の設定ができます。 「複数ページ印刷 (2650/2650E/2250)

ページ数

コンボボックスで複数のページ印刷を選択すると、選択した ページ数分を用紙の一面に縮小印刷します。選択できるページ 数は1、2、4、6、8、9、16です。

#### 境界線

コンボボックスから境界線を選択できます。複数ページ印刷以 外はグレー表示され使用できません。

### 配置

複数ページ印刷の並び方を選択できます。[2ページ 1ページ] の場合は左右][右左]の2通り。[4ページ 1ページ][6 ページ 1ページ][8ページ 1ページ][9ページ 1ペー ジ][16ページ 1ページ]の場合は[Z型][逆Z型][N型] [逆N型]から選択できます。複数ページ印刷以外はグレー表示さ れ使用できません。

ページ番号を付加する

チェックボックスをチェックするとページ番号が付加されま す。複数ページ印刷以外はグレー表示され使用できません。

## 「詳細設定(2650/2650E/2250/2050)

このボタンをクリックすると以下の[詳細設定]ダイアログボックス が開き、印刷位置や拡大縮小率を設定できます。

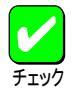

本機能は、以下の場合以外はいつでも有効で両面印刷 などの印刷機能と組み合わせることができます。 [フォーム]シートでフォーム印刷を設定している。 [用紙]シートの[用紙サイズ]で[\*\* \*\*]の用紙 を選択している。

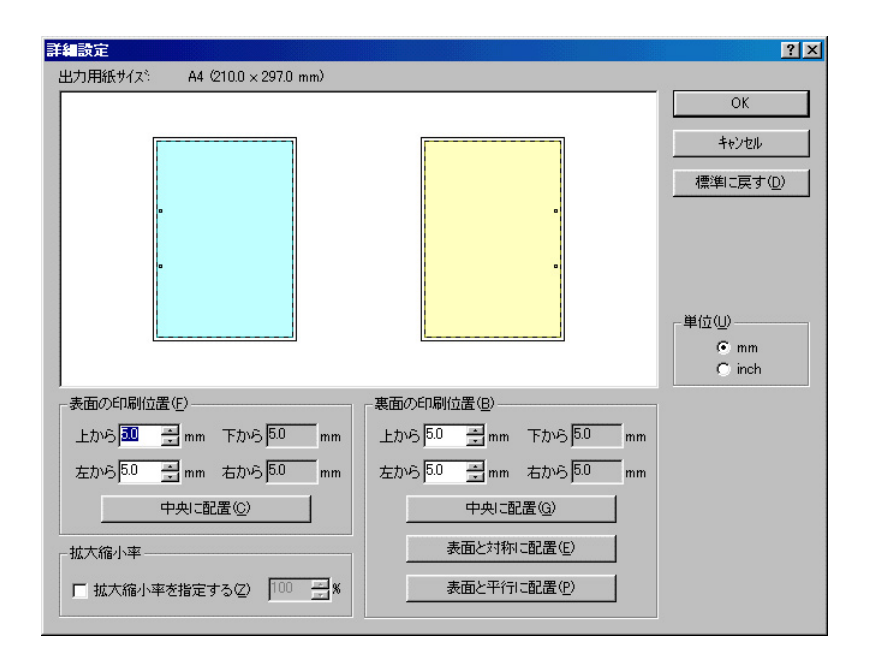

[中央に配置]

ボタンをクリックすると印刷範囲枠が用紙の中央に配置されます。

[表面と対称に配置]

両面印刷の場合、裏面設定のみの機能です。ボタンをクリック すると印刷範囲枠が綴じ辺を軸にして表面と対称の位置に配置 されます。

[表面と平行に配置]

両面印刷の場合、裏面設定のみの機能です。ボタンをクリック すると印刷範囲枠が表面と同じ位置に配置されます。

「拡大縮小率(2650/2650E/2250)

本設定項目は(用紙)シートの[拡大縮小率]と連動しています。 動作条件も同様です。また用紙レイアウト表示ウィンドウでマ ウス操作によって印刷範囲の大きさを変更した場合も、それに 連動して表示されている数値が変更されます。

# [グラフィックス シート

このプロパティシートは印刷解像度やグラフィックスデータに対するプリ ンターの処理の設定を行うものです。以下の設定が可能です。

## 【MultiWriter 2650/2650E/2250の場合】

| <u>解像度</u>             | <u>濃度</u>       |  |
|------------------------|-----------------|--|
| <u>ディザリング</u>          | <u> 描画方法</u>    |  |
| ブラシパターン(解像度に合わ         | <u> りせて印刷 )</u> |  |
| <u>ビットマップ(低解像度で印刷)</u> |                 |  |
| グレイスケール 網点を細か          | くして印刷)          |  |

| NEC MultiWriter 20           | 50Eのプロパティ                              | ? ×                                   |
|------------------------------|----------------------------------------|---------------------------------------|
| 7ォント 印刷品<br>全般 詳細            | ₹   フォーム   補助機能   フ<br>  共有   用紙   出力制 | リンタの構成 フリンタの状態 )<br>御 レイアウト グラフィックス   |
| 解像度( <u>R</u> ):<br>_ ディサリング | 300dpi                                 |                                       |
| NE                           | C おし()<br>の パター:<br>ア コ<br>C 誤差:       | 2)<br>ク(P)<br>じトラストを強くする(C)<br>拡散法(E) |
| - 濃度印<br>暗<br>現在の濃度 :        | 100                                    |                                       |
| 描画方法(S):<br>「 ブラシハ物ーンを       | 「自動<br>拡大する(B)                         |                                       |
| □ ビットマッフ を低<br>□ ゲレイスケールの    | 解像度で印刷する(L)<br>網点を細かく印刷する( <u>G</u> )  | 標準に戻す( <u>D</u> )                     |
| OK                           | キャンセル う                                | 適用(A) ヘルプ                             |

【MultiWriter 2050/2200X2/2200XE/2000X2の場合】

| 解像度                        | <u>濃度</u> |  |
|----------------------------|-----------|--|
| <u>ディザリング</u>              | 描画方法      |  |
| <u>ブラシパターン(解像度に合わせて印刷)</u> |           |  |
| <u>ビットマップ( 低解像度で印刷 )</u>   |           |  |
| <u>グレイスケール(網点を細かくして印刷)</u> |           |  |

| NEC MultiWriter 2050のプロパティ                                    | <u>? ×</u>                                     |  |
|---------------------------------------------------------------|------------------------------------------------|--|
| フォント     印刷品質     フォーム     補助機能       全般     詳細     共有     用紙 | を 7ツンタの構成 7ツンタの状態<br>出力制御 レイアウト ゲラフィックス        |  |
| 解像度(B): <mark>約00dpi</mark>                                   |                                                |  |
|                                                               |                                                |  |
| NET                                                           | ・ ハウーン(P)         ・ 川ウーン(P)         ・ 開美が物体(F) |  |
|                                                               | BOOL MANOLA GP                                 |  |
| 濃度 @                                                          |                                                |  |
| "日<br>現在の濃度: 130                                              |                                                |  |
| 描画方法(S): 自動                                                   |                                                |  |
| □ ブラシバヤーンを拡大する(B)                                             |                                                |  |
| ▶ ビットマップを低解像度で印刷する(L)                                         |                                                |  |
| 厂 ゲレイスケールの網点を細かく印刷する(G                                        | ) 標準に戻す( <u>D</u> )                            |  |
| OK キャンセル                                                      | 道用(金) ヘルプ                                      |  |

## 【MultiWriter 1400Xの場合】

| <u>解像度</u>             | <u>濃度</u>   |
|------------------------|-------------|
| <u>ディザリング</u>          | <u>描画方法</u> |
| <u>ブラシパターン( 解像度に合わ</u> | ) せて印刷)     |
| ビットマップ(低解像度で印刷         | )           |

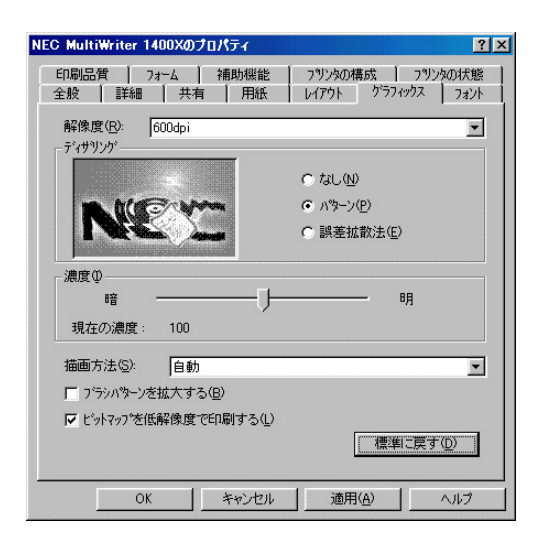

## 「解像度」

600dpi、400dpi、300dpi、240dpiから選択できます。 (2200X2/2200XE/2000X2/1400Xの場合は600dpi、400dpi、240dpi から選択できます。)

# 「ディザリング」

グレースケールイメージのデータをプリンターで処理できるように 変換する設定です。

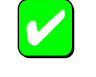

アプリケーションおよび印刷データによっては効果が ないことがあります。

### なし

グラフィックスのグレースケールを白か黒に変換します。この 設定はテキストや線画などの印刷に適しています。

#### パターン

グレーの濃淡を白地に黒いドットでできたパターンに変換しま す。ドットを周期的に集中させて印刷する方式です。 [コントラストを強くする]をチェックするとハーフトーンセル のグレーの明暗を強く表現します。(2650/2650E/2250/2050の み対応)

### 誤差拡散法

[パターン]と同様にドットに変換する方法ですが、ドットを分 散させて印刷する方式です。パターンと誤差拡散法は好みに応 じて使い分けてください。

### 「濃度」

グラフィックスの明暗を0~200の範囲で設定することができます。 印刷を薄くするときは、明 Jの方向へ、濃くするときは、暗 Jの方向へ スライダーを設定してください。

## 「描画方法」

プリンターの描画方法を設定できます。

### 自動

アプリケーションの種別によりプリンターで処理するかコン ピューターで処理するかを自動的に決定します。

### すべてプリンタ

すべてプリンターで処理します。簡単な図形や文字中心のド キュメントが高速に印刷できます。

### すべてビットマップ

コンピューター側で文字、図形などをすべてビットマップ処理 します。複雑な図形が多いドキュメントが高速に印刷できま す。

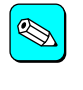

自動の場合、文字と図形の重ね合わせの結果が不正に なる場合や反転文字などの文字修飾が不正になる場合 があります。このような場合にはすべてプリンタ」か [すべてビットマップ]を指定してください。

## 「ブラシパターンを拡大する」

解像度に合わせてブラシパターンの大きさを変える機能です。拡大 率は設定されている解像度によって異なります。240dpiではこの設 定は無効です。またアプリケーションによっては効果がないことが あります。

600dpi 300%(3倍拡大) 400dpi 200%(2倍拡大) 300dpi 200%(2倍拡大)\* 240dpi 100%(拡大しない)

\* 2650/2650E/2250/2050に対応

## 「ビットマップを低解像度で印刷する」

ビットマップデータを1/2の解像度で印刷します。通常の印刷より高 速で出力することができます。[描画方法]で[すべてビットマップ] が選択されている場合、または[解像度]が600dpi以外の場合は使用 できません。

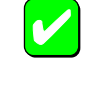

印刷データによってはハーフトーンがきれいに出ない ことがあります。そのような場合はチェックを外して ください。

## 「グレイスケールの網点を細かく印刷する」

(2650/2650E/2250/2050/2200X2/2200XE/2000X2)

グレースケールのパターンを細かく印刷します。グレーの濃淡を白 地に黒いドットで作られたパターンで表現する際に、パターンの繰 り返し周期が短くなります。

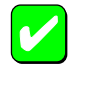

本設定は解像度に600dpiが設定されているときのみ有 効で、その他の場合はグレー表示となり使用できませ ん。
# [フォントシート

このプロパティシートはフォントに関する以下の設定を行うものです。

【MultiWriter 2650/2650E/2250/2050/1400Xの場合】

<u>TrueTypeフォントの置き換え方法</u>

<u>文字を白黒で印刷する/しない</u>

| IEC MultiWriter 2650Eのプロパティ                                                                                                    | × |
|----------------------------------------------------------------------------------------------------|---|
| 全般         詳細         共有         用紙         出力制御         レイアウト         グラフィックス           フォント         印刷品質         フォーム         補助機能         フリンタの構成         フリンタの状態 |   |
| True Type 74か(T)           C そのまま印刷(E)         「特殊文字をそのまま印刷(P)           C 一番近い ワック 74 ントで印刷(H)         置き換える74 ントの設定(S).                                            |   |
| 「 文宇を白黒で印刷する(M)                                                                                                    |   |
|                                                                                                    |   |
| 標準に戻す( <u>0</u> )                                                                                                    |   |
|                                                                                                    |   |
| OK キャンセル 適用(A) ヘルプ                                                                                                    |   |

【MultiWriter 2200X2/2200XE/2000X2の場合】

<u>フォントカード</u>

<u>TrueTypeフォントの置き換え方法</u>

<u>文字を白黒で印刷する/しない</u>

| NEC MultiWriter 2000X2のプロパティ ? 🔀                                 |
|------------------------------------------------------------------|
| 印刷品質 フォーム 補助機能 フリンタの構成 フリンタの状態<br>全般 詳細 共有 用紙 レイアウト グラフィックス フォント |
| 7ォントカート*                                                         |
| tail                                                             |
| TrueType 7#//(T)                                                 |
| ○ そのまま印刷(E) 「特殊文字をそのまま印刷(P)                                      |
| ○ 一番近いフリンタフォントで印刷①                                               |
| ● 指定したフリンタフォントで印刷(日) [[世で」来たのフォントのあたを回…]                         |
| □ 文字を白黒で印刷する(処) 標準に戻す(0)                                         |
| OK キャンセル 適用(A) ヘルプ                                               |

#### 「フォントカード(2200X2/2200XE/2000X2)

プリンター本体にセットしたオプションのフォントカードが表示されます。

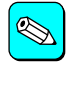

MultiWriter 2200X2/2200XE/2000X2で使用できるフォ ントカードは以下の3つです。

丸ゴシック体-M 漢字アウトラインフォントカード
(型番:PC-PRPF-01)
教科書体-M 漢字アウトラインフォントカード
(型番:PC-PRPF-02)
瑞筆行書体-M 漢字アウトラインフォントカード
(型番:PC-PRPF-03)

「TrueTypeフォント」

TrueTypeフォントの置き換え方法を設定することができます。

#### そのまま印刷

アプリケーションから送られたTrueTypeフォントイメージをそのままビットマップで印刷します。

一番近いプリンタフォントで印刷 アプリケーションから送られたTrueTypeフォントを書体が似て いるプリンターフォントに置き換えます。

指定したプリンタフォントで印刷 アプリケーションから送られたTrueTypeフォントを[置き換え るフォントの設定 Iによって設定したプリンターフォントに置き

換えます。

#### [特殊文字をそのまま印刷]

アプリケーションから送られたTrueTypeフォントをプリンターフォ ントに置き換える際、IBM拡張漢字(高、崎)などのフォントデザイ ンが異なる特殊文字はそのまま印刷するかどうかを設定します。

#### [置き換えるフォントの設定]

このダイアログボックスを使って置き換えるプリンターフォントを 設定します。それぞれフォントを選択して[OK]をクリックするこ とで置き換えが設定されます。

[標準に戻す]をクリックするとフォントの置き換えに関する設定を 標準設定に戻すことができます。

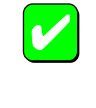

ANSI、SHIFT JISなど文字セットが異なるフォント、 デザインが著しく異なるフォントの置き換えは行わな いでください。期待どおりの印刷結果にならない場合 があります。

| TrueType 置き換えテーフル             |                                   | ? ×      |
|-------------------------------|-----------------------------------|----------|
| TrueType フォント :               | ጋ ሃንጵ ጋቱንት ፡                      |          |
| @MS コシック<br>@MS 開朗            | @コ <sup>ペ</sup> シック<br>@8855      |          |
| Courier New<br>Lucida Console | です。<br>TrueTypeで出力<br>TrueTypeで出力 | -        |
|                               |                                   |          |
| 置き換えるプリンタ フォント:               | @MS ゴシック                          |          |
| @1`シック                        |                                   | -        |
|                               |                                   |          |
| OK                            | ++>tell                           | 標準に戻す(0) |

#### 「文字を白黒で印刷する」

チェックボックスをチェックすると文字の色を、グレースケールを 使わずに、白か黒のどちらかで印刷します。

# [印刷品質 シート

このプロパティシートは印刷品質に関する以下の設定を行うものです。

#### <u>SET機能</u>

<u>トナー節約機能</u>

<u>印刷濃度の設定</u>

従来互換の印刷範囲を使用する/しない

| NEC MultiWriter 2650Eのプロパティ 🔹 👔                                       |
|-----------------------------------------------------------------------|
| 全般 詳細 共有 用紙 出力制御 レイアウト グラフィックス<br>フォント 印刷品質 フォーム 補助機能 フリンタの構成 フリンタの状態 |
| -SET 機能                                                               |
| SET 機能を使用する(S)                                                        |
| トナー節約機能                                                               |
| A トナー節結切機能を使用しない①                                                     |
| 印刷濃度の設定(N)                                                            |
| 漁) <u>, , , </u> [, 漁)                                                |
| □ 従来互換の印刷範囲を使用する(3)                                                   |
| 標準に戻す①                                                                |
| OK キャンセル 通用(A) ヘルプ                                                    |

#### 「SET機能」

SET機能を使用するかしないかを選択します。SET機能を使用する とテキストやグラフィックのエッジのギザギザをなくし、画質を向 上させることができます。

#### 「トナー節約機能」

トナー節約モードを使用するかしないかを切り替えます。

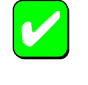

トナー節約機能を使用すると、細い線、濃度の薄い印刷、 網かけおよびグラデーションが不鮮明になることがあ ります。本機能は試し印刷などにご使用ください。

#### 「印刷濃度の設定」

印刷濃度を5段階の中からスライダーで設定します。

#### 「従来互換の印刷範囲を使用する」

印刷範囲をMultiWriter 2400X/2200NW2など、MultiWriter 2000X以 前のMultiWriterシリーズのプリンターと同じ印刷範囲に設定する場 合に選択します。

## [フォーム シート

このプロパティシートはフォーム印刷を利用する場合に、フォーム印刷に 関する設定を行うものです。フォーム印刷は見出し文字や罫線枠などの フォームデータを文書データと重ね合わせて印刷するものです。フォーム データを作成するには別売のアプリケーションが必要です。

| EC MultiWriter 2650Eのプロパティ                                                                                          | ? ×            |
|----------------------------------------------------------------------------------------------------|----------------|
| 全般   詳細   共有   用紙   出力制御   レイアウト   ケラ     7ォント   印刷品質   フォーム   補助機能   フツンタの構成   フツンタ                                | フィックス  <br>D状態 |
| 7才~公印刷                                                                                                    |                |
| ファイル参照 S)<br>ファイル 法報:                                                                                               |                |
| 名称: 内容                                                                                                    |                |
| 74~40):<br>コンパイラ経町:<br>コンパイラインジン:<br>記述言語:<br>73~72トバンジン:<br>本の78定:<br>仮想用紙サイス:<br>(仮想用紙サイス:<br>日刷用紙サイス:<br>日刷用紙方向: |                |
| 「 フォームデータを先に描画する(E) 標準に戻す(D)                                                                                        |                |
| OK キャンセル 適用(A) へ」                                                                                                   | レプ             |

#### 「フォーム印刷」

フォーム印刷をする場合、[ファイル]コンボボックスから使用した いフォームファイルを選びます。コンボボックスに希望のファイル がない場合は[ファイル参照]をクリックして他の場所のファイルを 参照することができます。

#### 「フォームデータを先に描画する]

フォーム印刷を行う場合、文書データをフォームデータの上に描画するかどうかを選択します。

## [補助機能 シート

このプロパティシートは、印刷時にプリンターの操作パネルの下段に表示 する文字列を設定します。

| IEC MultiWriter 2650Eのプロパティ                                                         | ? ×          |
|-------------------------------------------------------------------------------------|--------------|
| 全般   詳細   共有   用紙   出力制御   レイアウト   ケラ<br>フォント   印刷品質   フォーム   補助機能   フリンタの構成   フリンタ | フィックス<br>D状態 |
| 操作パネル表示                                                                             |              |
|                                                                                     |              |
| ○ ユーザ名(凹)                                                                           |              |
| ○ 指定文字列(S) 表示文字列(M): NEC                                                            |              |
|                                                                                     |              |
|                                                                                     |              |
|                                                                                     |              |
|                                                                                     |              |
|                                                                                     |              |
|                                                                                     |              |
|                                                                                     |              |
|                                                                                     |              |
| 標準に戻す(D)                                                                            |              |
|                                                                                     |              |
| OK キャンセル 適用(A) ヘノ                                                                   | ノブ           |

「操作パネル表示]

#### なし

プリンターの操作パネルの下段には何も表示しません。

#### ユーザ名

ネットワーク上にログインしたときのユーザー名が操作パネル の下段に表示されます。[ユーザ名]をチェックすると[表示文字 列]テキストボックスでユーザー名が確認できます。

#### 指定文字列

プリンターの操作パネルの下段に[表示文字列]に入力した文字 列が表示されます。

#### 表示文字列

プリンターの操作パネルの下段に表示される文字列です。[指定 文字列]を選択した場合は、16文字まで入力可能になります。入 力可能な文字については以下の表を参照してください。[ユーザ 名]を選択した場合は、ユーザー名が表示されます。 [ユーザ名]に入力可能な文字以外の文字が設定されている場

合、[なし]が選択されます。

#### [表示文字列]に入力可能な文字一覧(スペースを含む)

|    | !        | # | \$ | % | & | ſ | ( | ) | =        |
|----|----------|---|----|---|---|---|---|---|----------|
| -  | 1        | ^ |    | ł | @ | { | [ | + | ;        |
| *  | :        | } | ]  | < | , | > |   | ? | /        |
| _  |          | _ |    |   |   |   |   |   |          |
| 0  | 1        | 2 | 3  | 4 | 5 | 6 | 7 | 8 | 9        |
| А  | В        | С | D  | E | F | G | Н | I | J        |
| K  | L        | М | N  | 0 | Р | Q | R | S | Т        |
| U  | V        | W | Х  | Y | Z |   |   |   |          |
| а  | b        | с | d  | е | f | g | h | i | j        |
| k  | I        | m | n  | 0 | р | q | r | s | t        |
| u  | v        | w | х  | у | Z |   |   |   |          |
| 7  | ſ        | Ċ | I  | オ | л | + | 2 | ケ | L        |
| ታ  | <u>ې</u> | 7 | t  | У | 9 | F | Ÿ | Ŧ | ŀ        |
| t  | Ξ        | R | ネ  | ) | Λ | Ł | 7 | 1 | <b>т</b> |
| र  | ш        | Ь | X  | ŧ | Þ | l | Е | 7 | IJ       |
| ll | k        | Π | 7  | Ŧ | ン | 7 | ſ | Ċ | I        |
| オ  | Þ        | L | Е  | Ÿ | * | • | - | Г | J        |
| `  | 0        | • |    |   |   |   |   |   |          |

半角文字のみ入力可能です。

## [プリンタの構成]シート

このプロパティシートはプリンターの構成を表示・設定するものです。プリンターとコンピューターとの間で双方向通信が行われているとき、プリン ターに装着されているフォントカード、メモリー、オプション装置が表示されます。双方向通信ができない場合はそれぞれ表示される項目から装着さ れているものをクリックして選択し、プリンターの構成を設定します。

#### 【MultiWriter 2650/2200X2の場合】

MultiWriter 2650/2200X2の場合、両面印刷ユニットは標準装備されるため、[プリンタの構成 シートに[オプション装置 ]としては表示されません。

| NEC MultiWriter 2650のプロパティ                                             | NEC MultiWriter 2200X2のプロパティ ?×                                                                                                    |
|------------------------------------------------------------------------|----------------------------------------------------------------------------------------------------|
| 全般 詳細 共有 用紙 出力制御 レイアクト グラフィックス     フォント 印刷品質 フォーム 補助機能 フリンタの構成 フリンタの状態 | 全般 詳細 共有 用紙 レイアウト グラフィックス フォント<br>印刷品質 フォーム 補助機能 フリンタの構成 フリンタの状態                                                                      |
| メモリ ( <u>M</u> ): [ <u>31MB (</u> 漫楽)                                  | 7ォントカート <sup>v</sup> (E): <mark>送し</mark><br>メモリ(M): SMB (標準)                                                                         |
| - わりょう装置<br>レ ホッパ202                                                   | オフ <sup>*</sup> ション装置<br>「レ ホッハ*2②)                                                                                                   |
| <ul> <li>         ・         ・         ・</li></ul>                      | <ul> <li>         ・ホッパ2(増設ホッパ 250)(L)         ・ホッパ2(増設ホッパ 500)(T)         ・ホッパ2(増設ホッパ 500)(T)         ・         ・         ・</li></ul> |
|                                                                        | ✓ ホッハ3(2) ● ホッハ3(2) ● ホッハ3(2)                                                                                                    |
| ○ ホッパ3(1巻設ホッパ* 500)(山)                                                 | (*) ホッハ'3()着設ホッハ* 500) (山)                                                                                                    |
|                                                                        |                                                                                                    |
|                                                                        |                                                                                                    |
| OK キャンセル 適用(金) ヘルプ                                                     | OK  適用(A)  適用(A)  へルブ                                                                                                    |

MultiWriter 2650

MultiWriter 2200X2

#### 【MultiWriter 2650E/2250/2050/2200XE/2000X2/1400Xの場合】

MultiWriter 2650E/2250/2050/2200XE/2000X2/1400Xの場合、両面印刷ユニットはオプションのため、[ プリンタの構成 ]シートに[ オプション装置 ]として表示されます。

| NEC MultiWriter 2650Eのプロパティ ?×                                               | NEC MultiWriter 2000X2のプロパティ ?!                                                | NEC MultiWriter 1400Xのプロパティ               | ? ×                                   |
|------------------------------------------------------------------------------|--------------------------------------------------------------------------------|-------------------------------------------|---------------------------------------|
| 全般 詳細 共有 用紙 出力制御 レイアクト グラフィックス<br>フォント 印刷品質 フォーム 補助機能 フリンタの構成 フリンタの状態        | 全般 詳細 共有 用紙 レイアウト グラフィックス フォント<br>印刷品質 フォーム 補助機能 フリンタの構成 フリンタの状態               | 全般   詳細   共有   用紙<br>  印刷品質   フォーム   補助機能 | レイアウト ケラフィックス フォント<br>フランタの構成 フリンタの状態 |
| バリ(M): <u>3MB (操準)</u>                                                       | 7ォントカード(E): <u>家し</u><br>メモリ(M): 4MB (標準)                                      | メモリ( <u>M</u> ): 4MB (標準)                 |                                       |
| ┌わ?ション装置                                                                     |                                                                                |                                           |                                       |
| ▼ ホッハ2②                                                                      | ▼ ホッハ2②                                                                        | ▼ ホッハ*2(2)                                | ▶ 両面印刷ユニット(D)                         |
| <ul> <li>☞ ホッハ*2(1曽設ホッハ* 250)(L)</li> <li>☞ ホッハ*2(1曽設ホッハ* 500)(T)</li> </ul> | <ul> <li>(で) ホッパ2(1増留鉄ホッパ*250)(L)</li> <li>(ご) ホッパ2(1増留鉄ホッパ*500)(T)</li> </ul> |                                           |                                       |
| ▼ ホッハ3③                                                                      | ▼ ホッハ3③                                                                        |                                           |                                       |
| ○ ホッハ*3(増設ホッハ* 250)(N)                                                       | <ul> <li>ホッパ3(増設ホッパ*250)(N)</li> </ul>                                         |                                           |                                       |
| ○ ホッパ3(増設ホッパ 500)(U)                                                         | ホッハ3(地部設ホッハ*500)(山)                                                            |                                           |                                       |
| ☞ 両面印刷2二ット(D)                                                                | ► 回题印刷工→<(D)                                                                   |                                           |                                       |
| OK キャンセル 適用(A) ヘルプ                                                           | OK キャンセル 通用(金) ヘルプ                                                             |                                           | 道用(位) ヘルプ                             |

MultiWriter 2650E/2250/2050

MultiWriter 2200XE/2000X2

MultiWriter 1400X

# [プリンタの状態]シート

このプロパティシートは現在のプリンターの状態を表示するものです。

## 【MultiWriter 2650/2200X2の場合】

MultiWriter 2650/2200X2の場合、両面印刷ユニットは標準装備されるため、[プリンタの状態]シートに[現在の構成]としては表示されません。

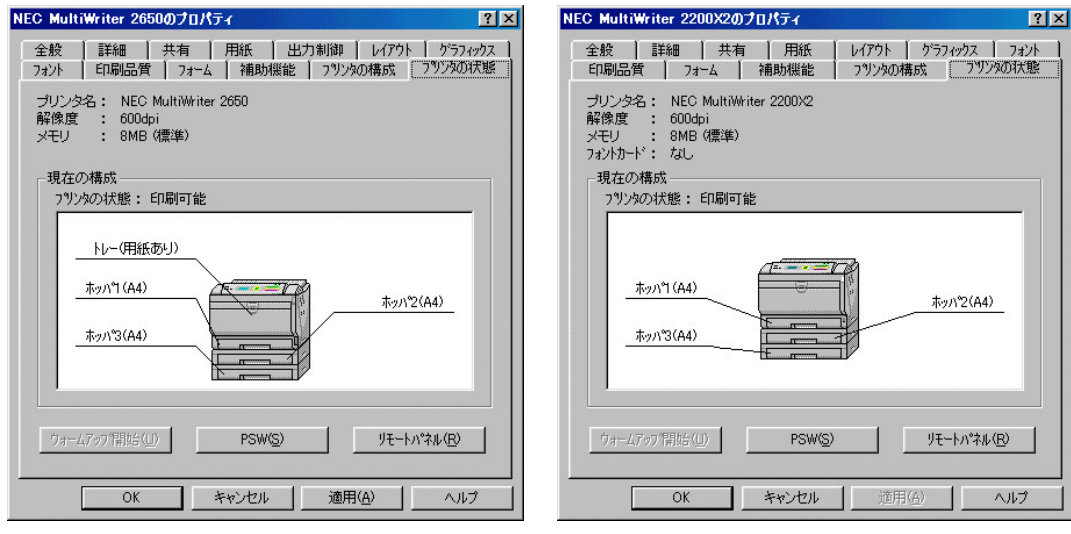

MultiWriter 2650

MultiWriter 2200X2

#### 【MultiWriter 2650E/2250/2050/2200XE/2000X2/1400Xの場合】

MultiWriter 2650E/2250/2050/2200XE/2000X2/1400Xの場合、両面印刷ユニットはオプションのため、[ プリンタの状態 ]シートに 現在の構成 ]として 表示されます。

| NEC MultiWriter 2650Eのプロパティ ?×                                         | NEC MultiWriter 2000X2のプロパティ ?メ                                                | NEC MultiWriter 1400Xのプロパティ ?メ                                    |
|------------------------------------------------------------------------|--------------------------------------------------------------------------------|-------------------------------------------------------------------|
| 全般 詳細 共有 用紙 出力制御 レイアウト ゲラフィックス     フォント 印刷品質 フォーム 補助機能 フリンタの構成 フリンタの状態 | 全般 詳細 共有 用紙 レイアクト グラフィックス フォント<br>E印刷品質 フォーム 補助機能 フリンタの構成 アリンタの状態              | 全般 詳細 共有 用紙 レイアウト グラフィックス フォント     印刷品質 フォーム 補助機能 フリンタの構成 フリンタの状態 |
| ブリンタ名: NEC MultiWriter 2650E<br>解像度 : 600dpi<br>メモリ : 8MB (標準)         | プリンタ名: NEC MultiWriter 2000%2<br>解像度 : 600dpi<br>メモリ : 4MB (標準)<br>7a/hカード: なし | ブリンタ名: NEC MultiWriter 1400X<br>解像度 : 600dpi<br>メモリ : 4MB (標準)    |
| 現在の構成                                                                  | - 現在の構成                                                                        | - 現在の構成                                                           |
| 79 <sup>1</sup> /y/90/状態: 印刷可能<br>トレー(用紙あり)<br>ホッハ'1(A4)<br>ホッハ'2(A4)  | 7 <sup>9</sup> 以次の状態: 印刷可能<br>両面印刷2二ット<br>ホッハ*1 (A4)<br>ホッハ*3(A4)              | 79ン9の状態: 印刷可能<br>ホッパ (A4)<br>ホッパ (A4)<br>市面印刷2ニット                 |
| <u> クォームアップ情防(山)</u> PSW(S) リモートパネル(R)                                 | <u> ウォームアップ情報台(山)</u><br>PSW( <u>S</u> )<br>リモートパネル( <u>R</u> )                | ウォーム7ップ情報台(近) PSW(S) リモートパネル(R)                                   |
| OK キャンセル 適用(A) ヘルプ                                                     | OK         キャンセル         適用(A)         ヘルプ                                     | OK キャンセル 適用(A) ヘルプ                                                |
|                                                                        |                                                                                |                                                                   |

MultiWriter 2650E/2250/2050

MultiWriter 2200XE/2000X2

MultiWriter 1400X

[ウォームアップ開始]

クリックするとプリンターのウォームアップを開始します。

印刷を開始する前に「ウォームアップ開始」をクリックしておくと、あらかじめプリンターのウォームアップが開始され、ウォームアップによる 待ち時間が少なくなります。

[プリンタステータスウインドウ(PSW)]

クリックすると<u>プリンタステータスウィンドウ</u>が起動します。

#### [リモートパネル]

クリックするとリモートパネルが起動します。詳細についてはユーザーズマニュアルを参照してください。

# Windows NT 4.0の場合

Windows NT 4.0では、印刷の詳細な設定は以下の2つのプロパティダイアログボックスで行います。

# [デバイスプロパティ]ダイアログボックス

このダイアログボックスはプリンターのポートや共有などに関する設定を 行うものです。次の7枚のプロパティシートで構成されています。このダイ アログボックスはアプリケーションのメニューからは表示させることがで きません。

| [ 全般 シート             | <u>[ セキュリティ  シート</u>               |
|----------------------|------------------------------------|
| <u>[ ポート ]シート</u>    | [ <mark>プリンタの</mark> 設定 <u>シート</u> |
| <u>[ スケジュール ]シート</u> | [ プリンタの構成 <u>]シート</u>              |
| [ 共有 シート             |                                    |

# [ドキュメントプロパティ]ダイアログボックス

このダイアログボックスは印刷の詳細な設定を行うものです。次の9枚のプ ロパティシートで構成されています。

| [用紙]シート                       | [印刷品質]シート             |
|-------------------------------|-----------------------|
| <u>[ 出力制御 ]シート*</u> 1         | [フォーム]シート             |
| <u>[ レイアウト ]シート</u>           | <u>[ 補助機能 )シート*</u> 2 |
| [ <i>グ</i> ラフィックス <u>]シート</u> | [ プリンタの状態 ]シート        |
| [フォント シート                     |                       |

\*1 2200X2/2200XE/2000X2/1400Xには対応していません。

\*2 2050/2200X2/2200XE/2000X2/1400Xには対応していません。

| 🕯 NEC MultiWriter 2650E の既定 🛛 🛛 🔀 |                                                                                                    |
|-----------------------------------|----------------------------------------------------------------------------------------------------|
| 7ォーム  <br>用紙   出力制御               | 補助機能 フリンタの状態  <br>レイアウト グラフィックス フォント 印刷品質                                                            |
| A4 WE                             | 田紙<br>田紙サイスで2: ▲4<br>田力用紙サイスで<br>指定する(処: 用紙サイスで同じ ▼<br>(*割付に従う(2) 割付内容の表示(Q)<br>「拡大縮小率を指定する(2) 100 量 |
|                                   | 情報:印刷できます                                                                                            |
|                                   | 給紙方法(S):       自動       用紙種類(Q):       普通紙       1                                                   |
|                                   | ハ <sup>ベ</sup> ージョン情報( <u>()</u> ) 標準に戻す( <u>D</u> )                                                 |
|                                   | ОК <b>キ</b> ಕУセル ^11/7°                                                                              |

| WEC MultiWriter 2000E 000 L/h 74                                   | X |
|--------------------------------------------------------------------|---|
| 全般 ホート   スケジュール   共有   セキュリティ   フリンタの設定   フリンタの構成                  |   |
| NEC MultiWriter 2650E                                              |   |
| 1/VK©):                                                            |   |
| 場所(止):                                                             | 1 |
| ドライバ( <u>D</u> ): NEC MultiWriter 2650E <b>新しいドライバ(</b> <u>M</u> ) |   |
| 区切りページ(な) プリント プロセッサ(8) テスト ページの印刷(1)                              | 1 |
|                                                                    |   |
|                                                                    |   |
|                                                                    |   |

# ダイアログボックスの開き方

プロパティダイアログボックスを開く方法は次の2通りあります。

#### <u>アプリケーションのメニューから開く方法</u>

一般的にダイアログボックスの設定は、そのアプリケーションでのみ有効となります。また用紙の設定の項目など表示できないことがあります。アプリケーションから呼び出せるのは印刷の設定を行う[ドキュメントプロパティ]ダイアログボックスだけです。

デスクトップ上の「スタート を使って開く方法

ダイアログボックスの設定は[ドキュメントプロパティ]][デバイスプロパティ]ともにすべてのアプリケーションでの基本設定になります。

# アプリケーションから開く

アプリケーションから[ドキュメントプロパティ )ダイアログボックスを開 く場合、[ファイル]メニューの[印刷]コマンドか[プリンタの設定]コマン ドを使います。(このコマンドはほとんどの場合[ファイル]メニューの中に ありますが、[ファイル]メニューの構成はアプリケーションによって異な ります。詳しくはアプリケーションのマニュアルをご覧ください。)

ここではWindows NT 4.0に付属されている日本語ワードプロセッサー「ワードパッド」を例にとって、[ドキュメントプロパティ )ダイアログボックスを開く手順を説明します。任意のワードパッド文書を表示させて次の手順を確認してください。

## 1. [ファイル]メニューの[印刷]をクリックする。

[印刷]ダイアログボックスが開きます。

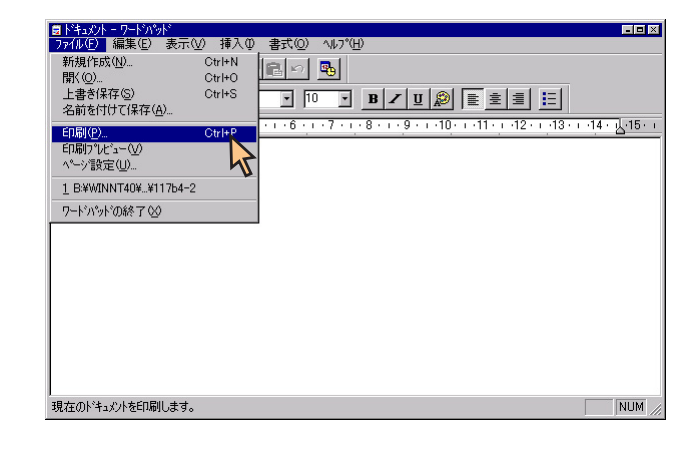

#### 2. [プロパティ をクリックする。

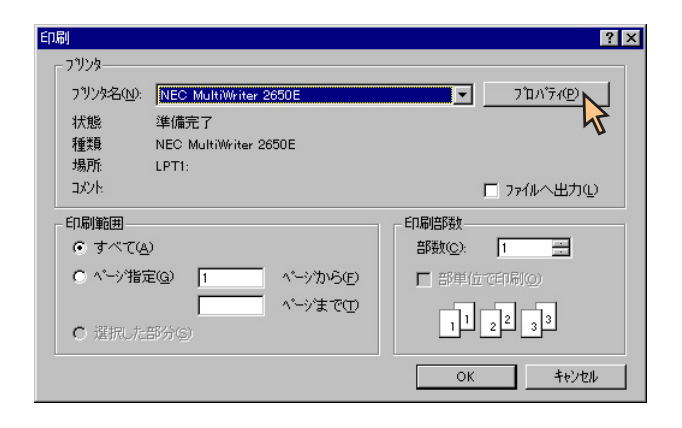

このような[ドキュメントプロパティ ]ダイアログボックスが表示され [スタート]を使って開く ます。

各プロパティシートについては、「設定の概要(ドキュメントプロパ ティ)」を参照してください。

| 😹 NEC MultiWriter 2650E( | NEC MultiWriter 2650Eのプロパティ ?!                                                  |                           | × |
|--------------------------|---------------------------------------------------------------------------------|---------------------------|---|
| 71-ム 補助機能 71/2/の状態       |                                                                                 | 7 ツンタの状態                  |   |
|                          |                                                                                 |                           |   |
|                          | 情報: 印刷できます                                                                      |                           |   |
|                          | <ul> <li>結紙方法</li> <li>自動</li> <li>用紙種類(<br/><ul> <li>用紙種類(</li></ul></li></ul> | S):<br>副: 部数(2):<br>平 1 章 |   |
|                          |                                                                                 | 標準に戻す( <u>D</u> )         |   |
|                          | ОК                                                                              | キャンセル <u>^ルプ</u>          |   |

1. [プリンタ]フォルダーを開く。

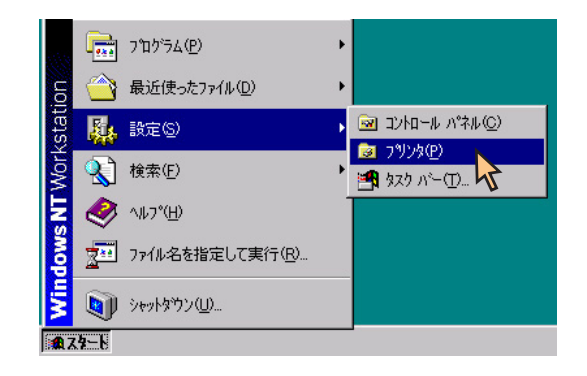

2. [NEC MultiWriter 2650E アイコンを右クリックする。

プリンターのアイコンが選択され、メニューが表示されます。 このメニューから2つのプロパティダイアログボックスが開きます。 [デバイスプロパティ]ダイアログボックスを開きたい場合は<u>手順3</u> へ、[ドキュメントプロパティ]ダイアログボックスを開きたい場合は 手順4へ進みます。

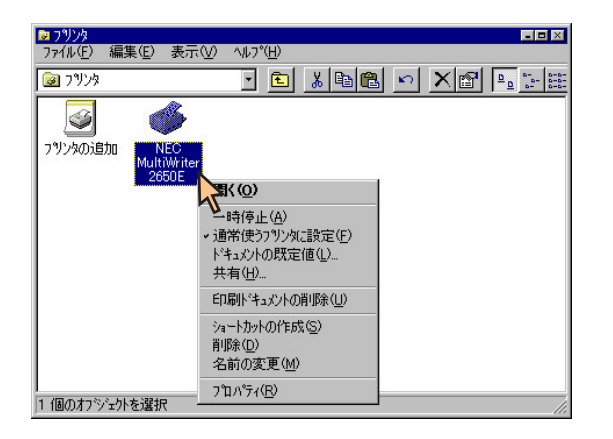

3. [プロパティ ]をクリックして、[デバイスプロパティ ]ダイアロ グボックスを開く。

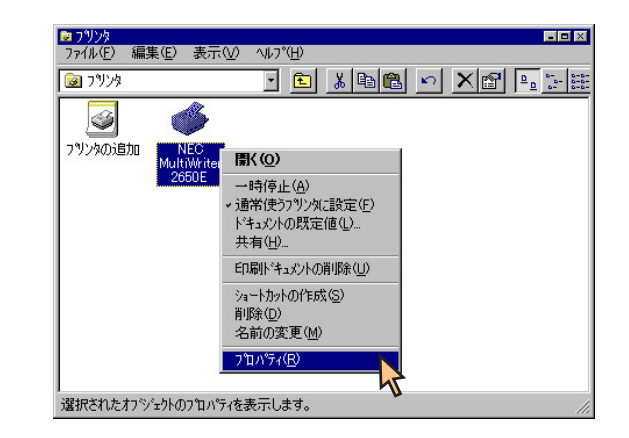

このような[デバイスプロパティ]ダイアログボックスが表示されます。

各プロパティシートについては、「<u>設定の概要(デバイスプロパティ)</u>」 を参照してください。

| 🥩 NEC MultiWriter 2650E のプロパティ                                                                                                    | ? × |
|----------------------------------------------------------------------------------------------------|-----|
| 全般   ボート   スケジュール   共有   セキュリティ   フリンタの設定   フリンタの構成   ジンタの構成   ジンタの構成   ジンタの構成   ジンタの構成   ジンタの構成   ジンタの構成   ジンタの構成   ジンタの構成   ジンタの |     |
| JX)KQ).                                                                                                    |     |
| 場所(山):                                                                                                    |     |
| ドライパロ): NEC MultiWriter 2650E ゴ 新しいドライパロ).                                                                                         | .]  |
| 区切りページ(S)                                                                                                    |     |
| OK ++>עע אונדי                                                                                                    |     |

4. [ドキュメントの既定値 をクリックして、[ドキュメントプロ パティ )ダイアログボックスを開く。

| <mark>≥ フツンタ</mark><br>ファイル(E) 編集(E) 表示(V) | ^⊮フ°( <u>H</u> )                                            |    |
|--------------------------------------------|-------------------------------------------------------------|----|
| D929                                       | 🖸 🗈 🔏 🖻 🖻 🗙 🖆                                               |    |
| <b>S</b>                                   |                                                             |    |
| フッシスの近日加 NEC<br>MultiWriter<br>265DE       |                                                             |    |
|                                            | 聞く( <u>O</u> )                                              |    |
|                                            | 一時停止(A)                                                     |    |
|                                            | <ul> <li>・通常使うプリンタ(2設定(F)</li> <li>トキュットの既完(店())</li> </ul> |    |
|                                            | 共有(H)                                                       |    |
|                                            | 印刷トキュメントの削除(山)                                              |    |
|                                            | ショートカットの作成(S)                                               |    |
|                                            | 削除 <u>(U)</u><br>名前の変更( <u>M</u> )                          |    |
| 」<br>このプリンタの標準のドキュメント設気                    | 7°ロハ°ティ( <u>R</u> )                                         | 1. |

このような ドキュメントプロパティ ガイアログボックスが表示され ます。

各プロパティシートについては、「<u>設定の概要(ドキュメントプロパ</u> <u>ティ</u>)」を参照してください。

| 🥩 NEC MultiWriter 2650E の                                                                                                    | ·既定 ?×                                                                                                    |
|----------------------------------------------------------------------------------------------------|----------------------------------------------------------------------------------------------------|
|                                                                                                    | 補助機能 フリンタの状態 レイアウト ゲラフィックス フォント 印刷品質                                                                                                    |
| A4 WE<br>NEC IN<br>INSTRUCTION<br>INSTRUCTION<br>INTRUCTION<br>INTRUCTION<br>INTRUCTION<br>INTRUCTION<br>INTRUCTION<br>INTRUCTION<br>INTRUCTION<br>INTRUCTION<br>INTRUCTION<br>INTRUCTION<br>INTRUCTION<br>INTRUCTION<br>INTRU | <ul> <li>用紙</li> <li>用紙サイス<sup>1</sup>(2): ▲4</li> <li>出力用紙サイス<sup>2</sup>(二): ▼</li> <li>指定する(処): 用紙サイス<sup>2</sup>(二): ▼</li> <li>割付内容の表示(少)</li> <li>拡大縮小率を指定する(少): 100 ご</li> <li>100 ご</li> <li>100 ご</li></ul> |
| É印刷の向き<br>A 縦(E) A                                                                                                    |                                                                                                    |
|                                                                                                    | OK ++>th ^#7*                                                                                                    |

# 設定の概要(デバイスプロパティ)

[デバイスプロパティ)ダイアログボックスの概要をプロパティシートごと に説明します。詳細は各プロパティシート上のそれぞれの項目の上で右ク リックすることによりヘルプでも説明されています。

# [全般 シート

このプロパティシートはあらかじめ入力されたプリンターについてのコメントなどを表示・設定します。Windows NT 4.0 日本語版対応のプリンタードライバー共通のものです。

通常ご使用になっている上では設定の変更は必要ありません。詳しくは Windows NT 4.0 日本語版のヘルプをご覧ください。

| 爹 NEC MultiWriter 2650E のプロパラィ 🔹 😨 🗙      |
|-------------------------------------------|
| 全般 ホート スクジュール 共有 セキュリティ フリンタの設定 フリンタの構成   |
| NEC MultiWriter 2650E                     |
| 1/2/1/Q).                                 |
| 場所①:                                      |
| ドライパロ): NEC MultiWriter 2850E 💌 新しいドライパロ) |
| 区切りページ(S) フツント プロセッサ(B) テスト ページの印刷(D)     |
|                                           |
|                                           |
| ок <u>+</u> еуел лит                      |

# [ポートシート

このプロパティシートはWindows NT 4.0 日本語版対応のプリンタードラ イバー共通のものです。

PrintAgentを使用する場合は、[双方向サポートを有効にする]がチェック されている必要があります。

通常ご使用になっている上では設定の変更は必要ありません。詳しくは Windows NT 4.0 日本語版のヘルプをご覧ください。

| 🖗 NEC MultiWriter 2650                                                                                | E ወንግስነት                                                                                                    | ? ×                  |
|----------------------------------------------------------------------------------------------------|----------------------------------------------------------------------------------------------------|----------------------|
| 全般 ボート スケジ                                                                                            | ュール   共有   セキュリティ   フツン                                                                                           | ゆの設定してリンタの構成し        |
| NEC Multiv<br>E印刷するボート(P)<br>トキュメンドは、チェックされ                                                           | Writer 2650E<br>ているボートのうち、最初に利                                                                                    | 用可能なもので印刷されます。       |
| <b>⊥</b> *k                                                                                           | 1988                                                                                                    | 7/1///2              |
| 123.123.123.123     123.123.123     LPT1:     LPT2:     LPT3:     COM1:     COM2:     COM3:     COM4: | NEC TCP/IP Port<br>Local Port<br>Local Port<br>Local Port<br>Local Port<br>Local Port<br>Local Port<br>Local Port | NEC MultiWriter 2650 |
| ホートの追加(T)                                                                                             | ボートの剤(除( <u>D</u> )<br>取りにする(E)<br>りにする( <u>N</u> )                                                               |                      |
|                                                                                                    | ОК                                                                                                    | キャンセル ヘルプ            |

# [スケジュール]シート

このプロパティシートはWindows NT 4.0 日本語版対応のプリンタードラ イバー共通のものです。

通常ご使用になっている上では設定の変更は必要ありません。詳しくは Windows NT 4.0 日本語版のヘルプをご覧ください。

| 🖗 NEC MultiWriter 2650E のプロパティ 🛛 🤶                                                                                                    |
|----------------------------------------------------------------------------------------------------|
| 全般   ボート スクジュール   共有   セキュリティ   フリンタの設定   フリンタの構成                                                                                                    |
| 利用可能特徴<br>(*) 常に吸)<br>(*) 開始(P) 年前12:00 学 終了(D) 午前12:00 学<br>(優先順位(P)                                                                                        |
| 低 高                                                                                                    |
| 現在の優先順位 1                                                                                                    |
| <ul> <li>印刷ドキュバトをスアールし、フロケラムの印刷処理を高速に行う(2)</li> <li>全ペーンゲ分のテータをスフールしてから、印刷データをフリンタに送る(2)</li> <li>すぐに印刷データをフリンタに送る(0)</li> <li>アリンタに直接印刷データを送る(0)</li> </ul> |
| <ul> <li>□ 一致しない、ドキュペリ・を保留する(±)</li> <li>□ スワールされたドキュペリトを最初して印刷する(2)</li> <li>□ 印刷後をドキュペリトを残す(½)</li> </ul>                                                  |
| ок <b>+6761</b> ЛИЭ"                                                                                                    |

# [共有 シート

このプロパティシートはWindows NT 4.0 日本語版対応のプリンタードラ イバー共通のものです。

プリンターを共有するときの設定を行うシートです。詳しくはWindows NT 4.0 日本語版のヘルプをご覧ください。

| 多NEC MultiWriter 2650E のプロパティ                                                                                                    | ? × |
|----------------------------------------------------------------------------------------------------|-----|
| 全般   ボート   スケジュール 共有   セキュリティ   フリンタの設定   フリンタの構成                                                                                                    |     |
| VEC MultiWriter 2650E                                                                                                    | _   |
|                                                                                                    |     |
| <ul> <li>C 共有する(S)</li> </ul>                                                                                                    |     |
| 共有名 NECMulti                                                                                                    |     |
| パンロードできるようにすることができます。                                                                                                    |     |
| Windows 95<br>Windows NT 40 ×86 (イ)ストール済わ<br>Windows NT 40 ×86 (イ)ストール済わ<br>Windows NT 40 Alpha<br>Windows NT 40 PPC<br>Windows NT 40 PPC<br>Windows NT 35/351 ×86 |     |
| フリンタに対するアクセス権を変更するには、「セキュリティ」タフを使ってください。                                                                                                    |     |
| ОК <b>+</b> еуен лил                                                                                                    |     |

# [セキュリティ シート

このプロパティシートはWindows NT 4.0 日本語版対応のプリンタードラ このプロパティシートは以下のプリンターの設定を行います。 イバー共通のものです。

通常ご使用になっている上では設定の変更は必要ありません。詳しくは Windows NT 4.0 日本語版のヘルプをご覧ください。

| 🤹 NEC MultiWriter 2650E の7泊パティ 🔹 🔀       |
|------------------------------------------|
| 全般「ボート」スケジュール「共有 セキュリティ」フリンタの設定「フリンタの構成」 |
| 79セス権                                    |
| 選択した項目のアクセス権を表示または設定します。                 |
| 77位又権(2)                                 |
| 監査                                       |
| 選択した項目の監査情報を表示または設定します。                  |
| 830 <u>監査(A)</u>                         |
| 所有権                                      |
| 選択した項目の所有権を表示または取得します。                   |
| 所有権(0)                                   |
|                                          |
|                                          |
|                                          |
| ок <b>+Юл</b>                            |

# [プリンタの設定 シート

【MultiWriter 2650/2650E/2250の場合】

TrueTypeフォントの置き換え設定

出力用紙の設定

JIS78コードのプリンタフォントを使用する/しない

従来互換の印刷範囲を使用する/しない

ハーフトーンの設定\*

2650Eには対応していません。

| 🔹 NEC MultiWriter 2650E の7つパディ ?! 🗙                                                            |
|------------------------------------------------------------------------------------------------|
| 全般 ボート スケジュール 共有 セキュリティ フリンタの設定 フリンタの構成                                                        |
| TrueType フォントの置き換え設定<br>○ 一番近いワックフォントに置き換える(2)<br>○ 指定したフソンタ フォントに置き換える(2)<br>置き換えるフォントの設定(2). |
| <br>出力用紙の設定                                                                                    |
| ○ 標準の出力用紙を使用する(1)                                                                              |
| ◎ 指定した出力用紙を使用する(K) 出力する用紙の設定(E)                                                                |
| □ JIS78ユート・のフリンタフォントを使用する(型)<br>□ 従来互換の40刷範囲を使用する(型)                                           |
| パージョン情報(V) 標準に戻す(Q)                                                                            |
| OK *+721/ 1/17*                                                                                |

<u>TrueTypeフォントの置き換え設定</u>

JIS78コードのプリンタフォントを使用する/しない

従来互換の印刷範囲を使用する/しない

<u>ハーフトーンの設定</u>\*

\* 2050には対応していません。

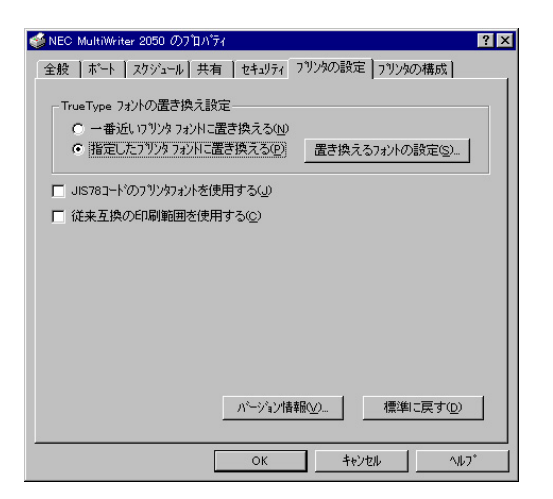

【MultiWriter 2200X2/2200XE/2000X2の場合】

<u>フォントカード</u>

TrueTypeフォントの置き換え設定

JIS78コードのプリンタフォントを使用する/しない

従来互換の印刷範囲を使用する/しない

<u>ハーフトーンの設定</u>

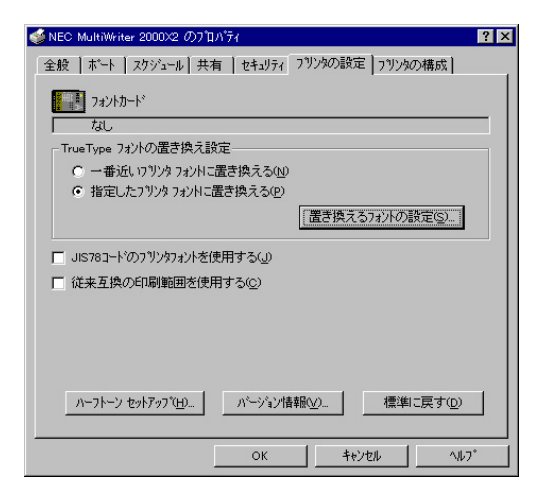

#### 「フォントカード(2200X2/2200XE/2000X2)

プリンター本体にセットしたオプションのフォントカードが表示されます。

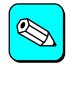

MultiWriter 2200X2/2200XE/2000X2で使用できるフォ ントカードは以下の3つです。

丸ゴシック体-M 漢字アウトラインフォントカード
 (型番:PC-PRPF-01)
 教科書体-M 漢字アウトラインフォントカード
 (型番:PC-PRPF-02)
 瑞筆行書体-M 漢字アウトラインフォントカード
 (型番:PC-PRPF-03)

## 「TrueTypeフォントの置き換え設定」

TrueTypeフォントの置き換え方法を設定することができます。

一番近いプリンタフォントに置き換える アプリケーションから送られたTrueTypeフォントを書体が似て いるプリンターフォントに置き換えます。

指定したプリンタフォントに置き換える アプリケーションから送られたTrueTypeフォントを[置き換え るフォントの設定]によって設定したプリンターフォントに置き 換えます。

## [置き換えるフォントの設定]

このダイアログボックスを使って置き換えるプリンターフォントを 設定します。それぞれフォントを選択して[OK]をクリックするこ とで置き換えが設定されます。

[標準に戻す]をクリックするとフォントの置き換えに関する設定を 標準設定に戻すことができます。

| TrueType 置き換えテーブル                                                                                                    |                                                                                                    | ? × |
|----------------------------------------------------------------------------------------------------|----------------------------------------------------------------------------------------------------|-----|
| TrueType フォント:                                                                                                    | ን ህንቃ ጋቱንት ፡                                                                                                    |     |
| @MS ゴシック<br>@MS 明朝<br>Courier New Bold<br>Courier New Bold Italic<br>Courier New Bold Italic<br>Courier New Italic<br>Lucida Console<br>MS ゴシック<br>MS 明朝 | <ul> <li>④1%ック</li> <li>④目朝</li> <li>かうフィックスとしてEP局</li> <li>ケラフィックスとしてEP局</li> <li>ケラフィックスとしてEP局</li> <li>ケラフィックスとしてEP局</li> <li>ケラフィックスとしてEP局</li> <li>ウラフィックスとしてEP局</li> <li>ゴシック</li> <li>町朝</li> </ul> |     |
| 置き換えるブリンタ フォント:                                                                                                    | @MS ゴシック                                                                                                    |     |
| <u> @⊐``&gt;ෟ7</u>                                                                                                    |                                                                                                    |     |
| ОК                                                                                                    | キャンセル 標準に戻す                                                                                                    |     |

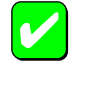

ANSI、SHIFT JISなど文字セットが異なるフォント、 デザインが著しく異なるフォントの置き換えは行わな いでください。期待どおりの印刷結果にならない場合 があります。

## 「出力用紙の設定(2650/2650E/2250)

以下の項目から出力用紙を設定することができます。

#### 標準の出力用紙を使用する

ドライバーの定義する出力用紙の設定を使用します。使用可能 なサイズはそのまま出力用紙サイズとし、使用不可能なサイズ の用紙の場合は出力用紙サイズにA4用紙が割り当てられます。

#### 指定した出力用紙を使用する

任意の出力用紙サイズを設定します。設定は、出力する用紙の設定 をクリックすると表示される[出力用紙設定テーブル]で行います。

# [出力する用紙の設定 [2650/2650E/2250)

このダイアログボックスを使って出力する用紙のサイズを設定します。それぞれのサイズを選択して OK をクリックすることで割り付けが設定されます。

[標準に戻す]をクリックすると標準の組み合わせに戻すことができます。

| JIS783- | ドのプ | リンタ | フォン | トを使用する |
|---------|-----|-----|-----|--------|
|---------|-----|-----|-----|--------|

チェックボックスをチェックするとプリンターフォントをJIS78 コードで印刷します。

## 「従来互換の印刷範囲を使用する」

印刷範囲をMultiWriter 2400X/2200NW2など、MultiWriter 2000X以 前のMultiWriterシリーズのプリンターと同じ印刷範囲に設定する場 合に選択します。

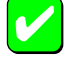

この設定を変更することで、印刷位置が印刷範囲の外 側に設定される場合があります。その場合は[ドキュメ ントプロパティ]ダイアログボックスの[レイアウト] シートにある[詳細設定]にて確認の上、印刷位置を設 定し直してください。

従来互換の印刷範囲を設定しない場合は用紙の全周 5mm 幅が余白となります。また[複数ページレイアウト ]を設定している場合は用紙の全周10mm 幅が余白となります。

| 出力用紙 設定テーブル                                                                                                    |          | ? ×               |
|----------------------------------------------------------------------------------------------------|----------|-------------------|
| 用紙サイズ:                                                                                                    | 出力用紙サイズ: |                   |
| 10×11 インチ<br>10×14 インチ<br>11×17 インチ<br>12×11 インチ<br>5×11 インチ<br>6 3/4 Envelope<br>9×11 インチ<br>A2<br>A3<br>A3 Extra |          |                   |
| 設定する出力用紙サイス*:<br> 用紙サイス*と同じ                                                                                        | 10×11    | <b>_</b>          |
| ОК                                                                                                    | ++)tll   | 標準に戻す( <u>D</u> ) |

# [ハーフトーン セットアップ]

(2650/2250/2200X2/2200XE/2000X2/1400X) クリックするとこのダイアログボックスが表示され、ハーフトーンの設定を行います。

| デバイス カラー/ ハーフトーンのプロパティ           | ? ×    |
|----------------------------------|--------|
| フリンタト・ライハミ NEC MultiWriter 2650E |        |
| ハーフトーンのハ物ーン(P): 8x8 エンハンス        |        |
| デバイス ガンマ(A): 1.0000 💽 💽 🕨        | OK     |
| ビウセルの大きさ(D): *DEVICE* 🕢 🔄 🕨      | キャンセル  |
| _ デバイス                           | 戻す(⊻)  |
| 輝度 (CIE Y)(L): 100.00 💶 🗾 🕨      | 標準値(F) |

ハーフトーンのパターン

ハーフトーンパターンのセルサイズを設定することができます。

デバイスガンマ

デバイスのガンマ補正を行うことができます。

ピクセルの大きさ

ピクセルの大きさを設定することができます。

白の明るさの値を調整することができます。

[ 戻す ]

輝度

クリックするとダイアログボックスの設定を、ダイアログボッ クスが表示されたときの状態に戻します。

#### [標準値]

クリックするとダイアログボックスの設定を標準の値に戻しま す。 [バージョン情報]

クリックすると本プリンタードライバーのバージョン情報が表示されます。

# [プリンタの構成]シート

このプロパティシートはプリンターの構成を表示・設定するものです。プリンターとコンピューターとの間で双方向通信が行われているとき、プリン ターに装着されているフォントカード、メモリー、オプション装置が表示されます。双方向通信ができない場合はそれぞれ表示される項目から装着さ れているものをクリックして選択し、プリンターの構成を設定します。

#### 【MultiWriter 2650/2200X2の場合】

MultiWriter 2650/2200X2の場合、両面印刷ユニットは標準装備されるため、[プリンタの構成 シートに[オプション装置 ]としては表示されません。

| 爹 NEC MultiWriter 2650 のプロパティ 📪 🗙                                                                                                    | 🔮 NEC MultiWriter 2200×2 の7 ロパティ                                                                                                    |
|----------------------------------------------------------------------------------------------------|----------------------------------------------------------------------------------------------------|
| 全般 ホート スケジュール 共有 セキュリティ フリンタの設定 フリンタの構成                                                                                                    | 全般 ポート スクジュール 共有 セキュリティ フリンタの設定 フリンタの構成                                                                                                    |
| xモリ( <u>M)</u> : [3MB (標準)                                                                                                    | フォントカード(E): [返し                                                                                                    |
| オブション装置                                                                                                    | Xモリ(M): SMB (標準)                                                                                                    |
| <ul> <li>▼ ホッパ*2 (2)</li> <li>● 増設ホッパ*(250) (0)</li> <li>● 増設ホッパ*(500) (0)</li> <li>▼ ホッパ*3 (2)</li> <li>● 増設ホッパ*(500) (0)</li> <li>● 増設ホッパ*(500) (0)</li> </ul> | わりいは<br>「「ホッパ・2 (2)<br>・「増設ホッパ・(250) (1)<br>・「増設ホッパ・(500) (2)<br>「「ホッパ・3 (2)<br>・「増設ホッパ・(250) (2)<br>・「増設ホッパ・(250) (2)<br>・「増設ホッパ・(500) (2) |
| <br>ОК^///////////////////////////////                                                                                                    | ОК <u>+</u> еуец Л.17°                                                                                                    |

MultiWriter 2650

MultiWriter 2200X2

#### 【MultiWriter 2650E/2250/2050/2200XE/2000X2/1400Xの場合】

MultiWriter 2650E/2250/2050/2200XE/2000X2/1400Xの場合、両面印刷ユニットはオプションのため、[ プリンタの構成 ]シートに[ オプション装置 ]と して表示されます。

| 爹 NEC MultiWriter 2650E のプロパティ 🛛 😯 🗙                           | 爹 NEC MultiWriter 2000X2 のプロパティ 🛛 🔋 🗙                              | 💰 NEC MultiWriter 1400X ወንግስሻት 🛛 🕐 🗙    |
|----------------------------------------------------------------|--------------------------------------------------------------------|-----------------------------------------|
| 全般 ポート スケジュール 共有 セキュリティ フリンタの設定 フリンタの構成                        | 全般   ボート   スクジュール   共有   セキュリティ   フリンタの設定 フリンタの構成                  | 全般 ポート スケジュール 共有 セキュリティ フリンタの設定 フリンタの構成 |
| メモリ(M): 図MB (標準)                                               | フォントカードベビア: たきし                                                    |                                         |
| オプション装置                                                        | メモリ( <u>M</u> ): 【4MB (標準)                                         | X刊(M): 4MB (標準)                         |
| ▼ ホッパ2 ②     ▼ 両面印刷ユニット①                                       | わ?ション装置                                                            | 「わジョン装置」                                |
| <ul> <li>「増設ホッパ*(250) (↓)</li> <li>「増設ホッパ*(500) (↓)</li> </ul> | ▼ ホッパ2 (2) ▼ 両面印刷ユニット(D)                                           | ▼ 増設ホッパ* 5000 (№) ▼ 両面印刷ユニット(型)         |
| ▼ ホッパ3 ③<br>「 1種語注意の (250) (4)                                 | ● 1會設水9/1(250)①<br>○ 1曾設ホッハ* (500)(①)                              |                                         |
| ○ 増設ホッパ (500) ①                                                | <ul> <li>「 柿ッパ*3 (3)</li> <li>(* 増設ホッパ*(250) (<u>k</u>)</li> </ul> |                                         |
|                                                                | ○ 増設ホッハ*(500) (上)                                                  |                                         |
|                                                                |                                                                    |                                         |
|                                                                |                                                                    |                                         |
|                                                                |                                                                    |                                         |
|                                                                |                                                                    |                                         |
| OK ++>セル ~167*                                                 | OK ++>セル ~1/7*                                                     | OK ++>セル 1/17*                          |
|                                                                |                                                                    |                                         |

#### MultiWriter 2650E/2250/2050

#### MultiWriter 2200XE/2000X2

#### MultiWriter 1400X

# 設定の概要(ドキュメントプロパティ)

[ドキュメントプロパティ ダイアログボックスの概要をプロパティシート ごとに説明します。詳細は各プロパティシート上のそれぞれの項目の上で 右クリックすることによりヘルプでも説明されています。

# [用紙 シート

このプロパティシートは以下の用紙に関する設定を行います。

【MultiWriter 2650/2650E/2250の場合】

| <u>用紙サイズ</u>   | <u>給紙方法</u> |
|----------------|-------------|
| <u>出力用紙サイズ</u> | 用紙種類        |
| 拡大縮小率          | <u>部数</u>   |
| 印刷の向き          |             |

| 爹 NEC MultiWriter 2650E | の既定 ?×                                                                                                    |
|-------------------------|----------------------------------------------------------------------------------------------------|
| 73-4<br>用紙 出力制御         | 補助機能 フリンタの状態  <br>レイアウト ゲラフィックス フォント 印刷品質                                                                               |
| A4 WE                   | - 用紙<br>用紙サイスで2): ▲4<br>- 出力用紙サイズ・<br>C 指定する処: 用紙サイズと同じ ▼<br>で 割付けに従う(E) 割付内容の表示(Q)<br>「 拡大縮小車を指定する(Q) □0<br>情報: 印刷できます |
| ED刷の向き<br>(A) 縦也 (      |                                                                                                    |
|                         | OK キャンセル ヘルフ <sup>*</sup>                                                                                               |

## 【MultiWriter 2050の場合】

| <u>用紙サイズ</u> | <u>用紙種類</u> |
|--------------|-------------|
| <u>印刷の向き</u> | <u>部数</u>   |
| <u>給紙方法</u>  |             |

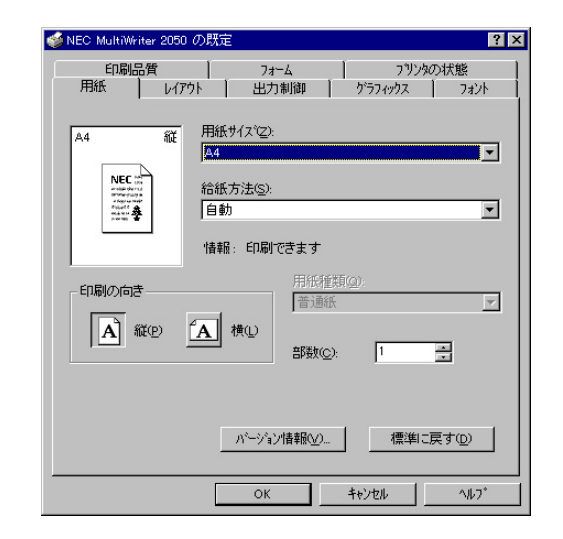

#### 【MultiWriter 2200X2/2200XE/2000X2の場合】

| <u>用紙サイズ</u>          | 給紙方法      |
|-----------------------|-----------|
| <u>印刷の向き</u>          | 用紙種類      |
| <u>丁合い</u>            | <u>部数</u> |
| <u>ジョブセパレート機能を使用す</u> | 13        |
| <u>リプリント機能を使用する</u>   |           |

| 🧉 NEC MultiWriter 2000X2 の既定                                                                            | ? ×                                          |
|----------------------------------------------------------------------------------------------------|----------------------------------------------|
| 用紙 レイアウト ケラフィックス フォント 日                                                                                 | 「刷品質  フォーム   フツンタの状態                         |
| 用紙サイスにご):                                                                                               | A4 (210 × 297 mm)                            |
| A4 縦<br>NEC:1<br>1<br>1<br>1<br>1<br>1<br>1<br>1<br>1<br>1<br>1<br>1<br>1<br>1<br>1<br>1<br>1<br>1<br>1 | A5 B4 B5 Letter                              |
|                                                                                                    | 給紙方法(S):                                     |
|                                                                                                    | ホッハ*選択なし                                     |
|                                                                                                    | 用紙種類(Q):<br>普通紙                              |
|                                                                                                    | □ ジョブセハルート機能を使用する(1)<br>□ ソラブセハルート機能を使用する(2) |
| パージョン                                                                                                   | 情報( <u>V</u> ) 標準に戻す( <u>D</u> )             |
| ОК                                                                                                    | ++>tell ^11.7°                               |

# 【MultiWriter 1400Xの場合】

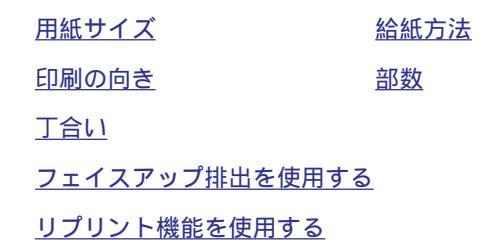

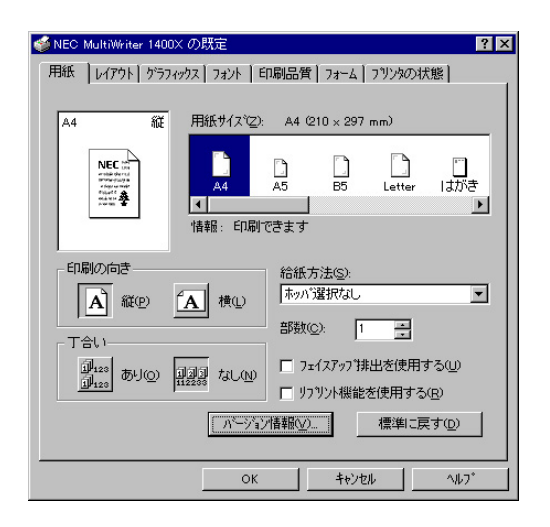

## 「用紙サイズ」

印刷する用紙サイズ、縮小・拡大サイズを選択できます。

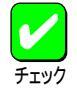

アプリケーションによっては A3 A4 などの縮小・拡 大が正しく印刷されないものがあります。

## 「出力用紙サイズ (2650/2650E/2250)

原稿を実際に印刷する用紙サイズを選択します。

#### 指定する

サポートするすべての用紙サイズに対して共通の出力用紙サイ ズを割り付ける場合に選択します。コンボボックスから用紙サ イズを選択します。

#### 割付に従う

[プリンタの設定 ]シートの[出力用紙の設定 ]で設定した内容に 従って割り付けられた出力用紙で印刷されます。

[割付内容の表示 をクリックして以下のダイアログを表示させて、現在の出力用紙の割り付け内容の確認ができます。

| 用紙サイズ:                                                                                                    | 出力用紙サイズ: |   |
|----------------------------------------------------------------------------------------------------|----------|---|
|                                                                                                    |          |   |
| 10×11 インチ<br>10×14 インチ<br>11×17 インチ<br>12×11 インチ<br>6 3/4 Envelope<br>9×11 インチ<br>6 3/4 Envelope<br>9×11 インチ<br>A2<br>A3<br>(297×420mm)<br>A3 Extra<br>A3 Extra<br>A3 Extra Transverse<br>A3 Țansverse<br>A3 Ța<br>A3->A4 |          | × |
|                                                                                                    | 閉じる      |   |

## 「拡大縮小率を指定する(2650/2650E/2250)

文書を印刷する際の拡大縮小率を設定します。10%~400%の範囲 で設定が可能です。

#### 「印刷の向き」

ページを縦長(ポートレート)か横長(ランドスケープ)で印刷するかを設定します。枠内の用紙ボタンをクリックして選択します。

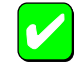

[用紙サイズ]で[LP A4] [LP B4]が設定されてい る場合、[縦]は設定できません。

## 「給紙方法」

給紙先(ホッパー/トレー)をコンボボックスから選択します。コンボ ボックスには使用できる給紙方法が表示されます。自動にしておく と、選択されている用紙サイズがセットされているホッパーから自 動的に給紙されます。

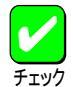

[用紙サイズエラーを検出する |をチェックしていない 場合[用紙]シートの[ 給紙方法 ]で[ 自動] を選択しても [ トレー] からの給紙を行いません。[ トレー] からも給 紙を行いたいときは[ 用紙サイズエラーを検出する ]を チェックしてください。ただしプリンター操作パネル で[ トレー] が設定されている場合は、[ 給紙方法 ]が[ 自 動] でも[ 用紙サイズエラーを検出する ]のチェックにか かわらず、トレーから給紙されます。

## 「用紙種類」

(2650/2650E/2250/2050/2200X2/2200XE/2000X2)

[給紙方法]が[トレー]のときのみ、用紙の種類を[普通紙],[厚紙],[OHP]の3種類から選択できます。[トレー]以外のときは[普通紙]のみとなり、選択することができません。

## 「部数」

印刷時の部数(コピー部数)を指定することができます。1~99部まで設定可能です。

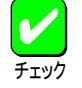

アプリケーションの印刷機能で部数を設定できる場合 があります。アプリケーション側で設定できる場合は、 アプリケーション側で設定するようにしてください。

## 「フェイスアップ排出機能を使用する(1400X)

印刷面を上にして、プリンター背面に印刷結果を排出するかしない かを設定します。

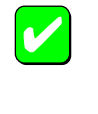

フェイスアップ排出機能を使用する場合は、オプショ ンのフェイスアップトレイ(型番:PR-L1400X-01)を使 用してください。

#### [バージョン情報]

クリックすると本プリンタードライバーのバージョン情報が表示されます。

[出力制御 シート(2650/2650E/2250/2050)

このプロパティシートは出力制御に関する以下の設定を行います。

<u>丁合い機能</u>

<u>ジョブセパレート機能</u>

<u>リプリント機能</u>

<u>用紙サイズエラーを検出する / しない</u>

<u>プリンタ自動切替機能</u>

| 爹 NEC MultiWriter 2650E の既定 🛛 👔 🗙 |
|-----------------------------------|
| フォーム 補助機能 フリンタの状態                 |
|                                   |
|                                   |
| □µ123<br>□µ123<br>□µ123           |
| - ジョプセパレート機能                      |
| ジョフをハンート機能を使用する(D)                |
| ▶ 丁合い機能と連動する(型)                   |
| ☑ リフリント機能を使用する( <u>R</u> )        |
| ☑ 用紙サイズエラーを検出する(E)                |
| □ ブリンタ自動切替機能を使用する(2)              |
|                                   |
| 標準に戻す(D)                          |
|                                   |
| ок <u>+</u> +уел <u>Л7</u>        |

### 「丁合い」

複数の部数を指定した場合、丁合いの有無が有効になります。ジョ プセパレート機能と組み合わせて使用することによって、ソーター 機能を実現することができます。

本機能は、[ポート シートで 双方向サポートを有効にする が選択 されていないとご使用になれません。

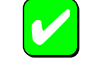

アプリケーションの印刷機能で「丁合い」の指定ができ る場合がありますが、アプリケーションによっては、 プリンターの丁合い機能を使用せずに、アプリケー ション独自の機能で丁合い印刷を実現している場合が あります。このような場合には、アプリケーションの 丁合い機能は使用せずに、プリンターのプロパティで 「丁合い」を設定してください。

Windows NT 4.0では、クライアント・サーバーシステムにおいて「丁合い」の設定をご使用になるためには、 クライアント、サーバー両者にPrintAgentのインストールが必要です。さらに、PrintAgentのプロパティにおいて、クライアントでは「共有プリンタを利用する」が、サーバーでは「共有プリンタを提供する」をチェックしておく必要があります。

## 「ジョブセパレート機能を使用する」

ジョブセパレート機能を使用するかしないかを切り替えます。ジョ ブセパレート機能とは、文書を印刷実行した単位で、縦横に置き分 けてスタッカーに排出する機能です。詳細についてはユーザーズマ ニュアルをご覧ください。

丁合い機能と連動する

チェックボックスをチェックするとジョブセパレート機能と丁 合い機能を連動して印刷することができます。

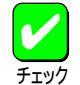

本機能はプリンター本体のいずれかのホッパーまたは トレーにA4用紙を縦、横にセットしておく必要があり ます。 [用紙サイズ]にA4用紙 \*\* A4を含むが設定されて いない場合や[給紙方法]に[自動]が設定されていない 場合は、ジョブセパレート機能はグレー表示され使用 できません。

#### 「リプリント機能を使用する」

リプリント機能を使用するかしないかを選択します。一度印刷した 文章をアプリケーションから再び印刷を実行することなく、再印刷 を行う機能です。詳細についてはユーザーズマニュアルをご覧くだ さい。

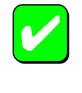

本機能は、片方向通信時等でリプリント機能が使用で きない場合、またはプリンターが自動切替用としてイ ンストールされている場合は、グレー表示され使用で きません。

## 「用紙サイズエラーを検出する」

チェックボックスをチェックすると、トレーから給紙する際に設定 されている用紙サイズと異なる用紙を吸入すると用紙サイズエラー を検出します。

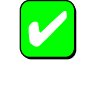

本機能は、[出力用紙サイズ]コンボボックスで[ユーザ 定義]を指定した場合はグレー表示され使用できません。

[用紙サイズエラーを検出する]をチェックしていない 場合[用紙]シートの[ 給紙方法] [1] 自動]を選択しても [トレー]からの給紙を行いません。[トレー]からも給 紙を行いたいときば[用紙サイズエラーを検出する]を チェックしてください。ただしプリンター操作パネル [2] トレー]が設定されている場合は、[ 給紙方法]が[ 自 動]でも[ 用紙サイズエラーを検出する]のチェックにか かわらず、トレーから給紙されます。

#### 「プリンタ自動切替機能を使用する」

プリンター自動切り替え用としてインストールした場合に、チェッ クボックスをチェックすると、グルーピングされた各プリンターに 印刷文書を自動分配します。

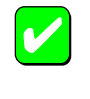

本機能は、プリンターが自動切り替え用としてインス トールされていない場合は、グレー表示され使用でき ません。

# [レイアウトシート

このプロパティシートは以下のレイアウトに関する設定を行うものです。

## 【MultiWriter 2650/2650E/2250の場合】

#### <u>両面印刷</u>

<u>複数ページ印刷</u>

<u>印刷位置の調整(詳細設定)</u>

| 🔮 NEC MultiWriter 2650E の既定 🔹 💽 🗙                   |
|-----------------------------------------------------|
| 7オーム 補助機能 7300の状態<br>田純 中力判論 レイアウト かうついかフ コンパト 日間見愛 |
| 「両面印刷                                               |
|                                                     |
|                                                     |
| ● 表面(F) ● 表面(F) ● 表面(B)                             |
|                                                     |
| 複数ペーシビロ刷                                            |
|                                                     |
| 境界線(型) なし マ (二)                                     |
|                                                     |
|                                                     |
|                                                     |
| ОК <b></b> \$куси ^ил7*                             |

# 【MultiWriter 2050の場合】

#### <u>両面印刷</u>

印刷位置の調整(詳細設定)

| 🧉 NEC MultiWriter 2050 の既定     | ? ×                                         |
|--------------------------------|---------------------------------------------|
| 印刷品質 7ォーム<br>用紙 レイアウト 出力制御 ケラフ | フリンタの状態                                     |
|                                | <ul><li>○ 短辺線U(S)</li><li>○ 裏面(B)</li></ul> |
| <b>詳細設定(E)</b>                 | 標準に戻す@)                                     |
| ОК <b>+</b> +Уt.               | ıl^µ7*                                      |

#### 【MultiWriter 2200X2/2200XE/2000X2/1400Xの場合】

<u>両面印刷</u>

<u>綴じ方向</u>

<u>印刷開始ページ</u>

| www.www.iter 2000×2 の既定                 |
|-----------------------------------------|
| 用紙 レイアウト かうフィックス フォント 印刷品質 フォーム フリンタの状態 |
| 面面印刷                                    |
|                                         |
| 織じ方向                                    |
|                                         |
| () 左縁じ(2) 縁じしろの: 0 🚬                    |
| 日期開始へやシジー                               |
|                                         |
| 標準に戻す①                                  |
| OK +++)24 147°                          |

#### 「両面印刷」

両面印刷するかどうか、および両面印刷する場合の綴じ方を設定します。

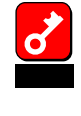

[用紙]シートの[用紙サイズ]で[はがき]][往復はが き][封筒洋形4号]が選択されている場合や、[用紙種 類]で[厚紙][OHP]が選択されている場合には、両面 印刷はできません。

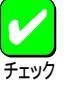

MultiWriter 2650E/2250/2050/2200XE/2000X2で両面 印刷を行うには両面印刷ユニット(型番: PR-L2000X2-DL)をプリンターに装着する必要があります。また、 MultiWriter 1400Xで両面印刷を行うには両面印刷ユ ニット(型番: PR-L1400X-04)をプリンターに装着する 必要があります。

印刷開始ページ

両面印刷する場合に、先頭ページを用紙の表面から印刷するか 裏面から印刷するかを選択します。両面印刷が選択されていな い場合はグレー表示となり使用できません。

「綴じ方向 (2200X2/2200XE/2000X2/1400X)

両面印刷時の綴じ方向と綴じしろを設定します。 綴じしろは0mm~20mmまでの1mm単位で余白の設定ができます。

#### 「複数ページ印刷(2650/2650E/2250)

#### ページ数

コンボボックスで複数のページ印刷を選択すると、選択した ページ数分を用紙の一面に縮小印刷します。選択できるページ 数は1、2、4、6、8、9、16です。

#### 境界線

コンボボックスから境界線を選択できます。複数ページ印刷以 外はグレー表示され使用できません。

#### 配置

複数ページ印刷の並び方を選択できます。[2ページ 1ページ] の場合は[左 右] [右 左]または[上 下] [下 上]の2通 り。[4ページ 1ページ] [6ページ 1ページ] [8ページ 1 ページ] [9ページ 1ページ] [16ページ 1ページ]の場合は [Z型] [逆Z型] [N型] [逆N型 から選択できます。複数ペー ジ印刷以外はグレー表示され使用できません。

ページ番号を付加する

チェックボックスをチェックするとページ番号が付加されま す。複数ページ印刷以外はグレー表示され使用できません。

#### 「詳細設定(2650/2650E/2250/2050)

このボタンをクリックすると以下の[詳細設定]ダイアログボックス が開き、印刷位置や拡大縮小率を設定できます。

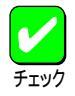

本機能は、以下の場合以外はいつでも有効で両面印刷 などの印刷機能と組み合わせることができます。 [フォーム]シートでフォーム印刷を設定している。 [用紙]シートの[用紙サイズ]で[\*\* \*\*]の用紙 を選択している。

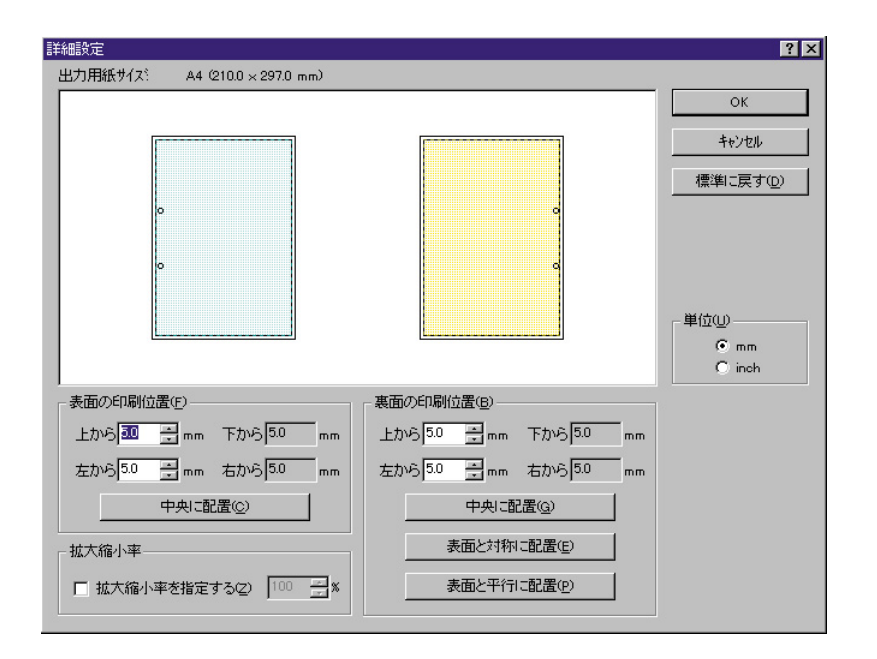

[中央に配置]

ボタンをクリックすると印刷範囲枠が用紙の中央に配置されます。

[表面と対称に配置]

両面印刷の場合、裏面設定のみの機能です。ボタンをクリック すると印刷範囲枠が綴じ辺を軸にして表面と対称の位置に配置 されます。

[表面と平行に配置]

両面印刷の場合、裏面設定のみの機能です。ボタンをクリック すると印刷範囲枠が表面と同じ位置に配置されます。

「拡大縮小率(2650/2650E/2250)

本設定項目は(用紙)シートの[拡大縮小率]と連動しています。 動作条件も同様です。また用紙レイアウト表示ウィンドウでマ ウス操作によって印刷範囲の大きさを変更した場合も、それに 連動して表示されている数値が変更されます。

# [グラフィックス シート

このプロパティシートは印刷解像度やグラフィックスデータに対するプリ ンターの処理の設定を行うものです。以下の設定が可能です。

【MultiWriter 2650/2650E/2250/2050/2200X2/2200XE/2000X2の場合】

#### <u>解像度</u>

<u>ブラシパターンを拡大して印刷</u>

<u>印刷データ全体をビットマップで印刷</u>

<u>グレイスケールの網点を細かくして印刷</u>

<u>ハーフトーン カラーの調整</u>

| 🐳 NEC MultiWriter 2650E の既定 🔹 🛛 🔀                       |
|---------------------------------------------------------|
| 73-ム 補助機能 70%の状態 月<br>用紙 出力刺御 レイアウト ゲラフィックス 73-2ト ED副品質 |
| 解像度(R): 600 dpi                                         |
| ▼ 7.ラシハ ターンを拡大する(目)                                     |
| 🗖 すべてビットマップで印刷する(S)                                     |
| ▶ りしイスケールの網点を細かく印刷する(G)                                 |
|                                                         |
|                                                         |
|                                                         |
|                                                         |
|                                                         |
|                                                         |
|                                                         |
| ハーフトーン カラーの調整(H) 標準に戻す(D)                               |
|                                                         |
| ОК <b>+</b> +ули ^и/7°                                  |

【MultiWriter 1400Xの場合】

#### <u>解像度</u>

<u>ブラシパターンを拡大して印刷</u> <u>印刷データ全体をビットマップで印刷</u> ハーフトーン カラーの調整

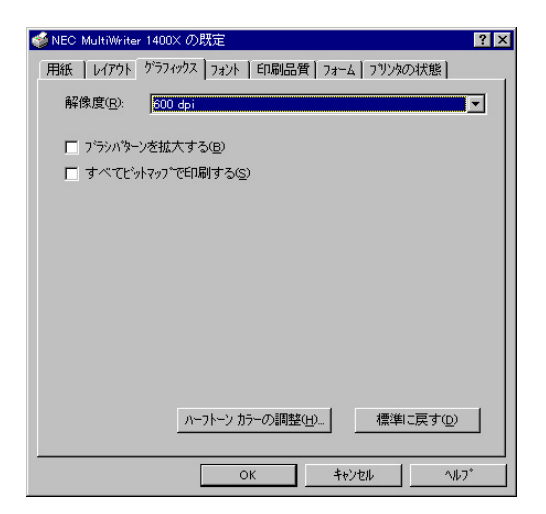

「解像度」

解像度を600dpi、400dpi、300dpi、240dpi、200dpiから選択できま す。(1400Xの場合は、600dpi、300dpi、240dpiから選択できま す。)

#### 「ブラシパターンを拡大する」

解像度に合わせてブラシパターンの大きさを変える機能です。拡大 率は設定されている解像度によって異なります。240dpiではこの設 定は無効です。またアプリケーションによっては効果がないことが あります。

600dpi 300%(3倍拡大) 400dpi 200%(2倍拡大)\* 300dpi 300%(3倍拡大) 240dpi 100%(拡大しない) 200dpi 200%(2倍拡大)\*

\* 2650/2650E/2250/2050/2200X2/2200XE/2000X2に対応

#### 「すべてビットマップで印刷する」

コンピューター側で文字、図形などをすべてビットマップ処理しま す。複雑な図形が多いドキュメントが高速に印刷できます。

#### 「グレイスケールの網点を細かく印刷する」

(2650/2650E/2250/2050/2200X2/2200XE/2000X2)

グレースケールのパターンを細かく印刷します。グレーの濃淡を白 地に黒いドットで作られたパターンで表現する際に、パターンの繰 り返し周期が短くなります。

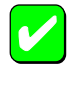

本設定は解像度に600dpiが設定されているときのみ有 効で、その他の場合はグレー表示され使用できませ ん。

#### [ハーフトーン カラーの調整]

クリックするとこのダイアログボックスが表示され、ハーフトーン の設定を行います。

| ハーフトーンカラーの調整 NEC MultiWriter 2650E                                                                                                    | ? ×                           |
|----------------------------------------------------------------------------------------------------|-------------------------------|
| ントラスト②・0     ・     ・     第光用の光位     ・     デパスの標準値       時方さゆ、0     ・     ・     ・     ROB おりえの入力     ・     リニア きいの       白山     ・     ・     ・     ・     ・     ・       白山     ・     ・     ・     ・     ・       白山     ・     ・     ・     ・     ・       「「「「「」」」」     ・     ・     ・     ・       「「「」」」     ・     ・     ・     ・       「「「」」」     ・     ・     ・     ・       「「「」」」     ・     ・     ・     ・       「「」」     ・     ・     ・     ・       「「」」     ・     ・     ・     ・ | OK<br>キャンセル<br>標準値(E)         |
| 黒の混合率(K): 0.000 < 「 白の混合率(W): 1.000 < 「 」                                                                                                    | <br>戻す⊻)                      |
| テスト ハキーン(型): 2: RGB テスト カテー     36×33, 256 68> 422×387       マ 表示(型) □ 最大化(型) □ ハ"レット(型) □ スカール(ム) □ × フリッフ"(公) □ × フリッフ"(公)                                                                                                    | 開く(Q)<br>名前を付けて保存( <u>S</u> ) |

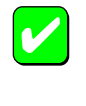

設定できる項目はプリンターによって異なります。カ ラー印刷に適用される項目はMultiWriterシリーズのよ うなモノクロプリンターでは無効です。

「測光用の光」

照度を調整して、イメージの表示を調整します。

「コントラスト」

明暗の色調の差を調整することができます。

「明るさ」

光の輝度を調整することができます。

「色」

色の鮮やかさを調整することができます。

「濃淡」

色合いを調整することができます。

「暗い色」

露出過度のグラフィックを調整することができます。

「反転」

色を反転することができます。

「RGBガンマの入力」

入力イメージの明るさのアンバランスを修正することができま す。赤、緑、青をまとめて調整するときは、それぞれのチェッ クボックスをオンにします。個別に調整するときはそれぞれの チェックボックスをオフにします。[リニア チェックボックス をオンにすると入力イメージに等しい明るさを設定できます。

「黒/白の混合率」

モノクロの混合率により、イメージの最も暗い点から明るい点 までの範囲を設定することができます。

「テストパターン」

参照色またはグラフィックを選択することができます。

「表示」

テストパターンで選択した参照色またはグラフィックを表示させます。

「最大化」

フルスクリーンを使ってグラフィックを表示させます。

「パレット」

グラフィックのカラーパレットを表示させます。

「スケール」

グラフィックを元の比率で表示させます。

「Xフリップ」

イメージを水平軸に沿って反転させます。

「Yフリップ」

イメージを垂直軸に沿って反転させます。

[標準値]

クリックするとダイアログボックスの設定を標準の値に戻しま す。 [戻す]

クリックするとダイアログボックスの設定を、ダイアログボッ クスが表示されたときの状態に戻します。

[開く]

クリックするとグラフィックファイルを選択することができま す。

[名前を付けて保存]

クリックすると開いたグラフィックファイルを保存します。
# [フォント]シート

このプロパティシートはフォントに関する以下の設定を行うものです。

#### 【MultiWriter 2650/2650E/2250/2050の場合】

<u>TrueTypeフォントの置き換え方法</u>

<u>文字を白黒で印刷する/しない</u>

OCR文字の文字ピッチ固定

| 🍯 NEC MultiWriter 2650E の既定 🛛 📪 🗙                                                                               |
|----------------------------------------------------------------------------------------------------|
| 7オーム 補助機能 73%の状態<br>用紙 出力制御 レイアウト グラフィックス 7メント 印刷品質                                                             |
| TrueType 73/h       ○ そのまま印刷( <u>p</u> )       ○ 77/26 74/3/に置き換えて印刷( <u>p</u> )       ■ 文字を白黒で印刷する( <u>M</u> ) |
| □ OCR文字の文字ビッチを固定する(E)                                                                                           |
|                                                                                                    |
| 標準に戻す①                                                                                                    |
| OK +tv24 147*                                                                                                   |

【MultiWriter 2200X2/2200XE/2000X2の場合】

<u>フォントカード</u>

<u>TrueTypeフォントの置き換え方法</u>

<u>文字を白黒で印刷する/しない</u>

OCR文字の文字ピッチ固定

| 🥌 NEC MultiWriter 2000×2 の既定                      | ? × |
|---------------------------------------------------|-----|
| 用紙   レイアウト   ゲラフィックス フォント   印刷品質   フォーム   フリンタの状態 |     |
| 7ォントカート*                                          |     |
| なし                                                |     |
| TrueType 7a)h                                     |     |
| <ul> <li>そのまま印刷(B)</li> </ul>                     |     |
| ○ フリンタフォントに置き換えて印刷(P)                             |     |
|                                                   |     |
|                                                   |     |
| ○ OCR文字の文字ビッチを固定する(E)                             |     |
|                                                   |     |
|                                                   |     |
|                                                   |     |
|                                                   |     |
|                                                   |     |
|                                                   |     |
| 標準に戻す(型)                                          |     |
|                                                   |     |
| OK キャンセル ヘルフ                                      |     |

## 【MultiWriter 1400Xの場合】

<u>TrueTypeフォントの置き換え方法</u>

文字を白黒で印刷する/しない

OCR文字の文字ピッチ固定

| 🥩 NEC MultiWriter 1400X の既定             | ? × |
|-----------------------------------------|-----|
| 用紙 レイアウト ケラフィックス フォント 日刷品質 フォーム フリンタの状態 |     |
| TrueType フォント                           |     |
|                                         |     |
| □ OCR文字の文字ピッチを固定する(E)                   |     |
|                                         |     |
|                                         |     |
|                                         |     |
|                                         |     |
|                                         |     |
|                                         | .   |
| 標準に戻す( <u>D</u> )                       |     |
| OK ++>tzh \\//7                         |     |

「フォントカード(2200X2/2200XE/2000X2) プリンター本体にセットしたオプションのフォントカードが表示さ

フリンダー本体にセットしたオフションのフォントカートが表示 れます。

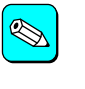

MultiWriter 2200X2/2200XE/2000X2で使用できるフォ ントカードは以下の3つです。 丸ゴシック体-M 漢字アウトラインフォントカード (型番:PC-PRPF-01) 教科書体-M 漢字アウトラインフォントカード (型番:PC-PRPF-02) 瑞筆行書体-M 漢字アウトラインフォントカード (型番:PC-PRPF-03) 「TrueTypeフォント」

TrueTypeフォントの置き換え方法を設定することができます。

そのまま印刷

アプリケーションから送られたTrueTypeフォントイメージをそのままビットマップで印刷します。

プリンタフォントに置き換えて印刷

[プリンタの設定]シートの[置き換えるフォントの設定]をク リックして表示される[TrueType 置き換えテーブル]ダイアロ グボックスで設定した内容に従って割り付けられたフォントで 印刷します。

#### [割付内容の表示 【2650/2650E/2250/2050)

[TrueType置き換えテーブル]を表示し、割り付け内容の確認を行う ことができます。

| TrueType 置き換えテーブル                                                                                                    |                                                                                                    | ? × |
|----------------------------------------------------------------------------------------------------|----------------------------------------------------------------------------------------------------|-----|
| TrueType フォント:<br><sup>●MS ゴシック</sup><br><sup>●MS 明朝</sup><br>Courier New Bold<br>Courier New Bold Italic<br>Courier New Bold Italic<br>Courier New Halic<br>Lucida Console<br>MS ゴシック<br>MS 明朝 | フリンタフォント:<br>③コシック<br>④明毎月<br>ゲラフィックスとして日日刷<br>ゲラフィックスとして日日刷<br>ゲラフィックスとして日日刷<br>ゲラフィックスとして日日刷<br>ゲラフィックスとして日日刷<br>ゲラフィックスとして日日刷<br>ゲラフィックスとして日日刷<br>ゲラフィックスとして日日刷<br>ゲラフィック |     |
|                                                                                                    | 閉じる                                                                                                    |     |

#### 「文字を白黒で印刷する」

チェックボックスをチェックすると文字の色を、グレースケールを 使わずに、白色の文字は白、その他の色の文字は黒で印刷します。

#### 「OCR文字の文字ピッチを固定印刷する」

チェックボックスをチェックするとOCR文字列を強制的にJISで定められた文字ピッチに固定して印刷します。

# [印刷品質 シート

このプロパティシートは印刷品質に関する以下の設定を行うものです。

#### <u>SET機能</u>

<u>トナー節約機能</u>

#### <u>印刷濃度の設定</u>

| MEC MultiWriter 2650E の既定 ? ×                           |  |  |  |  |  |  |  |
|---------------------------------------------------------|--|--|--|--|--|--|--|
| - 7オーム 福助機能 779900状態<br>用紙 出力制御 レイアウト ゲラフィックス フォント 印刷品質 |  |  |  |  |  |  |  |
| SET 機能                                                  |  |  |  |  |  |  |  |
|                                                         |  |  |  |  |  |  |  |
| ▲ トナー節約機能を使用する①                                         |  |  |  |  |  |  |  |
| 印刷濃度の設定(出)                                              |  |  |  |  |  |  |  |
| 深い , , , , , , , , , , , , , , , , , , ,                |  |  |  |  |  |  |  |
| 標準に戻す(①)                                                |  |  |  |  |  |  |  |
| OK ++)21 117*                                           |  |  |  |  |  |  |  |

## 「SET機能」

SET機能を使用するかしないかを選択します。SET機能を使用する とテキストやグラフィックのエッジのギザギザをなくし、画質を向 上させることができます。

#### 「トナー節約機能」

トナー節約モードを使用するかしないかを切り替えます。

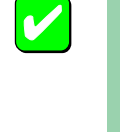

トナー節約機能を使用すると、細い線、濃度の薄い印 刷、網かけおよびグラデーションが不鮮明になること があります。本機能は試し印刷などにご使用くださ い。

「印刷濃度の設定」

印刷濃度を5段階の中からスライダーで設定します。

## [フォーム シート

このプロパティシートの設定はフォーム印刷を利用する場合にフォーム印刷に関する設定を行うものです。フォーム印刷とは見出し文字や罫線枠などのフォームデータを文書データと重ね合わせて印刷することです。フォームデータを作成するには別売のアプリケーションが必要です。

| 🥩 NEC MultiWriter 2650E の既定                                                                                 | ? ×    |
|----------------------------------------------------------------------------------------------------|--------|
| 用紙 出力制御 ↓ レイアクト ↓ ゲラフィックス ↓ フォント ↓ 印刷<br>フォーム 補助機能 ↓ フリン外の状態                                                | 資品<br> |
| 73-ムED刷<br>マリング マイル参照(S)…<br>ファイル情報                                                                         |        |
| 名称: 内容                                                                                                    |        |
| 7 オームロ:<br>コンパイラ種別:<br>コンパイラがやジン:<br>起述言語:<br>7 オーマカバージン:<br>(仮想用紙サイズ:<br>(仮想用紙サイズ:<br>印刷用紙サイズ:<br>印刷用紙サイズ: |        |
| 7ォームデータを先に描画する(E)     標準に戻す(D)                                                                              |        |
| OK キャンセル ヘル                                                                                                 | v7°    |

#### 「フォーム印刷」

フォーム印刷をする場合、[ファイル]コンボボックスから使用した いフォームファイルを選びます。コンボボックスに希望のファイル がない場合は[ファイル参照]をクリックして他の場所のファイルを 参照することができます。

#### 「フォームデータを先に描画する」

フォーム印刷を行う場合、フォームデータを文書データの上に描画するかどうかを選択します。

## [補助機能 シート(2650/2650E/2250)

このプロパティシートは印刷時にプリンターの操作パネルの下段に表示す る文字列を設定します。

| 🥌 NEC MultiWriter 2650E の既定  | ? ×                                                                               |
|------------------------------|-----------------------------------------------------------------------------------|
| 用紙 出力制御 レイアウト ゲ<br>フォーム 補助機能 | ラフィックス フォント 印刷品質 77/20の状態                                                         |
| - 操作パネル表示                    |                                                                                   |
| 0 tul                        |                                                                                   |
| ○ ユーザ名(U)                    |                                                                                   |
| ◎ 指定文字列(S) 表示文字列             | (M): NEC                                                                          |
|                              |                                                                                   |
|                              |                                                                                   |
|                              |                                                                                   |
|                              |                                                                                   |
|                              |                                                                                   |
|                              |                                                                                   |
|                              |                                                                                   |
|                              |                                                                                   |
|                              | <u>標準に戻す(D)</u>                                                                   |
|                              |                                                                                   |
| ОК                           | <u>++&gt;++&gt;++&gt;++&gt;++&gt;++&gt;++&gt;++&gt;++&gt;++&gt;++&gt;+++&gt;+</u> |

「操作パネル表示」

なし

プリンターの操作パネルの下段には何も表示しません。

ユーザ名

ネットワーク上にログインしたときのユーザー名が操作パネル の下段に表示されます。[ユーザ名]をチェックすると[表示文字 列]テキストボックスでユーザー名が確認できます。

#### 指定文字列

プリンターの操作パネルの下段に[表示文字列]に入力した文字 列が表示されます。

#### 表示文字列

プリンターの操作パネルの下段に表示される文字列です。[指定 文字列]を選択した場合は、16文字まで入力可能になります。入 力可能な文字については以下の表を参照してください。[ユーザ 名]を選択した場合は、ユーザー名が表示されます。 [ユーザ名]に入力可能な文字以外の文字が設定されている場

合、[ なし ]が選択されます。

[表示文字列]に入力可能な文字一覧(スペースを含む)

|     | ! | # | \$ | % | & | ſ | ( | ) | =        |
|-----|---|---|----|---|---|---|---|---|----------|
| -   | 1 | ^ |    |   | @ | { | [ | + | ;        |
| *   | : | } | ]  | < | , | > |   | ? | /        |
| _   |   |   |    |   |   |   |   |   |          |
| 0   | 1 | 2 | 3  | 4 | 5 | 6 | 7 | 8 | 9        |
| Α   | В | С | D  | E | F | G | н | I | J        |
| K   | L | М | N  | 0 | Р | Q | R | S | Т        |
| U   | V | W | Х  | Y | Z |   |   |   |          |
| а   | b | с | d  | е | f | g | h | i | j        |
| k   | I | m | n  | 0 | р | q | r | s | t        |
| u   | v | w | x  | у | z |   |   |   |          |
| F   | ſ | Ċ | I  | オ | л | ‡ | 2 | 5 | L        |
| Ψ   | ý | 7 | t  | У | 9 | Ŧ | Ÿ | Ŧ | ŀ        |
| t   | = | R | ネ  | J | Л | Ł | 7 | 1 | <b>т</b> |
| र   |   | Ь | X  | ŧ | Þ | L | Е | 7 | IJ       |
| JI, | 4 | П | 7  | 7 | 2 | Г | ſ | ņ | I        |
| 7   | Þ | L | Е  | Ÿ | * | • | - | Г | J        |
| ``  | o | • |    |   |   |   |   |   |          |

半角文字のみ入力可能です。

# [プリンタの状態]シート

このプロパティシートは現在のプリンターの状態を表示するものです。

## 【MultiWriter 2650/2200X2の場合】

MultiWriter 2650/2200X2の場合、両面印刷ユニットは標準装備されるため、「プリンタの状態 シートに 現在の構成 としては表示されません。

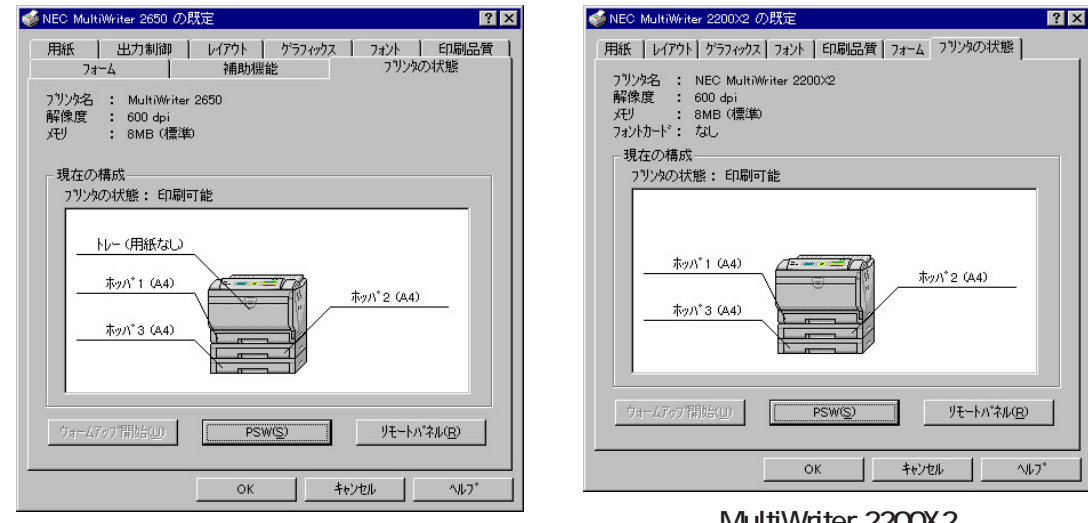

MultiWriter 2650

MultiWriter 2200X2

#### 【MultiWriter 2650E/2250/2050/2200XE/2000X2/1400Xの場合】

MultiWriter 2650E/2250/2050/2200XE/2000X2/1400Xの場合、両面印刷ユニットはオプションのため、[ プリンタの状態 ]シートに[ 現在の構成 ]として 表示されます。

| ≪ NEC MultiWriter 2650E の既定 ?▼                                                                                                    | ≪NEC MultiWriter 2000×2 の既定 ?▼                                                                                                    | nec MultiWriter 1400Xの既定 ? 🗙                                                                                              |
|----------------------------------------------------------------------------------------------------|----------------------------------------------------------------------------------------------------|----------------------------------------------------------------------------------------------------|
| 用紙         出力制御         レイアクト         グラフィクス         フォント         ED副品質           フォーム         補助機能         フリンタの状態           フリンタ名         NEC MultiWriter 2650E         解像度         600 dpi           チビ         80M (震弊)         80M (震弊)         500 dpi | 用紙     レイアウト     ケラフィックス     フォント     ED場品質     フォーム     フリンタの状態       フリンタ名     :     NEC MultiWriter 2000×2       解像度     :     600 dpi       メビ     :     4MB (標準)       フリンカード     :     4u | 用紙   レイアウト   ケラフィックス   フォント   印刷品質   フォーム   フリンタの状態  <br>フリンタ名 : NEC MultiWriter 1400×<br>解像度 : 600 dpi<br>メモリ : 4MB (標準) |
| - 現在の構成<br>フリンタの状態: ED局可能                                                                                                    | 現在の構成<br>フリンタの状態: ED局可能                                                                                                    | 現在の構成<br>フリンタの状態: 印刷可能                                                                                                    |
| ホッハ*1 (A4)<br>ホッハ*1 (A4)<br>ホッハ*2 (A4)                                                                                                    | ホッハ*1 (A4)<br>ホッハ*3 (A4)                                                                                                    | <u> </u>                                                                                                    |
| クォームアップ情報台(①) アSW(S) リモートパネル(E)                                                                                                    | <u> ウォームアップ開始にの</u> PSW(S) <u>リモードハ*ネル(B)</u>                                                                                                    | <u>ウォームアップ開始(小)</u><br>(アSW(S)<br>リモートパネル(B)                                                                              |
| <br>OK                                                                                                    | <u>OK</u> <u>キャンセル</u> <u>ハルフ</u> *                                                                                                    | ОК <u>+tv/tul</u> <u>ли7*</u>                                                                                             |
| MultiWriter 2650E/2250/2050                                                                                                    | MultiWriter 2200XE/2000X2                                                                                                    | MultiWriter 1400X                                                                                                    |

[ウォームアップ開始]

クリックするとプリンターのウォームアップを開始します。

印刷を開始する前に[ウォームアップ開始]をクリックしておくと、あらかじめプリンターのウォームアップが開始され、ウォームアップによる 待ち時間が少なくなります。

#### [プリンタステータスウインドウ(PSW)]

クリックすると<u>プリンタステータスウィンドウ</u>が起動します。

## [リモートパネル]

クリックするとリモートパネルが起動します。詳細についてはユーザーズマニュアルを参照してください。

# Windows NT 3.51の場合

Windows NT 3.51では以下の2つのプロパティダイアログボックスで行います。

# [デバイスプロパティ]ダイアログボックス

このダイアログボックスはプリンターのポートや共有などに関する設定を 行うものです。次の2枚のプロパティシートで構成されています。このダイ アログボックスはアプリケーションのメニューからは表示させることがで きません。

[プリンタの設定]シート

[プリンタの構成]シート

| ー NEC MultiWriter 2650E のプロパティ ?                                                                      |
|----------------------------------------------------------------------------------------------------|
| 7 リンタの設定 7 リンタの構成                                                                                     |
| TrueType フォントの置き換え設定<br>・ 一番近いフワンタフォントに置き換える(4)<br>・ 指定したフツンタフォントに置き換える(4)<br>こ 指定したフツンタフォントに置き換える(2) |
| □ 従来互換の印刷範囲を使用する( <u>c</u> )                                                                          |
|                                                                                                    |
|                                                                                                    |
|                                                                                                    |
|                                                                                                    |
|                                                                                                    |
| ハーフトーン セットアップ(出) パージョン情報(ソ) 標準に戻す(D)                                                                  |
| OK \$+5761 1/17"                                                                                      |

# [ドキュメントプロパティ]ダイアログボックス

このダイアログボックスは印刷の詳細な設定を行うものです。次の9枚のプ ロパティシートで構成されています。

| [用紙]シート                       | [印刷品質]シート             |
|-------------------------------|-----------------------|
| <u>[ 出力制御  シート*</u> 1         | <u>[ フォーム ]シート</u>    |
| <u>[レイアウト]シート</u>             | [ <u>補助機能 ]シート*</u> 2 |
| [ <i>グ</i> ラフィックス <u>]シート</u> | [ プリンタの状態 ]シート        |
| [フォント シート                     |                       |

\*1 2200X2/2200XE/2000X2/1400Xには対応していません。

\*2 2050/2200X2/2200XE/2000X2/1400Xには対応していません。

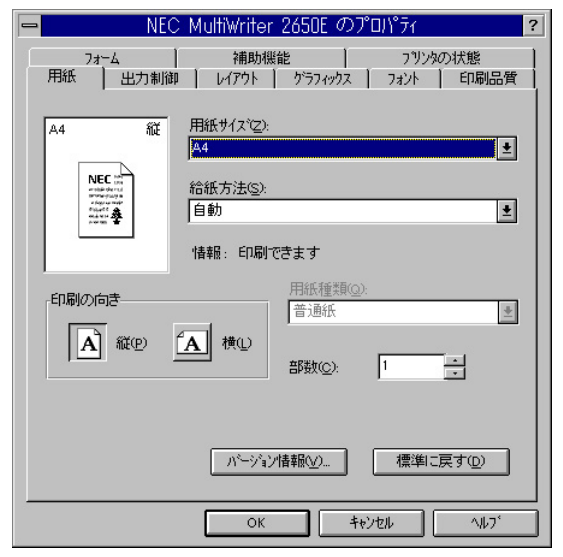

# ダイアログボックスの開き方

プロパティダイアログボックスを開く方法は次の2通りあります。

#### <u>アプリケーションのメニューから開く方法</u>

ー般的にダイアログボックスの設定は、そのアプリケーションでのみ有 効となります。またアプリケーションから呼び出せるのは印刷設定を行 う[ドキュメントプロパティ ]ダイアログボックスだけです。

#### Windows付属の[プリントマネージャ]を使って開く方法

ダイアログボックスの設定、[デバイスプロパティ],[ドキュメントプロパティ]ともに、すべてのアプリケーションでの基本設定になります。

## アプリケーションから開く

Windowsのアプリケーションから[ドキュメントプロパティ]ダイアログ ボックスを開く場合、[印刷]コマンドが[プリンタの設定]コマンドを使い ます。(このコマンドは、ほとんどの場合[ファイル]メニューの中にありま すが、[ファイル]メニューの構成はアプリケーションによって異なりま す。詳しくはアプリケーションのマニュアルをご覧ください。)

ここではWindows NT 3.51に付属されている日本語ワードプロセッサー「ラ イト」を例にとって、[ドキュメントプロパティ」ダイアログボックスを開く 手順を説明します。任意のライト文書を表示させて次の手順を確認してく ださい。

## 1. [ファイル]メニューの[プリンタの設定]をクリックする。

[プリンタの設定]ダイアログボックスが開きます。

|                                                | ライトー           | (無題)  |                   | -               | - |
|------------------------------------------------|----------------|-------|-------------------|-----------------|---|
| ファイル( <u>F</u> ) 編集( <u>E</u> ) 検索( <u>N</u> ) | 文字( <u>C</u> ) | 書式(P) | レイアウト( <u>D</u> ) | ヘルプ( <u>H</u> ) |   |
| 新規作成(N)                                        |                |       |                   |                 | ÷ |
| 開く(0)                                          |                |       |                   |                 |   |
| 上書き保存(S)                                       |                |       |                   |                 |   |
| 名前を付けて保存( <u>A</u> )                           |                |       |                   |                 |   |
| ED届J(P)                                        |                |       |                   |                 |   |
| ブリンタの設定( <u>R</u> )                            |                |       |                   |                 |   |
| 改ページ位置の設定(E) 🔪                                 |                |       |                   |                 |   |
| ライトの終了(X)                                      |                |       |                   |                 |   |
|                                                |                |       |                   |                 |   |
|                                                |                |       |                   |                 |   |
|                                                |                |       |                   |                 |   |
|                                                |                |       |                   |                 | + |
|                                                |                |       |                   |                 |   |

2. [プロパティ ]をクリックする。

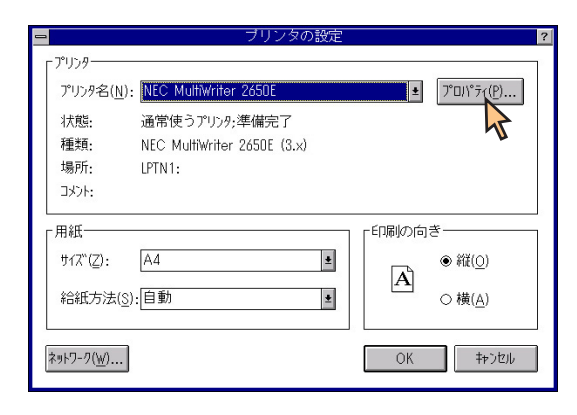

このような ドキュメントプロパティ ガイアログボックスが表示され [プリントマネージャ を使って開く ます。

各プロパティシートについては「設定の概要(ドキュメントプロパ ティ)」を参照してください。

| - NEC               | MultiWriter 2650E のプロパティ                | ? |
|---------------------|-----------------------------------------|---|
| 77~4  <br>用紙   出力制御 | 補助機能 フリンタの状態<br>レイアウト グラフィックス フォント 印刷品質 | 1 |
| A4 - 112            | 用紙サイズで2).<br> A4                        |   |
|                     | 給紙方法(S):<br>自動                          |   |
|                     | 情報: 印刷できます                              |   |
|                     | 用紙種類(2):<br>普通紙 •                       |   |
|                     | ₩₩2 部数©: 1 ★                            |   |
|                     | パージョン情報(小 標準に戻す(0)                      |   |
|                     | OK ++>セル ^ルブ                            |   |

1. [プリントマネージャ を開く。

| 😑 ブログラム マネージャー FMV¥kiss_3                                                | <b>* *</b> |
|--------------------------------------------------------------------------|------------|
| アイコン(F) オブション( <u>O</u> ) ウィンドウ( <u>W</u> ) ヘルブ( <u>H</u> )              |            |
| - メイン                                                                    |            |
|                                                                          | メール        |
| アクシュール+Windows NT 期明ファイルオンライン<br>マクシュール+Windows NT 期明ファイルオンライン<br>マクシュール |            |
|                                                                          |            |
| A sa A sa<br>MultiVriter<br>2650 2050                                    |            |
| सरकी एउटी एउटी प्रदर्श प्रदर्श<br>सरकी एउटी केंद्री प्रदर्श              |            |
| アクセサリ 管理ツール ゲーム スタートアップ日本語入力                                             |            |

# 2. [プリンタ]メニューの[プリンタ情報]をクリックする。

「プリンタ情報レダイアログボックスが表示されます。

「デバイスプロパティ ダイアログボックスを開きたい場合は手順3 を、[ドキュメントプロパティ]ダイアログボックスを開きたい場合は 手順4および手順5を行ってください。

| - プリント                                                  | マネージ               | 17       |                |                  | ▼ ▲ |
|---------------------------------------------------------|--------------------|----------|----------------|------------------|-----|
| <mark>プリンタ(P)</mark> 文書( <u>D</u> ) オブション( <u>O</u> ) t | 241U77( <u>S</u> ) | ウィンド     | `ウ( <u>₩</u> ) | ヘルプ ( <u>H</u> ) |     |
| ブリンタの接続( <u>C</u> )                                     | NEC Multi          | Writer 2 | 650E           | *                |     |
|                                                         |                    |          |                |                  |     |
|                                                         | Vriter 265         | OE       |                |                  |     |
| ノリノン1前報(1)                                              | 핸 ^                | ř-9      | サ              | 優先               |     |
| フォーム( <u>F</u> )                                        |                    |          |                |                  |     |
| 一時停止( <u>A</u> )                                        |                    |          |                |                  |     |
| 再開( <u>E</u> )                                          |                    |          |                |                  |     |
| 全文書の削除(U)                                               | ]                  |          |                |                  |     |
| サーバーの表示( <u>S</u> )                                     |                    |          |                |                  |     |
| ブリント マネージャの終了( <u>X</u> )                               |                    |          |                |                  |     |
|                                                         |                    |          |                |                  |     |
| プリンタ情報を表示します                                            |                    |          |                |                  |     |

# 3. [設定]をクリックする。

[デバイスプロパティ]ダイアログボックスが開きます。

|                              | ブリンタ情報                |                   |
|------------------------------|-----------------------|-------------------|
| ブリンタ名( <u>N</u> ):           | NEC MultiWriter 2650E | ОК                |
| ドライバ( <u>D</u> ):            | NEC MultiWriter 2650E | キャンセル<br>設定(U)    |
| 説明( <u>E</u> ):              |                       | 詳細(])             |
| 印刷先( <u>T</u> ):             | LPTN1:                | ポート設定( <u>G</u> ) |
|                              | ク上で共有( <u>S</u> )     | ( <u>H</u> )      |
| 兴有名( <u>A</u> ):<br>設置場所(L): |                       |                   |
|                              |                       |                   |

このような[デバイスプロパティ]ダイアログボックスが表示されます。

各プロパティシートについては<u>「設定の概要(デバイスプロパティ)」</u>を 参照してください。

| 💻 NEC MultiWriter 2650E のプロノ\゚ティ 🛛 🥐                                                    |
|-----------------------------------------------------------------------------------------|
| フリンタの設定フリンタの構成                                                                          |
| TrueType 73/hの置き換え設定           ● 一番近いワジルフォンれて置き換える(N)           ● 指定したフリンタフォントに置き換える(P) |
| □ 従来互換の印刷範囲を使用する(C)                                                                     |
|                                                                                         |
|                                                                                         |
|                                                                                         |
|                                                                                         |
|                                                                                         |
| ハーフトーン セットアップビリー パージョン情報(ソ)ー 標準に戻す(型)                                                   |
| ОК <b>+</b> еуди лил <sup>-</sup>                                                       |

4. [詳細]をクリックする。

[プリンタ詳細]ダイアログボックスが表示されます。

| 8                                                 | ブリンタ情報                |                                                       |
|---------------------------------------------------|-----------------------|-------------------------------------------------------|
| ブリンタ名( <u>N</u> ):<br>ドライバ( <u>D</u> ):           | NEC MultiWriter 2650E | OK<br>キャンセル                                           |
| 説明( <u>E</u> ):<br>印刷先( <u>T</u> ):               | LPTN1:                | 設定( <u>U</u> )<br>詳細( <u>I</u> )<br>ポ-ト設定( <u>G</u> 、 |
| - ロネットワー<br>共有名( <u>A</u> ):<br>設置場所( <u>L</u> ): | ク上で共有( <u>S</u> )     | <u>∧ルフ°(H</u> )                                       |

5. [標準設定 をクリックする。

| プリンタ                                                                                                    | 詳細 - NEC MultiWriter 2650E                                                                                                    |
|----------------------------------------------------------------------------------------------------|----------------------------------------------------------------------------------------------------|
| 利用可能時間( <u>F</u> ): <b>0</b> :00<br>セバレータ ファイル( <u>S</u> ):                                                                          | ● 終了時刻( <u>T</u> ): 00:00 ♥ OK                                                                                                    |
| 追加ボート(ご印刷( <u>A</u> ):<br>LPTN2:<br>LPTN3:<br>LPT1:<br>LPT2:<br>LPT3:<br>COM1:<br>COM2:<br>COM3:<br>FILE:<br>軍<br>ボートの利原( <u>D</u> ) | 標準設定()   標準設定()   パルプ(出)   パルプ(出)   パルプ(出)   パルプ(出)   パルプ(出)   パートへ直接印刷する(!)   コネートへ直接印刷する(!)   コネマッチなジョブを保留する(0)   図印刷後ジョブを削除する(!)   図スブール中にジョブを印刷する(W)   コスブールされたジョブを最初に印刷する(§) |

このような[ドキュメントプロパティ]ダイアログボックスが表示されます。

各プロパティシートについては<u>「設定の概要(ドキュメントプロパ</u> <u>ティ)</u>」を参照してください。

| - NEC               | MultiWriter 2650E のプロパティ                            | ? |
|---------------------|-----------------------------------------------------|---|
| 71~ム  <br>用紙   出力制御 | 補助機能   フリンタの状態<br>  レイアウト   ケラフィックス   フォント   印刷品質   |   |
| A4 縦                | 用紙サイス*(2):<br> A4                                   |   |
|                     | 給紙方法(S):<br>自動                                      |   |
|                     | 情報: 印刷できます                                          |   |
|                     | 用紙推測②·<br>音·通紙 意<br>部数②: 1                          |   |
|                     | ハ <sup>ベ</sup> ージョン情報( <u>v</u> ) 標準に戻す( <u>D</u> ) |   |
|                     | OK ++>>t/L ^/L7'                                    |   |

# 設定の概要(デバイスプロパティ)

[デバイスプロパティ)ダイアログボックスの概要をプロパティシートごと に説明します。詳細は各プロパティシート上のそれぞれの項目の上で右ク リックすることによりヘルプでも説明されています。

## [プリンタの設定 シート

このプロパティシートは以下のプリンターの設定を行います。

[MultiWriter 2650/2650E/2250/2050/1400X]

<u>TrueTypeフォントの置き換え設定</u>

従来互換の印刷範囲を使用する/しない

<u>ハーフトーンの設定</u>

| ー NEC MultiWriter 2650E のプロバライ ?                                             |
|------------------------------------------------------------------------------|
| フリンタの設定フリンタの構成                                                               |
| TrueType 74)사の置き換え設定<br>・ 一番近いりリック 74)사に置き換える(型)<br>・ 指定したりリック 74)사に置き換える(型) |
| □ 従来互換の印刷範囲を使用する(©)                                                          |
|                                                                              |
|                                                                              |
|                                                                              |
|                                                                              |
| ハーフトーン セットアップ (19). パージョンは器(19). 標準に戻す(10)                                   |
| OK ++>セル /1/7                                                                |

[MultiWriter 2200X2/2200XE/2000X2]

<u>フォントカード</u>

<u>TrueTypeフォントの置き換え設定</u>

<u>従来互換の印刷範囲を使用する/しない</u>

<u>ハーフトーンの設定</u>

| PNEC MultiWriter 2000X2 のプロパディ                                           | ? |
|--------------------------------------------------------------------------|---|
| フリンタの設定 フリンタの構成                                                          |   |
| 742/hカート <sup>×</sup><br>なし                                              |   |
| TrueType フォントの置き換え設定                                                     | ł |
| <ul> <li>一番近しりリンタフォントに置き換える(N)</li> <li>指定したフリンタフォントに置き換える(P)</li> </ul> |   |
| 置き換えるフォントの設定(S)                                                          |   |
| □ 従来互換の印刷範囲を使用する(2)                                                      | l |
|                                                                          | l |
|                                                                          | l |
|                                                                          | l |
| ハーフトーン セットアッフで出) ハニンション情報(V) 標準に戻す(D)                                    |   |
| OK 442/2/ 1/17'                                                          | ] |

「フォントカード(2200X2/2200XE/2000X2) プリンター本体にセットしたオプションのフォントカードが表示さ れます。

> MultiWriter 2200X2/2200XE/2000X2で使用できるフォ ントカードは以下の3つです。 丸ゴシック体-M 漢字アウトラインフォントカード (型番:PC-PRPF-01) 教科書体-M 漢字アウトラインフォントカード (型番:PC-PRPF-02) 瑞筆行書体-M 漢字アウトラインフォントカード (型番:PC-PRPF-03)

「TrueTypeフォントの置き換え設定」

121

TrueTypeフォントの置き換え方法を設定することができます。

一番近いプリンタフォントに置き換える アプリケーションから送られたTrueTypeフォントを書体が似て いるプリンターフォントに置き換えます。

指定したプリンタフォントに置き換える アプリケーションから送られたTrueTypeフォントを[置き換え るフォントの設定]によって設定したプリンターフォントに置き 換えます。

## [置き換えるフォントの設定]

このダイアログボックスを使って置き換えるプリンターフォントを 設定します。それぞれフォントを選択して[OK]をクリックするこ とで置き換えが設定されます。

| - TrueT                                                                                                    | ype 置き換えテーブル <b>?</b>                                                                                                    |
|----------------------------------------------------------------------------------------------------|----------------------------------------------------------------------------------------------------|
| TrueType フォント:                                                                                                    | ጋ ግንፉ ጋォント :                                                                                                    |
| @MS ゴシック<br>@MS 明朝<br>Courier New<br>Courier New Bold<br>Courier New Italic<br>Courier New Italic<br>Lucida Console<br>MS ゴシック<br>MS 明朝 | <ul> <li>●15%</li> <li>●目毎月</li> <li>ケラフィックスとしてEIL局</li> <li>ケラフィックスとしてEIL局</li> <li>ケラフィックスとしてEIL局</li> <li>ケラフィックスとしてEIL局</li> <li>ケラフィックスとしてEIL局</li> <li>ケラフィックスとしてEIL局</li> <li>リードラフィックスとしてEIL局</li> <li>リードラフィックス</li> <li>リード</li> <li>明時月</li> </ul> |
| 置き換えるブリンタ フォント:                                                                                                    | @MS ゴシック                                                                                                    |
| @ゴシック                                                                                                    | <u>±</u>                                                                                                    |
| ок                                                                                                    | キャンセル 標準に戻す( <u>D</u> )                                                                                                    |

[標準に戻す]をクリックするとフォントの置き換えに関する設定を 標準設定に戻すことができます。

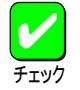

ANSI、SHIFT JISなど文字セットが異なるフォント、 デザインが著しく異なるフォントへの置き換えは行わ ないでください。期待どおりの印刷結果にならない場 合があります。

#### 「従来互換の印刷範囲を使用する」

印刷範囲をMultiWriter 2400X/2200NW2など、MultiWriter 2000X以 前のMultiWriterシリーズのプリンターと同じ印刷範囲に設定する場 合に選択します。

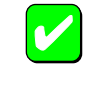

この設定を変更することで印刷位置が印刷範囲の外側 に設定される場合があります。その場合は「ドキュメン トプロパティ 」ダイアログボックスの[レイアウト」シー トにある[詳細設定]にて確認の上、印刷位置を設定し 直してください。

従来互換の印刷範囲を設定しない場合は、用紙の全周 5mm幅が余白となります。

## [ハーフトーン セットアップ]

クリックするとこのダイアログボックスが表示され、ハーフトーン の設定を行います。

| 🚽 デバイス カラー/ハーフトーン情報                                                    |                                   |
|------------------------------------------------------------------------|-----------------------------------|
| プリンタ ドライバ: NEC MultiWriter 2650E                                       |                                   |
| ハーフトーンのバターン(P): <mark>8x8 エンハンス</mark> ・                               | OK                                |
| デバイス ガンマ( <u>A</u> ): 1.0000 ・ ・<br>ビクセルの大きさ( <u>D</u> ): *DEVICE* ・ ・ | キャンセル<br>リセット( <u>V</u> )         |
| デバイス<br>輝度(CIE Y)(L): 100.00 ・ ・                                       | 標準値( <u>F)</u><br>ヘルプ( <u>H</u> ) |

ハーフトーンのパターン

ハーフトーンパターンのセルサイズを設定することができます。

デバイスガンマ

デバイスのガンマ補正を行うことができます。

ピクセルの大きさ

ピクセルの大きさを設定することができます。

輝度

白の明るさの値を調整することができます。

[リセット]

クリックするとダイアログボックスの設定をダイアログボック スが表示されたときの状態に戻します。

[標準値]

クリックするとダイアログボックスの設定を標準の値に戻しま す。

## [バージョン情報]

クリックすると本プリンタードライバーのバージョン情報が表示されます。

## [プリンタの構成]シート

このプロパティシートはプリンターの構成を表示・設定するものです。プリンターとコンピューターとの間で双方向通信が行われているとき、プリン ターに装着されているフォントカード、メモリー、オプション装置が表示されます。双方向通信ができない場合はそれぞれ表示される項目から装着さ れているものをクリックして選択し、プリンターの構成を設定します。

#### 【MultiWriter 2650/2200X2の場合】

MultiWriter 2650/2200X2の場合、両面印刷ユニットは標準装備されるため、[プリンタの構成 シートに[オプション装置 ]としては表示されません。

| NEC MultiWriter 2650 のプロパティ ?           フリンタの設定 フリンタの構成                                                                                                    | <ul> <li>NEC MultiWriter 2200X2 のプロパティ ?</li> <li>アリン核の設定 フリンダの構成 )</li> </ul>                                                                                                    |
|----------------------------------------------------------------------------------------------------|----------------------------------------------------------------------------------------------------|
| xモリ(M):<br>■MB (標準)<br>エオンジルン装置<br>「「 ホッパ <sup>2</sup> 2 (2)<br>① 「増設ホッパ <sup>2</sup> (20) (1)<br>「 増設ホッパ <sup>2</sup> (20) (1)<br>「 「 本ッパ <sup>3</sup> 3 (2)<br>① 「増設ホッパ <sup>2</sup> (20) (2)<br>① 「増設ホッパ <sup>2</sup> (20) (2)<br>① 「増設ホッパ <sup>2</sup> (20) (2)<br>① 「増設ホッパ <sup>2</sup> (20) (2) | フォントカード(E):     「なし、     ・       オブ りょン装置       「ズ ホッハ*2 (2)       (一 道電話ホッハ* (250) (1))       (一 道電話ホッハ* (250) (1))       (「ズ ホッハ*3 (3))       (一 道電話ホッハ* (250) (12)       (一 道電話ホッハ* (250) (12)       (一 道電話ホッハ* (250) (12)       (一 道電話ホッハ* (250) (12) |
| ОК <b>4</b> к/th Л.7'                                                                                                    | ок <u></u> <i></i>                                                                                                    |

MultiWriter 2650

MultiWriter 2200X2

#### 【MultiWriter 2650E/2250/2050/2200XE/2000X2/1400Xの場合】

MultiWriter 2650E/2250/2050/2200XE/2000X2/1400Xの場合、両面印刷ユニットはオプションのため、[ プリンタの構成 ]シートに[ オプション装置 ]と して表示されます。

| ー NEC MultiWriter 2650E のプロパティ ?                         | ー NEC MultiWriter 2000X2 のプロパティ ?                                                                                                    | ー NEC MultiWriter 1400X のプロバディ ? |
|----------------------------------------------------------|----------------------------------------------------------------------------------------------------|----------------------------------|
| フリンタの設定フリンタの構成                                           | フリンタの設定 フリンタの構成                                                                                                    | フリンタの設定フリンタの構成                   |
| yモリ( <u>M</u> ): [3MB (標準)                               | 7ポントカートで圧): なし                                                                                                    |                                  |
|                                                          | メモリ(恤): 4MB (標準) ・                                                                                                    | メモリ( <u>M</u> ): 4MB (標準)        |
| 反 赤ッパ 2 (2) 反 赤面印刷7 - ット(1)                              | 「オフション装置                                                                                                    | (オフション装置)                        |
| [A #275 2 € 2 (A = 10 + 10 + 10 + 10 + 10 + 10 + 10 + 10 | <ul> <li>▼ ホッパ2 ②</li> <li>● 増設ホッパ 2500 ①</li> <li>● 増設ホッパ 5000 ②</li> <li>▼ ホッパ3 ③</li> <li>● 増設ホッパ 2500 ②</li> <li>● 増設ホッパ 2500 ②</li> <li>● 増設ホッパ 5000 ②</li> </ul> | 〒 商面印刷ユニット①) (10) (10) (10) (10) |
| OK ++5/2/ 1/17'                                          | OK ++)21 117                                                                                                    | OK キャンセル ヘルフゲ                    |

MultiWriter 2650E/2250/2050

MultiWriter 2200XE/2000X2

MultiWriter 1400X

# 設定の概要(ドキュメントプロパティ)

[ドキュメントプロパティ )ダイアログボックスの概要をプロパティシート ごとに説明します。詳細は各プロパティシート上のそれぞれの項目の上で 右クリックすることによりヘルプでも説明されています。

# [用紙 シート

このプロパティシートは以下の用紙に関する設定を行います。

## 【MultiWriter 2650/2650E/2250の場合】

| <u>用紙サイズ</u> | <u>用紙種類</u> |
|--------------|-------------|
| 印刷の向き        | <u>部数</u>   |
| <u>給紙方法</u>  |             |

| - NEC                   | MultiWriter 2650E のプロパティ 🧧               |  |  |
|-------------------------|------------------------------------------|--|--|
| 77~4  <br>用紙   出力制御     | 補助機能 フリンタの状態<br>レイアウト ケラフィックス フォント ED刷品質 |  |  |
| A4 ñĔ                   | 用紙サイズで <u>ご</u> ):<br> A4                |  |  |
|                         | 給紙方法(S):<br>自動                           |  |  |
|                         | 情報: 印刷できます                               |  |  |
| 印刷の向き                   | 用紙種類(Q):<br>普通紙                          |  |  |
| A AP                    | A 横()<br>部数(c): 1 ・                      |  |  |
|                         |                                          |  |  |
|                         | バージョン情報(⊻) 標準に戻す(型)                      |  |  |
| ОК <b>+</b> +уди ^//.7' |                                          |  |  |

## 【MultiWriter 2050の場合】

| <u>用紙サイズ</u> | <u>用紙種類</u> |
|--------------|-------------|
| 印刷の向き        | <u>部数</u>   |
| <u>給紙方法</u>  |             |

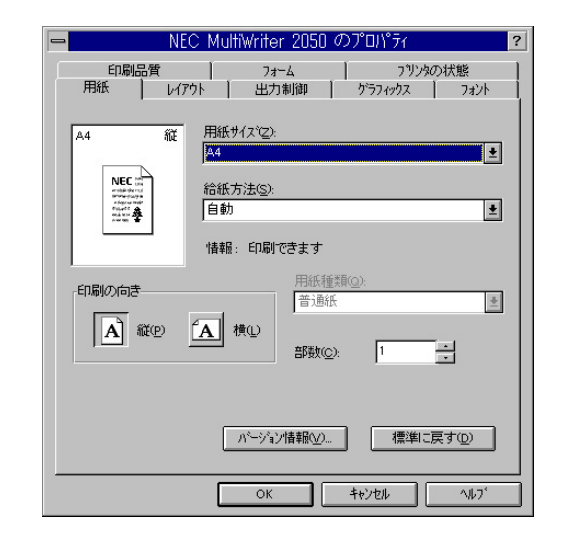

#### 【MultiWriter 2200X2/2200XE/2000X2の場合】

| <u>用紙サイズ</u>          | <u>給紙方法</u> |
|-----------------------|-------------|
| <u>印刷の向き</u>          | 用紙種類        |
| <u>丁合い</u>            | <u>部数</u>   |
| <u>ジョブセパレート機能を使用す</u> | 13          |
| リプリント機能を使用する          |             |

| - NEC MultiWriter                       | 2000X2 のプロノ\゚ティ ?    |  |  |  |
|-----------------------------------------|----------------------|--|--|--|
| 用紙 レイアウト ゲラフィックス フォント 印刷品質 フォーム フリンタの状態 |                      |  |  |  |
| 用紙サイスでご):                               | A4 (210 × 297 mm)    |  |  |  |
|                                         | A5 B4 B5 Letter      |  |  |  |
|                                         | ●<br>きます<br>給紙方法(S): |  |  |  |
|                                         | ホッパ選択なし              |  |  |  |
| Chaptoniae<br>A 縦兜 A 横山                 | 用紙種類@:<br>普通紙        |  |  |  |
| <br>丁合い                                 | 部数( <u>C</u> ): 1    |  |  |  |
|                                         |                      |  |  |  |
| ハージャン情報(y) 標準に戻す(Q)                     |                      |  |  |  |
| ОК <b>+</b> +уди Лил <sup>4</sup>       |                      |  |  |  |

# 【MultiWriter 1400Xの場合】

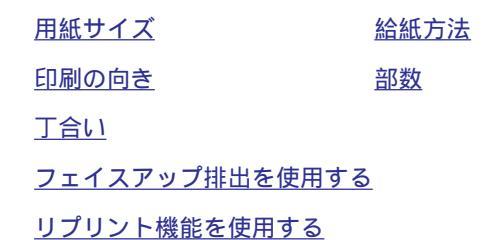

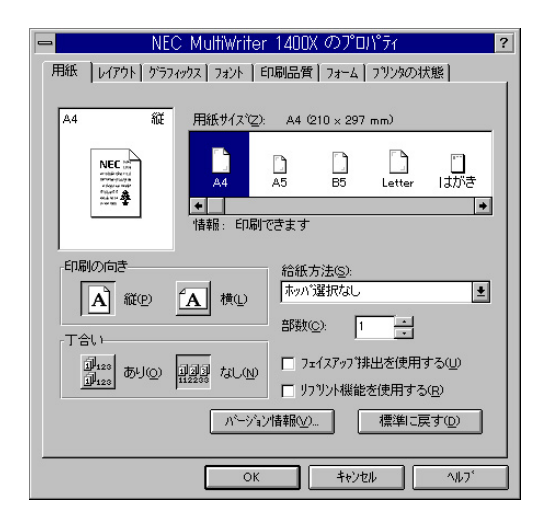

#### 「用紙サイズ」

印刷する用紙サイズ、縮小・拡大サイズを選択できます。

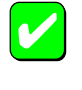

アプリケーションによっては A3 A4 などの縮小・拡 大が正しく印刷されないものがあります。

#### 「給紙方法」

給紙先ホッパをコンボボックスから選択します。コンボボックスに は使用できる給紙方法が表示されます。[自動]にしておくと、選択 されている用紙サイズがセットされているホッパから自動的に給紙 されます。

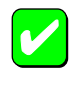

[用紙サイズエラーを検出する 陸チェックしていない 場合[用紙]シートの[給紙方法]で[自動]を選択しても [トレー]からの給紙を行いません。[トレー]からも給 紙を行いたいときは[用紙サイズエラーを検出する]を チェックしてください。ただしプリンター操作パネル で[トレー]が設定されている場合は、[給紙方法]が[自 動]でも[用紙サイズエラーを検出する]のチェックにか かわらず、トレーから給紙されます。

#### 「印刷の向き」

ページを縦長(ポートレート)か横長(ランドスケープ)で印刷するか を設定します。枠内の用紙ボタンをクリックして選択します。

#### 「用紙種類」

[給紙方法]が[トレー]のときのみ、用紙の種類を[普通紙],[厚紙],[OHP]の3種類から選択できます。[トレー]以外のときは[普通紙]のみとなり、選択することができません。

#### 「部数」

印刷時の部数(コピー部数)を指定することができます。1~99部まで設定可能です。

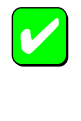

アプリケーションの印刷機能で部数を設定できる場合 があります。アプリケーション側で設定できる場合 は、アプリケーション側で設定するようにしてくださ い。

## 「フェイスアップ排出機能を使用する (1400X)

印刷面を上にして、プリンター背面に印刷結果を排出するかしない かを設定します。

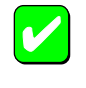

フェイスアップ排出機能を使用する場合は、オプショ ンのフェイスアップトレイ(型番:PR-L1400X-01)を使 用してください。

#### [バージョン情報]

クリックすると本プリンタードライバーのバージョン情報が表示されます。

[出力制御 シート(2650/2650E/2250/2050)

このプロパティシートは以下の出力制御に関する設定を行います。

<u>丁合い機能</u>

<u>ジョブセパレート機能</u>

<u>リプリント機能</u>

<u>用紙サイズエラーを検出する/しない</u>

<u>プリンタ自動切替機能</u>

| - NEC MultiWriter 2650E                        |
|------------------------------------------------|
| 71-ム 補助機能 71/25の状態                             |
| 用紙 出力制御 レイアウト クラフィックス フォント 印刷品質                |
| 丁合い機能                                          |
| □/122<br>□/127<br>□/127                        |
| 「ジョブセパレート機能                                    |
| ジョブセハルート機能を使用する(1)                             |
| ▼ 丁合い機能と連動する(型)                                |
| ▼ リコヤル機能を使用すろ(D)                               |
| ■ アアアア Mail 20(7) 7 0-5 ■ 用紙サイ(2) 5-5 検給出する(F) |
|                                                |
| 「アファロシルの自体制として用する」で                            |
|                                                |
| 標準に戻す( <u>D</u> )                              |
| ок <b>+</b> еуел ль7'                          |

### 「丁合い」

複数の部数を指定した場合、丁合いの有無が有効になります。ジョ プセパレート機能と組み合わせて使用することによって、ソーター 機能を実現することができます。

[プリンタ情報 」ダイアログボックスの[印刷先]で双方向ポートが選 択されている場合のみ使用できます。

| チェック |  |
|------|--|

アプリケーションの印刷機能で「丁合い」の指定ができ る場合がありますが、アプリケーションによっては、 プリンターの丁合い機能を使用せずに、アプリケー ション独自の機能で丁合い印刷を実現している場合が あります。このような場合には、アプリケーションの 丁合い機能は使用せずに、プリンターのプロパティで 「丁合い」を設定してください。

Windows NT 3.51では、クライアント・サーバーシス テムにおいて「丁合い」の設定をご使用になるために は、クライアント、サーバー両者にPrintAgentのイン ストールが必要です。さらに、PrintAgentのプロパ ティにおいて、クライアントでは、共有プリンタを利用 する」が、サーバーでは、共有プリンタを提供する」を チェックしておく必要があります。

## 「ジョブセパレート機能を使用する」

ジョブセパレート機能を使用するかしないかを切り替えます。ジョ ブセパレート機能とは、文書を印刷実行した単位で、縦横に置き分 けてスタッカーに排出する機能です。詳細についてはユーザーズマ ニュアルをご覧ください。

丁合い機能と連動する

チェックボックスをチェックするとジョブセパレート機能と丁 合い機能を連動して印刷することができます。

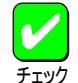

本機能はプリンター本体のいずれかのホッパーまたは トレーにA4用紙を縦、横にセットしておく必要があり ます。 [用紙サイズ]にA4用紙 \*\* A4を含むが設定されて いない場合や[給紙方法]に 自動]が設定されていない

いない場合や「 給紙方法 」」( 自動 か設定されていない 場合は、ジョブセパレート機能はグレー表示され使用 できません。

#### 「リプリント機能を使用する」

リプリント機能を使用するかしないかを選択します。一度印刷した 文章をアプリケーションから再び印刷を実行することなく、再印刷 を行う機能です。詳細についてはユーザーズマニュアルをご覧くだ さい。

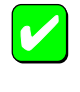

本機能は、片方向通信時等でリプリント機能が使用で きない場合、またはプリンターが自動切替用としてイ ンストールされている場合は、グレー表示され使用で きません。

#### 「用紙サイズエラーを検出する」

チェックボックスをチェックすると、トレーから給紙する際に設定 されている用紙サイズと異なる用紙を吸入すると用紙サイズエラー を検出します。

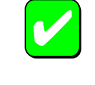

本機能は、[出力用紙サイズ]コンボボックスで[ユーザ 定義]を指定した場合はグレー表示され使用できません。

[用紙サイズエラーを検出する]をチェックしていない 場合[用紙]シートの[ 給紙方法]で[ 自動]を選択しても [ トレー]からの給紙を行いません。[ トレー]からも給 紙を行いたいときば[用紙サイズエラーを検出する]を チェックしてください。ただしプリンター操作パネル で[ トレー]が設定されている場合は、[ 給紙方法]が[ 自 動]でも[ 用紙サイズエラーを検出する]のチェックにか かわらず、トレーから給紙されます。

#### 「プリンタ自動切替機能を使用する」

プリンターを自動切り替え用としてインストールした場合に、 チェックボックスをチェックすると、グルーピングされた各プリン ターに印刷文書を自動分配します。

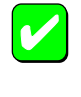

本機能は、プリンターが自動切り替え用としてインス トールされていない場合は、グレー表示され使用でき ません。

# [レイアウトシート

このプロパティシートは以下のレイアウトに関する設定を行うものです。

## 【MultiWriter 2650/2650E/2250/2050の場合】

#### <u>両面印刷</u>

<u>印刷開始ページ</u>

#### <u>印刷位置の調整(詳細設定)</u>

| ー NEC MultiWriter 2650E のプロパディ 🥤                                      | ? |
|-----------------------------------------------------------------------|---|
| 74-ム     補助機能     7リンタの状態     用紙 出力制御 レイアウト クラフィックス     74ント     印刷品質 | ļ |
| 「両面ÉD場」                                                               |   |
|                                                                       |   |
| ED局明開始合ページー                                                           |   |
|                                                                       |   |
|                                                                       |   |
|                                                                       |   |
|                                                                       |   |
|                                                                       |   |
| 詳細設定(E) 標準に戻す(D)                                                      |   |
|                                                                       |   |
| OK キャンセル ヘルフ                                                          |   |

【MultiWriter 2200X2/2200XE/2000X2/1400Xの場合】

<u>両面印刷</u>

<u>綴じ方向</u>

<u>印刷開始ページ</u>

| - NEC MultiWriter 2000X2 のプロパゥィ ?       |  |  |  |
|-----------------------------------------|--|--|--|
| 用紙 レイアウト ケラフィックス フォント 印刷品質 フォーム フリンタの状態 |  |  |  |
| 雨面印刷                                    |  |  |  |
|                                         |  |  |  |
| 織じ方向                                    |  |  |  |
| <ul> <li>- 右綴じ(1)</li> </ul>            |  |  |  |
| □□□ 左線び2) 線じしろ①: □                      |  |  |  |
| 印刷開始へやジー                                |  |  |  |
|                                         |  |  |  |
| 振準に戻す( <u>D</u> )                       |  |  |  |
| ОК <b>*</b> е/е́н ^и,7'                 |  |  |  |

#### 「両面印刷」

両面印刷するかどうか、および両面印刷する場合の綴じ方を設定します。

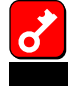

[用紙]シートの[用紙サイズ]で[はがき]][往復はが き][封筒洋形4号]][ユーザ定義サイズ]が選択され ている場合や、[用紙種類]で[厚紙]][OHP]が選択さ れている場合には、両面印刷はできません。

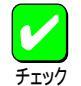

MultiWriter 2650E/2250/2050/2200XE/2000X2で両面 印刷を行うには両面印刷ユニット(型番:PR-L2000X2-DL)をプリンターに装着する必要があります。また、 MultiWriter 1400Xで両面印刷を行うには両面印刷ユ ニット(型番:PR-L1400X-04)をプリンターに装着する 必要があります。

印刷開始ページ

両面印刷する場合に、先頭ページを用紙の表面から印刷するか 裏面から印刷するかを選択します。両面印刷が選択されていな い場合はグレー表示となり使用できません。

「綴じ方向(2200X2/2200XE/2000X2/1400X)

両面印刷時の綴じ方向と綴じしろを設定します。

綴じしろは0mm~20mmまでの1mm単位で余白の設定ができます。

#### 「詳細設定(2650/2650E/2250/2050)

このボタンをクリックすると以下の[詳細設定]ダイアログボックスが開き、印刷位置を設定できます。

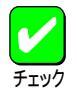

本機能は、以下の場合以外はいつでも有効で両面印刷 などの印刷機能と組み合わせることができます。

[フォーム シートやフォーム印刷を設定している。 [用紙 シートの[用紙サイズ ]で[\*\* \*\*]の用紙 を選択している。

| -   |                          |                         | 詳細設定                                        | ?                                              |
|-----|--------------------------|-------------------------|---------------------------------------------|------------------------------------------------|
| 用紙サ | イス는 A4 (                 | 210.0 × 297.0 mm)       |                                             |                                                |
|     | 0                        |                         | a                                           | <u>OK</u><br><u>キャンセル</u><br>標準に戻す( <u>D</u> ) |
| 表面の | D印刷位置(E)                 |                         | 裏面の印刷位置(B)                                  |                                                |
| 上力  | NG mm                    | 下から <mark>5.0 mm</mark> | 上から <sup>5.0</sup> mm 下から <sup>5.0</sup> mm |                                                |
| 左九  | NG <mark>5.0 →</mark> mm | 右から <mark>5.0 mm</mark> | 左から 5.0 📑 mm 右から 5.0 mm                     |                                                |
|     | 中央に面                     | ]置©)                    | 中央に配置©                                      |                                                |
| 単位( | <u>n</u>                 |                         | 表面と対称に配置(E)                                 |                                                |
|     | • mm                     | O inch                  | 表面と平行に配置(P)                                 |                                                |

[中央に配置]

ボタンをクリックすると印刷範囲枠が用紙の中央に配置されます。

[表面と対称に配置]

両面印刷の場合、裏面設定のみの機能です。ボタンをクリック すると印刷範囲枠が綴じ辺を軸にして表面と対称の位置に配置 されます。

[表面と平行に配置]

両面印刷の場合、裏面設定のみの機能です。ボタンをクリック すると印刷範囲枠が表面と同じ位置に配置されます。

# [グラフィックス シート

このプロパティシートは印刷解像度やグラフィックスデータに対するプリ ンターの処理の設定を行うものです。以下の設定が可能です。

【MultiWriter 2650/2650E/2250/2050/2200X2/2200XE/2000X2の場合】

#### <u>解像度</u>

<u>ブラシパターンを拡大して印刷</u>

<u>印刷データ全体をビットマップで印刷</u>

グレイスケール(網点を細かくして印刷)

<u>ハーフトーン カラーの調整</u>

| 😑 NEC MultiWriter 2650E のプロパラィ 🤗                       |
|--------------------------------------------------------|
| 73-ム 補助機能 73/ンタの状態<br>用紙 出力制御 レイアクト ゲラフィックス 73ント ED局品質 |
| 解像度(E): 600 dpi                                        |
| □ ブラシバターンを拡大する(目)                                      |
| 🔲 すべてビットマップでED刷する(S)                                   |
| ▼ ケレイスケールの網点を細かく印刷する(G)                                |
|                                                        |
|                                                        |
|                                                        |
|                                                        |
|                                                        |
|                                                        |
|                                                        |
| バーフトーン カラーの調整(H) 標準に戻す(D)                              |
|                                                        |
| OK ++)セル ^ルブ                                           |

【MultiWriter 1400Xの場合】

#### <u>解像度</u>

<u>ブラシパターンを拡大して印刷</u>

印刷データ全体をビットマップで印刷

<u>ハーフトーン カラーの調整</u>

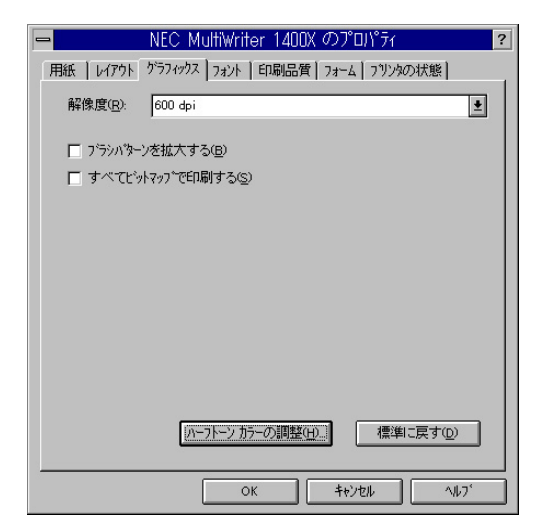

「解像度」

解像度を600dpi、400dpi、300dpi、240dpi、200dpiから選択できま す。(1400Xの場合は、600dpi、300dpi、240dpiから選択できま す。)

#### 「ブラシパターンを拡大する」

解像度に合わせてブラシパターンの大きさを変える機能です。拡大 率は設定されている解像度によって異なります。240dpiではこの設 定は無効です。またアプリケーションによっては効果がないことが あります。

600dpi300%(3倍拡大)400dpi200%(2倍拡大)\*300dpi300%(3倍拡大)240dpi100%(拡大しない)200dpi200%(2倍拡大)\*

\* 2650/2650E/2250/2050/2200X2/2200XE/2000X2に対応

「すべてビットマップで印刷する」

コンピューター側で文字、図形などをすべてビットマップ処理しま す。複雑な図形が多いドキュメントが高速に印刷できます。

## 「グレイスケールの網点を細かく印刷する」

(2650/2650E/2250/2050/2200X2/2200XE/2000X2) グレースケールのパターンを細かく印刷します。グレーの濃淡を白 地に黒いドットで作られたパターンで表現する際に、パターンの繰 り返し周期が短くなります。

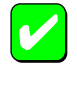

本設定は解像度に600dpiが設定されているときのみ有 効で、その他の場合はグレー表示され使用できませ ん。

#### [ハーフトーン カラーの調整]

クリックするとこのダイアログボックスが表示され、ハーフトーン の設定を行います。

| ー ハーフトーン カラーの調整: NEC MultiWriter 2650E |                                                                                       |                                                                                             |                                                       |  |  |
|----------------------------------------|---------------------------------------------------------------------------------------|---------------------------------------------------------------------------------------------|-------------------------------------------------------|--|--|
| 1                                      | D/トラスト@):<br>明るさ(0):<br>色(D):<br>濃淡(D):<br>同暗い色(D)                                    |                                                                                             | OK           キャンセル           標準値(F)           リセット(V) |  |  |
| Ţ.                                     | 黒の混合率( <u>k</u> ):<br>「スト ハ <sup>3</sup> ターン( <u>U</u> ): [<br>「▼ 表示(E)<br>「▼ スケール(2) | 0.000 ← 白の混合率(W: 1.000 ← →<br>2. RGB テストカラー ・<br>「最大化2」 「パレット(P)<br>為) 「×フリップ(2) 「Y フリップ(2) |                                                       |  |  |

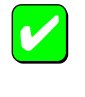

設定できる項目はプリンターによって異なります。カ ラー印刷に適用される項目はMultiWriterシリーズのよ うなモノクロプリンターでは無効です。

「測光用の光」

照度を調整して、イメージの表示を調整します。

「コントラスト」

明暗の色調の差を調整することができます。

「明るさ」

光の輝度を調整することができます。

「色」

色の鮮やかさを調整することができます。

「濃淡」

色合いを調整することができます。

「暗い色」

露出過度のグラフィックを調整することができます。

「反転」

色を反転することができます。

「RGBガンマの入力」

入力イメージの明るさのアンバランスを修正することができま す。赤、緑、青をまとめて調整するときは、それぞれのチェッ クボックスをオンにします。個別に調整するときはそれぞれの チェックボックスをオフにします。[リニア チェックボックス をオンにすると入力イメージに等しい明るさを設定できます。

「黒/白の混合率」

モノクロの混合率により、イメージの最も暗い点から明るい点 までの範囲を設定することができます。

「テストパターン」

参照色またはグラフィックを選択することができます。

#### 「表示」

テストパターンで選択した参照色またはグラフィックを表示させます。

「最大化」

フルスクリーンを使ってグラフィックを表示させます。

「パレット」

グラフィックのカラーパレットを表示させます。

「スケール」

グラフィックを元の比率で表示させます。

「Xフリップ」

イメージを水平軸に沿って反転させます。

「Yフリップ」 イメージを垂直軸に沿って反転させます。

「標準値]

クリックするとダイアログボックスの設定を標準の値に戻しま す。 [戻す]

クリックするとダイアログボックスの設定を、ダイアログボックスが表示されたときの状態に戻します。

[開く]

クリックするとグラフィックファイルを選択することができま す。

[名前を付けて保存]

クリックすると開いたグラフィックファイルを保存します。

[フォントシート

このプロパティシートはフォントに関する以下の設定を行うものです。

【MultiWriter 2650/2650E/2250/2050の場合】

<u>TrueTypeフォントの置き換え方法</u>

<u>文字を白黒で印刷する/しない</u>

OCR文字の文字ピッチ固定

| NEC MultiWriter 2650E のプロパディ                                                         | ?                   |  |  |  |  |
|--------------------------------------------------------------------------------------|---------------------|--|--|--|--|
| 73-ム 補助機能 70/292<br>用紙 出力制御 レイアウト ゲラフィックス フォント                                       | D状態<br>印刷品質         |  |  |  |  |
| -TrueType 742ト<br>〇 そのまま印刷(B)<br>④ ( <u>7929</u> 742Nに置き換えて印刷( <u>P</u> )<br>割付内容の表示 | Ē( <u>B</u> )       |  |  |  |  |
| <ul> <li>□ 文字を白黒で印刷する(<u>M</u>)</li> <li>□ OCR文字の文字ビッチを固定する(<u>F</u>)</li> </ul>     |                     |  |  |  |  |
|                                                                                      |                     |  |  |  |  |
| (標準)二)                                                                               | <b>灵す(<u>D</u>)</b> |  |  |  |  |
| OK \$+>tell                                                                          | ^µ7`                |  |  |  |  |

#### 【MultiWriter 2200X2/2200XE/2000X2の場合】

<u>フォントカード</u>

<u>TrueTypeフォントの置き換え方法</u>

文字を白黒で印刷する/しない

OCR文字の文字ピッチ固定

| 😑 NEC MultiWriter 2000X2 のプロバティ 💈                 |
|---------------------------------------------------|
| 用紙   レイアウト   ゲラフィックス フォント   印刷品質   フォーム   フリンタの状態 |
| <b>₩</b> 742kb-k <sup>s</sup>                     |
| Turture 74'th                                     |
|                                                   |
| <ul> <li>● 17リカ 742Hに置き換えて印刷(P)</li> </ul>        |
|                                                   |
| □ 文字を白黒で印刷する(M)                                   |
| □ OCR文字の文字ビッチを固定する(E)                             |
|                                                   |
|                                                   |
|                                                   |
|                                                   |
|                                                   |
| 標準に戻す(D)                                          |
|                                                   |
| OK \$tVt/ 11/7                                    |

【MultiWriter 1400Xの場合】

<u>TrueTypeフォントの置き換え方法</u>

<u>文字を白黒で印刷する/しない</u>

OCR文字の文字ピッチ固定

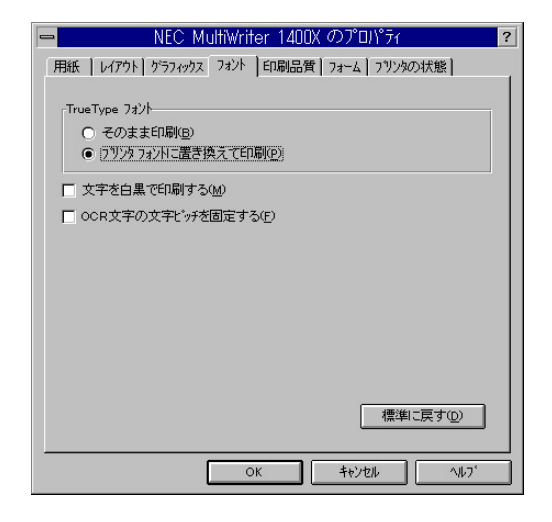

#### 「フォントカード(2200X2/2200XE/2000X2)

プリンター本体にセットしたオプションのフォントカードが表示されます。

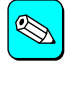

MultiWriter 2200X2/2200XE/2000X2で使用できるフォ ントカードは以下の3つです。

丸ゴシック体-M 漢字アウトラインフォントカード
 (型番:PC-PRPF-01)
 教科書体-M 漢字アウトラインフォントカード
 (型番:PC-PRPF-02)
 瑞筆行書体-M 漢字アウトラインフォントカード
 (型番:PC-PRPF-03)

#### 「TrueTypeフォント」

TrueTypeフォントの置き換え方法を設定することができます。

#### そのまま印刷

アプリケーションから送られたTrueTypeフォントイメージをそのままビットマップで印刷します。

プリンタフォントに置き換えて印刷

[ プリンタの設定 ]シートの[ 置き換えるフォントの設定 ]をク リックして表示される[ TrueType 置き換えテーブル ]ダイアロ グボックスで設定した内容に従って割り付けられたフォントで 印刷されます。

| - TrueTy                                                                                                    | /pe 置き換えテーブル ?                                                        |
|----------------------------------------------------------------------------------------------------|-----------------------------------------------------------------------|
| TrueType フォント:                                                                                                    | ጋ                                                                     |
| @MS ゴシック<br>@MS 明朝<br>Courier New Bold<br>Courier New Bold<br>Courier New Bold Italio<br>Courier New Italio<br>Courier New Italio<br>Lucida Console<br>MS ゴシック<br>MS 明朝 | <ul> <li>・シック</li> <li>・・・・・・・・・・・・・・・・・・・・・・・・・・・・・・・・・・・・</li></ul> |
|                                                                                                    | 閉じる                                                                   |

#### 「文字を白黒で印刷する」

チェックボックスをチェックすると文字の色を、グレースケールを 使わずに、白色の文字は白、その他の色の文字は黒で印刷します。

#### 「OCR文字の文字ピッチを固定して印刷する」

チェックボックスをチェックするとOCR文字列を強制的にJISで定められた文字ピッチに固定して印刷します。

# [印刷品質 シート

このプロパティシートは印刷品質に関する以下の設定を行うものです。

#### <u>SET機能</u>

<u>トナー節約機能</u>

<u>印刷濃度の設定</u>

| 💻 NEC MultiWriter 2650E のプロパティ 🤶                    |
|-----------------------------------------------------|
| 73-ム 補助機能 73/24の状態 月紙 出力制御 レイアクト グラフィックス 73/24 印刷品質 |
| -SET 機能                                             |
| SET 機能を使用する(S)                                      |
| トナー節系対機能                                            |
| A トナー節約機能を使用する①                                     |
| 印刷濃度の設定(日)                                          |
| 深い                                                  |
| 標準に戻す(D)                                            |
| OK \$+\$/\$24 \\7'                                  |

## 「SET機能」

SET機能を使用するかしないかを選択します。SET機能を使用する とテキストやグラフィックのエッジのギザギザをなくし、画質を向 上させることができます。

## 「トナー節約機能」

トナー節約モードを使用するかしないかを切り替えます。

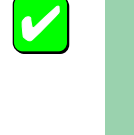

トナー節約機能を使用すると、細い線、濃度の薄い印 刷、網かけおよびグラデーションが不鮮明になること があります。本機能は試し印刷などにご使用くださ い。

「印刷濃度の設定」

印刷濃度を5段階の中からスライダーで設定します。

# [フォーム シート

このプロパティシートの設定はフォーム印刷を利用する場合にフォー ム印刷に関する設定を行うものです。フォーム印刷とは見出し文字や 罫線枠などのフォームデータを文書データと重ね合わせて印刷するこ とです。フォームデータを作成するには別売のアプリケーションが必 要です。

【MultiWriter 2650/2650E/2250/2050の場合】

| - NEC I                                                                                                | MultiWriter 2650E $\sigma$ | )プロパティ <b>?</b>        |
|----------------------------------------------------------------------------------------------------|----------------------------|------------------------|
| 用紙 │ 出力制御<br>フォーム │                                                                                    | レイアウト ゲラフィックス<br>補助機能      | . 7ォント 印刷品質<br>フリンタの状態 |
| 7才一厶巨印刷                                                                                                |                            | ±                      |
| 771ル情報 名称                                                                                              | : 内容                       |                        |
| 74-ムD<br>コンパ<br>コンパ<br>イラ橋町<br>フィマットパン<br>モンジョ<br>オーマットパンジョ<br>イマットパンジョ<br>(反想用紙方向<br>日間用紙方向<br>日間用紙方向 |                            |                        |
| □ フォームデータを先に描述                                                                                         | 面する( <u>F</u> )            | 標準に戻す( <u>D</u> )      |
|                                                                                                    | ОК                         | ++>tu ~1107            |

## 【MultiWriter 2200X2/2200XE/2000X2/1400Xの場合】

| 😑 NEC MultiWriter 2000X2 のプロバティ 😢                                     |
|-----------------------------------------------------------------------|
| 用紙   レイアウト   ゲラフィックス   フォント   印刷品質   フォーム   フリンタの状態                   |
| フォームビロ刷                                                               |
| € 771ル参照⑤                                                             |
| ファイル省幸報                                                               |
| 名称: 内容                                                                |
| フォームID:<br>コメルト:<br>コメルイラ運見!:<br>コンパイラがージョン:<br>記述書語:<br>フォーマホルページョン: |
| あって指定:<br>仮想用紙サイズ:<br>仮想用紙サイズ:<br>印刷用紙サイズ:<br>印刷用紙方向:                 |
| 「 フォームデータを先に描画する(E) 標準に戻す( <u>0</u> )                                 |
| OK \$+tyte# \\\\7'                                                    |

#### 「フォーム印刷」

フォーム印刷をする場合、[ファイル]コンボボックスから使用したいフォームファイルを選びます。コンボボックスに希望のファイルがない場合は[ファイル参照]をクリックして他の場所のファイルを参照することができます。

「フォームデータを先に描画する」

フォーム印刷を行う場合、フォームデータを文書データの上に描画するかどうかを選択します。

# [補助機能 シート

#### (2650/2650E/2250/2050/2200X2/2200XE/2000X2)

このプロパティシートは印刷時にプリンターの操作パネルの下段に表示す る文字列を設定します。

| -  | NEC                          | MultiWriter 2650E     | のプロパティ                  | ?   |
|----|------------------------------|-----------------------|-------------------------|-----|
| 用約 | 氏   出力制御<br>フォーム             | レイアウト ゲラフィ<br>補助機能    | ックス 7ォント 印刷店<br>7ツンタの状態 | 間   |
| 操  | 作パネル表示                       |                       |                         |     |
|    | O t2U. <u>№</u>              |                       |                         |     |
|    | ○ ユーザ名心                      |                       |                         |     |
|    | <ul> <li>指定文字列(S)</li> </ul> | ;) 表示文字列( <u>M</u> ): | NEC                     |     |
|    |                              |                       |                         |     |
|    |                              |                       |                         |     |
|    |                              |                       |                         |     |
|    |                              |                       |                         |     |
|    |                              |                       |                         |     |
|    |                              |                       |                         |     |
|    |                              |                       |                         |     |
|    |                              |                       | 檀進に戻す(D)                | ъЦ  |
|    |                              |                       |                         |     |
|    |                              | ОК                    |                         | · 1 |
|    |                              |                       |                         |     |

#### 「操作パネル表示」

なし

プリンターの操作パネルの下段には何も表示しません。

#### ユーザ名

ネットワーク上にログインしたときのユーザ名が操作パネルの 下段に表示されます。[ユーザ名]をチェックすると[表示文字 列]テキストボックスでユーザー名が確認できます。

#### 指定文字列

プリンターの操作パネルの下段に[表示文字列]に入力した文字 列が表示されます。 表示文字列

プリンターの操作パネルの下段に表示される文字列です。[指定 文字列 を選択した場合は、16文字まで入力可能になります。入 力可能な文字については以下の表を参照してください。[ユーザ 名 ]を選択した場合は、ユーザー名が表示されます。

[ユーザ名]に入力可能な文字以外の文字が設定されている場合、[なし]が選択されます。

## [表示文字列]に入力可能な文字一覧(スペースを含む)

|    | !        | # | \$ | % | & | ŕ | ( | ) | =  |
|----|----------|---|----|---|---|---|---|---|----|
| -  | '        | ^ |    | ł | @ | { | [ | + | ;  |
| *  | :        | } | ]  | < | , | > |   | ? | /  |
| _  |          |   |    |   |   |   |   |   |    |
| 0  | 1        | 2 | 3  | 4 | 5 | 6 | 7 | 8 | 9  |
| А  | В        | С | D  | E | F | G | н | I | J  |
| K  | L        | М | Ν  | 0 | Р | Q | R | S | Т  |
| U  | V        | W | Х  | Y | Z |   |   |   |    |
| а  | b        | с | d  | е | f | g | h | i | j  |
| k  | I        | m | n  | 0 | р | q | r | S | t  |
| u  | v        | w | х  | у | z |   |   |   |    |
| 7  | ſ        | Ċ | I  | オ | л | + | 2 | ケ | ٦  |
| ታ  | <u>ې</u> | 7 | t  | У | 9 | F | Ÿ | Ŧ | ł  |
| t  | =        | R | ネ  | J | Л | Ł | 7 | 1 | 朩  |
| र  | Ξ        | Ь | X  | ŧ | Þ | L | Ε | 7 | IJ |
| ll | V        | Π | 7  | 7 | 2 | ד | 1 | ņ | I  |
| オ  | Þ        | L | Е  | ÿ | * | 0 | - | Г | J  |
| ~  | 0        | • |    |   |   |   |   |   |    |

半角文字のみ入力可能です。

# [プリンタの状態]シート

このプロパティシートは現在のプリンターの状態を表示するものです。

## 【MultiWriter 2650/2200X2の場合】

MultiWriter 2650/2200X2の場合、両面印刷ユニットは標準装備されるため、[プリンタの状態]シートに[現在の構成]としては表示されません。

?

| - NEC MultiWriter 2650 のプロパラィ ?                                                                                                    |                                                                                                    |
|----------------------------------------------------------------------------------------------------|----------------------------------------------------------------------------------------------------|
| 用紙     出力制御     レイアウト     グラフィックス     フォント     ED副品質       フォーム     補助規能     フリンタの状態       ブリンタ名     : NEC MultiWriter 2650       解像度     : 600 dpi       パリ     : SMB (標準) | 用紙   レイアウト / ケラフィックス   フォント   印刷品質   フォーム フリンタの状態  <br>フリンタ名 : NEC MultiWriter 2200/2<br>解像度 : 600 dpi<br>メビ : 4MB (標準)<br>フォントカード: なし<br>現在の構成 - 可能点の仕様後 - 印刷に可能。 |
| 7 リンタの状態: 印刷可能                                                                                                    |                                                                                                    |
| トレー (用紙なし)<br>ホッパ*1 (A4)<br>ホッパ*3 (A4)                                                                                                    |                                                                                                    |
| ウォームアッフ 間始(①) (PSW(S)) パモートハ*ネル(R)                                                                                                    | ウォームアッフ 開始(山) (PSW( <u>S</u> )) リモートハ*ネル(R)                                                                                                    |
|                                                                                                    | OK キャンセル ヘルフ                                                                                                    |
|                                                                                                    |                                                                                                    |
|                                                                                                    | iviuitivvriter 2200X2                                                                                                    |

MultiWriter 2650
#### 【MultiWriter 2650E/2250/2050/2200XE/2000X2/1400Xの場合】

MultiWriter 2650E/2250/2050/2200XE/2000X2/1400Xの場合、両面印刷ユニットはオプションのため、[ プリンタの状態 ]シートに 現在の構成 ]として 表示されます。

| <ul> <li>■ NEC MultiWriter 2650E のプロパティ ?</li> <li>用紙 出力制御 レイアウト ケラフィックス フョント 印刷品質<br/>フォーム 補助保能 フリンタの状態</li> <li>フリンタム : NEC MultiWriter 2650E<br/>解除度 : 600 dpi<br/>スモリ : 8MB (環境)</li> </ul> |                                                                                                    | NEC MultiWriter 1400X のプロパライ         ?           用紙         レイアウト         ケラフィックス         フォント         印刷品質         フォーム         フリン外の状態           フリンウ名         :         NEC MultiWriter 1400X         アリンウス         フォント         印刷品質         フォーム         フリン外の状態           アリンウ名         :         NEC MultiWriter 1400X         アリンウ         日本         フリンウ         アリンウ         マリンウ         1         1         1         1         1         1         1         1         1         1         1         1         1         1         1         1         1         1         1         1         1         1         1         1         1         1         1         1         1         1         1         1         1         1         1         1         1         1         1         1         1         1         1         1         1         1         1         1         1         1         1         1         1         1         1         1         1         1         1         1         1         1         1         1         1         1         1         1         1         1         1         1 |
|----------------------------------------------------------------------------------------------------|----------------------------------------------------------------------------------------------------|----------------------------------------------------------------------------------------------------|
| 現在の構成<br>フリンタの状態: ED刷可能<br>トレー (用紙なし)<br>ホッパ*1 (A4)<br>ホッパ*3 (A4)                                                                                                    | -現在の構成<br>フリンタの状態: ED刷可能<br>ホッパ*1 (A4)<br>ホッパ*3 (A4)                                                                                                    | 現在の構成<br>779/290状態: ED刷可能<br><u>ホッパ*1 (A4)</u><br><u>ホッパ*2 (A4)</u><br>西面ED刷 <u>2ット</u>                                                                                                    |
| ウォームアッフ 開始(1)         「FSW(2))         リモートハ*ネル(2)           OK         キャンセル         ヘルフ*                                                                                                    | 「<br>「<br>「<br>」<br>「<br>」<br>「<br>」<br>「<br>」<br>「<br>」<br>」<br>」<br>」<br>「<br>」<br>」<br>」<br>「<br>」<br>」<br>」<br>、<br>、 | <u>ремер ит-кланир</u><br>ок терен чирт<br>MultiWriter 1400X                                                                                                    |

#### [ウォームアップ開始]

クリックするとプリンターのウォームアップを開始します。

印刷を開始する前に「ウォームアップ開始」をクリックしておくと、あらかじめプリンターのウォームアップが開始され、ウォームアップによる 待ち時間が少なくなります。

#### [プリンタステータスウインドウ(PSW)]

クリックすると<u>プリンタステータスウィンドウ</u>が起動します。

#### [リモートパネル]

クリックするとリモートパネルが起動します。詳細についてはユーザーズマニュアルを参照してください。

#### 第1章 プリンタードライバー 145

Windows 3.1では、次のような印刷設定」ダイアログボックスで印刷に関する詳細な設定を行うことができます。

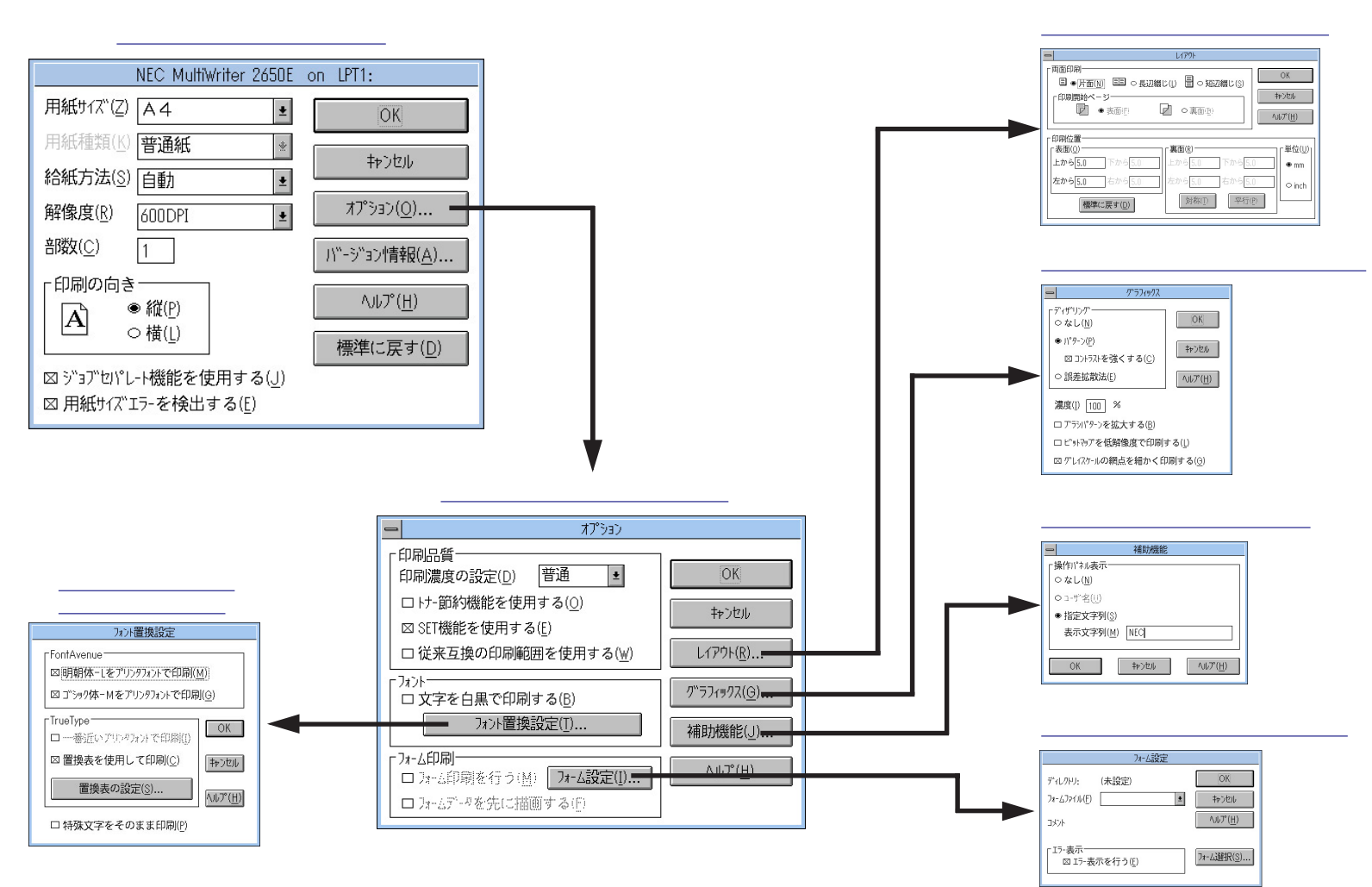

第1章 プリンタードライバー 146

# ダイアログボックスを開く

「印刷設定 ダイアログボックスを開く方法は次の2通りあります。

#### アプリケーションのメニューから開く方法

一般的にダイアログボックスの設定は、そのアプリケーションでのみ有 効となります。

Windows付属の「コントロールパネル」を使って開く方法

ダイアログボックスの設定はすべてのアプリケーションでの基本設定に なります。

# アプリケーションから開く

Windowsのアプリケーションから[印刷設定 jダイアログボックスを開く場 2. [オプション をクリックする。 合、「印刷 ロマンドが プリンタの設定 ロマンドを使います。このコマン ドば ファイル ひニューの中にありますが、「ファイル ひニューの構成は アプリケーションによって異なります。詳しくはアプリケーションのマ ニュアルをご覧ください。

ここではWindows 3.1に付属されている日本語ワードプロセッサー「ライ ト」を例にとって説明します。任意のライト文書を表示させて次の手順を確 認してください。

#### 1. 「ファイル 以ニューの「プリンタの設定 をクリックする。

「プリンタの設定 ガイアログボックスが開きます。

|                           | [)    |                   | - |
|---------------------------|-------|-------------------|---|
| ファイル(E) 編集(E) 検索(N) 文字(C) | 書式(P) | レイアウト( <u>D</u> ) |   |
| 新規作成(N)                   |       |                   |   |
| 開く()                      |       |                   | + |
| 上書き保存( <u>S</u> )         |       |                   |   |
| 名前を付けて保存( <u>A</u> )      |       |                   |   |
| 印刷(P)                     |       |                   |   |
| プリンタの設定(R) N              |       |                   |   |
| 改ページ位置の設定(E).             |       |                   |   |
| ライトの終了(X)                 |       |                   |   |
|                           |       |                   |   |
|                           |       |                   |   |
|                           |       |                   |   |
|                           |       |                   | + |
| ページ 1 ・                   |       |                   | • |

| - プリンタの設定                                                                                                    |                                                     |          |  |  |
|----------------------------------------------------------------------------------------------------|-----------------------------------------------------|----------|--|--|
| <ul> <li>「プリンタの選択●</li> <li>●通常使うプリンタ(D)]</li> <li>(現在 NEC MultiWriter 2650E - LPT1:)</li> <li>● その他のプリンタ(P):</li> <li>NEC MultiWriter 2650E - LPT1:</li> </ul> |                                                     |          |  |  |
| 「印刷の向き<br>● 縦( <u>R</u> )<br>○ 横( <u>L</u> )                                                                                                    | 「用紙の選択<br>用紙サイズ"(Z): A4 210 × 297 mm<br>給紙方法(S): 自動 | <u>+</u> |  |  |

このような[印刷設定]ダイアログボックスが表示されます。

各ダイアログボックスについては<u>設定の概要」を</u>参照してください。

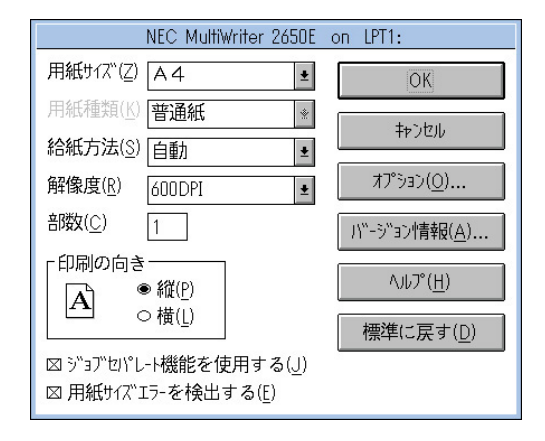

# [コントロールパネル]を使って開く

1. [コントロールパネル を開く。

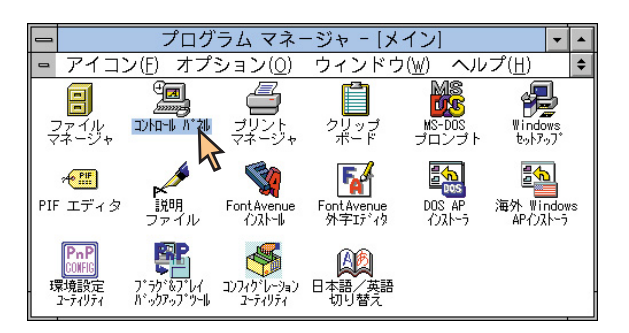

2. [プリンタアイコンをダブルクリックする。

[プリンタの設定]ダイアログボックスが表示されます。

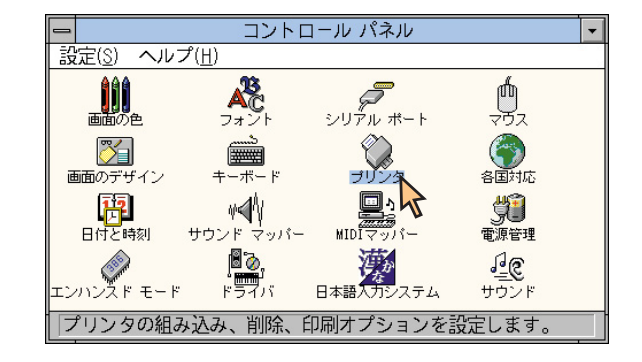

## 3. [設定 をクリックする。

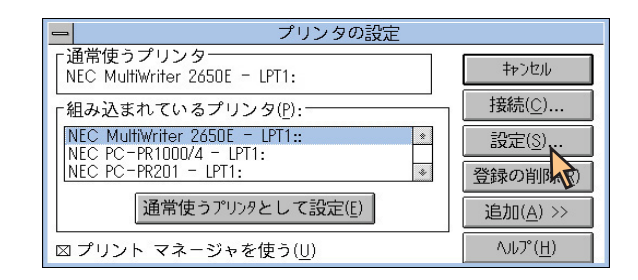

このような[印刷設定]ダイアログボックスが表示されます。

各ダイアログボックスについては 設定の概要」を参照してください。

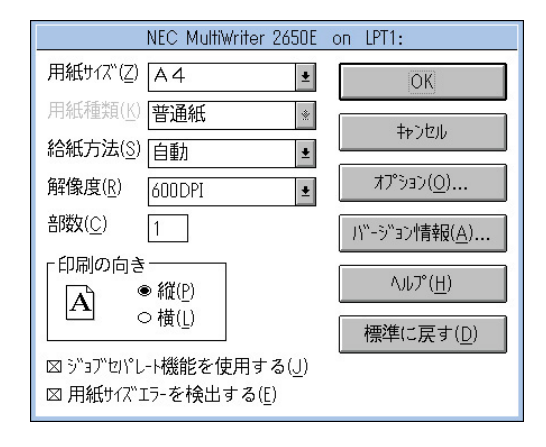

# 設定の概要

印刷設定ダイアログボックスから開かれる各ダイアログボックスの概要を ダイアログボックスごとに説明します。詳細については各ダイアログボッ クスの[ヘルプ]をクリックすると表示される説明も参照してください。

#### [印刷設定」ダイアログボックス

このダイアログボックスは用紙や印刷品質に関する設定を行うものです。 さらにグラフィックやフォントなど詳細な設定を行いたい場合は、オプショ ン jをクリックすると表示する[オプション jダイアログボックスから設定す ることができます。

【MultiWriter 2650/2650E/2250/2050の場合】

| <u>用紙サイズ</u>       | <u>解像度</u>        |
|--------------------|-------------------|
| 用紙種類               | <u>部数</u>         |
| <u>給紙方法</u>        | <u>ジョブセパレート機能</u> |
| <u>用紙サイズエラーの検出</u> |                   |

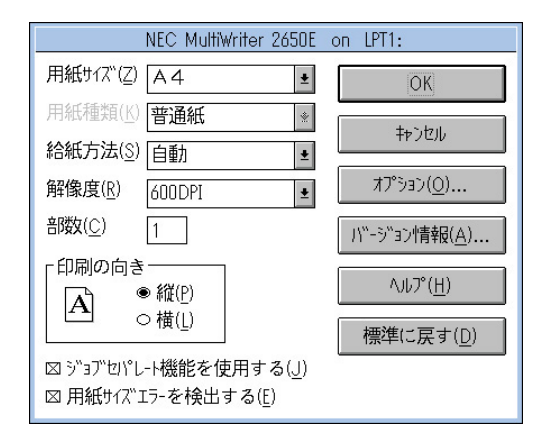

#### 第1章 プリンタードライバー 149

#### 【MultiWriter 2200X2/2200XE/2000X2の場合】

| <u>用紙サイズ</u> | <u>フォントカード</u>    |
|--------------|-------------------|
| 用紙種類         | 部数                |
| <u>給紙方法</u>  | 印刷の向き             |
| 解像度          | <u>ジョブセパレート機能</u> |

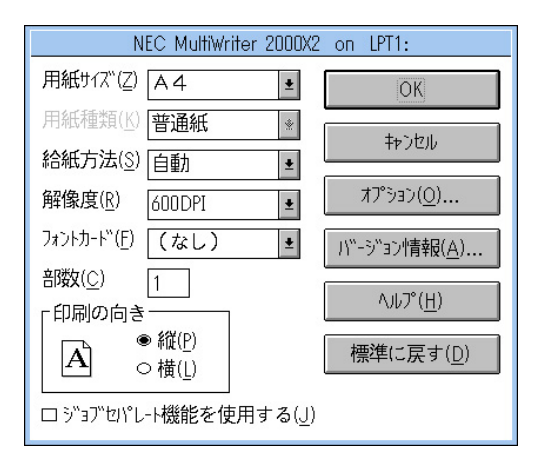

### 【MultiWriter 1400Xの場合】

| <u>用紙サイズ</u> | 排出方法         |
|--------------|--------------|
| <u>給紙方法</u>  | <u>部数</u>    |
| <u>解像度</u>   | <u>印刷の向き</u> |

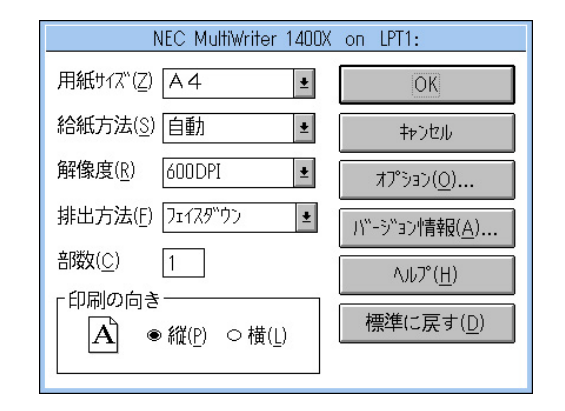

#### 「用紙サイズ」

印刷する用紙サイズ、縮小・拡大サイズを選択できます。コンボ ボックス内をクリックして選択します。

[ユーザ定義サイズ]を選択した場合は、用紙の寸法を入力する次の ダイアログボックスが表示されます。(2650/2650E/2250/2050のみ 対応)

| - ユーザ 定義 サイズ                                                                                                    |                    |                                          |
|----------------------------------------------------------------------------------------------------|--------------------|------------------------------------------|
| _単位—<br>● m                                                                                                    | m( <u>M</u> )      | ⊖ inch( <u>I</u> )                       |
|                                                                                                    | 210.0 m<br>297.0 m | nm [100.0 ~ 297.0]<br>nm [148.0 ~ 420.0] |
| , and the second second s | OK                 | キャンセル                                    |

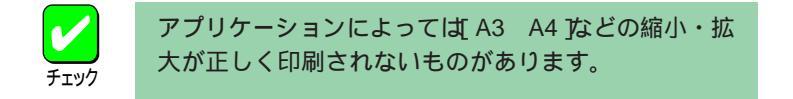

#### 「用紙種類」

(2650/2650E/2250/2050/2200X2/2200XE/2000X2)

[給紙方法]が[トレー]のときのみ、用紙の種類を[普通紙],[厚紙],[OHP]の3種類から選択できます。[トレー]以外のときは[普通紙]のみとなり、選択することができません。

#### 「給紙方法」

給紙先(ホッパー/トレー)をコンボボックスから選択します。コンボ ボックスには使用できる給紙方法が表示されます。自動にしておく と、選択されている用紙サイズがセットされているホッパーから自 動的に給紙されます。

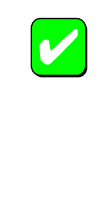

トレーから給紙を行う場合は、コンボボックス内の給 紙方法を[トレー]にしてください。自動にしておくと トレーからは給紙されません。また、トレーに用紙を セットした場合にはプリンターの操作パネルの[ト レー スイッチでセットした用紙サイズを選択してくだ さい。

#### 「解像度」

解像度を600dpi、400dpi、300dpi、240dpiから選択できます。 (2200X2/2200XE/2000X2/1400Xの場合は、600dpi、400dpi、 240dpiから選択できます。)

#### 「フォントカード(2200X2/2200XE/2000X2)

プリンター本体にセットしたオプションのフォントカードが表示されます。

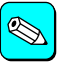

MultiWriter 2200X2/2200XE/2000X2で使用できるフォ ントカードは以下の3つです。 丸ゴシック体-M 漢字アウトラインフォントカード (型番:PC-PRPF-01) 教科書体-M 漢字アウトラインフォントカード (型番:PC-PRPF-02) 瑞筆行書体-M 漢字アウトラインフォントカード (型番:PC-PRPF-03)

#### 「排出方法 (1400X)

印刷文書の排出方法を選択します。

フェイスダウン 印刷面を下にしてトップカバーの上に排出します。 フェイスアップ 印刷面を上にしてプリンター背面に排出します。

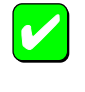

フェイスアップ排出する場合、オプションのフェイス アップトレイ(型番: PR-L1400X-01)を装着しておくと 印刷済み用紙がきれいに排出できます。

#### 「部数」

印刷時の部数(コピー部数)を指定することができます。1~99部まで設定可能です。

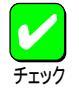

アプリケーションの印刷機能で部数を設定できる場合 があります。アプリケーション側で設定できる場合 は、アプリケーション側で設定するようにしてくださ い。

#### 「印刷の向き」

ページを縦長(ポートレート)か横長(ランドスケープ)で使用するか を設定するものです。枠内のチェックボックスをクリックして選択 します。

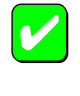

[用紙サイズ]で[LP A4], [LP B4]が設定されてい る場合、[縦]は設定できません。

#### 「ジョブセパレート機能を使用する」

(2650/2650E/2250/2050/2200X2/2200XE/2000X2)

ジョブセパレート機能を使用するかしないかを切り替えます。ジョ ブセパレート機能とは、文書を印刷実行した単位で、縦横に置き分 けてスタッカーに排出する機能です。詳細についてはユーザーズマ ニュアルをご覧ください。

#### 「用紙サイズエラーを検出する(2650/2650E/2250/2050)

チェックボックスをチェックすると、トレーから給紙する際に設定 されている用紙サイズと異なる用紙を吸入すると用紙サイズエラー を検出します。

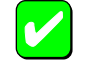

本機能は、[出力用紙サイズ]コンボボックスで[ユーザ 定義]を指定した場合はグレー表示され使用できません。

[用紙サイズエラーを検出する]をチェックしていない 場合[用紙]シートの[ 給紙方法]で[ 自動]を選択しても [ トレー]からの給紙を行いません。[ トレー]からも給 紙を行いたいときば[用紙サイズエラーを検出する]を チェックしてください。ただしプリンター操作パネル で[ トレー]が設定されている場合は、[ 給紙方法]が[ 自 動]でも[ 用紙サイズエラーを検出する]のチェックにか かわらず、トレーから給紙されます。

#### [オプション]

クリックすると[オプション]ダイアログボックスが表示されます。

#### [バージョン情報]

クリックするとプリンタードライバーのバージョン情報が表示され ます。

# [標準に戻す]

クリックすると各設定がインストール時の設定に戻ります。

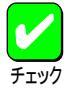

[標準に戻す をクリックしても一部の設定は元に戻り ません。詳しくはヘルプを参照してください。

# [オプション]ダイアログボックス

このダイアログボックスは印刷品質、フォント、およびフォーム印刷に関 する設定を行うものです。

【MultiWriter 2650/2650E/2250/2050の場合】

印刷品質の設定

<u>フォントの設定</u>

<u>フォーム印刷の設定</u>

[レイアウト]ダイアログボックスの起動]

[ グラフィックス )ダイアログボックスの起動

[補助機能]ダイアログボックスの起動

| <del>—</del> त्री <sup>9</sup> 93)                                                                                                    |                                         |
|----------------------------------------------------------------------------------------------------|-----------------------------------------|
| <ul> <li>印刷品質</li> <li>印刷濃度の設定(D)</li> <li>普通●</li> <li>□ け-節約機能を使用する(<u>0</u>)</li> <li>図 SET機能を使用する(<u>E</u>)</li> <li>□ 従来互換の印刷範囲を使用する(₩)</li> </ul> | <u>OK</u><br>キャンセル<br>レイアウト( <u>R</u> ) |
| 7 <sup>3</sup> 가<br>ロ文字を白黒で印刷する( <u>B</u> )<br>7ォ가置換設定( <u>T</u> )                                                                                      | グラフィックス( <u>G</u> )<br>補助機能( <u>J</u> ) |
| - フォーム印刷<br>ロ フォーム印刷を行う( <u>M</u> ) <b>フォーム設定(!)</b><br>ロ フォームデータを先に描画する( <u>f</u> )                                                                    | <u>^₩7°(H</u> )                         |

【MultiWriter 2200X2/2200XE/2000X2/1400Xの場合】

<u>印刷品質の設定</u>

<u>フォントの設定</u>

<u>フォーム印刷の設定</u>

[レイアウト]ダイアログボックスの起動

[グラフィックス ダイアログボックスの起動]

[<u>補助機能]ダイアログボックスの起動</u>

| -           | オプション                                                                                                    |                                         |
|-------------|----------------------------------------------------------------------------------------------------|-----------------------------------------|
| F<br>F<br>I | 印刷品質<br>印刷濃度の設定(D) 普通 ・<br>□ け-節約機能を使用する( <u>O</u> )<br>⊠ S E T 機能を使用する( <u>E</u> )<br>□ 従来互換の印刷範囲を使用する( <u>W</u> ) | ОК<br>+>>セル<br>L1アウト( <u>R</u> )        |
|             | はント<br>□ 文字を白黒で印刷する( <u>B</u> )<br>フォント置換設定( <u>I</u> )                                                             | グラフィックス( <u>G</u> )<br>補助機能( <u>J</u> ) |
| ľ           | ね→ム印刷<br>ロ フォーム印刷を行う( <u>M</u> ) <mark>フォーム設定(I)</mark>                                                             | ヘルプ( <u>H</u> )                         |

#### 「印刷濃度の設定」

[印刷濃度]コンボボックスから濃度を[濃い][やや濃い][普通][やや淡い][淡い]の5種類から選択します。

#### 「トナー節約機能を使用する」

トナー節約機能を使用するかしないかを切り替えます。

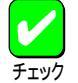

トナー節約機能を使用すると細い線、濃度の薄い印 刷、網かけおよびグラデーションが不鮮明になること があります。この機能は試し印刷などにご使用ください。

#### 「SET機能を使用する」

SET機能を使用するかしないかを選択します。SET機能を使用する とテキストやグラフィックのエッジのギザギザをなくし、画質を向 上させることができます。

#### 「従来互換の印刷範囲を使用する」

チェックボックスをチェックすると印刷範囲をMultiWriter 2400X/ 2200NW2など、MultiWriter 2000X以前のMultiWriterシリーズのプリ ンターと同じ印刷範囲に設定する場合に選択します。

#### 「文字を白黒で印刷する」

チェックボックスをチェックすると文字の色を、グレースケールを 使わずに、白色の文字は白、その他の色の文字は黒で印刷します。

#### [フォント置換設定]

本ボタンをクリックすると[フォント置換設定)ダイアログボックス が開きます。ダイアログボックスの詳細に関しては<u>フォント置換</u> 設定)ダイアログボックス</u>を参照してください。

#### 「フォーム印刷を行う」

このボックスをチェックすると、フォーム印刷を行うことができます。[フォーム設定]については<u>フォーム設定</u>)ゲイアログボックス をご覧ください。

#### [フォーム設定]

本ボタンをクリックすると[フォーム設定]ダイアログボックスが開きます。ダイアログボックスの詳細に関しては<u>フォーム設定」ダイ</u> アログボックスを参照してください。

「フォームデータを先に描画する(2650/2650E/2250/2050) フォーム印刷を行う場合、文書データをフォームデータの上に描画 するかどうかを選択します。

#### [レイアウト]

本ボタンをクリックすると[レイアウト]ダイアログボックスが開き ます。ダイアログボックスの詳細に関しては<u>レイアウト」ダイアロ</u> <u>グボックス</u>を参照してください。

#### [グラフィックス]

本ボタンをクリックすると[グラフィックス]ダイアログボックスが 開きます。ダイアログボックスの詳細に関しては<u>グラフィックス]</u> ダイアログボックスを参照してください。

#### [補助機能]

本ボタンをクリックすると[補助機能]ダイアログボックスが開きま す。ダイアログボックスの詳細に関しては<u>補助機能」ダイアログ</u> <u>ボックス</u>を参照してください。

# [レイアウト]ダイアログボックス

このダイアログボックスは両面印刷機能および印刷位置調整機能に関する 設定を行うものです。

# 【MultiWriter 2650/2650E/2250/2050の場合】

<u>両面印刷</u>

#### 印刷位置

| - L170h                                                                                                    |                         |  |  |
|----------------------------------------------------------------------------------------------------|-------------------------|--|--|
| 両面印刷<br>■ ● <u>片面(M)</u> ■ ○ 長辺綴じ(L) ■ ○ 短辺綴じ(S)<br>印刷開始ページ<br>● 表面(D) ● 表面(D) ● 本面(D) へルプ(H)                                                                                                    |                         |  |  |
| 「中間位置」     -     -     -     -     -     -     -     -     -     -     -     -     -     -     -     -     -     -     -     -     -     -     -     -     -     -     -     -     -     -     -     -     -     -     -     -     -     -     -     -     -     -     -     -     -     -     -     -     -     -     -     -     -     -     -     -     -     -     -     -     -     -     -     -     -     -     -     -     -     -     -     -     -     -     -     -     -     -     -     -     -     -     -     -     -     -     -     -     -     -     -     -     -     -     -     -     -     -     -     -     -     -     -     -     -     -     -     -     -     -     -     -     -     -     -     -     -     -     -     -     -     -     -     -     -     -     -     -     -     -     -     -     -     -     < | 単位(U)<br>● mm<br>○ inch |  |  |

# 【MultiWriter 2200X2/2200XE/2000X2/1400Xの場合】

#### <u>両面印刷</u>

#### 印刷開始ページ

#### <u>綴じ方向</u>

| _ | L1アウト                         |  |
|---|-------------------------------|--|
|   | -両面印刷<br>= ● 片面(N) == ○ 両面(R) |  |
|   |                               |  |
|   |                               |  |
|   |                               |  |
|   | OK キャンセル ヘルプ*( <u>H</u> )     |  |

#### 「両面印刷」

両面印刷するかどうか、および両面印刷する場合の綴じ方を設定します。

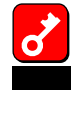

[用紙]シートの[用紙サイズ]で[はがき]][往復はが き][封筒洋形4号]][ユーザ定義サイズ]が選択され ている場合や、[用紙種類]で[厚紙]][OHP]が選択さ れている場合には、両面印刷はできません。

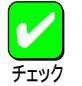

MultiWriter 2650E/2250/2050/2200XE/2000X2で両面 印刷を行うには両面印刷ユニット(型番: PR-L2000X2-DL)をプリンターに装着する必要があります。また、 MultiWriter 1400Xで両面印刷を行うには両面印刷ユ ニット(型番: PR-L1400X-04)をプリンターに装着する 必要があります。

印刷開始ページ

両面印刷する場合に、先頭ページを用紙の表面から印刷するか 裏面から印刷するかを選択します。両面印刷が選択されていな い場合はグレー表示となり使用できません。

#### 「綴じ方向(2200X2/2200XE/2000X2/1400X)

両面印刷時の綴じ方向と綴じしろを設定します。

綴じしろは0mm~20mmまでの1mm単位で余白の設定ができます。

#### 「印刷位置(2650/2650E/2250/2050)

印刷対象の用紙に対して印刷データの印刷位置を設定します。両面 印刷する場合は表面と裏面をそれぞれ別に位置調整することが可能 です。

#### 対称

両面印刷の場合、裏面設定のみの機能です。ボタンをクリック すると印刷範囲枠が綴じ辺を軸にして表面と対称の位置に配置 されます。

#### 平行

両面印刷の場合、裏面設定のみの機能です。ボタンをクリック すると印刷範囲枠が表面と同じ位置に配置されます。

# [ グラフィックス ]ダイアログボックス

このダイアログボックスは印刷解像度やグラフィックスデータに対するプリンターの処理の設定を行うものです。

【MultiWriter 2650/2650E/2250/2050の場合】

# <u>ディザリング</u>

<u>濃度</u>

ブラシパターン(解像度に合わせて印刷)

<u>ビットマップ(低解像度の印刷)</u>

グレイスケール(網点を細かくして印刷)

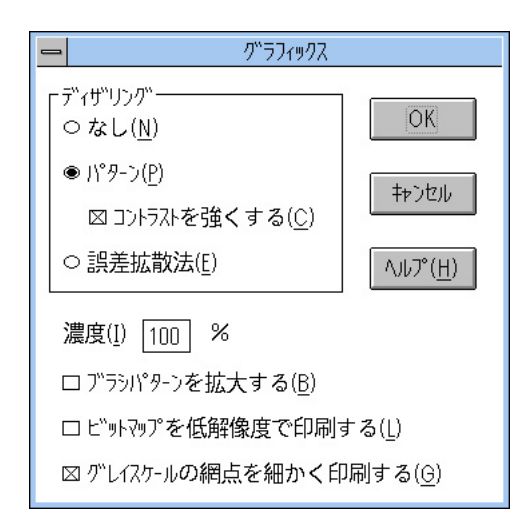

【MultiWriter 2200X2/2200XE/2000X2の場合】

<u>ディザリング</u>

<u>濃度</u>

<u>ブラシパターン(解像度に合わせて印刷)</u>

<u>ビットマップ(低解像度の印刷)</u>

<u>グレイスケール(網点を細かくして印刷)</u>

|                                           | ሃባス           |
|-------------------------------------------|---------------|
| 「ディザリング<br>- なし( <u>N</u> )               | OK            |
| ● パターン( <u>P</u> )<br>○ 誤差拡散法( <u>E</u> ) | キャンセル         |
| 濃度( <u>I</u> ) 100 %                      | <u>ヘルプ(H)</u> |
| ロ ブラシパターンを拡大する( <u>B</u> )                |               |
| ⊠ ビットマップを低解像度で印刷する(Ĺ)                     |               |
| ロ グレイスケールの網点を細かく印刷する( <u>G</u> )          |               |

#### 【MultiWriter 1400Xの場合】

#### <u>ディザリング</u>

#### <u>濃度</u>

ブラシパターン(解像度に合わせて印刷)

#### <u>ビットマップ(低解像度の印刷)</u>

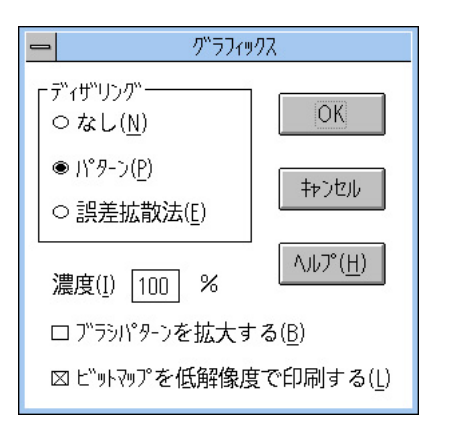

#### 「ディザリング」

グレイスケールイメージのデータをプリンターで処理できるように 変換する設定です。

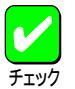

アプリケーションおよび印刷データによっては効果が ないことがあります。

#### なし

グラフィックスのグレーを白か黒に変換します。この設定はテ キストや線画などの印刷に適しています。

#### パターン

グレーの濃淡を白地に黒いドットでできたパターンに変換しま す。ドットを周期的に集中させて印刷する方式です。 [コントラストを強くする]をチェックするとハーフトーンセル のグレーの明暗を強く表現します。(2650/2650E/2250/2050の み対応)

誤差拡散法

[パターン]と同様にドットに変換する方法ですが、ドットを分 散させて印刷する方式です。パターンと誤差拡散法は好みに応 じて使い分けてください。

#### 「濃度」

グラフィックスの明暗を0~200の範囲で設定することができます。 印刷を薄くするときは0 か、濃くするときは 200 か、テキスト ボックス中に直接数値を入力して設定してください。

#### 「ブラシパターンを拡大する」

解像度に合わせてブラシパターンの大きさを変える機能です。拡大 率は設定されている解像度によって異なります。240dpiではこの設 定は無効です。またアプリケーションによっては効果がないことが あります。

600dpi300%(3倍拡大)400dpi200%(2倍拡大)300dpi200%(2倍拡大)\*240dpi100%(拡大しない)

\* 2650/2650E/2250/2050に対応

#### 「ビットマップを低解像度で印刷する」

ビットマップデータを1/2の解像度で印刷します。通常の印刷より高 速で出力することができます。

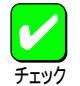

印刷データによってはハーフトーンがきれいに出ない ことがあります。そのような場合はチェックを外して ください。 本設定は「解像度」」(600dpi」が設定されているときの み有効で、その他の場合はグレー表示され使用できま せん。

#### 「グレイスケールの網点を細かく印刷する」

(2650/2650E/2250/2050/2200X2/2200XE/2000X2)

グレースケールのパターンを細かく印刷します。グレーの濃淡を白 地に黒いドットで作られたパターンで表現する際に、パターンの繰 り返し周期が短くなります。お好みにより選択してください。

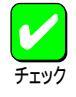

本設定は「解像度」」(600dpi)が設定されているときの み有効で、その他の場合はグレー表示され使用できま せん。

# [フォント置換設定]ダイアログボックス

このダイアログボックスはFontAvenueフォント、TrueTypeフォントをプリンターフォントに置き換えて印刷する設定を行うものです。

| フォント置換設定                                                                           |
|------------------------------------------------------------------------------------|
| ┌FontAvenue<br>⊠明朝体ーLをプリンタフォントで印刷( <u>M</u> )<br>⊠ ゴシック体ーMをプリンタフォントで印刷( <u>G</u> ) |
| 「TrueType」<br>ロー番近いアリンフォントで印刷( <u>I</u> ) OK                                       |
| <ul> <li>□ 置換表を使用して印刷(<u>C</u>)</li> <li>□ (++)セル</li> <li>□ 置換表の設定(S)</li> </ul>  |
| □ 特殊文字をそのまま印刷( <u>P</u> )                                                          |

<sup>r</sup>FontAvenue <sub>J</sub>

FontAvenueフォントの置き換え方法を設定します。

明朝体-Lをプリンタフォントで印刷 アプリケーションから送られたFontAvenueの明朝体をプリン ターフォントの明朝体に置き換えて印刷します。

ゴシック体-Mをプリンタフォントで印刷 アプリケーションから送られたFontAvenueのゴシック体をプリ ンターフォントのゴシック体に置き換えて印刷します。 <sup>r</sup>TrueType <sub>J</sub>

TrueTypeフォントの置き換え方法を設定します。

一番近いプリンタフォントで印刷 アプリケーションから送られたTrueTypeフォントを書体が似て いるプリンターフォントで置き換えます。

置換表を使用して印刷

アプリケーションから送られたTrueTypeフォントを[置換表の 設定]によって設定したプリンターフォントで印刷します。

#### [置換表の設定]

このダイアログボックスを使って置き換えるTrueTypeフォントを設定します。それぞれフォントを選択して[OK]をクリックすることで置き換えが設定されます。

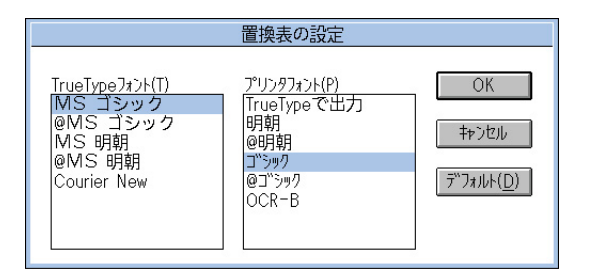

[デフォルト]

クリックするとフォントの置き換えに関する設定を標準設定に 戻すことができます。

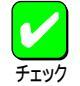

ANSI、SHIFT JISなど文字セットが異なるフォント、 デザインが著しく異なるフォントへの置き換えは行わ ないでください。期待どおりの印刷結果にならない場 合があります。

#### 「特殊文字をそのまま印刷」

アプリケーションから送られたTrueTypeフォントをプリンターフォ ントに置き換える際、IBM拡張漢字(高、崎)などのフォントデザイ ンが異なる特殊文字はそのまま印刷するかどうかを設定します。

# [フォーム設定]ダイアログボックス

このダイアログボックスはフォーム印刷を利用する場合にフォーム印刷に 関する設定を行うものです。フォーム印刷とは見出し文字や罫線枠などの フォームデータを文書データと重ね合わせて印刷することです。フォーム データを作成するには別売のアプリケーションが必要です。

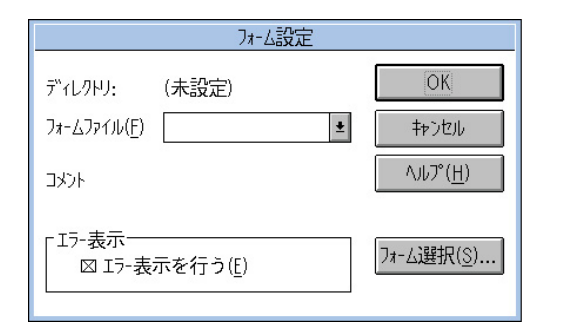

#### 「エラー表示を行う」

フォームファイルが壊れている場合、フォームファイルが見つから ない場合、およびフォームファイルがサポート外の用紙で構成され ている場合に、エラーメッセージを表示するかどうかを設定しま す。

#### [フォーム選択]

フォームファイルを指定するためのディレクトリを指定します。

#### 「ディレクトリ」

フォームファイルを指定するために現在開かれているディレクトリ を表示します。この表示は「フォーム選択」によって指定されたディ レクトリです。

#### 「フォームファイル」

コンボボックスから使用するファイルを選択します。コンボボック スに希望のファイルがない場合は、フォーム選択 )をクリックして他 の場所のファイルを参照することができます。

「コメント」

選択したフォームファイルのコメントを表示します。

#### [補助機能]ダイアログボックス

このダイアログボックスでは、印刷時にプリンターの操作パネルの下段に 表示する文字列を設定します。

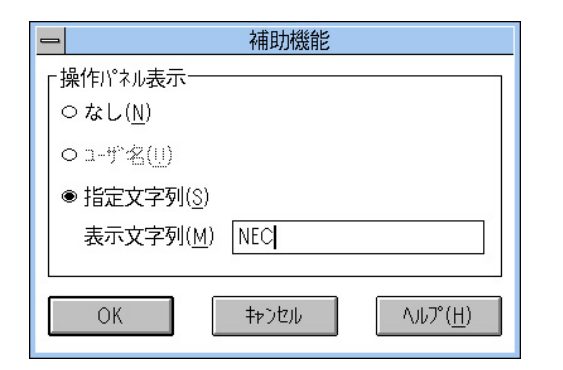

#### 「操作パネル表示」

なし

プリンターの操作パネルの下段には何も表示しません。

#### ユーザ名

ネットワーク上にログインしたときのユーザー名が操作パネル の下段に表示されます。[ユーザ名]をチェックすると[表示文字 列]テキストボックスでユーザー名が確認できます。

#### 指定文字列

プリンターの操作パネルの下段に[表示文字列]に入力した文字 列が表示されます。

#### 表示文字列

プリンターの操作パネルの下段に表示される文字列です。[指定 文字列 を選択した場合は、16文字まで入力可能になります。入 力可能な文字については下の表を参照してください。[ユーザ 名 ]を選択した場合、ユーザー名が表示されます。

[ユーザ名]に入力可能な文字以外の文字が設定されている場合、[なし]が選択されます。

#### [表示文字列]に入力可能な文字一覧(スペースを含む)

|    | ! | # | \$ | % | & | ŕ | ( | ) | =  |
|----|---|---|----|---|---|---|---|---|----|
| -  | ' | ^ |    |   | @ | { | [ | + | ;  |
| *  | : | } | ]  | < | , | > |   | ? | /  |
| _  | _ |   |    |   |   |   |   |   |    |
| 0  | 1 | 2 | 3  | 4 | 5 | 6 | 7 | 8 | 9  |
| А  | В | С | D  | E | F | G | Н | I | J  |
| K  | L | М | N  | 0 | Р | Q | R | S | Т  |
| U  | V | W | Х  | Y | Z |   |   |   |    |
| а  | b | с | d  | е | f | g | h | i | j  |
| k  | I | m | n  | 0 | р | q | r | S | t  |
| u  | v | w | х  | у | z |   |   |   |    |
| 7  | ſ | ゥ | I  | オ | л | ‡ | ク | ケ | L  |
| Ħ  | Ŷ | 7 | t  | У | 9 | Ŧ | Ÿ | Ŧ | ŀ  |
| t  | Ξ | R | ネ  | J | Л | Ł | 7 | 1 | 朩  |
| र  | Ξ | Ь | X  | ŧ | Þ | l | Э | 7 | IJ |
| ll | k | П | 7  | 7 | ン | Г | 1 | Ċ | I  |
| オ  | Þ | L | Э  | Ÿ | * | • | - | Г | L  |
| ~  | 0 | • |    |   |   |   |   |   |    |

半角文字のみ入力可能です。

(このページは白紙ページです)

第1章 プリンタードライバー 164

# **第2章** PrintAgent

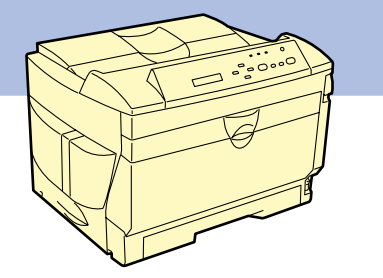

この章ではPrintAgentが提供する各機能の設定方法、PrintAgentが正常に機能するための注意事項、PrintAgent Eraserについて説明します。なお説明は 原則としてWindows 2000の画面を使っています。Windows 98/95、Windows NT 4.0/3.51とは基本的にタイトルバーなどの形状が異なるだけです。OS の違いによる機能の違い、制限事項があった場合はそのつど説明を付け加えています。

# ソフトウエアの起動

PrintAgentはローカルプリンターの印刷、管理に加えネットワークプリンターで印刷される方とネットワークプリンターを管理される方のためにさまざ まな機能を提供します。PrintAgentの機能は次のソフトウエアを使ってご利用になれます。

これらのソフトウエアはOSのデスクトップ上([スタート]ボタンまたはタスクバーのアイコンなど)から呼び出すことができます。

# [スタート ボタンから

#### PrintAgentシステムメニュー

[PrintAgentシステムメニュー]ダイアログが起動されます。このダイアログではPrintAgentを効率よく運用していただくための環境を設定します。

#### PrintAgentシステム起動

PrintAgentのシステムを起動させます。通常はOSが立ち上がると自動的に起動する設定になっています。

#### <u>プリンタステータスウィンドウ(</u>PSW)

現在使用しているプリンターの状態(用紙無しやカバーオープンなど)や印刷の進行状況をコンピューターの画面上のアニメーションや音声で 確認することができます。「PrintAgent」ツールバーから起動することもできます。

| インターネットに<br>接続 |                        |                     |                       |                |                                          |            |                                       |           |   |                                       |
|----------------|------------------------|---------------------|-----------------------|----------------|------------------------------------------|------------|---------------------------------------|-----------|---|---------------------------------------|
| 🧐 wa           | indows Update          |                     |                       |                |                                          | PrintAgent |                                       |           |   |                                       |
| <b>2</b> 🚾 70  | 0754® ▶                | ⑦ アクセサリ<br>の スタートア・ | ップ                    | •              |                                          |            | i i i i i i i i i i i i i i i i i i i |           | _ | 「PrintAgent ッツールバー                    |
| 🤴 🔷 🔬          | i近使ったファイル( <u>D</u> )・ | 🥃 Internet I        | Explorer              | 🚄 F            | PrintAgent お読みください                       |            | A38 1472                              |           |   | · · · · · · · · · · · · · · · · · · · |
| Se 🦣 💀         | (定(s) )                | Cutlook I           | Express<br>nt 管理ツール   | - 🞒 F<br>• 🛜 F | PrintAgent システムメニュー<br>PrintAgent システム起動 |            |                                       |           |   |                                       |
| 🗧 🔍 検          | (索( <u>C</u> ) ▶       | 👔 PrintAger         | nt リプリント2             | 👔 F            | rintAgent NU7*                           |            |                                       |           |   |                                       |
| 8 🥏 🗸          | ルプ田                    | 💼 MultiWrit         | ter 2050<br>ter 2650E | ) 🔯 7<br>1 🔀 9 | パリンタ ステータス ウイントウ<br>モートハペネル              |            |                                       |           |   |                                       |
| 5 📰 77         | ァイル名を指定して実行(B)         |                     |                       |                |                                          |            |                                       |           |   |                                       |
| <b>Š</b> 🗊 54  | ャットダウン(山)              |                     |                       |                |                                          |            |                                       |           |   |                                       |
| 🖪 スタート         | <i>(6 🗘 </i>           | _                   |                       |                |                                          |            |                                       | 🔯 2 14:04 |   |                                       |

[MultiWriter 2650E アメニュー

第2章 PrintAgent 166

お使いのコンピューターにインストールされているプリンターを一覧形式で表示し、各プリンターの使用状況が確認できます。

#### <u>プリンタ管理ユーティリティ</u>

お使いのコンピューターが利用できるプリンターを一覧形式で表示したり、プリンターやLANボード、LANアダプターを設定・管理できます。 Windows 2000/98/95またはWindows NT 4.0が動作するコンピューターにプリンターソフトウエアを管理者向けでインストールした方のみ ご利用になれます。

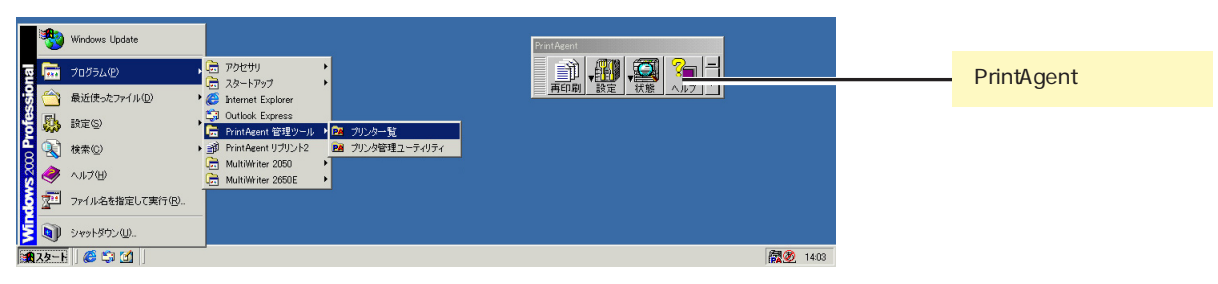

[PrintAgent管理ツール フォルダー

## タスクバーのアイコンから

ツールバーを表示

「<u>PrintAgent」ツールバー</u>を表示させることができます。「PrintAgent」ツールバーはPrintAgentの機能をボタン化してひとまとめにしています。 「PrintAgent」ツールバーはMultiWriter 2650E/2050に対応しています。

#### <u>プリンタステータスウィンドウ(</u>PSW)

プリンターの状態(用紙無しやカバーオープンなど)や印刷の進行状況をコンピューターの画面上のアニメーションや音声で確認することができます。現在ご使用になっていないプリンターのPSWも起動することができます。ネットワーク内でPSWの対象となっているPrintAgent対応プリンターが列挙されますので希望のプリンターをクリックすることによって該当プリンターのPSWを起動し、プリンターの機能を確認することができます。

PrintAgentを効率よく運用していただくための設定ダイアログを直接起動します。またPrintAgentシステムを直接終了することもできます。

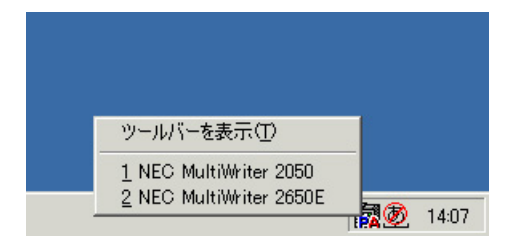

# タスクパーのアイコン(左クリック)

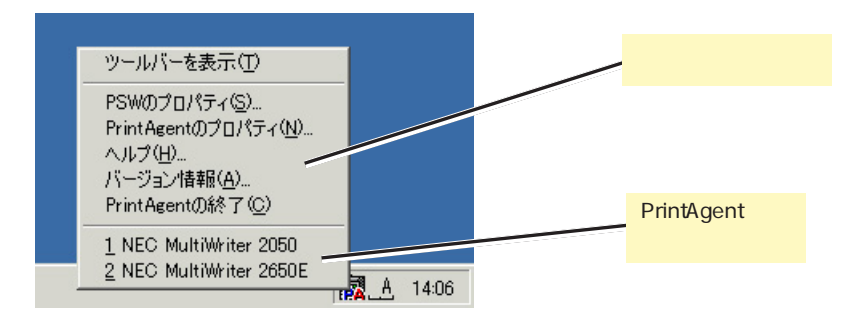

タスクパーのアイコン(右クリック)

# 「PrintAgent」ツールバー (2650E/2050)

「PrintAgent」ツールバーはPrintAgentの機能のうち「再印刷」、「設定」、「状態」、「ヘルプ」に関する4項目をボタン化し、ツールバーにまとめたものです。 「再印刷」機能以外は従来の[スタート]がタン、タスクバーのアイコンから呼び出す機能と変わりありません。

「PrintAgent」ツールバーはタスクバーのアイコンをダブルクリックするかタスクバーのアイコンのメニューから呼び出すことができます。「PrintAgent」 ツールバーはWindows 2000/98/95/NT 4.0でご利用になれます。

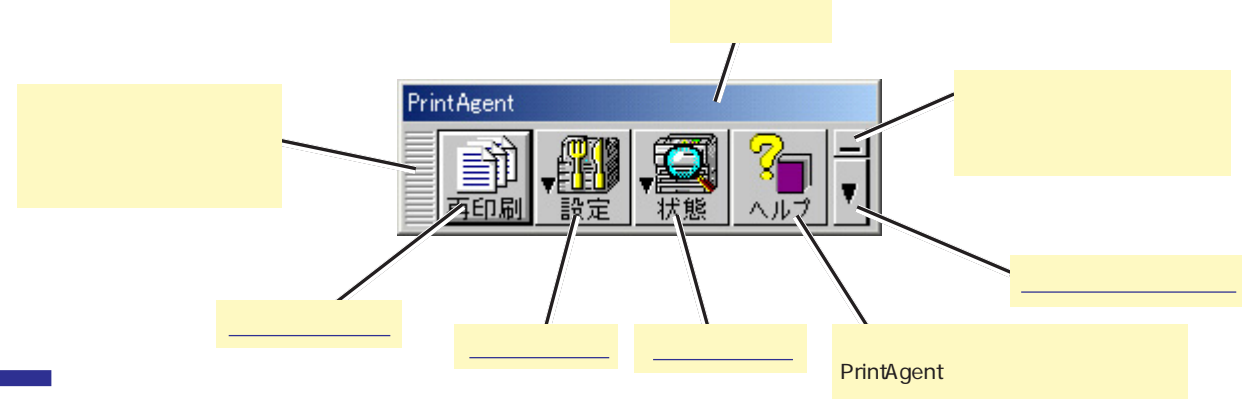

# 再印刷ボタン

このボタンをクリックするとPrintAgent リプリント2が起動され、再印刷を行うことができます。このウィンドウを使うとPSWから起動するリプリント機能よりさらに便利な機能がご利用になれます。詳細は<u>PrintAgnet リプリント2</u>をご覧ください。

|                                                                                                    | 👔 PrintAgent リブリント2                                                                                      |                                                                                                    |                                                                                                    |                                                                            |
|----------------------------------------------------------------------------------------------------|----------------------------------------------------------------------------------------------------|----------------------------------------------------------------------------------------------------|----------------------------------------------------------------------------------------------------|----------------------------------------------------------------------------|
|                                                                                                    | 「フリンタマ」 NEC Multi                                                                                        | Writer 2650E                                                                                                    |                                                                                                    | オプション 🔻                                                                    |
| PrintAgent<br>・<br>・<br>設定<br>・<br>状態<br>へルプ<br>・<br>・<br>・<br>・<br>・<br>・<br>・<br>・<br>・<br>・<br>・<br>・<br>・ | ドキュジナ名。<br>PrintAcent<br>Powier<br>PrintAcent<br>Powier<br>PrintAcent<br>PrintAcent<br>1 RA20ト<br>全ページ指定 | ページ         「日本ののの」           18         2000/0           18         2000/0           19         2000/0           19         2000/0           19         2000/0           19         2000/0           19         2000/0           19         2000/0           19         2000/0           19         2000/0           19         2000/0           19         2000/0           19         2000/0           19         2000/0           19         2000/0           19         2000/0           19         2000/0           19         2000/0           19         2000/0           19         2000/0           19         2000/0           19         2000/0           19         2000/0           19         2000/0           19         2000/0           19         2000/0           19         2000/0           19         2000/0           19         2000/0           19         2000/0           19         2000/0           19 </th <th>30/         7/18/8           32/281192657         Documen.           2/2811922630         Documen.           2/2811922630         Documen.           2/2811922630         Documen.           2/2811922630         Documen.           2/2811922630         Documen.           1         2           4         5           7         8           0         C           2<sup>-1</sup>         Ø</th> <th>(ページ指定 &gt;&gt;)<br/>用限<br/>日間<br/>日間<br/>日<br/>(1<br/>セット<br/>・)<br/>レジ ト<br/>・)<br/>レジ ト</th> | 30/         7/18/8           32/281192657         Documen.           2/2811922630         Documen.           2/2811922630         Documen.           2/2811922630         Documen.           2/2811922630         Documen.           2/2811922630         Documen.           1         2           4         5           7         8           0         C           2 <sup>-1</sup> Ø | (ページ指定 >>)<br>用限<br>日間<br>日間<br>日<br>(1<br>セット<br>・)<br>レジ ト<br>・)<br>レジ ト |
|                                                                                                    |                                                                                                    |                                                                                                    |                                                                                                    |                                                                            |

PrintAgnet リプリント2

第2章 PrintAgent 169

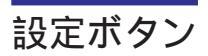

PrintAgentの設定に関するコマンドを表示します。

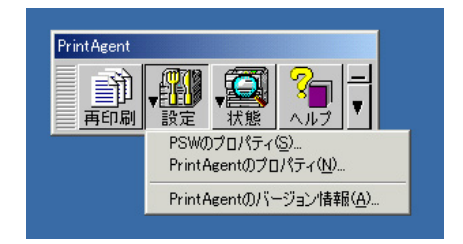

# PSW**のプロパティ**

[PSWのプロパティ ヴィアログボックスが表示されます。[スタート ボタン、タスクバーのアイコンを介して表示されるものと同じです。

# PrintAgentのプロパティ

[PrintAgentのプロパティ )ダイアログボックス</u>が表示されます。[スタート」ボタン、タスクバーのアイコンを介して表示されるものと同じです。

# PrintAgentのバージョン情報

PrintAgentのバージョンが表示されます。

状態ボタン

このボタンをクリックするとPrintAgentに対応しているプリンターをリス ト表示します。希望のプリンター名をクリックするとプリンタステータス ウィンドウが表示されます。

| PrintAgent<br>正印刷 V設定 V採版 Aルプ ー<br>1 NEC MultiWriter 2050<br>2 NEC MultiWriter 2650E                                                                                                    |
|----------------------------------------------------------------------------------------------------|
| $\overline{\Box}$                                                                                                    |
| (● PrintAgent PSW - NEC MultiWriter 2650E     (>)     (>)     (>)     (>)     (>)     (>)     (>)     (>)     (>)     (>)     (>)     (>)     (>)     (>)     (>)     (>)     (>)     (>)     (>)     (>)     (>)     (>)     (>)     (>)     (>)     (>)     (>)     (>)     (>)     (>)     (>)     (>)     (>)     (>)     (>)     (>)     (>)     (>)     (>)     (>)     (>)     (>)     (>)     (>)     (>)     (>)     (>)     (>)     (>)     (>)     (>)     (>)     (>)     (>)     (>)     (>)     (>)     (>)     (>)     (>)     (>)     (>)     (>)     (>)     (>)     (>)     (>)     (>)     (>)     (>)     (>)     (>)     (>)     (>)     (>)     (>)     (>)     (>)     (>)     (>)     (>)     (>)     (>)     (>)     (>)     (>)     (>)     (>)     (>)     (>)     (>)     (>)     (>)     (>)     (>)     (>)     (>)     (>)     (>)     (>)     (>)     (>)     (>)     (>)     (>)     (>)     (>)     (>)     (>)     (>)     (>)     (>)     (>)     (>)     (>)     (>)     (>)     (>)     (>)     (>)     (>)     (>)     (>)     (>)     (>)     (>)     (>)     (>)     (>)     (>)     (>)     (>)     (>)     (>)     (>)     (>)     (>)     (>)     (>)     (>)     (>)     (>)     (>)     (>)     (>)     (>)     (>)     (>)     (>)     (>)     (>)     (>)     (>)     (>)     (>)     (>)     (>)     (>)     (>)     (>)     (>)     (>)     (>)     (>)     (>)     (>)     (>)     (>)     (>)     (>)     (>)     (>)     (>)     (>)     (>)     (>)     (>)     (>)     (>)     (>)     (>)     (>)     (>)     (>)     (>)     (>)     (>)     (>)     (>)     (>)     (>)     (>)     (>)     (>)     (>)     (>)     (>)     (>)     (>)     (>)     (>)     (>)     (>)     (>)     (>)     (>)     (>)     (>)     (>)     (>)     (>)     (>)     (>)     (>)     (>)     (>)     (>)     (>)     (>)     (>)     (>)     (>)     (>)     (>)     (>)     (>)     (>)     (>)     (>)     (>)     (>)     (>)     (>)     (>)     (>)     (>)     (>)     (>)     (>)     (>)     (>)     (>)     (>)     (>)     (>)     (>)     (>)     (>)     (>)     ( |
|                                                                                                    |
| 「「「「「」」「「」」「「」」「「」」「「」」「「」」「」」「「」」「」」「」                                                                                                    |
|                                                                                                    |
| 印刷中ドキュパント情報送信中ドキュパント情報                                                                                                    |
| 名称                                                                                                    |
| 所有                                                                                                    |
| 完了 0 ページ_ 印刷詳細(R)送信詳細(I)送信詳細(I)                                                                                                    |
| 機種 - MultiWriter 2650E 接続先 - LPT1:                                                                                                    |

ツールバー設定ボタン

このボタンをクリックするとツールバーの表示形式などを設定するコマンドのメニューが表示されます。

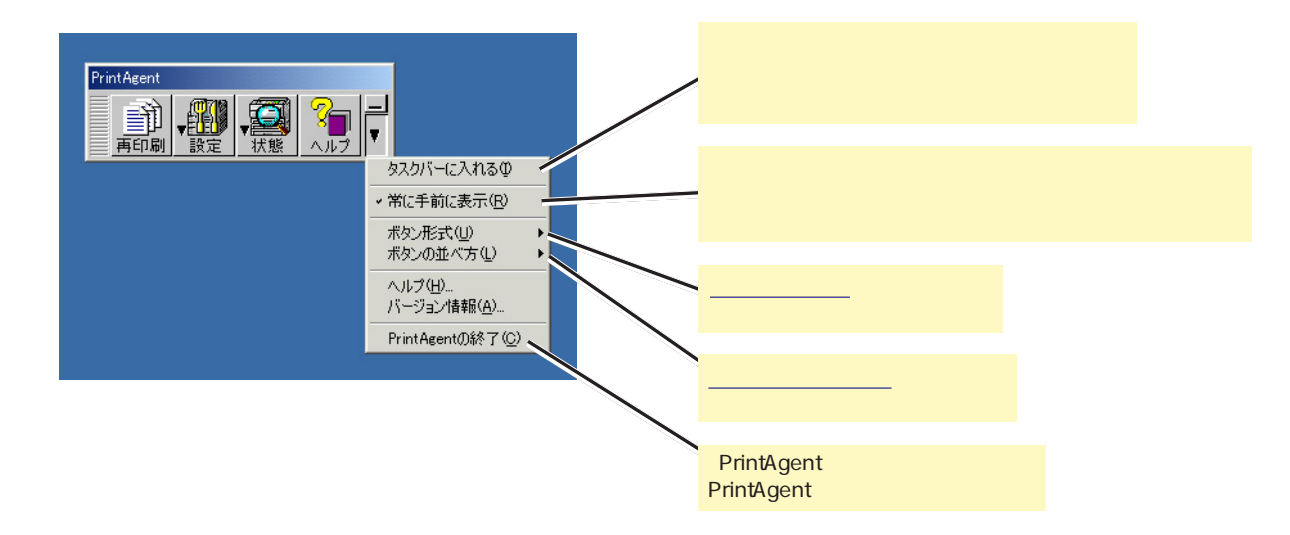

# ボタン形式

ボタンの形式を次の3種類から選択できます。この設定はツールバーを閉じても有効です。

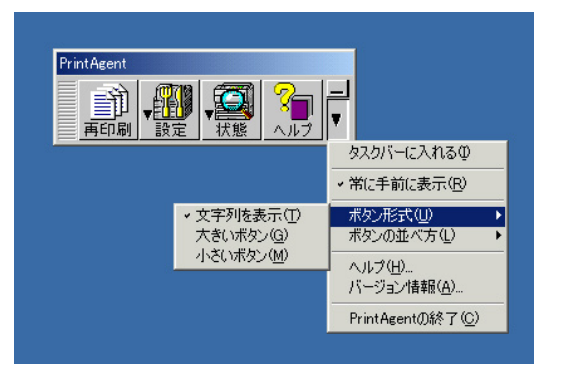

#### 文字列を表示

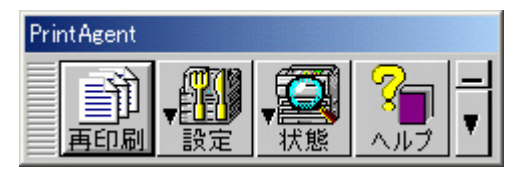

#### 大きいボタン

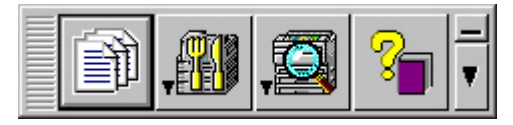

#### 小さいボタン

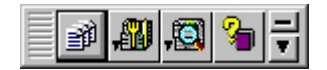

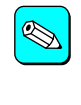

[大きいボタン] [小さいボタン]で表示したとき、 ツールバーを移動するときはグリップをクリックして ドラッグします。

# ボタンの並べ方

ボタンの並べ方を次の2種類から選択できます。この設定はツールバーを閉 じても有効です。

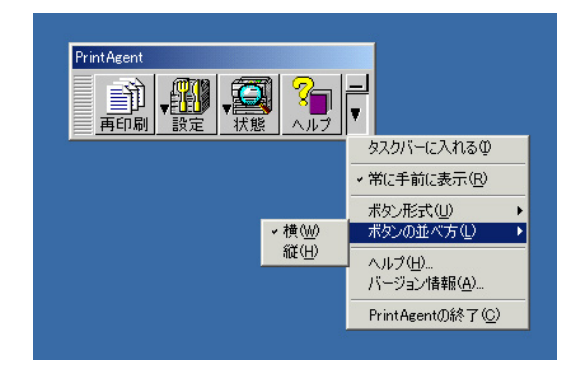

横

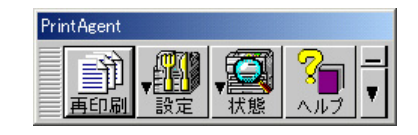

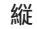

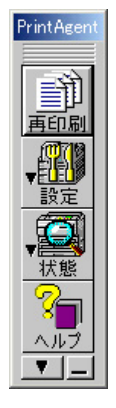

# PrintAgent リプリント2 (2650E/2050)

PrintAgnet リプリント2は「PrintAgent」ツールバーの[再印刷」ボタンをクリックしたとき起動されるソフトウエアです。また[スタート]メニューの[プログラム]フォルダーからも起動することができます。

スプールファイルの制限や格納するフォルダなど<u>リプリント機能の設定</u>に関してはPSWから起動するリプリント機能と同じです。ここではPrintAgnet リプリント2ソフトウエアの概要をMultiWriter 2650Eの画面を中心に説明します。このソフトウエアを使った実際の手順はユーザーズマニュアルをご覧 ください。

PrintAgnet リプリント2はWindows 2000/98/95/NT 4.0でご利用になれます。

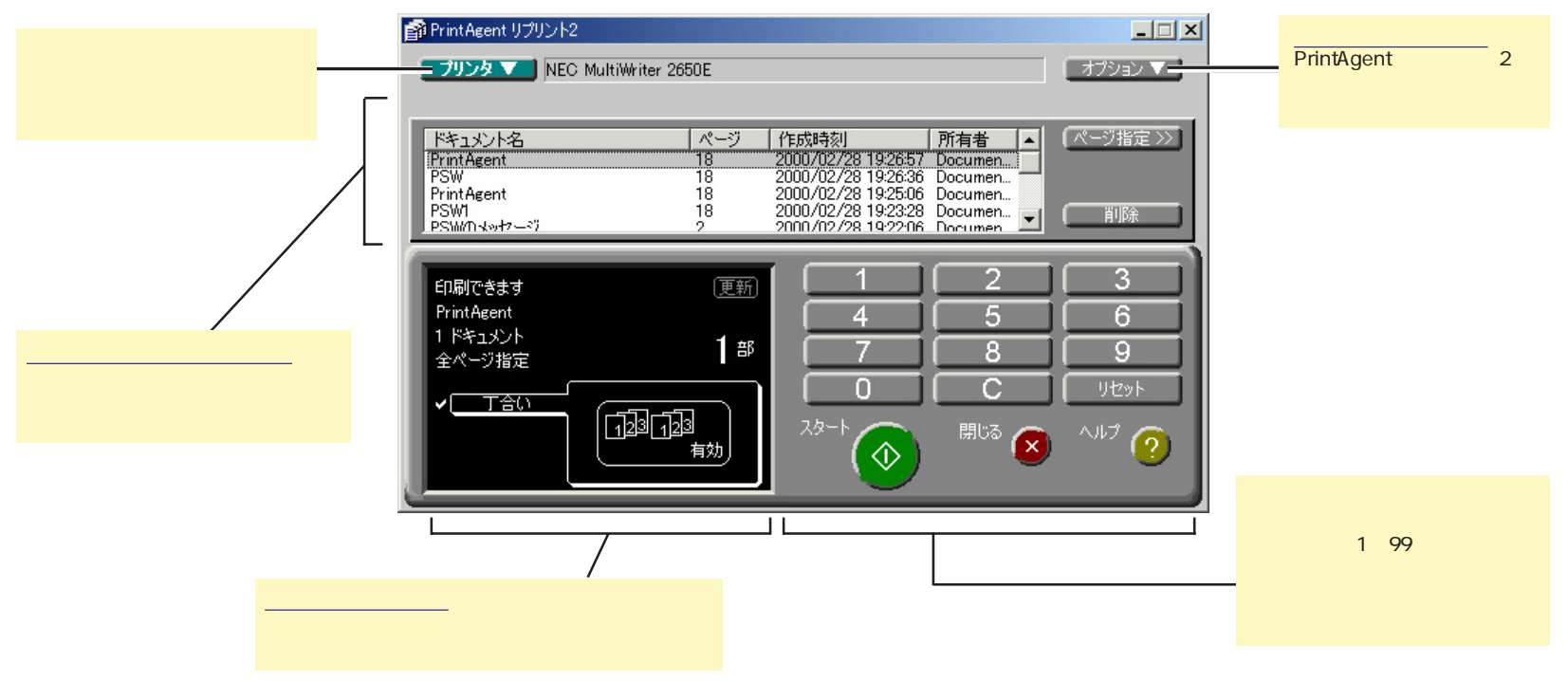

# スプールドキュメントシート

このシートは「リプリント機能の設定」ダイアログの設定に従って保存してあるドキュメントをリスト表示し、再印刷するドキュメントの選択を設定することができます。

リスト中の希望するドキュメントを直接クリックし、ハイライト表示させることでリプリントするドキュメントとして選択することができます。

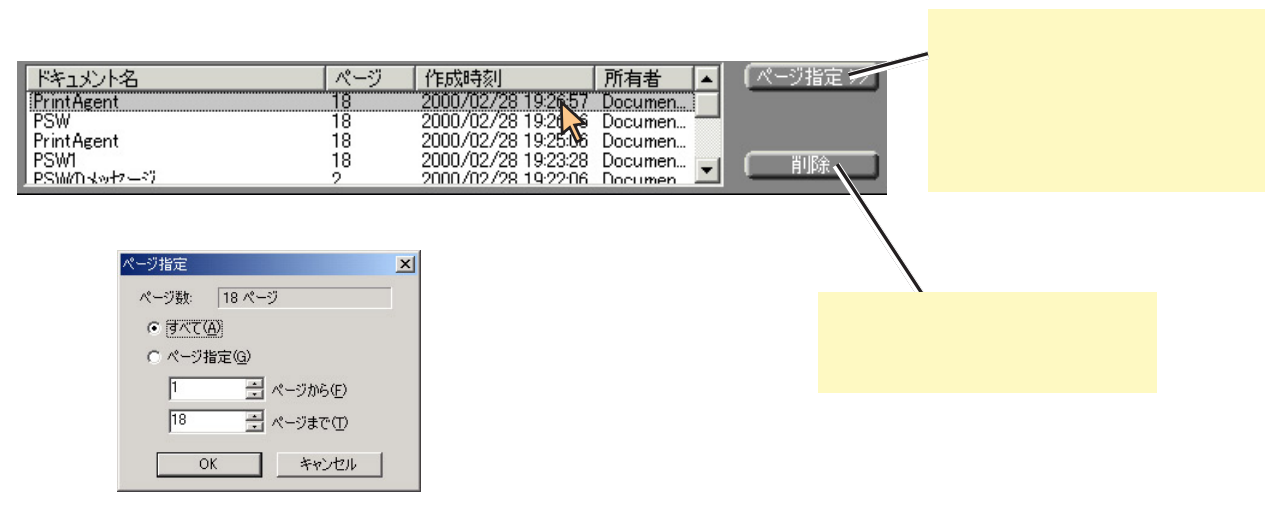

[ページ指定]ダイアログボックス

ディスプレイパネル

ディスプレイパネルはリプリントの設定内容を表示し、リプリント文書に対して丁合いの設定をすることができます。

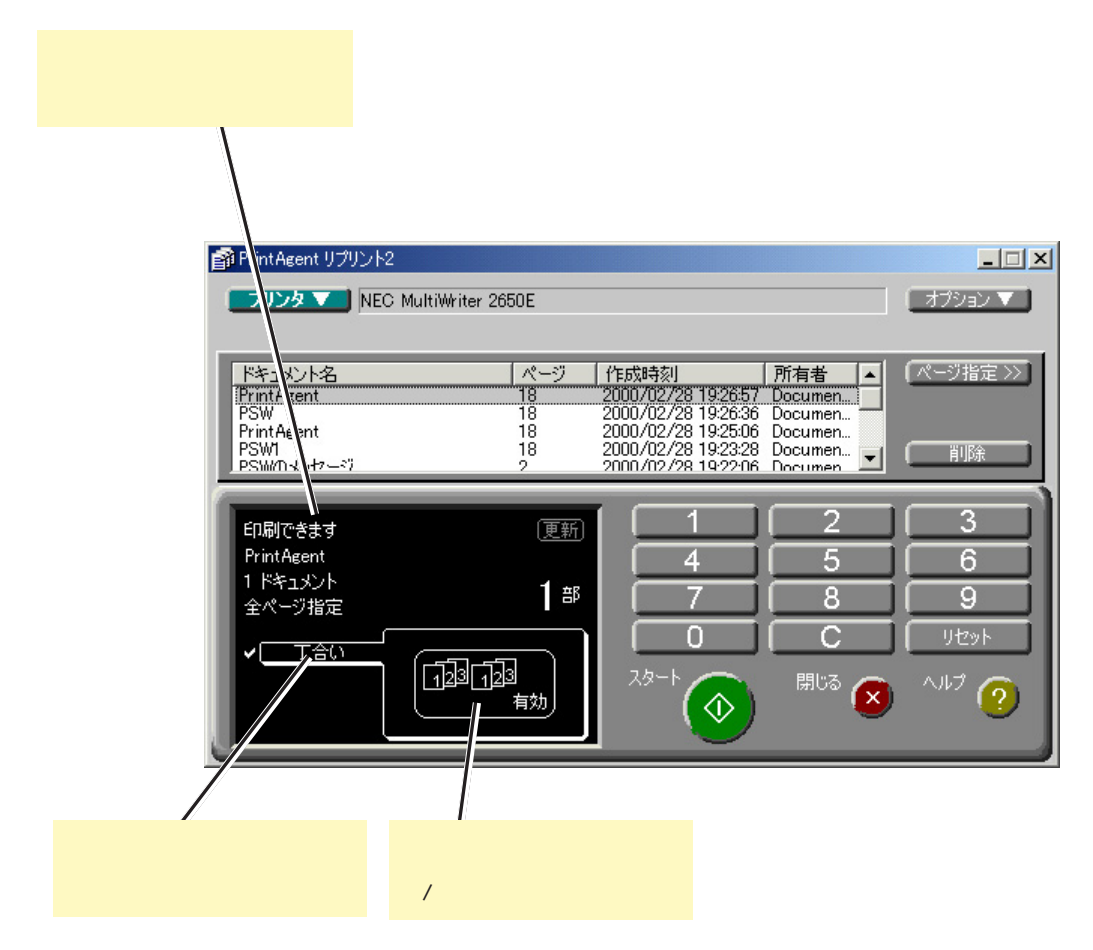

## ドキュメントを選択し、丁合い機能を有効にしたところ

第2章 PrintAgent 175

# [オプション ボタン

[オプション]メニューはPrintAgent リプリント2のオプション機能を設定 します。

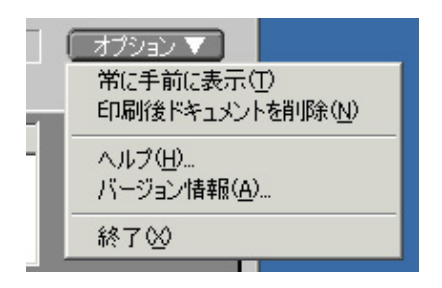

# 常に手前に表示

設定するとPrintAgent リプリント2が他のウィンドウよりも常に前に表示 されます。

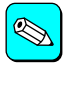

PrintAgent リプリント2を終了してもこの設定は有効です。

# 印刷後ドキュメントを削除

設定するとリプリント実行後、選択されていたファイルを削除します。

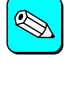

PrintAgent リプリント2を終了してもこの設定は有効です。

# ヘルプ

PrintAgent リプリント2のヘルプが表示されます。

# バージョン情報

PrintAgent リプリント2のバージョンが表示されます。

# 終了

PrintAgent リプリント2を終了します。

**プリンタステータスウィンドウ**(PSW)

PSWは印刷の進行状況やプリンターの状態を画面と音声によるメッセージで通知します。また、印刷のとりやめの指示もこのウィンドウから行うことができます。

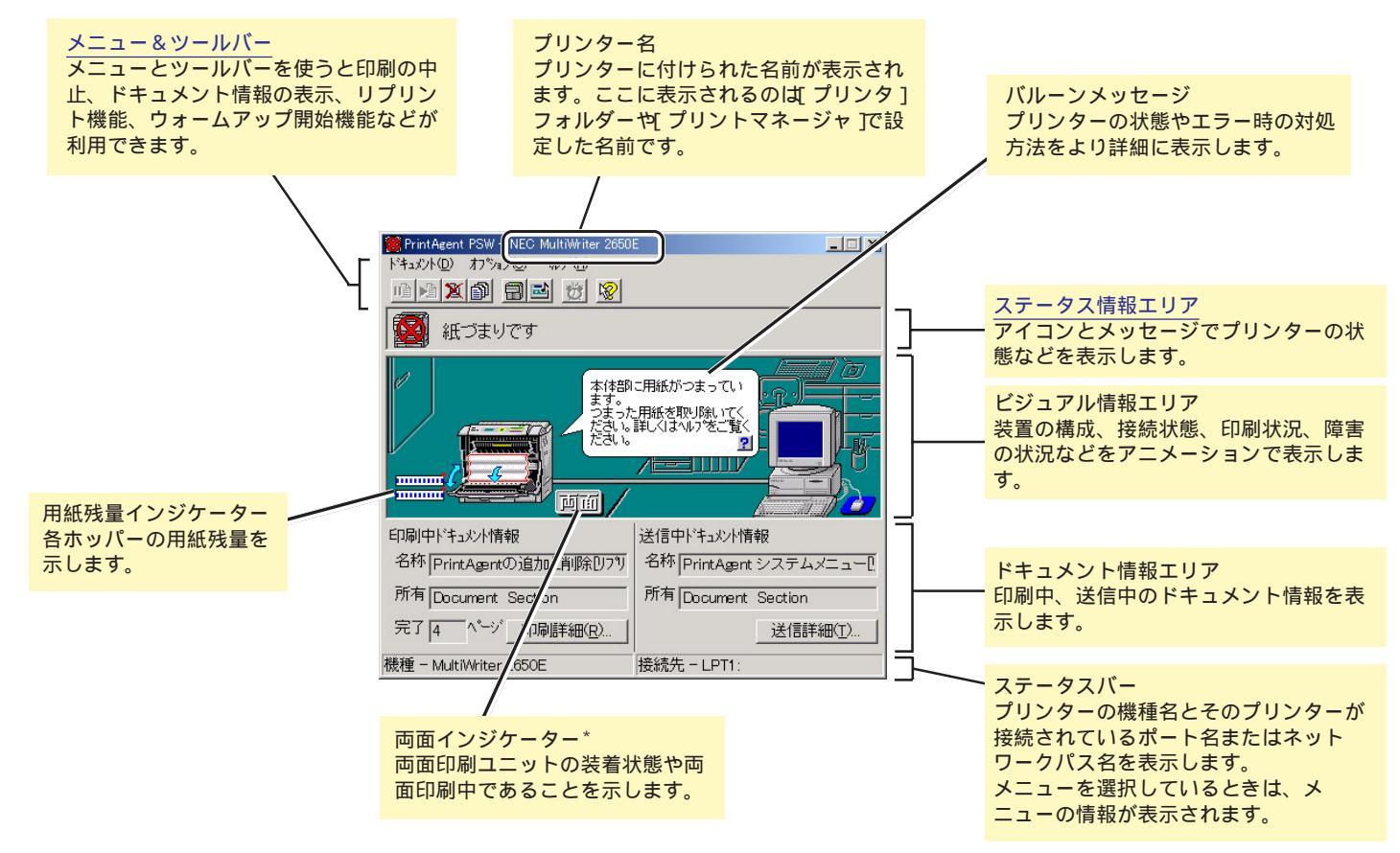

\* MultiWriter 2650/2200X2の場合、通常表示されません。両面印刷時に表示されます。

#### プリンタステータスウインドウのツールバー(MultiWriter 2650Eの場合)

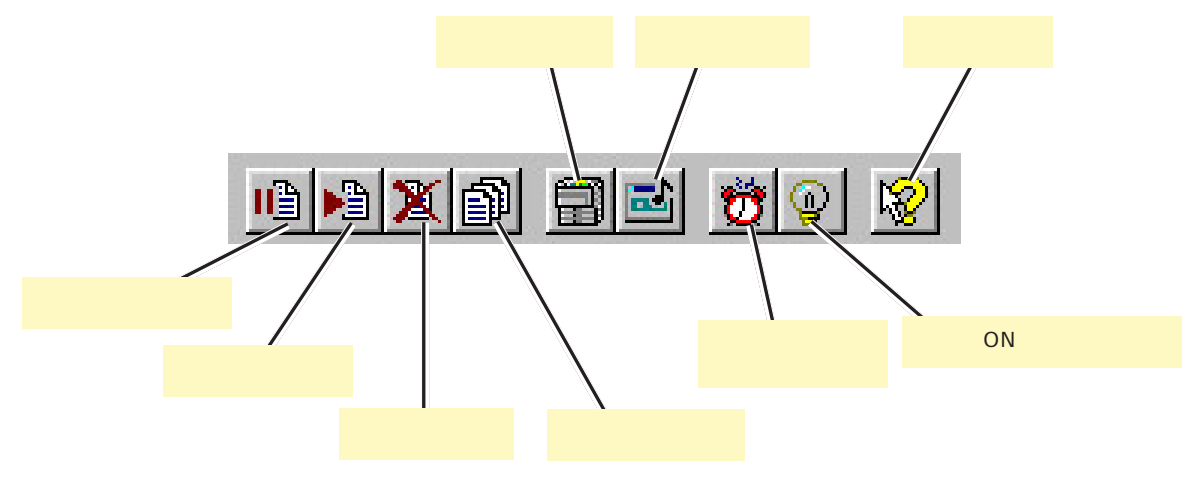

\* 2650/2650E/2250で利用可能です。

#### プリンタステータスウインドウのツールバー(MultiWriter 1400Xの場合)

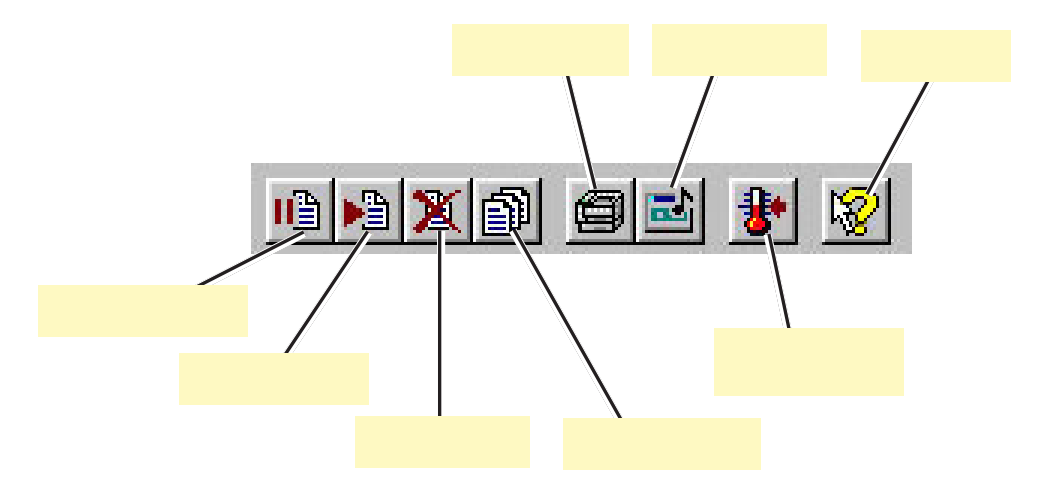

第2章 PrintAgent 178

# メニュー&ツールバー

メニューとツールバーを使うと印刷の中止、ドキュメント情報の表示、リプリント機能、ウォームアップ開始機能などが利用できます。ツールバーの ボタンはメニューの項目をアイコン化したものです。

# ドキュメントを制御する

[送信中ドキュメント情報]に表示されているドキュメントを一時停止、再 開、中止する機能です。

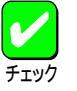

Windows 2000、Windows NT 4.0/NT 3.51では、セキュリ ティーにより「一時停止」、「印刷再開」は実行できません。また ネットワーク上のWindows 98/95クライアントでもこの機能は 実行できません。

| in na Xai Se | 1 💇 😵     |
|--------------|-----------|
|              | _ 印刷中止ボタン |
|              | _ 印刷再開ボタン |
|              | _ 一時停止ボタン |

#### 送信中ドキュメントの一時停止

ツールバーの一時停止ボタンをクリックするか[ドキュメント]メニューの [一時停止]を選択すると送信中のドキュメントの一時停止を行います。

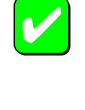

複数のドキュメントが送られていた場合、一時停止を行うとプ リンターは次の印刷待ちドキュメントの印刷をはじめるわけで はありません。一時停止されたドキュメントを「印刷再開」また は「印刷中止」しないかぎり、以降のドキュメントは処理されま せん。

#### 一時停止中ドキュメントの印刷再開

ツールバーの印刷再開ボタンをクリックするか[ドキュメント]メニューの [印刷再開]を選択すると一時停止の状態になっている印刷ドキュメントに 対し、プリンターへの送信を再開します。

## 印刷の中止

ツールバーの印刷中止ボタンをクリックするか[ドキュメント]メニューの [印刷中止]を選択すると送信中のドキュメントの印刷中止(ジョブキャンセル)を行います。

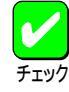

PrintAgentをご使用になっているかぎり印刷の中止は、この「ジョブキャンセル」機能を使うことをお勧めいたします。ジョ ブキャンセルは、送信中の印刷データを削除し、印刷を取りや めることができます。すでに送られた印刷データは削除するこ とができません。

# リプリント機能を使う

リプリント機能を利用すると一度印刷したデータはアプリケーションから 再び印刷を実行することなく、PSWのダイアログボックスから直接再印刷 (リプリント)できるようになります。

| リプリント機能                                                                                                    | <u>?×</u>                                                                                        |
|----------------------------------------------------------------------------------------------------|--------------------------------------------------------------------------------------------------|
| スプールファイルの選択(S): お読みくだ                                                                                                    | さい.TXT - メモ帳                                                                                     |
| ドキュメント名     総ペー       お読みください.TXT - メモ帳 1     Microsoft PowerPoint 1       Excel_7P.xls     1                                                                                                    | 7数, 作成時刻 所有者<br>99/11/03 19:09:19 Admini<br>99/11/03 19:08:44 Admini<br>99/11/03 19:07:10 Admini |
| □ 印刷後スプールファイルを削除(N) □ 印刷範囲                                                                                                    | スプールファイル剤()除(D)<br>「印刷部数                                                                         |
| <ul> <li>すべて(A)</li> <li>ページ指定(G)</li> <li>1</li> <li>1</li></ul> |                                                                                                  |
| / /                                                                                                    | <u>1<sup>1</sup>2<sup>2</sup>3<sup>3</sup></u><br>印刷(2) 閉じる(E)                                   |

ツールバーのリプリントボタンをクリックするか[ドキュメント]メニュー の[リプリント機能]を選択すると[リプリント機能]ダイアログボックスが 表示されます。このダイアログボックスを使ってリプリントするドキュメ ントの設定を行います。

# [スプールファイルの選択]

リプリントを行うドキュメントを選択します。

# [印刷後スプールファイルを削除]

リプリントを行った後に、プライベートスプールしてあるドキュメントを 削除します。プライベートスプールしてあるドキュメントとは、リプリン トのために保存されたドキュメントのことです。

#### [印刷範囲]

[スプールファイルの選択]で選択されたドキュメントの印刷範囲を指定します。

# [スプールファイル削除]

クリックすると[スプールファイルの選択]で選択したドキュメントを削除します。

#### [部数]

印刷時の部数(コピー枚数)を指定することができます(1~99枚まで設定可能)。

## [部単位で印刷]

印刷時の部数を複数枚指定した場合、部単位で印刷(丁合い印刷)するかどうかについて指定します。

# [印刷]

クリックするとリプリントを実行します。

## [閉じる]

クリックするとリプリントを実行せずに、[リプリント機能]ダイアログ ボックスを閉じます。
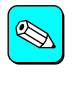

すでに他のPrintAgent対応プリンターをご使用になり、 PrintAgentをインストールしている場合に、MultiWriter 2650/ 2650E/2250/2050/2200X2/2200XE/2000X2/1400Xの PrintAgentをインストールすると、リプリント機能のスプール ファイルの[ドキュメント数]は、すでにインストールされてい るPrintAgentの設定値が10未満の場合は10、10以上の設定がさ れている場合は、その設定値となります。

# プリンターの構成情報を見る

ツールバーの構成情報ボタンをクリックするか[オプション]メニューの[プリンタの構成情報]を選択するとプリンターの給紙構成、オプション、メモリーの情報を表示します。MultiWriter 2650/2200X2以外は、両面印刷ユニットは、オプションとして表示されます。

| リンタの構成情報               | ? ×        |
|------------------------|------------|
| 給紙構成                   |            |
| ホッハᠲ:標準                | - A4(100%) |
| ホッハ2:増設ホッハ(250)        | - A4(100%) |
| ホッハ*3:増設ホッハ*(250)      | - A4(100%) |
|                        |            |
| モリ<br>40MB (標準 + 32MB) |            |
| ICINE (IRC)            |            |
|                        |            |
|                        |            |

MultiWriter 2650

| プリンタの構成情報         |            | ? × |
|-------------------|------------|-----|
| 給紙構成              |            |     |
|                   | - A4(100%) |     |
| ホッパ2:増設ホッパ(250)   | - A4(100%) |     |
| ホッハ*3:増設ホッハ*(250) | - A4(100%) |     |
| 1.10-             |            |     |
| 거만                |            |     |
| 「8MB (標準)         |            |     |
| フォントカート           |            |     |
| てなし               |            |     |
|                   |            |     |
|                   |            | OK  |
|                   |            |     |

MultiWriter 2200X2

| プリンタの構成情報                | <u>? ×</u> |
|--------------------------|------------|
| 給紙構成                     |            |
| 赤ッパ: 標準                  | - A4(100%) |
| ホッハ*2 : 増設ホッハ*(250)      | - A4(100%) |
| ホッハ*3:増設ホッハ*(250)<br>トレー | - A4(100%) |
| オプジョン<br>「東京印刷コニット・ホル」   |            |
| 1 1mlHickWplr=24. (00.0  |            |
| Xty                      |            |
| ) 8MB (標準)               |            |
|                          | ОК         |

MultiWriter 2650E/2250/2050

| りりンタの構成情報                |            | ? × |
|--------------------------|------------|-----|
| 給紙構成                     |            |     |
| ホッハ≌:標準                  | - A4(100%) |     |
| ホッハ*2:増設ホッハ*(250)        | - A4(100%) |     |
| ホッハ*3:増設ホッハ*(250)<br>トレー | - A4(100%) |     |
| オフション                    |            |     |
| 「両面印刷ユニット:あり             |            |     |
| 저빈                       |            |     |
| 「4MB (標準)                |            |     |
| フォントカート                  |            |     |
| 「なし                      |            |     |
|                          |            |     |
|                          |            | OK  |

MultiWriter 2200XE/2000X2

| リンタの構成情報                             |                          | ? ×  |
|--------------------------------------|--------------------------|------|
| 給紙構成                                 |                          |      |
| ホッハ*1:標準<br>ホッハ*2:増設ホッハ*(500)<br>トレー | - A4(用紙あり)<br>- A4(用紙あり) |      |
| オプジョン<br>「両面印刷ユニット : あり<br>メモリ       |                          |      |
| 「8MB (標準 + 4MB)                      |                          |      |
|                                      |                          | ок 🚺 |

MultiWriter 1400X

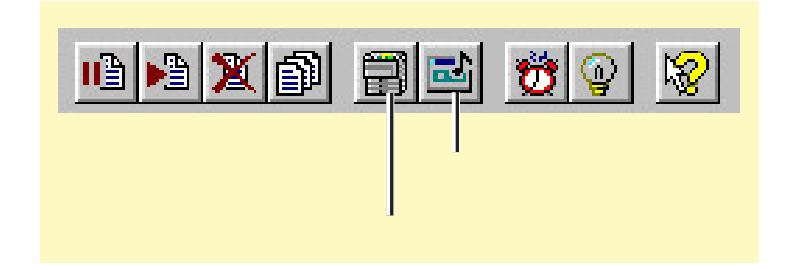

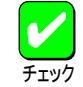

プリンターとコンピューターで双方向通信が行われていないと きは[プリンタのプロパティ]ダイアログボックス(Windows 2000の場合)または[プロパティ]ダイアログボックス (Windows 98/95の場合)または[デバイスプロパティ]ダイアロ グボックス(Windows NT 4.0/3.51の場合)の「プリンタの構成」 の設定内容が表示されます。

## 通知形式を変更する

ツールバーの通知形式ボタンをクリックするか[オプション]メニューの[通知形式]を選択するとPSWの通知形式を変更することができます。

| 表示内容           | - 音声がセージ                        |
|----------------|---------------------------------|
| ▼ ツールバー(①)     | ● すべて通知( <u>R</u> )             |
| ▼ ビジュアル情報(⊻)   | <ul> <li>Iラー時のみ通知(E)</li> </ul> |
| ▼ ト*キュメント情報(D) | <ul> <li>利用しない(N)</li> </ul>    |
| 🔽 ステータスパー(S)   |                                 |
| アニメーション赤行う(A)  | OK                              |
|                | ニノニン キャンセル                      |

表示内容を必要とする項目だけを選択することにより、ウィンドウをコン パクトにすることができたり、PSWのアニメーションを行うかどうかなど を設定できます。

#### [表示内容]

ウィンドウに表示する内容を次の項目で選択します。

ツールバー ビジュアル情報 ドキュメント情報 ステータスバー

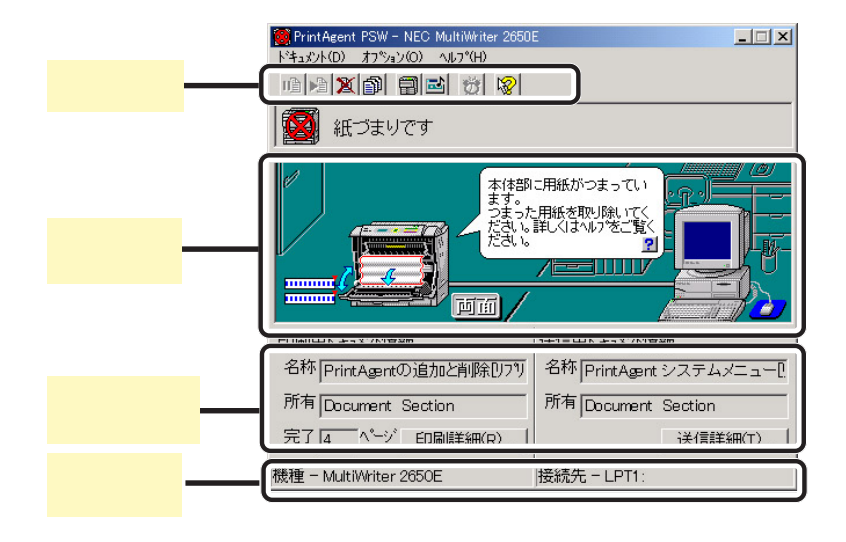

#### [音声メッセージ]

音声メッセージの利用方法を切り替えます。

すべて通知

エラー時のみ通知

利用しない

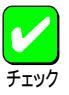

音声メッセージ通知はインストール時に選択していないと ご利用になれません。

音声メッセージは、自分のドキュメントの印刷中にはPSW が表示されていない場合でもPrintAgentが起動していれば 通知されます。必要ない場合は[音声メッセージ]で[利用 しない]を選択してください。

音声メッセージは、自分のドキュメントを印刷していない ときの通知に関しては、PSWのプロパティの設定内容によ り変わります。詳細については「<u>PSWのプロパティ</u>」をご覧 ください。

連続して印刷を行っている場合、印刷開始のメッセージは 最初のデータの印刷処理が開始されたときだけ通知されま す。同様に印刷終了のメッセージは最後のデータが処理終 了したときだけ通知されます。

#### [アニメーションを行う]

ステータス情報エリアまたはビジュアル情報エリアでアニメーション(エ ラー/通知アイコン、排紙、印刷データの送信状況の動画表現)を行うかど うかを切り替えます。

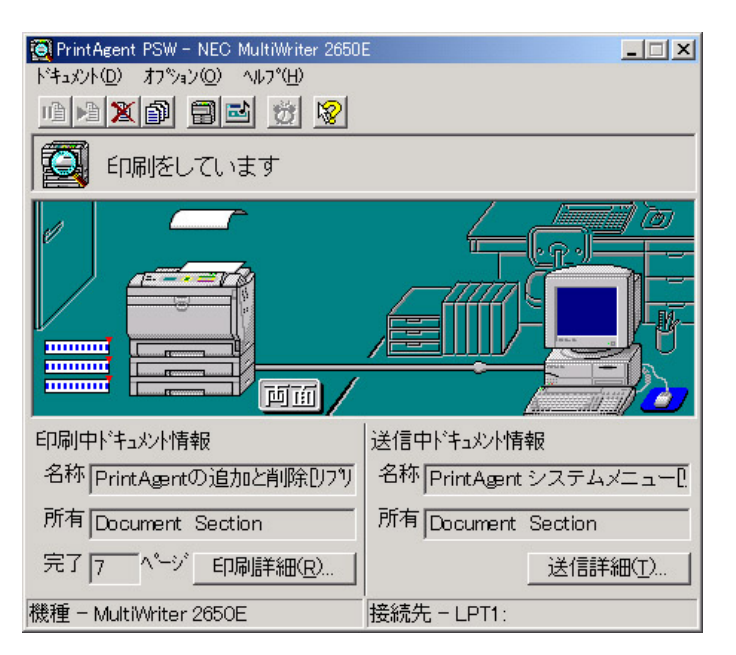

印刷時のアニメーション

#### [常にウィンドウを手前に表示]

これをチェックしておくと一番手前にPSWが表示されるので、プリンターの状態を常に確認できます。

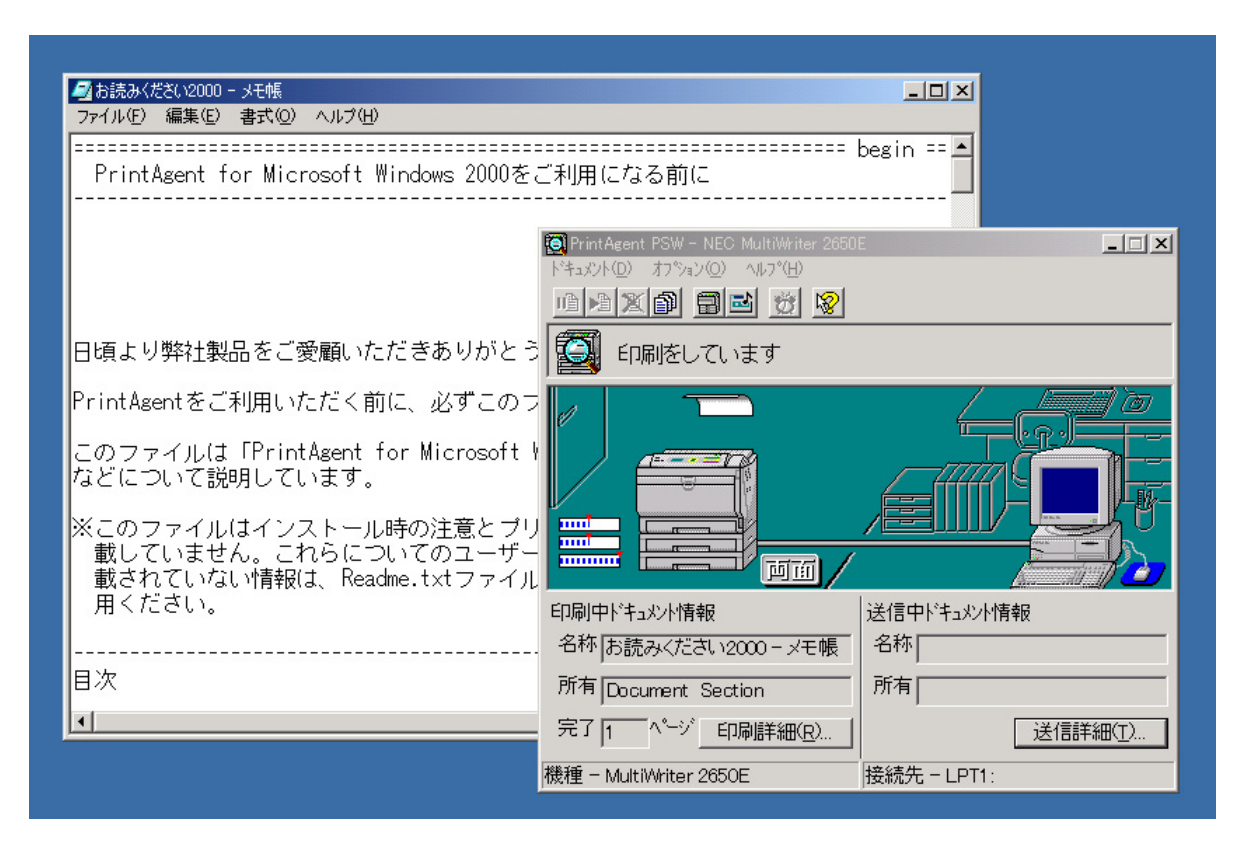

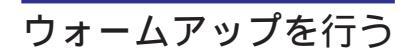

ツールバーのウォームアップ開始ボタンをクリックするか[オプション]メ ニューの[ウォームアップ開始]を選択すると節電状態のプリンターの ウォームアップを開始します。通常はデータ受信とともにウォームアップ を開始しますが印刷前にあらかじめウォームアップを開始させておくと印 刷までの時間が早くなります。

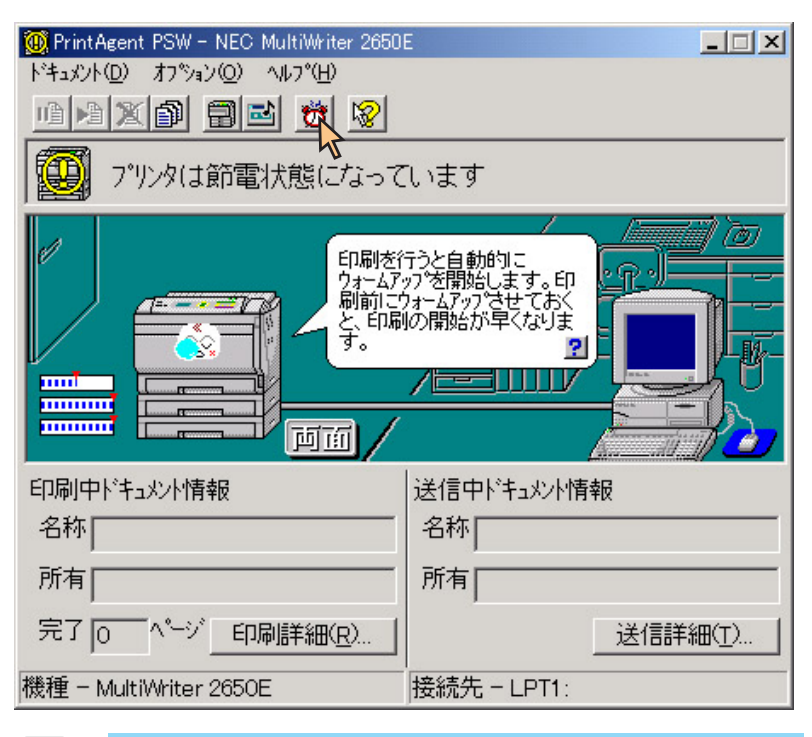

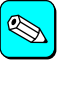

節電機能のON/OFFと節電状態に入るまでの時間は、プリン ター操作パネルによるメニューモードの[運用メニュー]で設定 できます。

## プリンターの電源をONする(2650/2650E/2250)

ツールバーの[電源をONにする]ボタンをクリックするか、[オプション]メニューの[電源をONにする]を選択すると指定したプリンターの電源をON することができます。

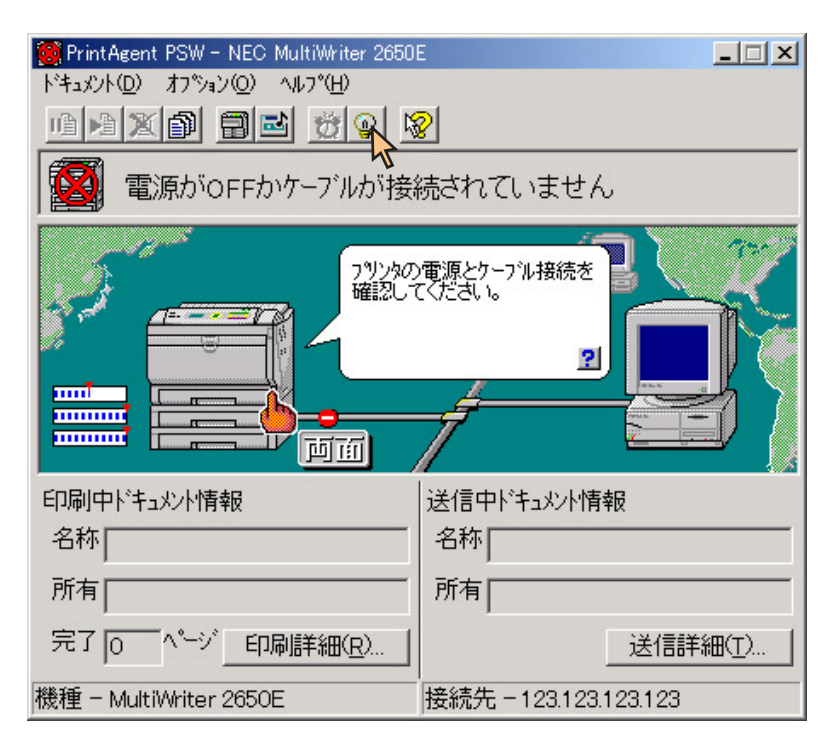

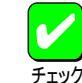

Windows NT 3.51ではPSWでリモート電源制御機能を利用できません。

#### PSWでリモート電源制御機能を利用するには

印刷先のポートとしてNEC TCP/IP Printing System(NEC Network Port) を直接指定している場合は、以下の設定を行ってください。

#### [プリンタ]フォルダーから対象プリンターの[プロパティ]ダイ アログボックスを開く。

| 爹 NEC MultiWrit                | er 2650E のプロパティ                      |                         | ? × |
|--------------------------------|--------------------------------------|-------------------------|-----|
| 全般   共有                        | ポート 詳細設定 セキュ!                        | リティ   プリンタの設定   プリンタの構成 |     |
|                                | EC MultiWriter 2650E                 |                         |     |
| 印刷するポート<br>ドキュメントは、<br>印刷されます。 | ・( <u>P)</u><br>チェック ボックスがオンになってし    | いるポートのうち、最初に利用可能なもの     | e   |
| ポート                            | 説明                                   | プリンタ                    |     |
| G FILE:                        | ファイルへ出力                              |                         |     |
| 123.123                        | NEC TCP/IP Port                      | NEC MultiWriter 2650E   |     |
| 123.123                        | NEC TCP/IP Port                      |                         |     |
| 123.123                        | NEC TCP/IP Port                      |                         |     |
| 123.123                        | NEC TCP/IP Port                      |                         |     |
|                                | ローカル ポート                             |                         | -   |
| ポートの〕                          | き加(1) ポートの第                          | 削除(D) ポートの構成(C)         |     |
| ☑ 双方向サオ<br>□ プリンタブ~            | ペートを有効にする(E)<br>-ルを有効にする( <u>N</u> ) |                         |     |
|                                | OK ++>>t                             | 2ル 道用(台) ヘル             | 1   |

Windows 2000の場合

| 1刷するポート( <u>P</u> )<br>゙キュメントは、チェックされて | いるポートのうち、最初に利   | 用可能なもので印刷されます。        |
|----------------------------------------|-----------------|-----------------------|
| <b>ホ°−</b> ト                           | 記明              | フリンタ 🔺                |
| 123.123.123.123                        | NEC TCP/IP Port | NEC MultiWriter 2650E |
| LPT1:                                  | Local Port      |                       |
| LPT2:                                  | Local Port      |                       |
| LPT3:                                  | Local Port      |                       |
| COM1:                                  | Local Port      |                       |
| COM2:                                  | Local Port      |                       |
| ポートの追加(エ)                              |                 | ホーの構成の                |

Windows NT 4.0の場合

| NEC MultiWriter 2650Eのプロパティ 🔐 🛛                                                                                                    | × |
|----------------------------------------------------------------------------------------------------|---|
| フォント         印刷品質         フォーム         補助機能         フリンタの構成         フリンタの状態           全般         詳細         共有         用紙         出力制御         レイアウト         グラフィックス | Ì |
| NEC MultiWriter 2650E                                                                                                    |   |
| 印刷先のポート(P):                                                                                                    |   |
| 123.123.123.123 (NEC TCP/IP Port) ▼ ポートの追加(T)                                                                                                    |   |
| ポートの削除(0)                                                                                                    |   |
| ロルテレスティング NEC MultiWriter 2650E                                                                                                    |   |
|                                                                                                    |   |
| ブリンタボートの割り当て(Q) ブリンタボートの解除(N)                                                                                                    | L |
| _タイムアウト設定⊕                                                                                                    | L |
| 未選択時(S): 15 秒                                                                                                    |   |
| 送信の再試行時(R): 45 秒                                                                                                    |   |
| スプールの設定(1) ポートの設定(2)                                                                                                    |   |
| OK         キャンセル         適用( <u>A</u> )         ヘルグ                                                                                                    |   |

Windows 98/95**の場合** 

第2章 PrintAgent 187

2. < Windows 2000/NT 4.0の場合 >

[ポート シートの[ポートの構成 を選択し[NEC Network Port] ダイアログボックスを開く。

<Windows 98/95の場合>

[詳細 シートの[ポートの設定 を選択し[NEC TCP/IP Printing System 」ダイアログボックスを開く。

- 3. [電源制御する]をチェックする。

プリンター本体およびLANアダプターの電源が入っている場合は、 [検索]をクリックすることで、自動的にMacアドレスを検索すること ができます。

| NEC Network Port  | ×     |
|-------------------|-------|
| □                 | ОК    |
| МАСアドレス           | キャンセル |
| 00:00:00:00:00:00 |       |
|                   | 検索    |

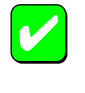

本機能はプリンターがリモート電源制御対応LANアダプタ (型番:PR-NP-03TR2)に接続されている場合のみ有効な 機能です。

Windows 2000、Windows NT 4.0ではAdministrators権限 のユーザーのみが設定できます。

ヘルプを見る

ヘルプを見るためには(?)ボタンをクリックし、そのままポインタを移動させウィンドウ内の各部分をクリックするか、[ヘルプ)メニューの[目次]を 選択し[トピックの検索]を表示させます。

#### Windows 2000の場合

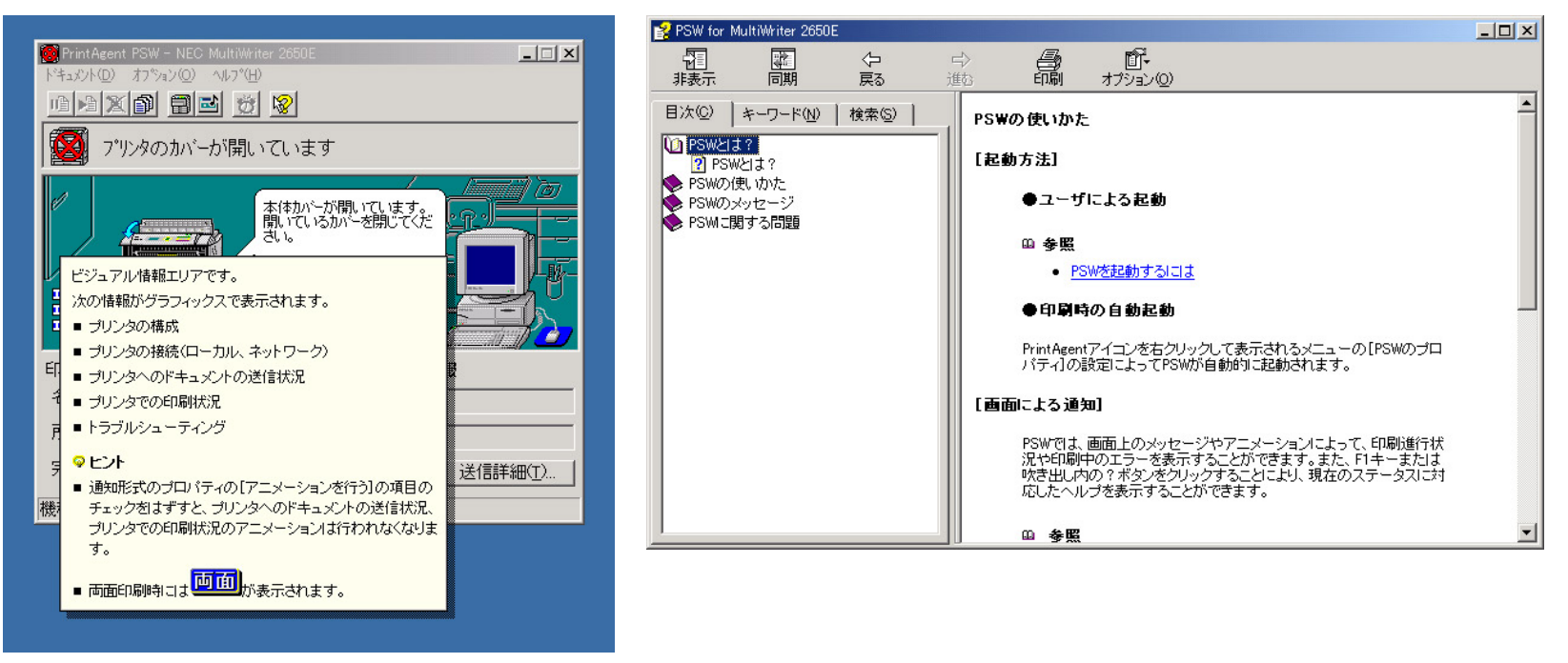

[? ボタンから表示するヘルプ

#### Windows 98/95、Windows NT 4.0/3.51の場合

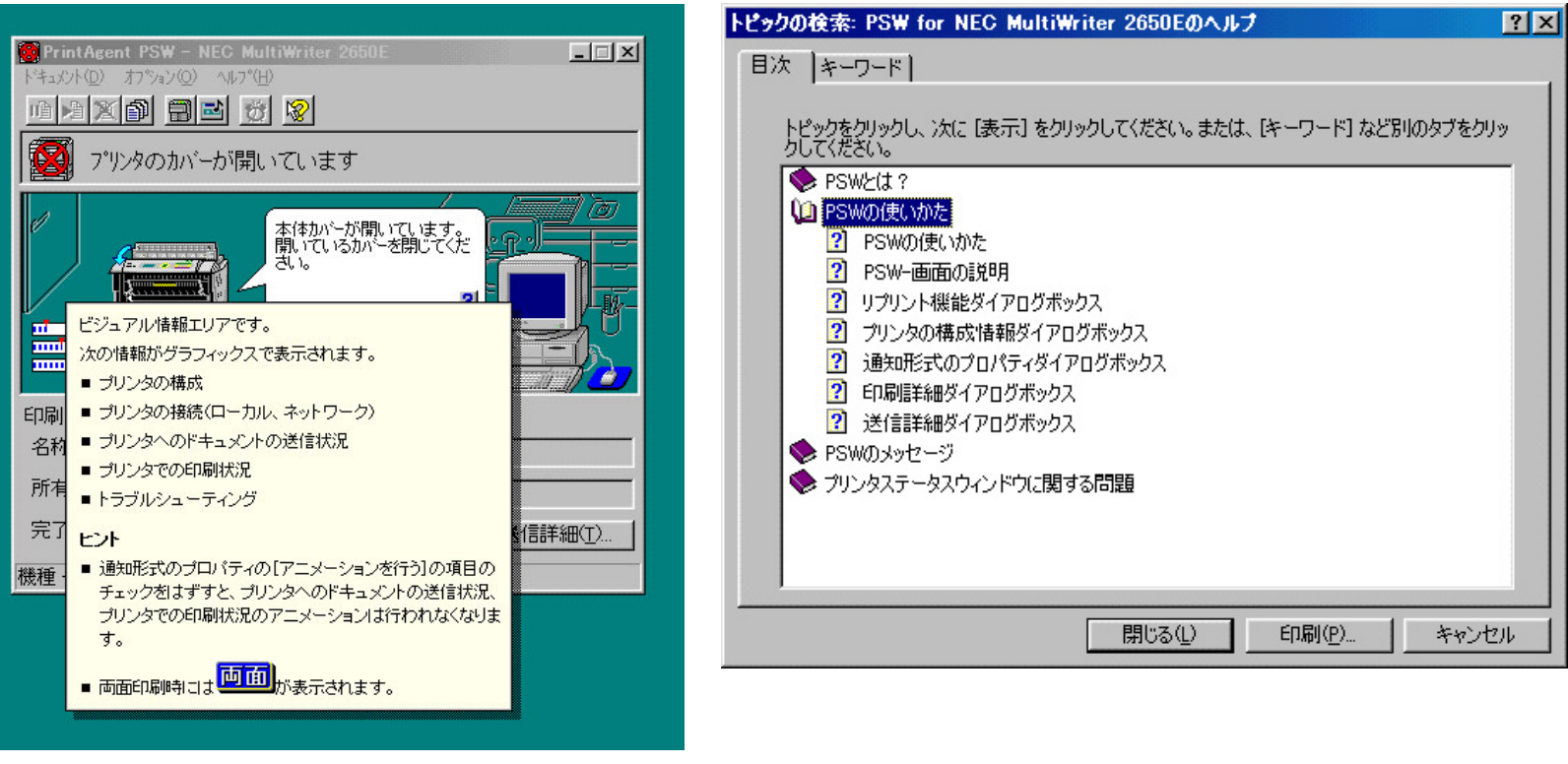

[? ボタンから表示するヘルプ

# ステータス情報エリア

3種類のアイコンでプリンターの状態を表示し、文字と音声によるメッセージが付随します。

#### 通常状態

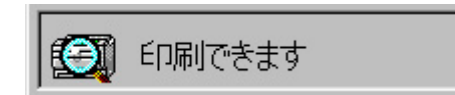

通常に印刷できる状態または処理中の表示です。

#### 通知状態

💷 トナーが減少しています

「トナーの減少」など印刷を続行するために必要な情報を表示します。プリンターアイコン上の 黄色いアイコンが回転します。

#### エラー状態

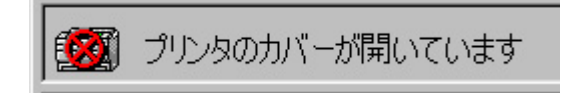

「カバーオープン」など印刷を再開するために必要な情報を表示します。プリンターアイコン上の赤いアイコンが回転します。

# プリンタステータスウィンドウ(PSW)の通知一覧

プリンタステータスウィンドウ(PSW)は、プリンターがローカル接続されているかサーバー接続されているかによって利用できる機能や通知できる内容に違いがあります。

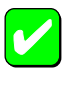

サーバー接続プリンターの場合、ネットワークプロトコルはTCP/IPのときに、PSWがご利用になれます。

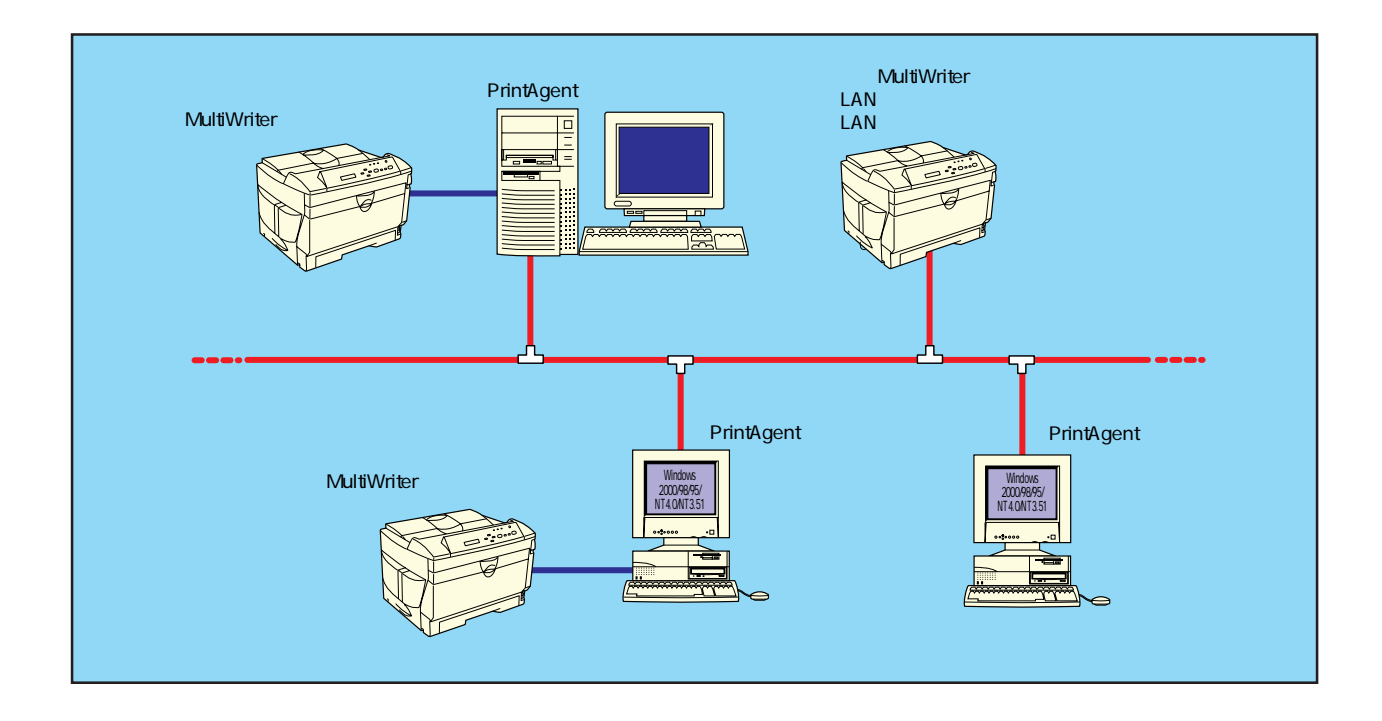

#### プリンタステータスウィンドウ(PSW)の利用できる機能

| 機能項目                                                                                                    | ローカル・サーバー接続 | LAN <b>接続</b>           |
|----------------------------------------------------------------------------------------------------|-------------|-------------------------|
| タイトルバー<br>プリンタ名の表示                                                                                                    |             |                         |
| 「 ドキュメント」メニュー<br>印刷中止<br>一時停止<br>再開<br>リプリント機能                                                                                                    | *2<br>*2    | *1<br>*2<br>*2          |
| 「オプション」メニュー<br>プリンタの構成情報<br>通知形式<br>ウォームアップ開始<br>電源をONにする                                                                                                    | x           | *3,*5                   |
| 「ヘルプ」メニュー<br>目次<br>バージョン情報                                                                                                    |             |                         |
| <ul> <li>ツールバー         <ul> <li>[印刷中止]ボタン</li> <li>[一時停止]ボタン</li> <li>[再開]ボタン</li> <li>[リプリント]ボタン</li> <li>[構成情報]ボタン</li> <li>[ 通知形式]ボタン</li> <li>[ ウォームアップ開始]ボタン</li> </ul> </li> </ul> | *2<br>*2    | *1<br>*2<br>*2<br>*3,*5 |
| [電源をONにする]ボタン<br>[ヘルプ]ボタン<br><u>ステータス情報エリア</u> *4                                                                                                    | X           |                         |

| 機能項目                                                                                                    | ローカル・サーバー接続 | LAN <b>接続</b> |
|----------------------------------------------------------------------------------------------------|-------------|---------------|
| ビジュアル情報エリア<br>バルーンメッセージ<br>ステータスヘルプボタン<br>用紙残量メータ<br>両面インジケータ<br>データ送信アニメーション<br>用紙排出アニメーション<br>節電状態アニメーション |             |               |
| 音声メッセージ                                                                                                    |             | *6            |
| <sup>×</sup> キュメント情報エリア<br>「印刷中ドキュメント情報」<br>「送信中ドキュメント情報」                                                   |             |               |
| <テータスバー<br>「機種」<br>「接続先」                                                                                    |             |               |

\*1 実行可能ですが実行後、印刷データが残ったままになることがあります。

\*2 Windows 2000およびWindows NT 4.0/3.51ではご利用できません。

\*3 電源制御付き外付けLANアダプター(型番: PR-NP-03TR2)との接続時のみ 表示されます。Windows NT 3.51ではご利用になれません。

\*4 表示・通知がプリンターの動作、状態により若干遅れることがあります。

\*5 MultiWriter 2650/2650E/2250でご利用になれます。

\*6 表示・通知がプリンターの動作、状態により若干遅れることがあります。

#### ステータス情報エリアの表示(1/2)

| ステータス | 表示メッセージ                 | 音声メッセージ                | ローカル<br>/サーバー接続 | LAN <b>接続</b> |
|-------|-------------------------|------------------------|-----------------|---------------|
| 通常    | 印刷できます                  |                        |                 |               |
|       | 印刷ドキュメントを準備中です          |                        |                 |               |
|       | 印刷をしています                | 印刷を開始します<br>印刷が再開されました |                 |               |
|       | プリンタは節電状態になっています        |                        |                 |               |
|       | 印刷ドキュメントを削除中です          | 印刷を取りやめました             |                 |               |
|       | プリンタはウォーミングアップ中です       |                        |                 |               |
|       | プリンタのもう一方のポートで印刷しています   |                        |                 |               |
|       | トナーが減少しています             |                        |                 |               |
| 17.60 | プリンタの情報を取得中です           |                        |                 |               |
| 通知    | プリンタの情報が取得できません         |                        |                 |               |
|       | テスト印刷を実行中です             |                        |                 | Х             |
|       | 16進ダンプ印刷を実行中です          |                        |                 | Х             |
|       | ネットワークプリンタの情報は取得できません   |                        | *1              | Х             |
|       | ネットワークプリンタの情報が取得できません   |                        | *1              | Х             |
|       | ネットワーク関連の内部エラーです        |                        |                 |               |
|       | ネットワークプリンタの状態が不明です*2    |                        | *1              | Х             |
| エラー   | プリンタの情報が取得できません         |                        |                 |               |
|       | 電源がOFFかケーブルが接続されていません   | プリンタの応答がありません          |                 |               |
|       | 印刷可スイッチが押されていません        | 印刷可スイッチが押されていません       |                 |               |
|       | 接続されているプリンタはサポートされていません | このプリンタはサポートしていません      |                 |               |
|       | ドキュメントの印刷を一時停止中です       | 印刷が一時停止されました           |                 |               |

\*1 サーバー接続のときのみ通知されます。 \*2 Windows NT4.0/3.51のときのみ通知されます。

#### ステータス情報エリアの表示(2/2)

| ステータス | 表示メッセージ                 | 音声メッセージ             | ローカル<br>/サーバー接続 | LAN <b>接続</b> |
|-------|-------------------------|---------------------|-----------------|---------------|
|       | プリンタは一時停止中です            | 印刷が一時停止されました        |                 |               |
|       | 用紙がありません                | 用紙がありません            |                 |               |
|       | 指定サイズと異なる用紙がセットされています   | 正しい用紙がセットされていません    |                 |               |
|       | 正しい用紙サイズで印刷できませんでした     | 正しい用紙サイズで印刷できませんでした |                 |               |
|       | 紙づまりです                  | 紙づまりです              |                 |               |
|       | EPカートリッジが入っていません        | EPカートリッジが入っていません    |                 |               |
| エラー   | プリンタのカバーが開いています         | プリンタのカバーが開いています     |                 |               |
| (続き)  | トナーが減少しています             |                     |                 |               |
|       | プリンタのメモリが不足しています        | プリンタで障害が発生しました      |                 |               |
|       | ネットワークプリンタはオフライン作業中です*1 | オフライン作業中です          | *2              | Х             |
|       | 状態が取得できません              |                     |                 |               |
|       | プリンタで障害が発生しています         | プリンタで障害が発生しました      |                 |               |
|       | EPカートリッジが間違っています        | EPカートリッジが入っていません    |                 |               |
|       | 用紙カセットが入っていません          | 用紙がありません            |                 |               |

\*1 Windows 98/95のときのみ通知されます。 \*2 サーバー接続のときのみ通知されます。

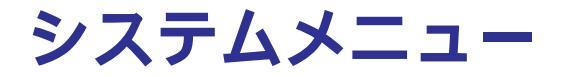

システムメニューはプリンタステータスウィンドウ(PSW)とPrintAgentを効率よく運用していただくための環境を設定します。システムメニューでは 以下のようなPrintAgentの設定項目を選ぶことができます。

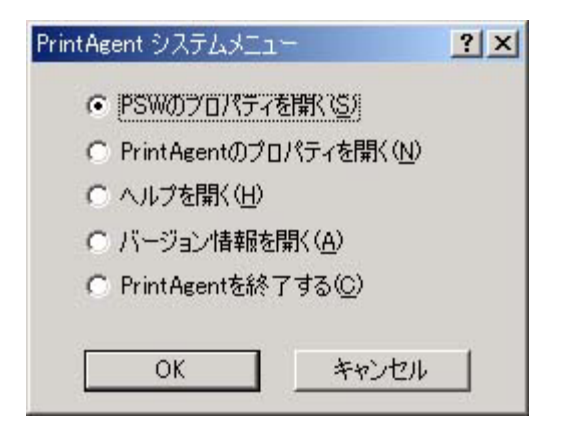

<u>PSWのプロパティ</u>を開く <u>PrintAgentのプロパティ</u>を開く ヘルプを開く PirntAgentのヘルプを起動します。 バージョン情報を開く PrintAgentのバージョン情報ダイアログを開きます。 PrintAgentを終了する PrintAgentを終了します。

# PSWのプロパティ

[PSWのプロパティ ダイアログボックスはPSWをいつ自動起動(表示)させ るかを設定します。設定範囲のリストボックスから以下の2つのいずれかを 選択できます。

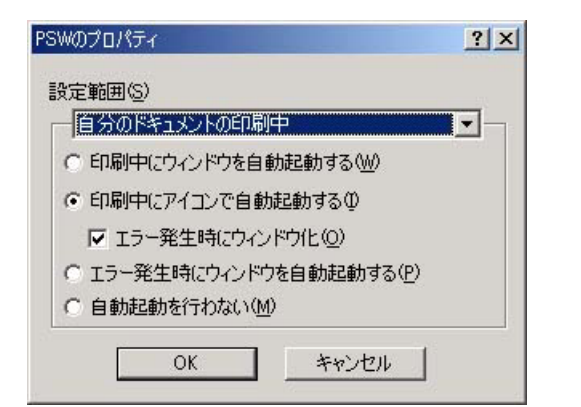

#### [設定範囲]

自分のドキュメントの印刷中

自分が印刷を行ったときのPSWの自動起動に関して設定できます。

自分のドキュメントを印刷していないとき 自分が印刷していない場合(ネットワーク上でプリンターを共有 しているときに他の人が印刷を行った場合を含む)のPSWの自動 起動に関して設定できます。

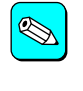

特定のクライアントで、プリンターを管理する場合等は、[自 分のドキュメントを印刷していないとき」を選択し、自動起動 を行うようにすると便利です。

#### [印刷中にウィンドウを自動起動する]

印刷を開始すると自動的にPSWを表示し、印刷が終了すると自動的にウィンドウを閉じます。

#### [印刷中にアイコンで自動起動する]

印刷を開始すると自動的にPSWのアイコンをタスクバー上(Windows NT 3.51ではデスクトップ上)に表示します。印刷が終了すると自動的にPSW アイコンは消えます。必要に応じてウィンドウとして表示することができます。また、[エラー発生時にウィンドウ化]をチェックすると、印刷中にエラーが発生したとき、自動的にウィンドウが表示されます。

#### [エラー発生時にウィンドウを自動起動する]

なんらかの対処をしなければ印刷を継続できないエラーが発生した場合に 自動的にPSWを表示します。エラー状態が解除されると自動的にウィンド ウは閉じます。

#### [自動起動を行わない]

印刷時やエラー発生時も含めて自動起動を行いません。

# PrintAgentのプロパティ

[PrintAgentのプロパティ ダイアログボックスでは、MultiWriterを効率よく 運用していただくために必要な項目が設定できます。

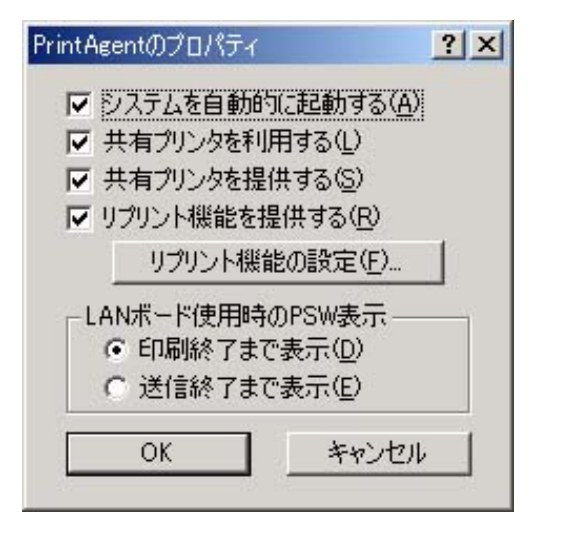

#### [システムを自動的に起動する]

Windowsの起動時にPrintAgentが自動的に起動します。設定した内容は、 次回のWindows起動時(Windows 98/95)またはログオン時(Windows 2000、Windows NT 4.0/3.51)から有効となります。

#### [共有プリンタを利用する]

他のコンピューター(プリントサーバー)がネットワーク共有プリンターとして提供しているMultiWriterに対してPrintAgentの機能を利用できるようになります。

この設定は、共有プリンターに対するPrintAgent機能の利用のみを設定するもので、OFFになっていても印刷自体は可能です。

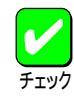

設定が有効になるためには、プリントサーバー側のPrintAgent のプロパティで(共有プリンタを提供する)がチェックされてい る必要があります。

#### [共有プリンタを提供する]

お使いのコンピューターに接続されているMultiWriterを共有プリンターと して他のコンピューターに対して提供する場合に、他のコンピューターか らPrintAgentの機能を利用できるようにします。

この設定は、PrintAgentの機能の利用のみを設定するもので、OFFになっ ていてもクライアントから共有プリンターに印刷することはできます。ま た共有プリンターを提供するコンピューターがWindowsのログオン画面表 示中(ユーザーがログオンしていない間)であっても他のコンピューターか らPrintAgent機能は利用可能です。

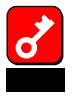

#### 共有プリンターの利用/提供について

本項目は、Windows 2000、Windows NT 4.0/3.51では、Administrators権限のある方のみが設定を変更できます。 [共有プリンタを利用する] [共有プリンタを提供する]は、通 常はONのままで支障ありませんが、次の場合はOFFにするこ とをお勧めします。

ネットワークの回線速度が遅い

低速回線を経由する共有プリンターに対して、PrintAgent を使用すると、通信速度の関係でPSWなどの操作がしにく かったり、状態の表示が遅れたりすることがあります。こ の場合は、[PrintAgentのプロパティ]で[共有プリンタを利 用する]のチェックを外してください。ネットワーク共有 プリンターについてのPrintAgentの双方向通信機能を無効 にすることができます。

課金されるネットワークを使っている

転送データ量に応じて課金される従量課金制のネットワークを経由してPrintAgentを使用している場合にも、 PrintAgentの双方向通信によってデータ転送が発生し、課金されることがあります。

考慮すべきネットワーク環境の例としては以下のケースが あります。

ネットワークプリンターが、公衆回線を経由した別の ネットワーク上に存在する場合。

プリントサーバー、DNSサーバー、WINSサーバーが 公衆回線を経由した別のネットワーク上に存在する場 合。

ローカルネットワークの通信自体が課金ネットワーク の場合。

これを避けたい場合にも、上記操作によってネットワーク 共有プリンターについてのPrintAgentの双方向通信機能を 無効にしてください。 コンピューターの処理能力が十分でない コンピューターの性能があまり高くない場合、PrintAgent のご利用により、他の作業の処理速度に影響する可能性が あります。この設定を外してもローカルに接続しているプ リンターでは、引き続きPrintAgentがご利用になれます。

#### 🌭 従量部

121

#### 従量課金回線での課金を最小限(印刷時のみ)とするためには

クライアントコンピューター側で[PrintAgentのプロパ ティ ]の[ 共有プリンタを利用する ]のチェックを外す。 サーバーコンピューター側で[PrintAgentのプロパティ ]の [ 共有プリンタを提供する ]のチェックを外す。 サーバーコンピューターがWindows 98/95の場合はプリン ターのプロパティーの[ 詳細 ][ プールの設定 ]] このプリン タの双方向通信機能をサポートしない ]を選択する。

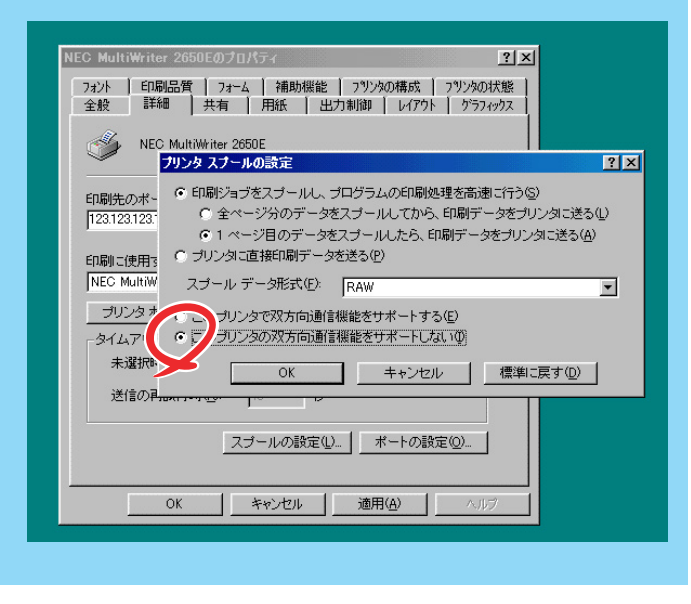

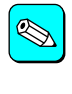

サーバーコンピューターがWindows 2000またはWindows NT 4.0の場合は デバイスプロパティ ダイアログボックスの ポー ト II 双方向サポートを有効にする Jのチェックを外してご利用 ください。

| 📁 NEC MultiWrite                | r 2650E のプロパティ           |                                   | ? X  |
|---------------------------------|--------------------------|-----------------------------------|------|
| 全般 共有                           | ポート   詳細設定   セキュリ        | ティ ブリンタの設定 ブリンタの構成                | ĺ .  |
|                                 | C MultiWriter 2650E      |                                   |      |
| 印刷するポート<br>ドキュメントは、:<br>印刷されます。 | (P)<br>チェック ボックスがオンになってい | るポートのうち、最初に利用可能なもの                | וידי |
| ポート                             | 説明                       | プリンタ                              |      |
| COM2:                           | シリアル ポート                 |                                   |      |
| COM3:                           | シリアル ポート                 |                                   |      |
| COM4:                           | シリアル ポート                 |                                   |      |
| FILE:                           | ファイルへ出力                  |                                   |      |
| ☑ 123.123                       | NEC TCP/IP Port          | NEC MultiWriter 2650E             |      |
| VPT1:                           | ローカル ポート                 |                                   | -    |
| ポートの追                           | 加(① ポートの削                | I除( <u>D</u> ) ポートの構成( <u>C</u> ) |      |
| □ 7 5向サポ                        | ートを有効(こする(E))            |                                   |      |
| <b>ア</b> グリンタ プー                | ルを有効にする( <u>N</u> )      |                                   |      |
|                                 |                          |                                   |      |
|                                 | <br>OK キャンセ              | ル 適用( <u>A</u> ) へり               | 7    |

Windows 2000

| NEC MultiWriter 2650E のプロパティ ? × |                     |                       |   |  |  |  |
|----------------------------------|---------------------|-----------------------|---|--|--|--|
| 全般 ホペート スクジュール                   | / 共有   セキュリティ   フツン | ゆの設定 [フツンタの構成]        |   |  |  |  |
|                                  |                     |                       | 1 |  |  |  |
| 🛛 🎻 🛛 NEC MultiWrit              | er 2650E            |                       |   |  |  |  |
|                                  |                     |                       |   |  |  |  |
| 印刷するポート( <u>P</u> )              |                     |                       |   |  |  |  |
| ドキュメントは、チェックされてい                 | いるポートのうち、最初に利用      | 用可能なもので印刷されます。        |   |  |  |  |
| 木^-ト                             | 説明                  | 7928                  |   |  |  |  |
| ✓ 123.123.123.123                | NEC TCP/IP Port     | NEC MultiWriter 2650E |   |  |  |  |
| LPT1:                            | Local Port          |                       |   |  |  |  |
| LPT2:                            | Local Port          |                       |   |  |  |  |
| 🗆 LPT3:                          | Local Port          |                       |   |  |  |  |
| COM1:                            | Local Port          |                       |   |  |  |  |
| COM2:                            | Local Port          | -1                    |   |  |  |  |
|                                  |                     |                       |   |  |  |  |
| ポートの追加(∐)                        | ホートの肖明余(D)          | ポートの構成( <u>C</u> )    | ł |  |  |  |
|                                  |                     |                       |   |  |  |  |
| □ 7 方向サポートを有効にする(E)              |                     |                       |   |  |  |  |
| 19)ンタ プールを有効にする(N)               |                     |                       |   |  |  |  |
|                                  |                     |                       |   |  |  |  |
|                                  |                     |                       | _ |  |  |  |
|                                  | OK                  | キャンセル ヘルブ             |   |  |  |  |
|                                  |                     |                       |   |  |  |  |

Windows NT 4.0

ヒント

サーバーコンピューターがWindows NT 3.51の場合は、プリン トマネージャ を開き、[プリンタ] プリンタの情報]の印刷先 をLPRポートに変更してご利用ください。

|                      | ブリンタ情報                 |                   |
|----------------------|------------------------|-------------------|
| ブリンタ名( <u>N</u> ):   | NEC MultiWriter 2650E  | ОК                |
| ドライバ( <u>D</u> ):    | NEC MultiWriter 2650E  | キャンセル             |
| 説明( <u>E</u> ):      |                        |                   |
| 印刷先( <u>T</u> ):     | 123.123.123.123        | ポート設定( <u>G</u> ) |
| ┌ □ <sup>ネットワー</sup> | ク上で共有( <u>S</u> ) ―――― |                   |
| 共有名( <u>A</u> ):     |                        |                   |
| 設置場所( <u>l</u> ):    |                        |                   |
|                      |                        |                   |
|                      |                        |                   |

#### [リプリント機能を提供する]

チェックすると、リプリント機能が利用可能になります。いったんスプールされたデータはアプリケーションを起動することなくPrintAgent リプリント2 やPSWの[リプリント機能]ダイアログボックスからリプリント(再印刷)できるようになります。

#### [リプリント機能の設定]ボタン

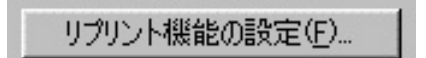

このボタンをクリックすることにより、[リプリント機能の設定 ]ダイアログボックスが表示されます。 [リプリント機能の設定 ]ダイアログボックスは、リプリント機能で用いるスプールファイルについて 設定をするダイアログボックスです。

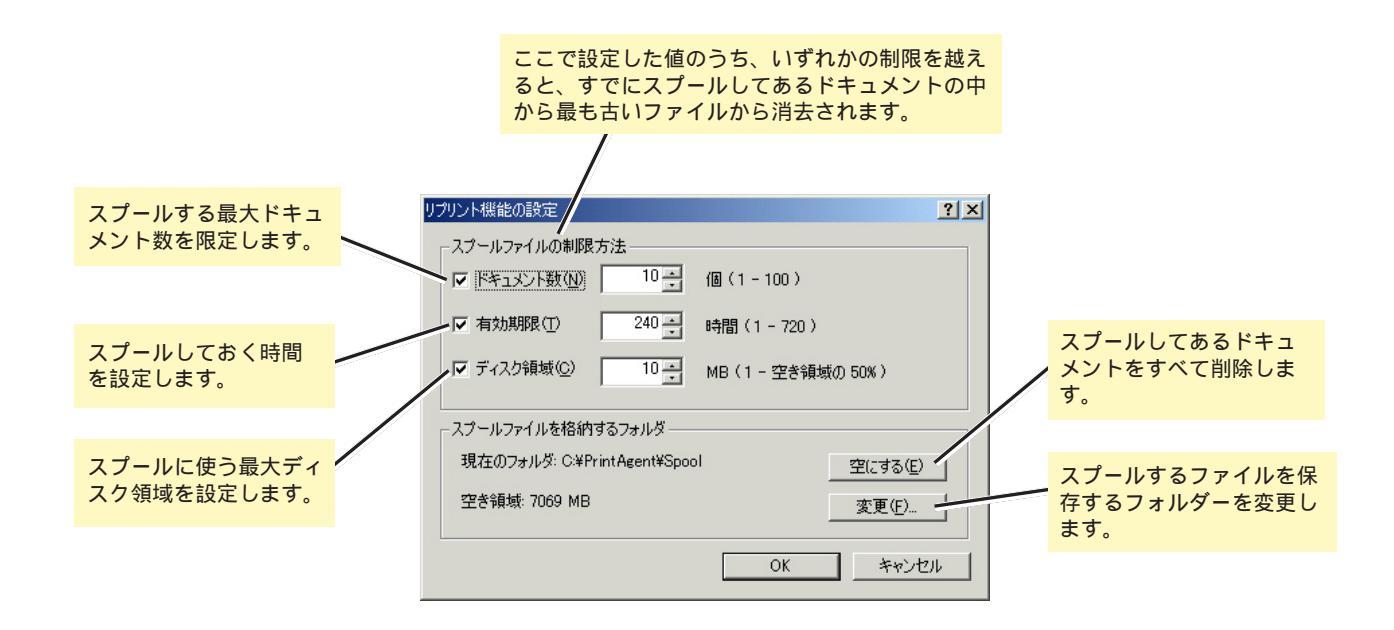

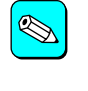

#### ドキュメント数について

チェックを外すとスプール可能なドキュメント数の最大値が設定されます。

第2章 PrintAgent 202

#### スプール先について

空き容量が不足した場合には、[変更]ボタンをクリックし、以下の[フォルダの参照]画面により、スプールするフォルダーを変更できます。 ただしネットワークで接続されたフォルダーやリムーバブルディスクはスプールするフォルダーとして指定できません。

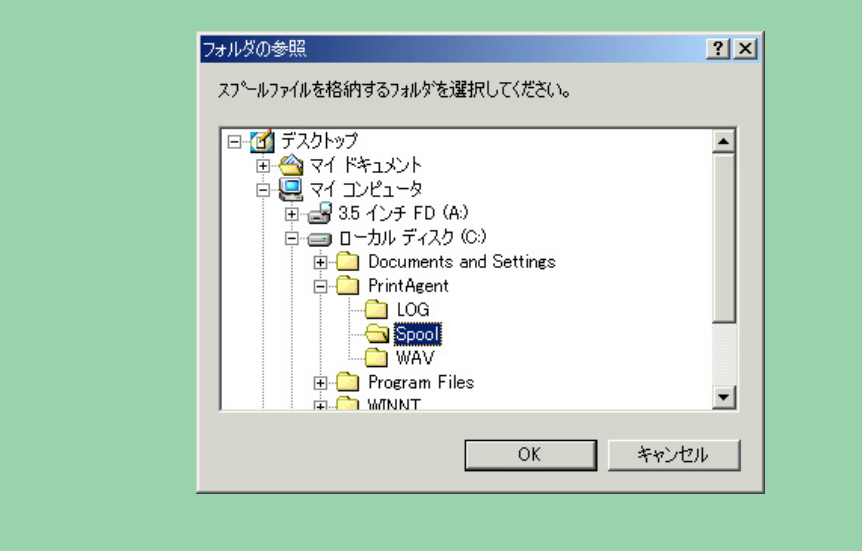

#### [LANボード使用時のPSW表示]

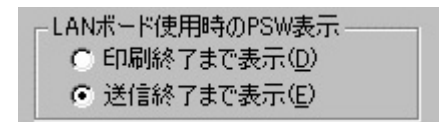

LANボード、LANアダプター使用時にいつまでPSWでアニメーション表示させるか設定します。LAN ボードを使用してネットワーク接続された共有プリンターに対して「印刷ログ出力機能」を利用したい 場合は「印刷終了まで表示」に設定する必要があります。

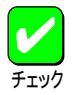

Windows 2000、Windows NT環境でのリプリントとLANボードの設定はAdministratorsの権限が必要です。

# プリンタ管理ユーティリティ

「プリンタ管理ユーティリティ」は管理者用としてソフトウエアをインストールした方のみご利用になれるユーティリティーです。このユーティリティー は、ローカル接続も含めネットワーク内に接続されているプリンターであれば管理者ご自身が実際に使用している、いないにかかわらず以下の機能を 使ってプリンターを設定・管理することができます。プリンタ管理ユーティリティ、プリンター覧はWindows 2000/98/95/NT 4.0でご利用になれます。

| プリンターの使用状況の確認 | グループプリンターの作成・設定                   |
|---------------|-----------------------------------|
| PSWの起動        | LANボード/LANアダプターの設定( NEC製のみ )      |
| リモートパネルの起動    | 保守情報のメール通知( NEC e-mailメンテナンス )の設定 |
| 印刷ジョブの制御      |                                   |

プリンタ管理ユーティリティは以下のウィンドウを使って設定・管理します。ここではウィンドウの概略を説明します。プリンタ管理ユーティリティを使って実現する機能の手順についてはプリンターのユーザーズマニュアルまたはLANボード/LANアダプターに添付の取扱説明書をご覧ください。

「プリンター覧」のウィンドウでは「ツリービュー」の部分が表示されず機能も一部制限されます。(管理者の機能は表示されません)

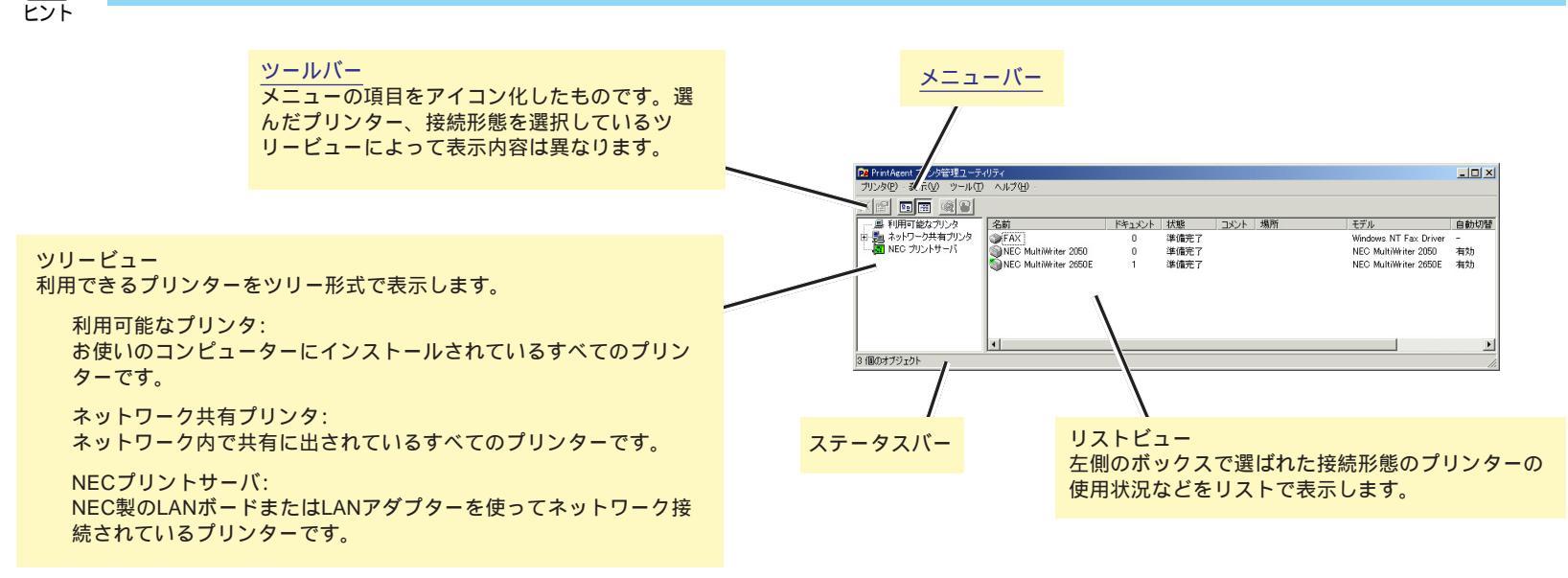

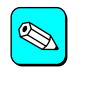

各メニューのコマンドをポイントするとステータスバーに簡単な説明が表示されます。詳細な説明が必要な場合はヘルプをご覧ください。

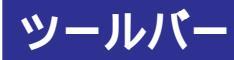

プリンタ管理ユーティリティはツールバーとメニューを使ってネットワーク内のプリンターの設定・管理します。ツールバーのボタンはメニューの項 目をアイコン化したものです。

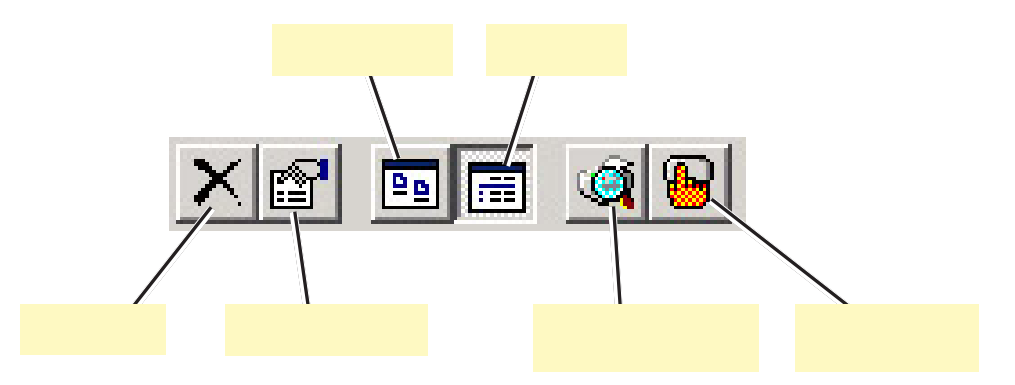

#### [削除 ボタン

リストビューで選択したプリンターのプリンタードライバーを削除しま す。

#### [プロパティ ボタン

リストビューで選択したプリンターのプリンタードライバーのプロパティ シートが開きます。

#### [アイコン ボタン

リストビューのプリンター一覧をアイコンで表示します。

#### [詳細 ボタン

リストビューのプリンター一覧を詳細なリストで表示します。

#### [プリンタステータスウィンドウ]ボタン

リストビューで選択したプリンターのPSWを表示させます。

#### [リモートパネル ボタン

リストビューで選択したプリンターのリモートパネルを表示させます。 詳細については、ユーザーズマニュアルを参照してください。

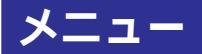

メニューの表示項目、順番はそれぞれのOSの環境、プリンターの接続方法によって変わります。以下はWindows NT 4.0の表示例です。

## [プリンタ]メニュー

選択されているプリンターに対して有効なコマンドが表示されます。

利用可能なプリンターを選択した場合

| <mark>ブリンタ(P)</mark> 表示(V) ツール(T)                                                          | ヘルプ(円)               |
|--------------------------------------------------------------------------------------------|----------------------|
| 閒<( <u>O</u> )                                                                             |                      |
| ブリンタステータスウィンドウ①<br>リモートパネル(P)                                                              |                      |
| 新規作成(₩) ▶                                                                                  | 通常のプリンタ(N)           |
| <ul> <li>→時停止(A)</li> <li>→通常使うプリンタに設定(F)</li> <li>ドキュメントの既定値(L)</li> <li>共有(H)</li> </ul> | 自動切替プリンタ( <u>A</u> ) |
| 印刷ドキュメントの削除(山)                                                                             |                      |
| ショートカットの作成⑤)<br>削除①<br>名前の変更( <u>M</u> )                                                   |                      |
| 自動切替の設定( <u>G</u> )<br>アラームの発信設定( <u>N</u> )                                               |                      |
| LANボードの設定(B)                                                                               |                      |
| 7ኺパティ( <u>R</u> )                                                                          |                      |
| 終了⊗                                                                                        |                      |

LANプリンターを選択した場合

| プリンタ(P) 表示(V)                       | ツール① ヘルプ(凹)    |
|-------------------------------------|----------------|
| ステータス( <u>S</u> )                   |                |
| 削除( <u>D</u> )<br>名前の変更( <u>M</u> ) |                |
| 印刷履歴を表示(1)                          |                |
| プロパティ( <u>R</u> )                   |                |
| プリンタの登録( <u>A</u> )                 |                |
| 電源制御(P)                             | オン(N)          |
| 終了⊗                                 | オフ( <u>E</u> ) |

開く

プリンタードライバーを開きます。

- プリンタステータスウィンドウ PSWを開きます。
- リモートパネル

リモートパネルを開きます。

場所の設定(Windows 98/95のみ)

プリンターの設置場所を設定します。設定された場所はプリンターの 状況確認や印刷終了通知を受け取ったときに参照できます。 新規作成

プリンターを追加し、利用できるようにします。通常のプリンターと 自動切り替えができるグループプリンターが作成できます。

ドキュメントの既定値(Windows NT 4.0の場合) 印刷設定(Windows 2000の場合)

プリンターの[印刷設定]ダイアログボックスを表示します。

通常使うプリンタに設定

通常使うプリンターに設定します。

#### 一時停止

印刷を一時停止します。

印刷ドキュメントの削除(Windows 98/95/NT 4.0の場合) すべてのドキュメントの取り消し(Windows 2000の場合)

すべての送信中の印刷ジョブを削除します。

#### 共有

プリンターの共有プロパティを表示します。

- プリンタをオフラインで使用する(Windows 2000のみ) 選択されたプリンターへは接続しません。 印刷ジョブをプリントサーバーあるいはプリンターに送らずにコン ピューターにスプールします。
- ショートカットの作成

プリンターのショートカットを作成します。

#### 削除

プリンタードライバーを削除します。

#### 名前の変更

プリンターの名前を変更します。

#### 自動切替の設定

[グループプリンタの編集 ダイアログボックスを表示し、自動切替の 設定を行います。 アラームの発信設定

[アラームの発信設定]ダイアログボックスを表示し、保守情報のメール通知設定を行います。

LANボードの設定

プリンターに接続されているLANボード/アダプターのプロパティーを 表示します。

#### プロパティ

プリンターの[プロパティ]ダイアログボックスを表示します。

ステータス

プリンターの[ステータス]ダイアログボックスを表示します。

#### 印刷履歴を表示

プリンターの印刷履歴を表示します。

プリンタの登録

新しいプリンターを登録します。

電源制御

プリンターの電源をリモートオン/オフします。

#### 終了

プリンタ管理ユーティリティを終了します。

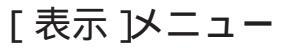

ウィンドウのデザインを変更するコマンドが表示されます。

[利用可能なプリンタ」および[ネットワーク共有プリンタ」を選択した 場合

| プリンタ( <u>P</u> ) | 表示₩                     | ツール(団)           | ヘルゴ | γ( <u>H</u> ) |
|------------------|-------------------------|------------------|-----|---------------|
|                  | < ツール/                  | Ϋ́-(Ţ)           |     |               |
|                  | • ステーク                  | AXハー( <u>B</u> ) |     |               |
|                  | アイコン<br>●詳細( <u>D</u> ) | '( <u>G</u> )    |     |               |
|                  | 最新の                     | 春報に更新(           | 30  |               |

[NECプリントサーバ を選択した場合

| プリンタ( <u>P</u> ) | 表示(い) ツール(い) ヘルブ(い)                                |
|------------------|----------------------------------------------------|
|                  | <ul> <li>・ツールバー(T)</li> <li>・ステータスバー(B)</li> </ul> |
|                  | アイコンΦ<br>●詳細( <u>D</u> )                           |
|                  | フォルダオプション( <u>0</u> )                              |
|                  | 最新の情報に更新( <u>R</u> )                               |

ツールバー

ツールバーの表示/非表示を切り替えます。

ステータスバー

ステータスバーの表示/非表示を切り替えます。

アイコン

プリンターをアイコンで表示します。

詳細

プリンターを詳細なリストで表示します。

フォルダオプション

[NECプリントサーバのオプション]ダイアログボックスを表示し、ス テータスの更新周期や表示項目を設定します。

最新の情報に更新

各項目を最新の情報に更新します。

[ツール]メニュー

ファイルやフォルダに関する追加コマンドが表示されます。

| プリンタ(P) | 表示⊙ | シール①                 | ヘルプ(円) |  |
|---------|-----|----------------------|--------|--|
|         |     | バスワードの変更( <u>P</u> ) |        |  |
|         |     | メール通知の設定( <u>C</u> ) |        |  |

パスワードの変更

管理者用パスワードを変更します。

メール通知の設定

[メール通知の設定」ダイアログボックスを表示し、保守情報のメール 通知設定を行います。

「ヘルプ ひニュー

ヘルプコマンドが表示されます。

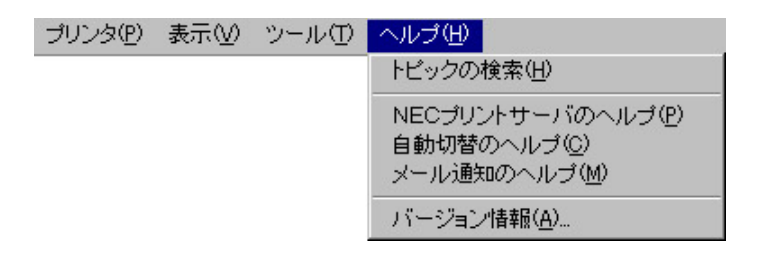

トピックの検索

[プリンタ管理ユーティリティ]のヘルプダイアログボックスが表示さ

れ、トピックの検索でヘルプを表示・印刷できます。

NECプリントサーバのヘルプ

[NECプリントサーバ]のヘルプダイアログボックスが表示され、ト ピックの検索でヘルプを表示・印刷できます。

自動切替のヘルプ

[プリンタ自動切替]のヘルプダイアログボックスが表示され、トピックの検索でヘルプを表示・印刷できます。

メール通知のヘルプ

[メール通知]のヘルプダイアログボックスが表示され、トピックの検索でヘルプを表示・印刷できます。

バージョン情報

プリンタ管理ユーティリティ、プリンタ一覧のバージョンを表示しま す。

# PrintAgent Eraser について

お使いのコンピューターでOSをWindows 2000日本語版にアップグレードしてMultiWriterをお使いになる場合、アップグレード前に[PrintAgentセット アップ ]を使って、いったんPrintAgentおよびプリンタードライバーを削除する必要があります。

しかしながらWindows NT 3.51 日本語版からWindows 2000日本語版にアップグレードしてMultiWriterをお使いになる場合[PrintAgentセットアップ] を使ってPrintAgentの削除を行っても、お使いの環境によってはWindows 2000日本語版へのアップグレードが行えないことがあります。Windows NT 3.51上でPrintAgent Eraserを使って削除を行ってください。

また、すでにWindows NT 4.0 日本語版でPrintAgentをご利用され、Windows 2000日本語版にアップグレードした場合、[PrintAgentセットアップ]を 使ったPrintAgentの削除も行えないことがあります。

PrintAgent Eraserはこういった場合に使われるソフトウエアでWindows NT 3.51日本語版またはWindows 2000日本語版上のプリンターソフトウエア (PrintAgentとプリンタードライバー)をすべて削除します。PrintAgent EraserでPrintAgentおよびプリンタードライバーを削除してからOSのアップグ レードを行い、Windows 2000に対応したソフトウエアのインストール作業を続けてください。

PrintAgent EraserはプリンターソフトウエアCD-ROMに収録されています。詳細についてはPrintAgent Eraserに添付されているReadme.txtファイルを ご覧ください。

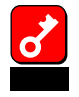

PrintAgent Eraserの処理を実行するとプリンターソフトウエアに関する各種設定がクリアされます。実行前に以下の設定を記録しておいて ください。

LANプリンターで使用しているNEC Network PortのIP アドレス ネットワーク共有プリンターのパス 印刷ログのサービスの設定 リプリントの設定 プリンタステータスウインドウの設定

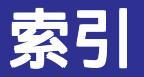

P

| PrintAgent1                | 65  |
|----------------------------|-----|
| ソフトウエアの起動1                 | 66  |
| PrintAgent Eraser2         | 210 |
| PrintAgent <b>リプリント</b> 21 | 73  |
| 「PrintAgent」ツールバー1         | 69  |

| 「印刷設定」ダイアログボックス      | 149 |
|----------------------|-----|
|                      |     |
| Windows 2000         |     |
| 印刷の手順                |     |
| Windows 2000         |     |
| Windows 3.1          | 25  |
| Windows 98/95/NT 4.0 | 19  |
| Windows NT 3.51      |     |
| [印刷品質]シート            |     |
| Windows 2000         | 51  |
| Windows 98/95        | 75  |
| Windows NT 3.51      | 141 |
| Windows NT 4.0       | 112 |
|                      |     |

| ウォームアップ |  |
|---------|--|

## オ

[オプション]ダイアログボックス ......154 [オプション]ボタン ......176

#### +

#### [共有]シート

| Windows 2000   |    | 4 |
|----------------|----|---|
| Windows 98/95  | 6  | 0 |
| Windows NT 4.0 | )8 | 8 |

# ク

Ħ

## [ グラフィックス ] シート

| Windows 2000  |    |
|---------------|----|
| Windows 98/95 |    |
| Windows NT 3. | 51 |
| Windows NT 4. |    |
|               |    |

# **再印刷ボタン** ......169

# システムメニュー 196 [出力制御]シート Windows 2000 42 Windows 98/95 64 Windows NT 3.51 130 Windows NT 4.0 100 [詳細]シート Windows 98/95 59

#### 詳細設定

| 105 |
|-----|
|     |
|     |
| 170 |
|     |

# ス

| [ スケジュール ] シート |     |
|----------------|-----|
| Windows NT 4.0 |     |
| ステータス情報エリア     |     |
| スプールドキュメントシート  | 174 |

# セ

| [セキュリティ]シート    |    |
|----------------|----|
| Windows 2000   | 36 |
| Windows NT 4.0 | 89 |
| [全般]シート        |    |
| Windows 2000   | 34 |
| Windows 98/95  | 59 |
| Windows NT 4.0 | 87 |
|                |    |

# タ

| ダイアログボックス       |     |
|-----------------|-----|
| Windows 3.1     | 146 |
| ダイアログボックスの開き方   |     |
| Windows 2000    |     |
| Windows 3.1     | 147 |
| Windows NT 3.51 | 118 |
| Windows NT 4.0  |     |

索引 211

| - 11 | I |
|------|---|
|      |   |
|      |   |

テ

| ツールバー          |     |
|----------------|-----|
| PrintAgent     |     |
| プリンタ管理ユーティリティ  |     |
| プリンタステータスウインドウ |     |
| ツールバー設定ボタン     | 171 |
| 通知一覧           |     |
| プリンタステータスウィンドウ |     |
| 通知形式           |     |

| ディスプレイパネル       |             |
|-----------------|-------------|
| [デバイスプロパティ      | ] ダイアログボックス |
| Windows NT 3.51 |             |
| Windows NT 4.0  |             |

[ドキュメントプロパティ]ダイアログボックス

| Windows NT 3.51 | 117 |
|-----------------|-----|
| Windows NT 4.0  |     |
| ドキュメントを制御する     | 179 |

#### [フォーム]シート

7

| Windows 2000      |     |
|-------------------|-----|
| Windows 98/95     | 76  |
| Windows NT 3.51   | 142 |
| Windows NT 4.0    | 113 |
| [フォーム設定]ダイアログボックス | 162 |

| Windows 2000          | . 50 |
|-----------------------|------|
| Windows 98/95         | .73  |
| Windows NT 3.51       | 138  |
| Windows NT 4.0        | 110  |
| [フォント置換設定]ダイアログボックス . | 160  |
| [グラフィックス]ダイアログボックス    | 158  |
| プリンタードライバー            | . 15 |
| プリンターの構成情報            | 181  |
| プリンターの電源を ON する       | 186  |
| プリンターを選択する            |      |
| Windows 2000          | . 18 |
| Windows 3.1           | . 27 |
| Windows 98/95/NT 4.0  | . 21 |
| Windows NT 3.51       | .24  |
| プリンタ管理ユーティリティ         | 204  |
| プリンタステータスウィンドウ        | 177  |
| [ プリンタの構成 ] シート       |      |
| Windows 2000          | . 39 |
| Windows 98/95         | .78  |
| Windows NT 3.51       | 125  |
| Windows NT 4.0        | . 94 |
| [ プリンタの状態 ] シート       |      |
| Windows 2000          | . 54 |
| Windows 98/95         | . 80 |
| Windows NT 3.51       | 144  |
| Windows NT 4.0        | 115  |
| [ プリンタの設定 ] シート       |      |
| Windows 2000          | . 36 |
| Windows NT 3.51       | 121  |
|                       |      |
| Windows NT 4.0        | . 89 |

[フォント]シート

#### プロパティ

| PrintAgent             |  |
|------------------------|--|
| PSW                    |  |
| [ プロパティ ] ダイアログボックス    |  |
| Windows 98/95          |  |
| [ プロパティ ] ダイアログボックスを開く |  |
| Windows 98/95          |  |

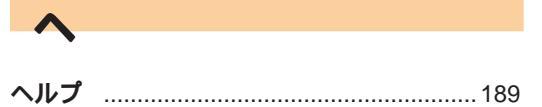

| _  |    |
|----|----|
| 71 | 17 |
| 4  |    |

| [ポート]シート        |     |
|-----------------|-----|
| Windows 2000    | 35  |
| Windows NT 4.0  | 87  |
| [補助機能]シート       |     |
| Windows 2000    | 53  |
| Windows 98/95   | 76  |
| Windows NT 3.51 | 143 |
| Windows NT 4.0  | 113 |
| [補助機能]ダイアログボックス | 163 |
|                 |     |

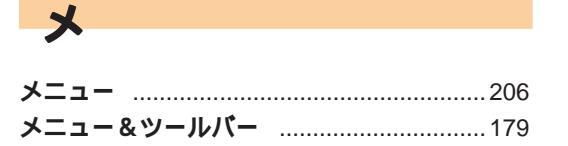

#### [用紙]シート

3

| Windows 20004      | 10 |
|--------------------|----|
| Windows 98/956     | 60 |
| Windows NT 3.51 12 | 27 |
| Windows NT 4.09    | 96 |

# IJ

レ

#### [レイアウト]シート

| Windows 2000     | 44  |
|------------------|-----|
| Windows 98/95    | 66  |
| Windows NT 3.51  | 132 |
| Windows NT 4.0   |     |
| [レイアウト]ダイアログボックス | 156 |

(このページは白紙ページです)

# NEC MultiWriter 2650/2650E/2250/2050/2200X2/2200XE/2000X2/1400X

# オンラインマニュアル プリンターソフトウエアの詳細

2000年 3月 初版

日本電気株式会社 東京都港区芝五丁目7番1号 TEL(03)3454-1111(代表)

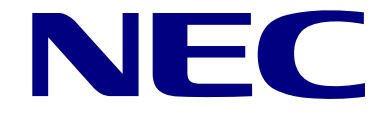

# **MultiWriter**